# LTspice IV

ヘルプ日本語版

Copyright © 1998-2012 Linear Technology Corporation All rights reserved. www.linear-tech.co.jp <u>http://www.linear-tech.co.jp/</u>

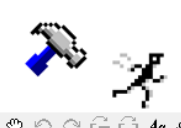

#### はじめに

LTspice は、統合回路図取り込み機能と波形ビューワを備えたアナログ回路シミュレータです。LTspice は、リニ アテクノロジー株式会社の半導体メーカーとしての競争面での優位性確保の一環として、社内での IC 設計に 使用するために、ソフトウェア会社から販売されている類似のツールより性能面で上回ることを明確な目標とし て開発されました。これは既存の商用 SPICE 製品が過剰に出回っているにもかかわらず、合理的な戦略です。 少なくとも私はそう思いますが、数十年間物理シミュレータを開発してきた観点がもたらす利益をもとに話すと、 最高のシミュレータを開発したのは、ソフトウェア会社ではなく、実際にシミュレータを必要とする会社であると理 解しています。

LTspice に関しては、潜在的なお客様が LTC 製品をより高速なシミュレータでシミュレートできるように無償で配 布されているのも特別なことです。さらに、無償で配布されたバージョンは、それが役立つことを期待して、機能 を制限していません。

これは SPICE シミュレータに特有の状況であり、このために LTspice の人気は素晴らしさに引けを取りません。 LTspice は圧倒的な支持を得て、現在まで業界で最も広く配布され使用された SPICE プログラムです。LTspice は、SPICE プログラムの事実上の業界標準になりました。

-Mike Engelhardt / 2012

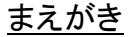

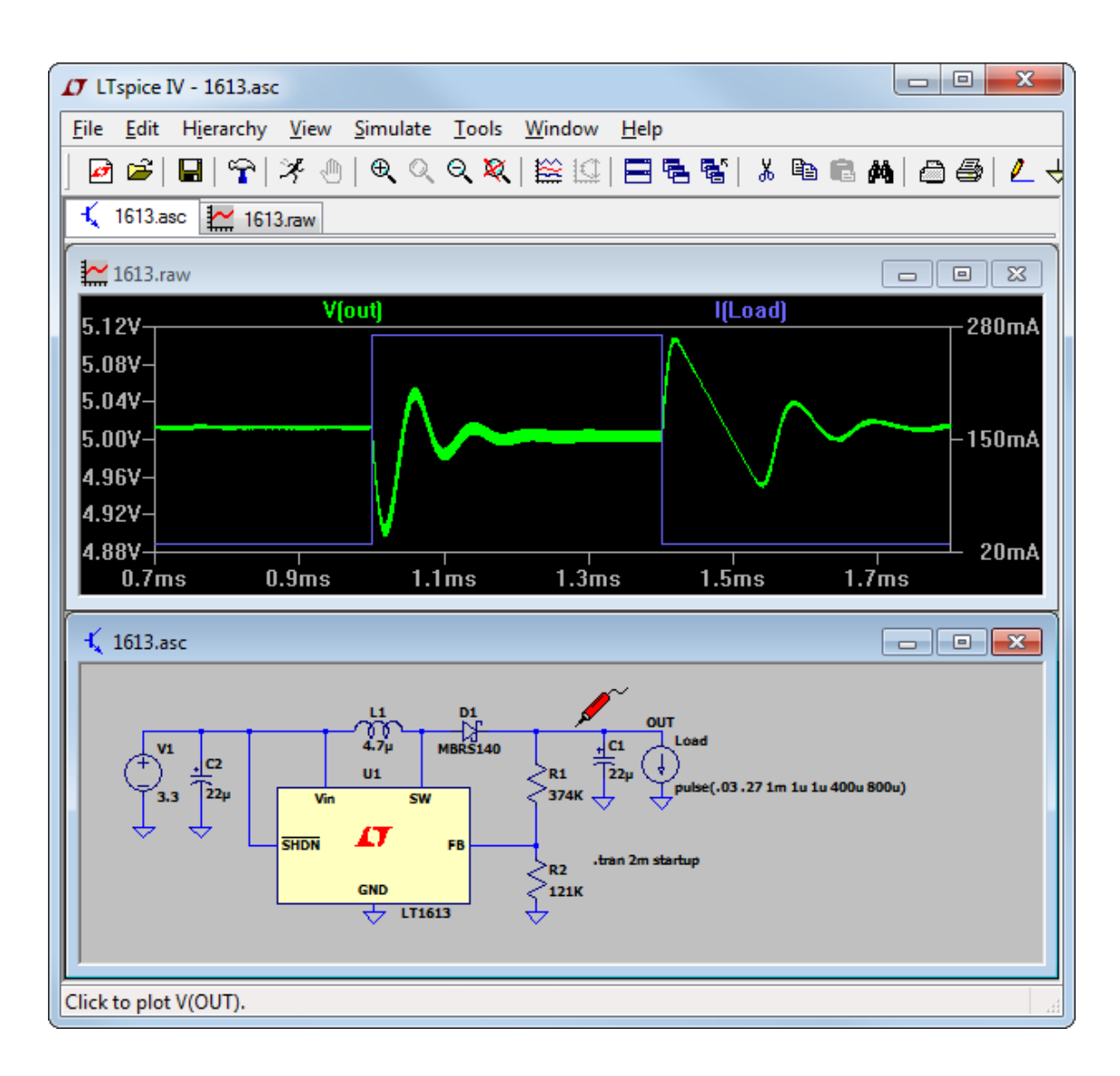

LTspice IV はリニアテクノロジーが開発した第4世代のスイッチング・レギュレータ設計プログラムです。このプ ログラムは、混合モード・シミュレーション機能によって拡張された高性能 SPICE シミュレータで構成されていま す。このシミュレータには、スイッチ・モード電源(SMPS)コントローラおよびレギュレータをマクロモデル化するた めの新しい固有の SPICE デバイスが組み込まれています。このプログラムは、ユーザが SMPS 回路例を編集 したり新しい回路を設計したりできる統合型階層回路図取り込みプログラムを内蔵しています。統合波形ビュー ワはシミュレートされた波形を表示し、シミュレーション・データの詳細な解析が可能です。リニアテクノロジーの パワーIC と多くの受動素子の大半について組み込みのデータベースがあります。デバイスのデータベース、回 路図の編集、シミュレーションの制御、および波形解析が1つのプログラムに統合されています。

混合モード・シミュレーション機能や以前の SPICE プログラムに対するその他の多くの拡張により、シミュレー ション速度を大幅に向上しつつ、シミュレーション精度を保持しています。サイクルごとの詳細な SMPS シミュ レーションの実行と分析を数分以内に行うことができます。ユーザは、デバイス、SPICE または回路図取り込み プログラムについて何も知らなくても、マウスを数回クリックすれば電力系統の詳細なシミュレーションを行うこ とができます。あらかじめ下書きされたデモ回路を出発点として使用して、さまざまな電源要件に適合するカス タム回路を作成できます。新しい回路図が作成されたら、系をシミュレートして、レポートを生成することができ ます。

このプログラムの統合型階層回路図取り込み機能とSPICE シミュレータは、一般的用途に利用可能です。 LTspice は SMPS の設計と密接に関連しているにもかかわらず、SMPS 固有の SPICE ではなく、SMPS を対話 式にシミュレートするのに十分高速な SPICE プログラムに過ぎません。SPICE シミュレーション・エンジンの性能 向上は、一般的なアナログ回路をシミュレートする上で利点となり、すべての電子工学技術者が関心を示すは ずです。部品の点数や内容に恣意的な制限はありません。インストール・ベースのライセンスはこれまでに 3,000,000 以上を記録しているので、LTspice は SPICE シミュレータの事実上の業界標準になっています。この プログラムがお役に立てば幸いです。

#### ハードウェア要件

LTspice IV は 32 ビットまたは 64 ビット・バージョンのすべての Windows 上で動作します。また、LTspice は、 WINE を介して Linux 環境で動作し、Crossover、Parallels、または DARWINE を介して最新の Macintosh ハード ウェア環境で動作します。Windows には、一部の LTspice ユーザに問題が発生する 2 つのバグが存在しま す。これらのバグは、両方とも Windows が真のファイル名およびファイルのパスを隠すことに関係があります。 LTspice では、外部ファイル(つまり、サード・パーティ・ファイル)を使用するのが一般的なので、混乱が生じるこ とがあります。

これらのバグを回避するため、次の手順に従ってください。

まず、エクスプローラで、「フォルダー オプション」の「表示」に移動し、「登録されている拡張子は表示しない」の チェックボックスをオフにします。次に、Windows Vista または Windows 7 では、「ユーザ アカウント制御」 (UAC)をオフにします。UAC を使用すると、ディレクトリを表示するのに使用するアプリケーションによってファイ ルのパスが異なる場合があります。これにより、ファイルを名前ごとにコンピュータに格納する基本的な枠組み が崩れます。UAC を無効にすることを強く推奨します。無効にしない場合、明らかな理由なくファイルがなくなっ たように表示されることがあります。

#### <u>ソフトウェアのインストール</u>

LTspice IV は <u>http://www.linear-tech.co.jp</u>でダウンロードできます。配布ファイルへの直接のリンクは、 <u>http://ltspice.linear.com/software/LTspiceIV.exe</u>です。ファイル LTspiceIV.exe は、解凍時に LTspice IV をイン ストールする自己抽出型 gzip ファイルです。

LTspice IV は頻繁に更新されます。Web にアクセスできる場合は、最初に LTspice IV をインストールした後、イ ンストール環境を現行のリビジョン・レベルにする組み込みの <u>update\*</u>メニューコマンドを使用できます。更新処 理では、配布時の各ファイルのサイズおよびチェックサムが入っているマスタ・インデックス・ファイルがリニアテ クノロジーの Web サイトから最初にダウンロードされます。ファイルが欠落している場合、ファイルのサイズが 異なる場合、またはローカルのチェックサムと索引ファイルのチェックサムの間に差がある場合、そのファイル は自動的に更新されます。部品データベースは更新処理時にマージされるので、デバイスをインストール環境 に追加した場合は、自動更新ユーティリティを実行したときに追加分のデバイスが失われることはありません。

\* Update

「Sync\_Release」のコマンドを実行する前にすべてのウィンドウを閉じてください。インターネットへの接続が必要 です。LTspice IV のプログラムは、マスタ・インデックス・ファイルが、LTC のサーバからダウンロードされます。マ スタ・インデックス・ファイルは、サブディレクトリ内にあるすべてのファイルのチェックサムが含まれています。 ローカルファイルのチェックサムと比較して最新のファイルが存在する場合、自動的にダウンロードし、LTspice IV のプログラムファイルと同じ名前で上書きします。マクロモデルのほとんどが 3 キロバイト未満なので、数秒 で転送されます。SCAD3.EXE の更新ではダウンロードが完了後、最初に新しいファイルが Windows の一時ディ レクトリにコピーされます。そのため、ユーザがファイル転送をキャンセルしても、古い SCAD3.EXE はそのまま 保存されます。ファイル「The changelog.txt」は、プログラム改訂の変更をリストします。

#### LTspice -- 使用許諾契約/免責事項

Copyright © 2001-2012, Linear Technology Corporation. All rights reserved. LTspice は、リニアテクノロジー株式会社のスイッチ・モード電源合成回路およびアナログ回路シミュレーション・ ソフトウェアです。

このソフトウェアは著作権で保護されています。お客様には、弊社(LTC)製品を評価し、また一般的な回路シ ミュレーションを行なうことに関して、非独占的で譲渡不能な、2次ライセンスを与えない、ロイヤルティ・フリー の権利が与えられます。このソフトウェアはリニアテクノロジー株式会社が所有しています。お客様は、支給さ れたソフトウェアの実行可能ファイルまたは弊社製品のモデルの修正、改造、翻訳、リバース・エンジニアリン グ、逆コンパイル、逆アセンブルのいずれも行うことはできません。弊社は、弊社またはお客様によって提供さ れたシミュレータで使用されるサードパーティ・モデルの精度について責任を負いません。

弊社では、LTspice が記述どおり確実に動作するようにあらゆる取り組みを行っていますが、動作にエラーがな いことを保証してはおりません。このプログラムのアップグレード、変更、または修復は、もっぱら弊社の判断に より行われます。弊社製品を選択して評価する目的で LTspice のインストールまたは操作の問題が発生した場 合は、太平洋標準時で月曜から金曜の午前 8:00 から午後 5:00 まで(408) 432-1900 で弊社の Applications Department にご連絡いただければ、技術的サポートを提供いたします。弊社製品の評価が目的でない一般的 な回路シミュレーションについては、そのような技術サポートはいたしません。現在使用中の PC 互換コン ピュータ・システム、オペレーティング・システムのバージョン、および周辺装置は多種多様であるため、弊社 は、そのようなすべてのシステム上で LTspice を正常に使用できることは保証していません。LTspice を使用で きない場合、弊社では、必要なあらゆる手段を講じることにより、弊社スイッチング・レギュレータIC の設計サ ポートを提供します。

ソフトウェアおよび関連文書は「現状有姿」で提供されており、いかなる種類の保証もいたしません。また、リニ アテクノロジー株式会社は、商品性および特定の目的に対する適合性の暗黙の保証を含むがこれらに限定さ れないその他すべての保証を、明示か黙示かにかかわらず、一切いたしません。この製品の使用または使用 不能から生じる損害に対しては、そのような損害の可能性が弊社に前もって通知された場合でも、直接か間接 かを問わず、弊社はいかなる責任も負わないものとします。このソフトウェアの再配布は許可されていますが、 すべての文書、サンプル・ファイル、シンボル、モデルと共に、改変や追加のない状態でソフトウェア全体を配布 する場合に限ります。

このプログラムは、特に半導体メーカーが自社製品の販売促進、デモンストレーション、または販売で使用する 場合には許可されません。これらのアプリケーションに対して LTspice を使用する場合は、リニアテクノロジーか ら個別の許可を得る必要があります。

#### 動作モード

LTspice IV には、シミュレータを駆動する基本的な2つのモードがあります:

- 1) 統合シミュレータを備えた汎用の回路図取り込みプログラムとしてこのプログラムを使用する。メニューコマ ンドは「File」=>「New」、および「File」=>「Open」(ファイル・タイプは.asc)
- 2) 手作業で作成したネットリストか、別の回路図取り込みツールで生成した外部ネットリストをシミュレータに 入力する。メニューコマンドは「File」=>「Open」(ファイル・タイプは.cir)

LTspice IV は、統合 SPICE シミュレータを備えた汎用回路図取り込みプログラムとして使用することを意図して います。発想は、回路を作成し(または既に下書きされている回路例から始めて)、その動作をシミュレータで観 察するというものです。

設計過程では、目的の回路動作がシミュレーションで実現するまで回路を繰り返し作成する必要があります。 LTspiceの旧バージョンには、ユーザ指定の仕様を基に SMPS 設計回路を推測しようとするシンセサイザが組 み込まれていましたが、その動作モードは廃止されました。回路図は、最終的にはシミュレータに渡されるテキ スト形式の SPICE ネットリストに変換されます。

ネットリストは、LTspice内で下書きされた図式回路図から抽出されるのが普通ですが、インポートしたネットリストは回路図なしで直接実行できます。これにはいくつかの使用法があります。

- i) リニアテクノロジーのフィルタ合成プログラムである FilterCAD は、LTspice のネットリストを合成して、フィル タの時間領域または周波数応答をシミュレートすることができます。
- ii) LTspice のベンチマークテストを簡素化して、他の SPICE と対比させます。
- iii) 従来のシステムでの SPICE シミュレータには回路図取り込み機能が組み込まれていなかったので、SPICE
   回路シミュレータの使用経験が長い専門家は、テキスト形式のネットリストを直接処理することに精通しています。

#### 回路例

LTspice IV には、回路例のリソースがいくつかあります。標準的なインストール先ディレクトリは C:¥Program Files¥LTC¥LTspiceIV¥examples¥Educational です。ここには、さまざまな種類の解析、方法、またはプログラム 機能を示す非営利目的の SPICE シミュレーションの例が多数あります。ディレクトリ C:¥Program Files¥LTC¥ LTspiceIV ¥examples¥jigs には、LTspice IV にマクロモデルが用意されているすべてのリニアテクノ ロジー・デバイスのシミュレーション例があります。これらの治具回路は、多くの場合、マクロモデルのテスト治 具であるにすぎず、必ずしも推奨の基準設計回路ではないことに注意してください。最も重要なことは、リニアテ クノロジーの最寄りの事業所は、お客様のアプリケーションの要求に合った具体的な設計サポートをほぼ確実 に提供できるということです。

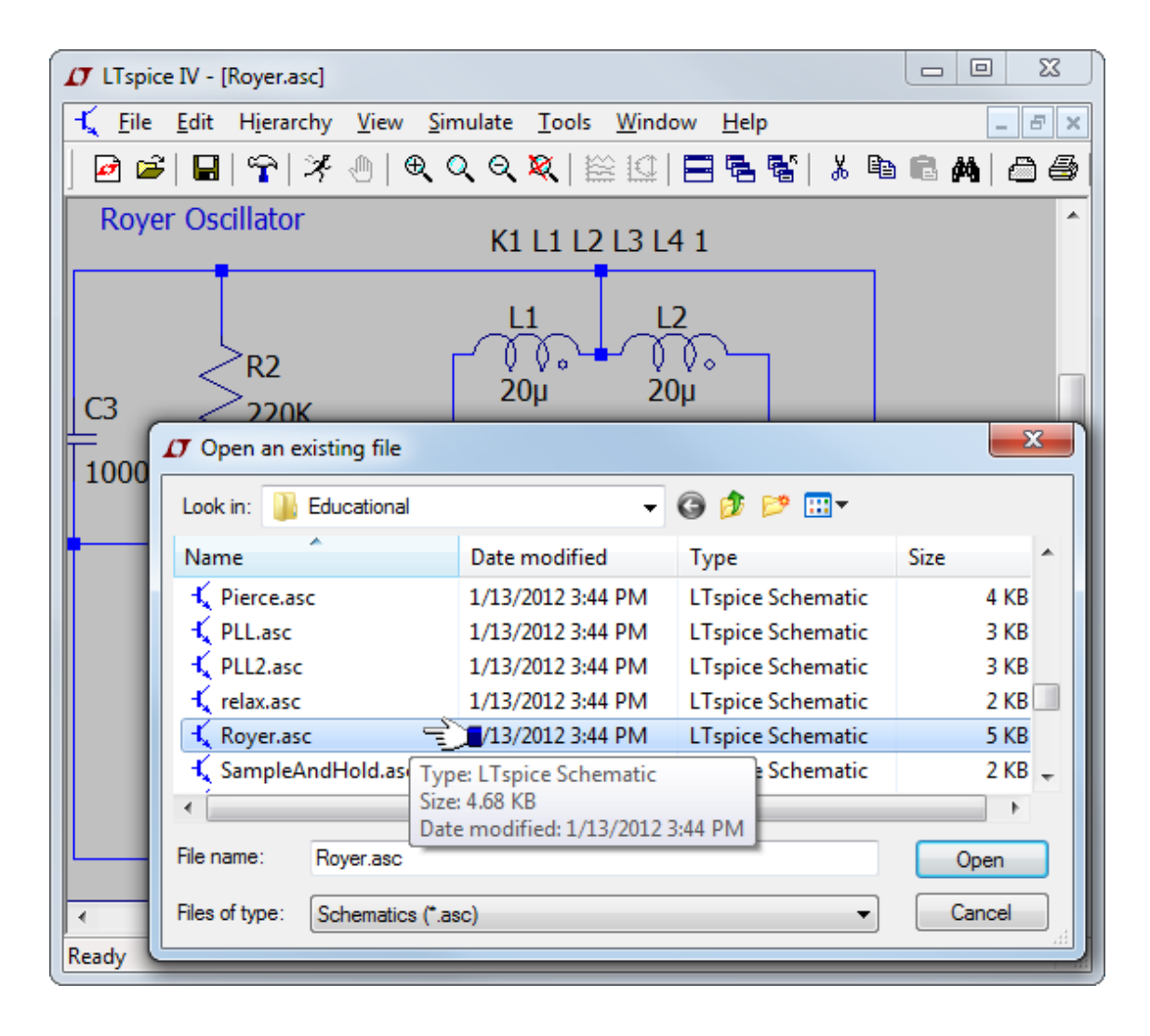

LTspice IV は汎用の回路図取り込み/SPICE プログラムとして自由に使用できます。これは SMPS の設計だけでなく、アナログ・エンジニアリングの多くの面で役立ちます。

標準ではディレクトリ C:¥Program Files¥LTC¥LTspicelV¥examples¥Educational¥にインストールされるこの回路 例は、さまざまな LTspice 機能を示します。

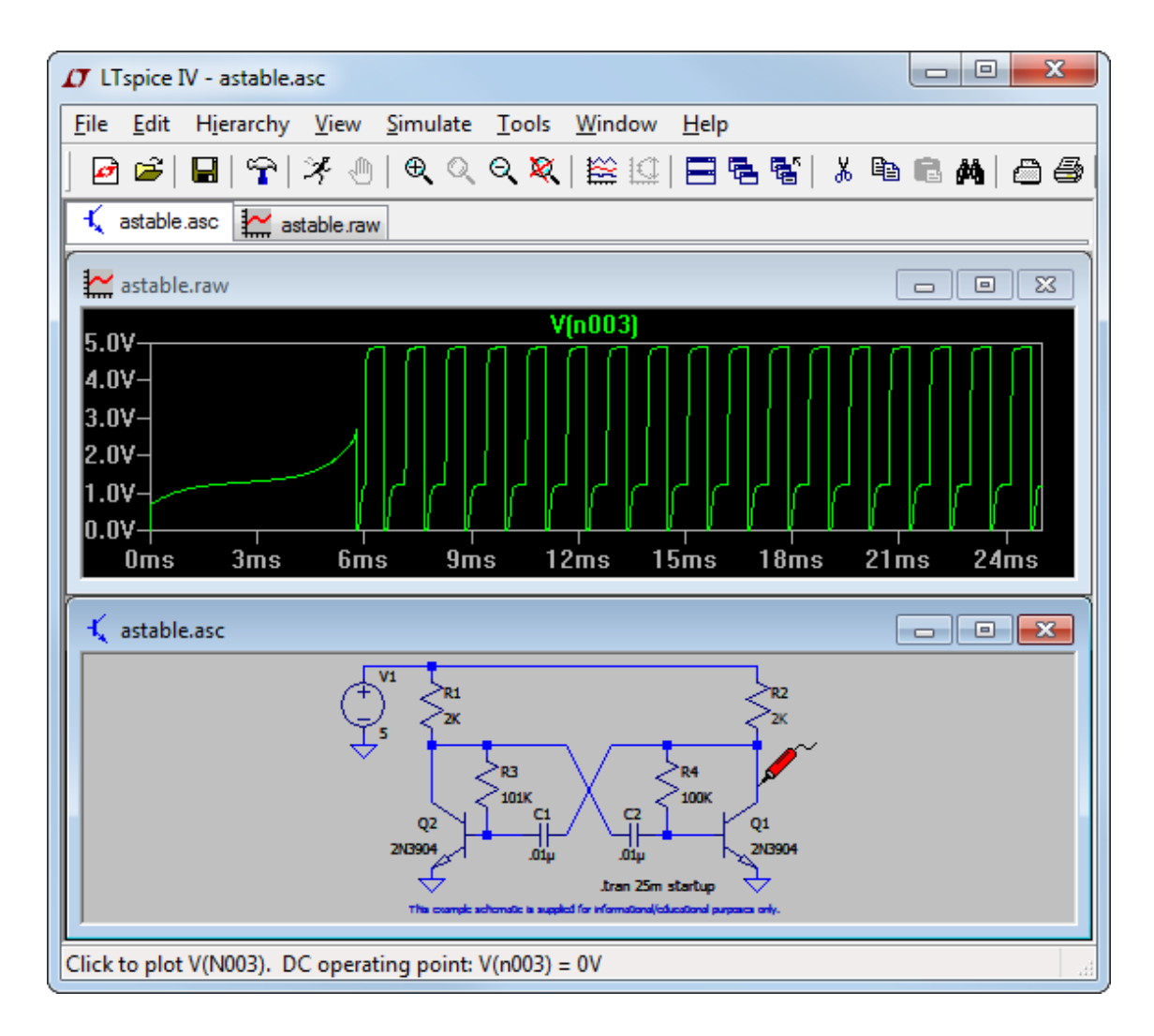

### 外部生成ネットリスト

手作業か他の回路図取り込みプログラムで生成したネットリストを開くことができます。これらのファイルのファ イル名拡張子は、通常は「.cir」ですが、「.net」および「.sp」も解釈されます。ネットリスト・ファイルに使用される ASCII エディタは、無制限のファイル・サイズおよび無制限の取り消し/やり直しをサポートします。 メニューコマンド「Tools」=>「Color Preferences」を使用すると、ASCII エディタで使用する色を調整できます。

| File       Edit       View       Simulate       Tools       Window       Help         Image: Second second s                                                                                |
|----------------------------------------------------------------------------------------------------|
| Image: Second second secon |
| tube.cir tube.cir Run * tube.cir U1 A 9 0 U2 G A 0                                                                                                    |
| * tube.cir<br>V1 A 0 0<br>U2 G A A                                                                                                    |
| X1 A G 0 SV3CX300<br>.dc V1 0 500 1 V2 -50 -10 10                                                                                                    |
| <pre>.subckt SU3CX300 A G K Emu mu 0 VALUE={PWRS(V(G,K),0.98)} Eshape shape 0 VALUE={(280+V(G,K))/280} Egs gs 0 VALUE={LIMIT(V(A,K)+V(G,K)*7.5,0,1Meg)} Egs2 gs2 0 VALUE={PWRS(V(gs)*V(shape),1.5)*135u} Ecath cc 0 VALUE={V(gs2)} Ga A K VALUE={V(CC)} Cgk G K 25p Cga A G 10p Cak A K 1p .ends .end</pre>                                                                                                    |
| Run LTspice                                                                                                    |

#### <u>効率レポート</u>

キーワード「steady」が含まれる時間領域.tran 解析により、DC-DC コンバータから効率レポートを取得すること が可能です。定常状態シミュレーション後、効率レポートは一連のコメント文字列として回路図上に表示できま す。

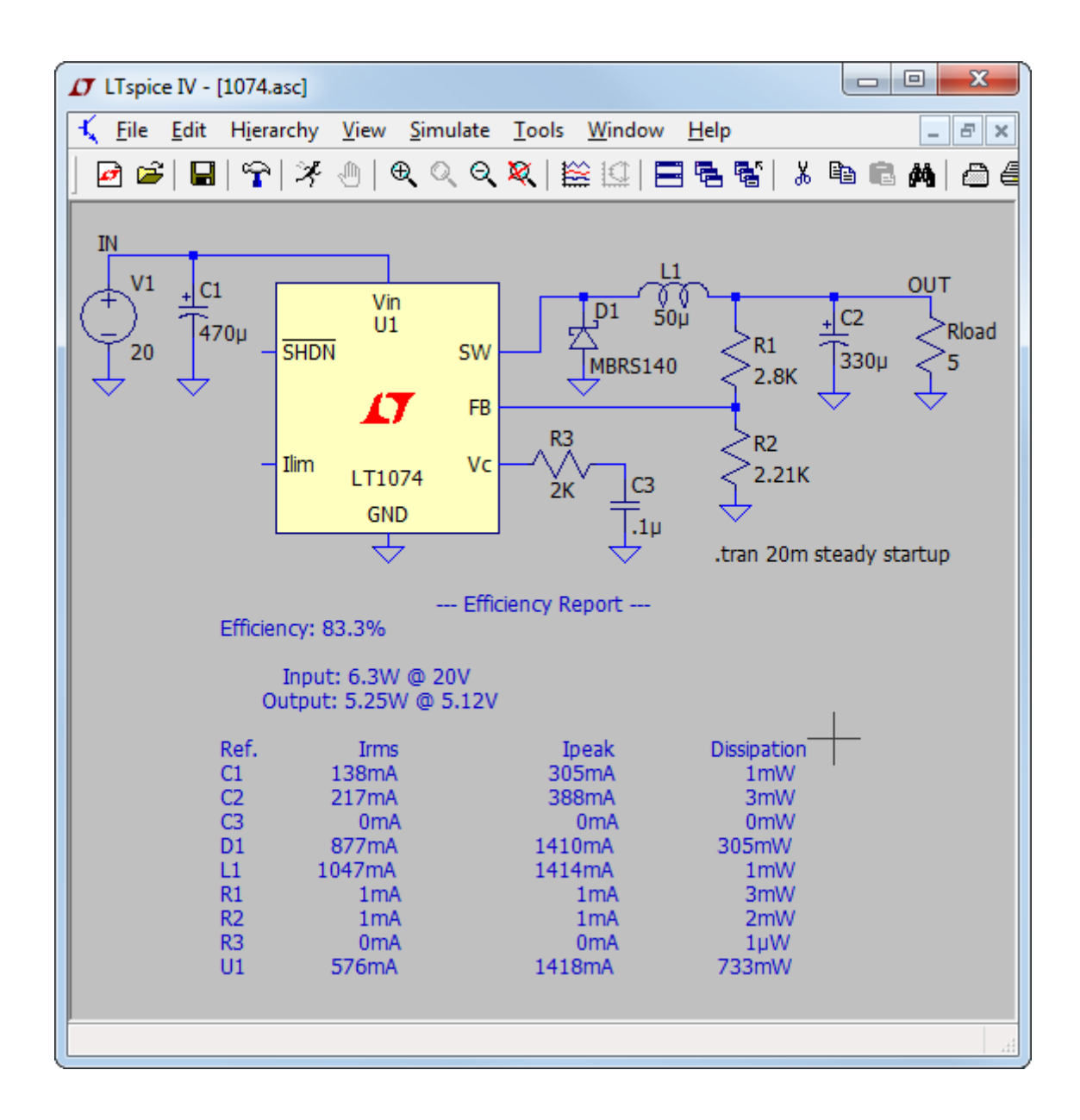

DC-DC コンバータの効率は次の方法で導き出されます。入力と出力を識別するために、電圧源と電流源は必ず1つずつ存在する必要があります。電圧源は入力であるとみなされるのに対して、電流源は出力であるとみなされます。回路はシミュレータによって定常状態が検出されるまで実行されます。このためには、定常状態の検出方法に関する情報を使用して SMPS マクロモデルを作成する必要があります。通常、これは、クロック・サイクルの間平均化されたエラーアンプ電流が数サイクルにわたって小さな値に減少するときを記録することにより検出されます。その後、クロック・エッジでは、各リアクタンスに蓄積されたエネルギーが記録され、シミュ

レーションはさらに 10 回のクロック・サイクルにわたって実行されますが、今度はすべてのデバイスでの電力 損失が積算されます。

最後のサイクルのクロック・エッジでは、すべてのリアクタンスに蓄積されたエネルギーが再び記録され、シミュ レーションは停止します。効率は、リアクタンスに蓄積されたエネルギーの変化について調整した後に、入力電 圧によって供給された入力電力と負荷に供給された出力電力の比として報告されます。各デバイスの電力損 失も記録されたので、エネルギー・チェックサムがどの程度0に近づいているか調べることができます。

「Edit Simulation Command」エディタで「Stop simulating if steady state is detected」チェックボックスをオンにす れば、通常はユーザが自分で下書きした SMPS 回路の効率を計算できます。シミュレーション後、メニューコマ ンド「View」=>「Efficiency Report」を使用します。

定常状態の自動検出は必ずしもうまく機能するとは限りません。定常状態の検出基準が厳しすぎることもあれ ば、緩すぎることもあります。その後、オプション・パラメータ sstol を調整するか、効率の組み込みについて制 限値をそのまま対話式に設定します。

## <u>コマンド・ライン・スイッチ</u>

次の表は、LTspice 実行可能ファイル(scad3.exe)によって解釈されるコマンド・ライン・スイッチを要約したものです。

| フラグ                | 説明                                             |
|--------------------|------------------------------------------------|
|                    | ASCII .raw ファイルを使用します。プログラムの性能が著しく低下しま         |
| -4501              | す。                                             |
| h                  | バッチ・モードで動作します。たとえば、「scad3.exe -b deck.cir」と指定す |
| -0                 | ると、ファイル deck.raw の中にデータが残ります。                  |
| -big               | 最大限の期間として起動します。                                |
|                    | モデル・ライブラリを暗号化します。実装の詳細を明らかにせずに、ライ              |
| -encrypt           | ブラリを使用できるようにしたいサードパーティ向けです。Linear              |
|                    | Technology Corporation モデルでは使用しません。            |
| -FastAccess        | 2 進.raw ファイルの Fast Access フォーマットへの一括変換です。      |
| -ini <path></path> | %WINDIR%¥scad3.ini 以外に使用する.ini ファイルを指定します。     |
| -max               | -big と同義                                       |
| -netlist           | 回路図のネットリストへの一括変換です。                            |
| -nowine            | WINE(Linux)回避策を使用しないようにします。                    |
| -PCBnetlist        | 回路図の PCB フォーマットのネットリストへの一括変換です。                |
| rogistry           | ユーザ設定(MRU など)を%WINDIR%¥scad3.ini ファイルではなくレジス   |
| -registry          | トリに格納するよう LTspice に指示します。                      |
| Pup                | 開いている回路図のシミュレーションを、「Run」ボタンを押さずに、コマン           |
| -Rull              | ド・ライン上で開始します。                                  |
| -SOI               | サブ回路の展開であっても MOSFET に最大 7 ノードを許可します。           |
| -uninstall         | アンインストール処理の1ステップを実行します。                        |
| -wine              | WINE(Linux)回避策を強制的に使用します。                      |

## 回路図の取り込み

LTspice IV は、汎用の回路図取り込みプログラムを内蔵しています。LTspice IV を使用すると、回路図の下書 き、シンボルの作成、ネットリストの生成、シミュレーション・データの相互調査を実行できます。無制限の回路 図サイズおよび階層がサポートされます。

#### 基本的な回路図の編集

回路図取り込みプログラムは、新しい回路図を作成するか、用意された回路例を修正する目的で使用されま す。回路サイズと階層の深さはコンピュータのリソースだけに制限されます。

このプログラムには、約800のシンボルが付属しています。これらのシンボルは、LTCのほとんどのパワーIC、 オペアンプ、コンパレータ、および回路設計用の多くの汎用デバイスをカバーします。また、このプログラムにイ ンポートするデバイスに対してオリジナルのシンボルを描くことができます。

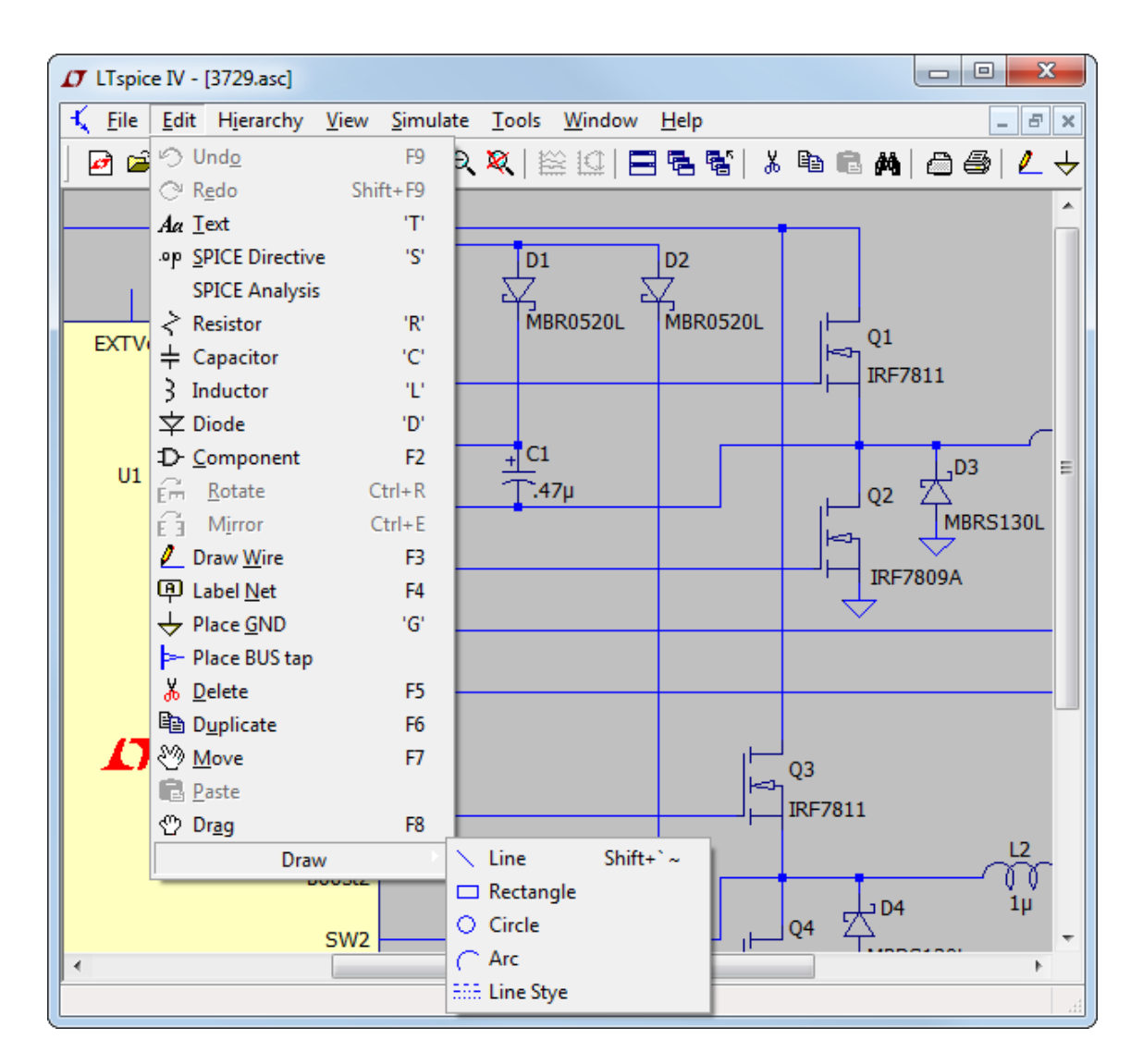

多くの回路図取り込みプログラムと異なり、このプログラムは、明確に SPICE シミュレーションの実行を目的とし て作成されました。この意味は次のとおりです。オブジェクトをクリックした場合のデフォルトの動作は、該当す る配線の電圧または部品に流れる電流をプロットすることであり、編集対象のオブジェクトを選択することや、そ れ以外の何らかの編集動作を選択して、実行直後のシミュレーションを無効にするすることではありません。 従って、オブジェクトの移動、鏡映、回転、ドラッグ、または削除を行う場合は、最初に「Move」、「Drag」、または 「Delete」コマンドを選択します。その後、オブジェクトをクリックすればそのオブジェクトを選択できます。オブ ジェクトを囲むボックスをドラッグすれば、複数のオブジェクトを選択できます。右マウス・ボタンをクリックする か、Esc キーを押すまで、プログラムは移動、ドラッグ、または削除モードにとどまります。回路図の編集はすべて取消すかやり直すことができます。

Undo: 最後のコマンドを取り消します。

Redo: 最後の「Undo」コマンドをやり直します。

Text: 回路図にテキストを配置します。このコマンドが行うのは、回路図に情報を付記することだけです。このテキストが回路に電気的な影響を及ぼすことはありません。

SPICE Directive: ネットリストに組み込まれるテキストを回路図上に配置します。このコマンドを実行すると、取り込み回路図とSPICE ネットリストが混合されます。このコマンドにより、シミュレーション・オプションの設定、モデルを含むファイルの組み込み、新しいモデルの定義、または他の有効な SPICE コマンドの使用が可能です。 また、モデルのインスタンス(「X」で始まる SPICE コマンド)を回路図上に記述し、定義を含めることにより、このコマンドを使用して、シンボルのないサブ回路を実行できます。

SPICE Analysis: シミュレーション・コマンドを入力/編集します。

Resistor: 回路図に新しい抵抗を配置します。

Capacitor: 回路図に新しいコンデンサを配置します。

Inductor: 回路図に新しいインダクタを配置します。

Diode: 回路図に新しいダイオードを配置します。

Component: 回路図に新しい部品を配置します。このコマンドを実行すると、シンボル・データベースを参照してプレビューするダイアログが表示されます。これは、「Resistor」、「Capacitor」、「Inductor」、および「Diode」コマンドのより一般的な形式です。

Rotate: スプライト状態のオブジェクトを回転します。スプライト状態のオブジェクトがない場合、この コマンドは灰色表示されることに注意してください。

Mirror: スプライト状態のオブジェクトを鏡映表示します。スプライト状態のオブジェクトがない場合、 このコマンドは灰色表示されることに注意してください。

Draw Wire: 左マウス・ボタンをクリックして、素線の描画を開始します。マウスをクリックするたびに、新 しい素線部分が定義されます。既存の素線に新しい素線を連結するには、既存の素線部 分をクリックします。現在の素線を取り消すには、1回右クリックします。このコマンドを中止 するには、もう一度右クリックします。抵抗などの部品を貫いて素線を引くことができます。 抵抗が素線と直列になるように、素線は自動的に切り取られます。

Label Net: ノードの名前を指定して、このノードのネットリスタによって勝手な名前が生成されないよう にします。

Place GND: GROUND のシンボルを配置します。これはノード「0」で、グローバルな回路共通ノードです。

Delete: オブジェクトをクリックするかオブジェクトを囲むボックスをドラッグすることにより、オブジェクトを削除します。

- Duplicate: オブジェクトをクリックするかオブジェクトを囲むボックスをドラッグすることにより、オブジェクトを複製します。LTspice IV の 1 回の起動中に 2 つの回路図を同時に開いている場合 は、一方の回路図からもう一方の回路図へコピーすることができます。最初の回路図のウィ ンドウで「Duplicate」コマンドを起動します。次に、2 番目の回路図をアクティブ・ウィンドウに して、Ctrl-V を押します。
- Move: 移動するオブジェクトをクリックするか、オブジェクトを囲むボックスをドラッグします。これに より、該当のオブジェクトを新しい場所に移動できます。
- Paste: 「Duplicate」コマンドにより、オブジェクトが既に選択されていた場合、このコマンドは新しい回路図のウィンドウで有効になります。
- Drag: ドラッグするオブジェクトをクリックするか、オブジェクトを囲むボックスをドラッグします。 これにより、該当のオブジェクトを新しい場所に移動できます。また、オブジェクトについた素 線は、新しい場所への移動に合わせて伸縮します。
- Draw=>Line: 回路図上に線を引きます。こうした線は回路に対して電気的な影響を及ぼしませんが、回路に注釈を付けるのに役立つことがあります。
- Draw=>Rectangle:回路図上に四角形を描きます。この四角形は回路に対して電気的な影響を及ぼしませんが、回路に注釈を付けるのに役立つことがあります。
- Draw=>Circle: 回路図上に円を描きます。この円は回路に対して電気的な影響を及ぼしませんが、回路に 注釈を付けるのに役立つことがあります。
- Draw=>Arc: 回路図上に円弧を描きます。この円弧は回路に対して電気的な影響を及ぼしませんが、回路に注釈を付けるのに役立つことがあります。

注記:回路図に対する図式の注釈(線、四角形、円、および円弧)は、デフォルトでは、素線とピンの電気的接触に使用されるのと同じグリッドに収まります。このスナップ指定を無効にするには、注釈を配置するときに Ctrl キーを押したままにしてください。

## ノード名のラベル付け

回路内の各ノードには固有の名前が必要です。ノードの名前を指定して、ネットリスタによって勝手な名前が生成されないようにすることができます。ノード「0」は回路のグローバル・グランドであり、名前「0」ではなく特別なグラフィック・シンボルで描かれます。ノード「COM」に対して定義されたグラフィック・シンボルもありますが、このノードに特別な意味はありません。つまり、このノードは SPICE 全体の共通ノードではなく、グローバル・ノードでもありません。グランドとは異なるノードにグラフィック・シンボルを関連付けると、ちょうど便利なことがあります。

「\$G\_VDD」など、文字「\$G\_」で始まる名前をノードに付けると、その名前が回路階層内のどこにあっても、その ノードはグローバル・ノードになります。

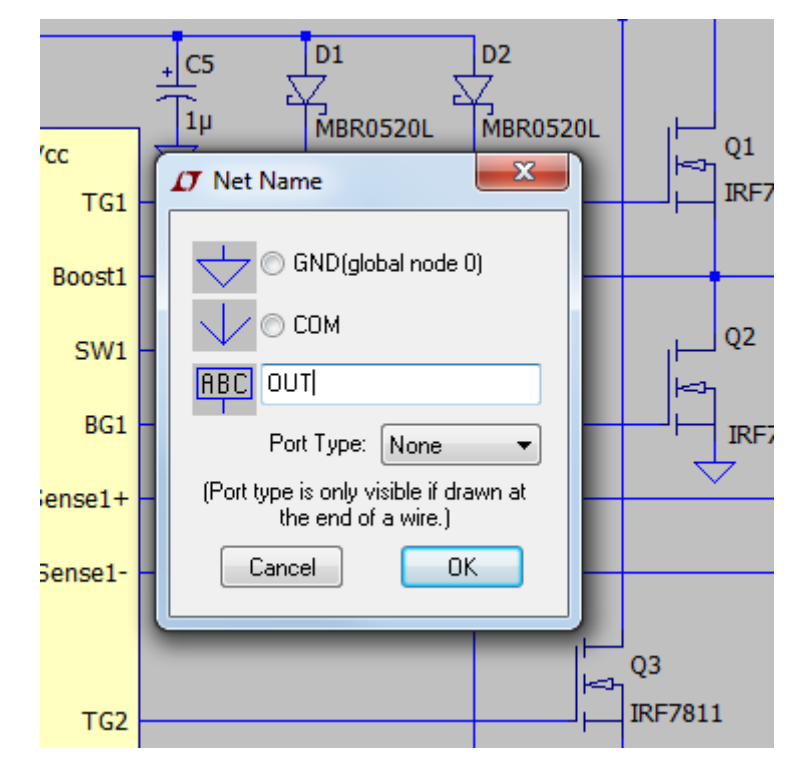

ノードが入力、出力、または双方向のうちどのタイプのポートであるかを示すことができます。これらのポート・タ イプの描画方法は異なりますが、ネットリスタにとっては意味がありません。ポート・タイプを示すと、回路が分 かりやすくなります。また、グローバル・ノードの描画方法も、名前のまわりにボックスが描かれるという点で異 なります。

| NONE       |  |
|------------|--|
|            |  |
|            |  |
| BIDIR      |  |
| \$G_GLOBAL |  |

## <u>回路図の色</u>

メニューコマンド「Tools」=>「Color Preferences」を使用すると、回路図を表示するときに使用する色を設定でき ます。サンプル回路図内のオブジェクトをクリックし、赤のスライダ、緑のスライダ、および青のスライダを使用し て、好みに合わせて色を調整します。

|           | Color Palette Editor                                                                                            |
|-----------|----------------------------------------------------------------------------------------------------|
|           | 🔛 WaveForm 式 Schematic 🖹 Netlist                                                                                |
| EXTVcc :  | Comment Text       LBO         VC       Vc         C1       0111         100p       R1         5K       IRF7811 |
| <b>17</b> | Click on an item above to change its color.                                                                     |

注記:線や円など、回路図に作成した電気的には関係ない図式の注釈は、部品本体と同じ色になります。

## 新しい部品の配置

抵抗、コンデンサ、インダクタなど、よく使用される特定の部品をツールバー・ボタンを使用して選択し、回路図 に配置できます。

ほとんどのシンボルについては、メニューコマンド「Edit」=>「Component」を使用してダイアログを起動し、目的のデバイスを参照します。

| Top Directory.       | :\Program Files (x86)\L | TC\LTspiceIV\lib\sym                             |
|----------------------|-------------------------|--------------------------------------------------|
| •SW1                 | SW2 o                   | µPower Synchronous Buck-Boost DC/DC<br>Converter |
| Vin                  | Vout e                  |                                                  |
| SHDN                 | <b>17</b> FB            |                                                  |
| MODE                 | Ve                      | Open this macromodel's test fixture              |
| Rt                   | GND                     | LTC3440                                          |
| C:\Program File:     | s (x86)\LTC\LTspicelV\  | \lib\svm\PowerProducts\                          |
|                      | LTC3412                 | LTC3419 LTC3441                                  |
| TC3409               | LTC3412A                | LTC3421 LTC3442                                  |
| .IL3410<br>TC24101-2 | LIL3413<br>LTC2414      | LIU3422 LIU3443                                  |
| TC3/10-1.2           | LTC3414                 | LTC3423 LTC3444                                  |
| TC3410-1.875         | LTC3416                 | 1103425                                          |
| TC3410B              | LTC3417                 | LTC3426 LTC3452                                  |
| TC3410B-1.2          | LTC3417A                | LTC3427 LTC3453                                  |
| TC3410B-1.875        | LTC3417A-1              | LTC3428 LTC3454                                  |
| TC3411               | LTC3417A-2              | LTC3429 LTC3458                                  |
| .TC3411A             | LTC3418                 | LTC3440 LTC3458L                                 |
| 4                    |                         |                                                  |

## <u>キーボード・ショートカットのプログラミング</u>

メニューコマンド「Tools」=>「Control Panel」=>「Drafting Options」=>「Hot Keys」を使用すると、ほとんどのコマン ドについてキーボード・ショートカットを設定できます。コマンドを単にマウス・クリックし、その後、そのコマンドに 対してコード記述の対象にするキーまたはキーの組み合わせを押します。ショートカットを削除するには、該当 のコマンドをクリックして、「Delete」キーを押します。

| Click an item below a  | nd then press the new ke | eyboard combination for the new st | nort cut. |
|------------------------|--------------------------|------------------------------------|-----------|
| 🕻 Schematic 🗗 Symbol 指 | 🛫 WaveForm 📄 Net         | list                               |           |
| Place Component:       | F2                       | Place Diode:                       | D         |
| Draw Wire Mode:        | F3                       | Draw Lines:                        | Shift+`~  |
| Place Netname:         | F4                       | Draw Rectangles:                   | (none)    |
| Delete Mode:           | F5                       | Draw Circles:                      | (none)    |
| Duplicate Mode:        | F6                       | Draw Arcs:                         | (none)    |
| Move Mode:             | F7                       | Reset T=0:                         | 0)        |
| Drag Mode:             | F8                       | Schematic Grid:                    | Ctrl+G    |
| Undo:                  | F9                       | Rotate:                            | Ctrl+R    |
| Redo:                  | Shift+F9                 | Mirror:                            | Ctrl+E    |
| Place Comment Text:    | Т                        | Zoom Area:                         | Ctrl+Z    |
| Place SPICE Directive: | S                        | Zoom Back:                         | Ctrl+B    |
| Unconn. Pin Marks:     | U                        | Halt Simulation:                   | Ctrl+H    |
| Text Anchor Marks:     | A                        | Run Simulation:                    | (none)    |
| Place Ground:          | G                        | Place BUS Tap:                     | (none)    |
| Place Resistor:        | R                        | Zoom to Fit:                       | Space     |
| Place Capacitor:       | С                        | View SPICE Error Log:              | Ctrl+L    |
| Place Inductor:        | L                        |                                    |           |
| Cancel                 | Reset to Defa            | ult Values                         | ОК        |

回路図のメニューコマンド「Tools」=>「Export Netlist」を使用すると、PCB レイアウト用の ASCII ネットリストを生成できます。ピン・ネットリストの順序が同じー連のシンボルを作成する必要があることに注意してください。たとえば、LTspice 回路図のネットリストを <u>xpressPCB</u>にインポートする場合は、LTspice と ExpressPCB の両方に対して、使用するすべてのシンボルのネットリストの順序が同じー連のシンボルを作成する必要があります。そうしないと、ダイオードのネットリストが逆向きに作成される可能性や、トランジスタのリード接続が混乱する可能性があります。

#### 以下のフォーマットを使用できます。

Accel、Algorex、Allegro、Applicon Bravo、Applicon Leap、Cadnetix、Calay、Calay90、CBDS、Computervision、 EE Designer、ExpressPCB、Intergraph、Mentor、Multiwire、PADS、Scicards、Tango、Telesis、Vectron、および Wire List です。

#### 部品の編集

部品は部品のタイプによって、2つまたは3つの異なる方法で編集できます。

- 1) 表示可能なほとんどの部品属性フィールドは、フィールドをマウスでポイントして右クリックすれば編集でき ます。マウス・カーソルは、テキストをポイントしているときはテキスト脱字記号に変わります。
- 2) 抵抗、コンデンサ、インダクタ、ダイオード、バイポーラ・トランジスタ、MOSFETトランジスタ、JFETトランジスタ、 タ、独立した電圧源、独立した電流源、階層回路ブロックなどの多くの部品タイプには、特別なエディタがあ ります。これらのエディタは、デバイスの適切なデータベースにアクセスできます。これらのエディタを使用 するには、部品の本体をマウスで右クリックします。
- シンボルの上にマウスを置き、Ctrl キーを押したまま右マウス・ボタンをクリックしてください。使用可能なす べてのシンボル属性を表示するダイアログボックスが表示されます。各フィールドの横には、回路図上で フィールドを表示するかどうかを指定するチェックボックスがあります。

#### 可視属性の編集

表示可能なほとんどの部品属性フィールドは、フィールドをマウスでポイントして右クリックすれば編集できま す。マウス・カーソルは、テキストをポイントしているときはテキスト脱字記号に変わります。これは部品の値を 変更するのに便利な方法です。

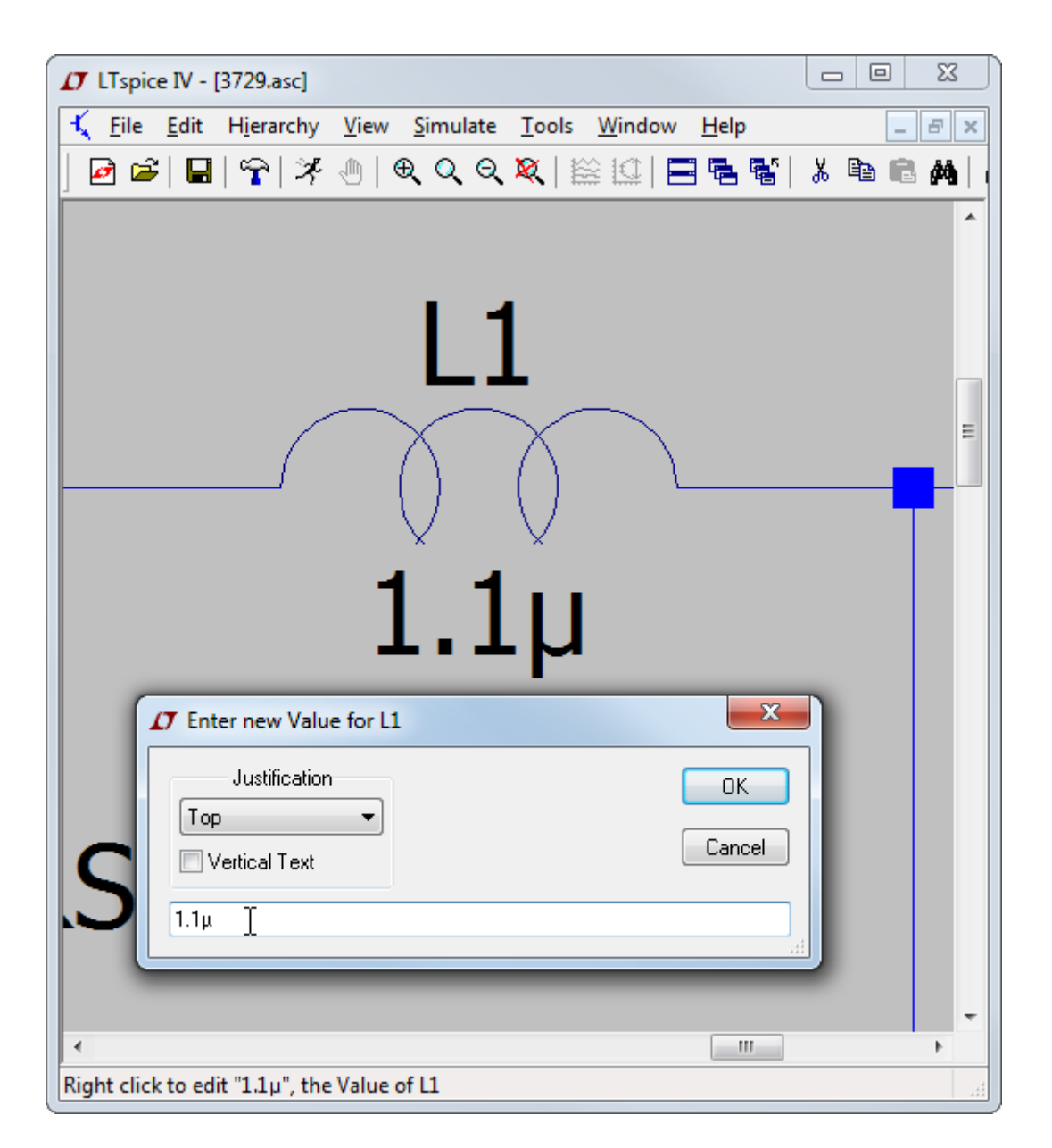

## 専用部品エディタ

抵抗、コンデンサ、インダクタ、ダイオード、バイポーラ・トランジスタ、MOSFETトランジスタ、JFETトランジスタ、 独立した電圧源、独立した電流源、階層回路ブロックなどの多くの部品タイプには、特別なエディタがあります。 これらのエディタは、関連部品の適切なデータベースにアクセスできます。これらのエディタを使用するには、部 品の本体をマウスで右クリックします。

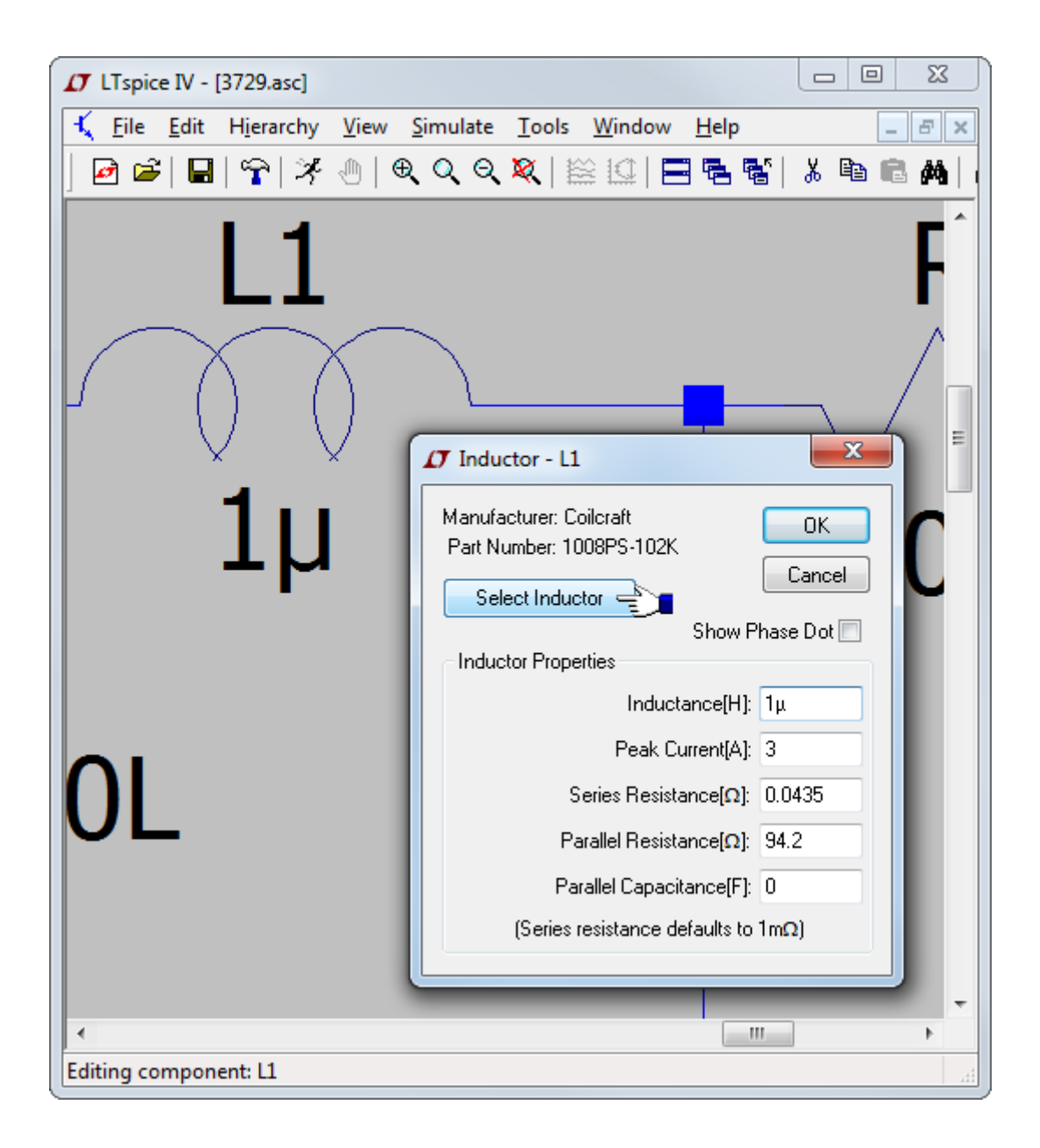

## 一般属性エディタ

使用可能なすべての部品の属性に直接アクセスして、その内容と可視性を編集することが望ましいことがあり ます。これを実行できるエディタを起動するには、シンボルの本体の上にマウスを置き、Ctrl キーを押したまま 右マウス・ボタンをクリックします。使用可能なすべての記号属性を表示するダイアログボックスが表示されま す。各フィールドの横には、回路図上でフィールドを表示するかどうかを指定するチェックボックスがあります。

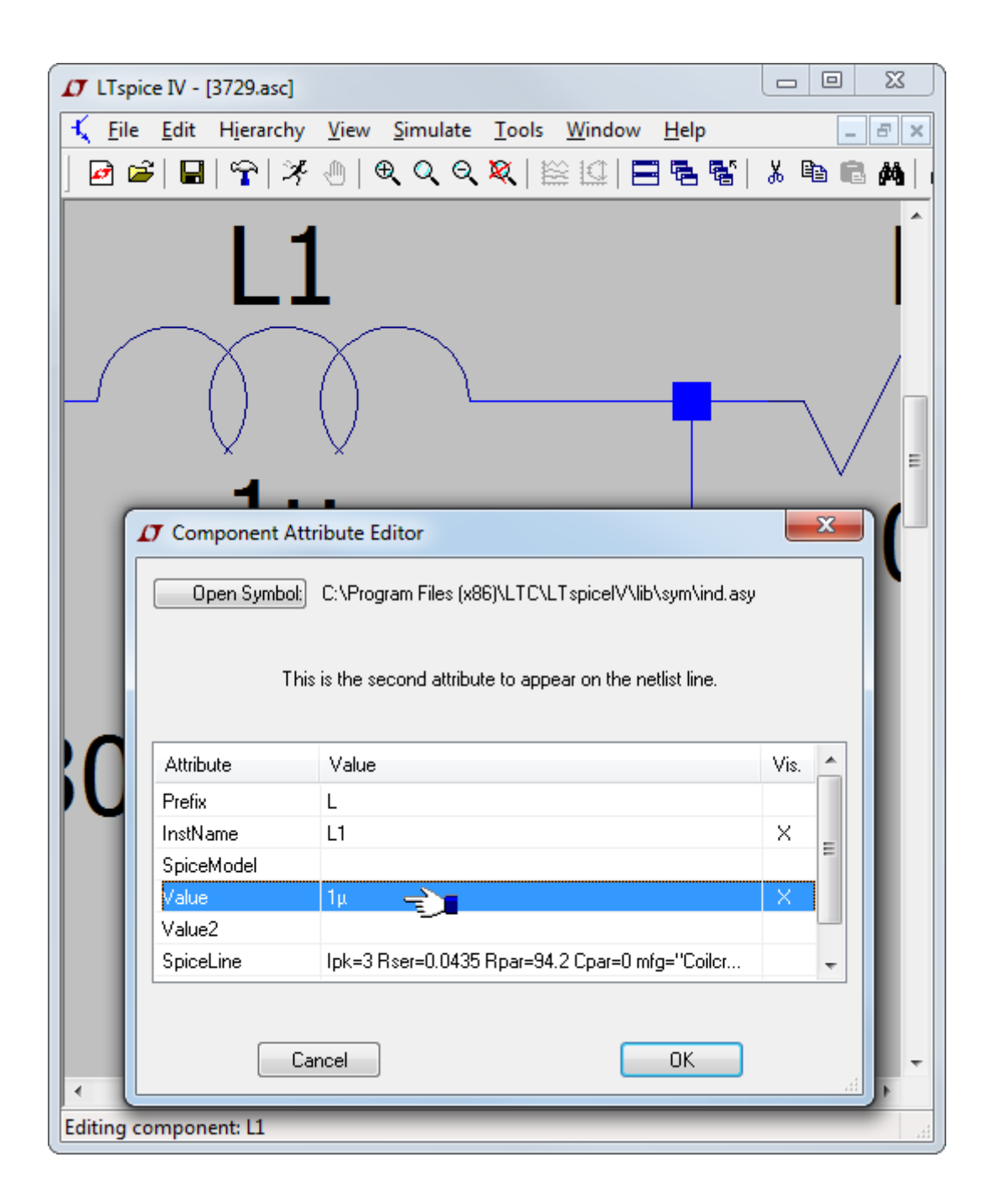

属性 SpiceModel、Value、Value2、SpiceLine、および SpiceLine2 は、すべて部品全体の値の一部です。部品 を SPICE に対してネットリスト化する方法の観点から、部品によって生成される 1 行の SPICE コードは以下の ようになります。 <name> node1 node2 [...]<SpiceModel>

+ <Value> <Value2> <SpiceLine> <SpiceLine2>

接頭部属性文字は、参照指定子の最初の文字と異なる場合、参照指定子の前に付加されます。この場合、 Prefix 文字と InstName は、「§」という文字で区切られます。たとえば、Prefix 属性が「M」で InstName 属性が 「Q1」である場合、ネットリスト内の名前は M§Q1になります。これにより、先頭文字が SPICE の場合とは異な る参照指定子を使用して、デバイスのタイプを識別できます。

上記の規則には例外が3つあります。回路素子に変換されないある特殊なシンボル(ジャンパ)があります が、これはネットリスト・ジェネレータへの指令であり、電気的に同一のノードに2つの異なる名前があるもので す。もう1つの例外は、接頭部が「X」となるよう定義されたシンボルで、Value 属性と Value2 属性の両方が定 義されています。こうした部品は、2行の SPICE コードとして次のようにネットリスト化されます。

.lib <SpiceModel> <name> node1 node2 [...]<Value2>

これにより、部品に呼び出されるサブ回路の定義を収録しているライブラリを自動的に組み込むシンボルを定 義できます。ネットリスト・コンパイラは、重複した.lib 文を削除します。こうした部品は回路図上で編集できない ことに注意してください。3番目の例外は、接頭部が「X」となるよう定義され、ModelFile 属性が定義されたシン ボルです。

こうした部品も、2 行の SPICE コードとして次のようにネットリスト化されます。

.lib <ModelFile> <name> node1 node2 [...]<SpiceModel> <Value> <Value2> <SpiceLine> <SpiceLine2>

ライブラリ・ファイルを自動的に組み込むが、このシンボルのインスタンスを引き続き編集可能な状態にしておく 場合は、この方法を使用してください。シンボル属性 SpiceModel が存在し、この属性が、<ModelFile>と指定さ れたファイルでサブ回路の名前になっている場合は、シンボルのインスタンスを回路図上で編集するときに、す べてのサブ回路名のドロップ・リストを使用できます。

#### 新しいシンボルの作成

シンボルが表現できるのは、抵抗やコンデンサなどの基本デバイス、個別のファイル内でライブラリ化されたサブ回路、あるいは回路図の別のページです。このセクションでは、独自の新しいシンボルを定義する方法について説明します。新しいシンボルの作成から始めるには、メニューコマンド「File」=>「New Symbol」を使用します。

注記:シンボルの編集中は画面の更新が遅くなることがあります。これがビデオ・カードに関する問題である場合は、シンボル編集ウィンドウの面積を縮小して画面の再描画速度を高めるか、画面の色解像度を低くします。こうすると、マウスの動きに対する応答がより巧妙になります。

## 本体の描画

シンボルの本体を一連の線、四角形、円、および円弧として描きます。これらのオブジェクトが回路に電気的な 影響を及ぼすことはありません。また、回路に影響を及ぼさない「Draw」=>「Text」コマンドを使用してシンボル にテキストを描くこともできます。これらのオブジェクトのアンカ・ポイントは小さな赤い円で描かれるので、アン カ・ポイントを囲んでドラッグする場合につかむ場所が分かります。

メニューコマンド「View」=>「Mark Object Anchors」を使用して、赤いマーカーのオフとオンを切り替えることができます。

| 🗸 LTspice IV - [mysymbol.a | sy]                                            |            |
|----------------------------|------------------------------------------------|------------|
| D- File Edit Hierarchy     | Draw <u>V</u> iew <u>T</u> ools <u>W</u> indow | Help – & × |
| ] 🖻 📽   🖬   🗣   🛠          | Line 'L'      Rect 'R'     Circle 'C'          |            |
| · · · · · <b>·</b>         | C Arc 'A'                                      |            |
|                            |                                                |            |
|                            | 0-0 · · · · · · · · · · · · · · · · · ·        |            |
|                            | · -+-/·/ ·                                     |            |
|                            |                                                |            |
|                            |                                                |            |
|                            | · · · ·                                        |            |
| <b>.</b>                   |                                                | 9          |
|                            |                                                |            |

## ピンの追加

ピンはシンボルへの電気的接続が可能です。メニューコマンド「Edit」=>「Add Pin/Port」を使用して、新しいピン を追加します。

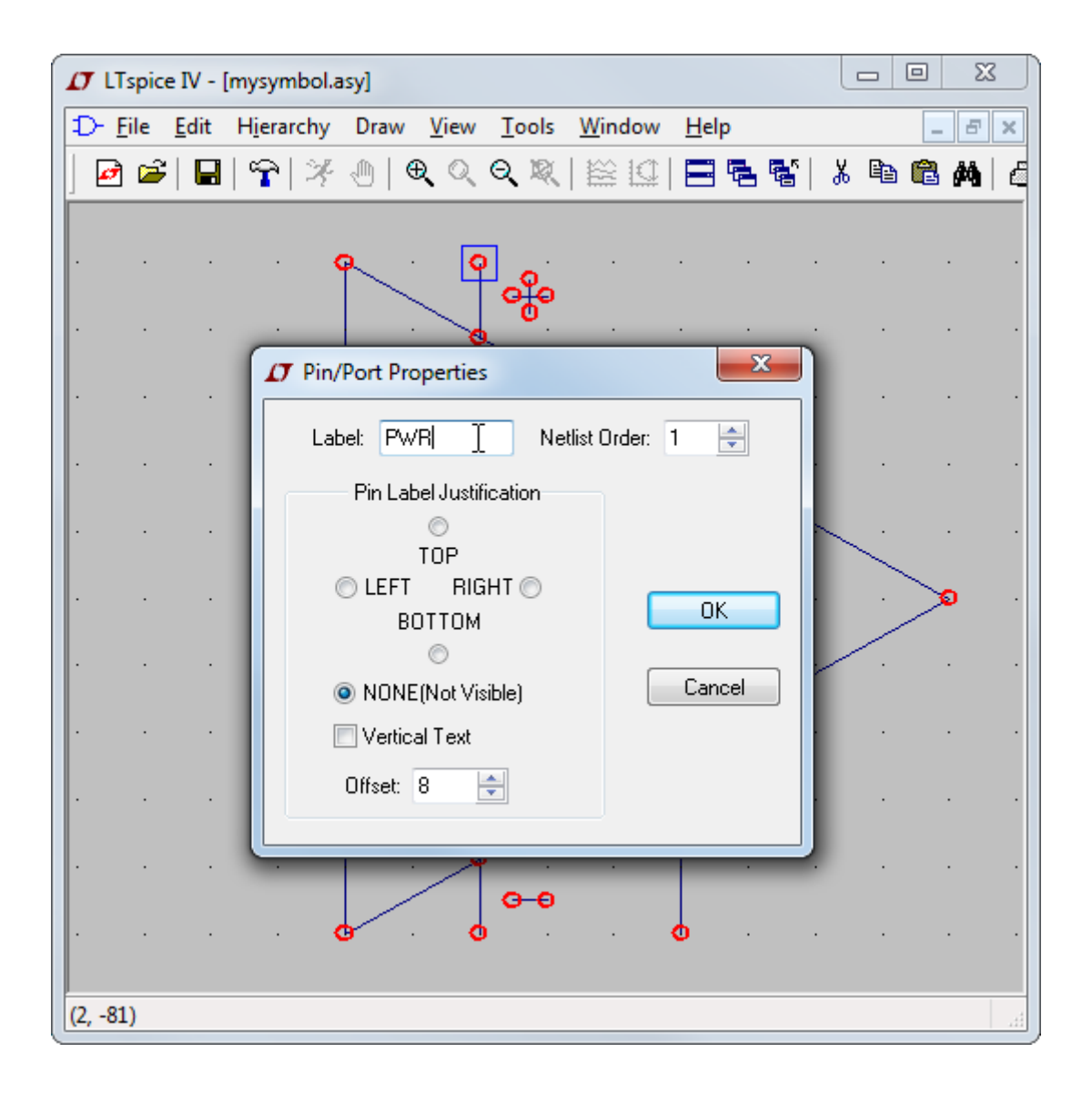

「Pin Label Position」では、ピン・ラベルの提示法が決まります。「TOP」、「BOTTOM」、「LEFT」、および「RIGHT」 は、テキストの位置揃えです。たとえば、ピン・ラベルが「TOP」で位置揃えされた場合、ピン(ラベルのテキスト 位置揃えのアンカ・ポイント)はラベルの上になります。シンボルが SPICE の基本要素またはライブラリのサブ 回路を表わす場合、ピン・ラベルが電気的な影響を回路に直接及ぼすことはありません。ただし、シンボルが階 層回路図の下位の回路図を表わす場合、ピン名は下位の回路図でのネットの名前として有効です。「Netlist Order」は、このピンが SPICE に対してネットリスト化される順序を決定します。

#### 属性の追加

メニューコマンド「Edit」=>「Attributes」=>「Edit Attributes」を使用して、シンボルのデフォルトの属性を定義でき ます。最も重要な属性は「Prefix」と呼ばれます。この属性はシンボルの基本タイプを決定します。シンボルが SPICE の基本要素を表わすことを目的としている場合、シンボルには抵抗の R、コンデンサの C、MOSFET の M など、適切な接頭部があります。利用可能なすべての SPICE 基本要素については、LTspice の参考資料を 参照してください。ライブラリ内で定義されたサブ回路をシンボルを使用して表わす場合は、接頭部を「X」にし ます。

| 🗗 LTspice IV - [m | ysymbol.asy]            |                            |                |               |       |            |          | 23 |   |
|-------------------|-------------------------|----------------------------|----------------|---------------|-------|------------|----------|----|---|
| D- Eile Edit H    | l <u>i</u> erarchy Draw | <u>V</u> iew <u>T</u> ools | <u>W</u> indow | <u>H</u> elp  |       |            | -        | 8  | × |
| 🖻 🚔   🖬           | 🕆   🗏 🕘   🔍             | Q Q R                      |                | =             | 🐮   አ | , <b>e</b> | <b>C</b> | 鉤  | E |
| -                 |                         |                            |                |               |       |            |          |    |   |
| · · · ·           | 7 Symbol Attribute      | Editor                     |                | l             | X     | <u>.</u>   |          |    |   |
|                   | Symbol Type: 🚺          | Cell                       | •              |               |       |            |          |    |   |
|                   | This determines th      | he type of a circ          | uit element, e | e.g., R, C, ( | or L  |            |          |    |   |
|                   |                         | 2.                         |                |               |       | ·          |          |    | · |
|                   | attribute               | value                      |                |               |       |            |          |    |   |
|                   | Prefix                  |                            |                |               |       |            |          |    |   |
|                   | SpiceModel              |                            |                |               |       |            |          |    |   |
|                   | Value                   |                            |                |               |       |            | 0        |    |   |
|                   | Value2                  |                            |                |               |       |            | ~        |    |   |
|                   | SpiceLine               |                            |                |               |       | <b>.</b>   |          |    |   |
|                   | SpiceLine2              |                            |                |               |       |            |          |    |   |
|                   | Description             |                            |                |               |       |            |          |    |   |
|                   | ModelFile               |                            |                |               |       |            |          |    |   |
| · · ·             |                         |                            |                |               |       |            |          |    | • |
|                   |                         |                            |                |               |       |            |          |    |   |
|                   | Cancel                  |                            |                | ОК            |       | 1          |          |    | • |
|                   |                         |                            |                |               |       |            |          |    |   |
|                   |                         |                            | -              | _             | -     |            |          |    |   |
| (51 - 70)         |                         |                            |                |               |       |            |          |    |   |
| (51, -78)         |                         |                            |                |               |       |            |          |    |   |

回路図内の部品としてのシンボルのインスタンスでは、シンボルの属性を無効にすることができます。たとえ ば、MOSFET のシンボルがあり、その接頭部属性が「M」である場合、代わりにトランジスタをサブ回路としてモ デル化できるようにするため、インスタンスごとに接頭部を「X」に変更することができます。シンボルを使用する すべての回路図に必要なライブラリを自動的に組み込む特別な属性の組み合わせがあります。 SpiceModel: <SPICE モデルが含まれているファイルの名前>

Value: <回路図上で表示対象にするもの>

Value2: <ネットリスト内で必要とする値>

Value2 は SPICE モデルが含まれているファイルに定義されたサブ回路名と一致するよう指定します。また、サブ回路に追加のパラメータを渡すことができます。シンボルをこのように定義した場合は、回路図上の部品としてのシンボルのインスタンスを編集して別の属性にすることはできません。

シンボルが階層回路図の別のページを表すようにする場合は、すべての属性を空白のまま残し、シンボル・タ イプを「Cell」から「Block」に変更する必要があります。属性値を設定する必要はありません。 指定される場合があるシンボル属性(ModelFile)があります。これは、ライブラリとしてネットリストに組み込まれ るファイルの名前として使用されます。接頭部属性が「X」であり、モデル・ファイルで定義されたサブ回路である と定義されているシンボル属性 SpiceModel がある場合、シンボルのインスタンスを回路図上で編集するとき に、すべてのサブ回路名のドロップ・リストを使用できます。

## <u>属性の可視性</u>

| Ð | <u>F</u> ile <u>I</u> | <u>E</u> dit | H <u>i</u> erarch | y Draw <u>V</u> iew <u>T</u> ools <u>W</u> indow <u>H</u> elp  |          | - 8 |
|---|-----------------------|--------------|-------------------|----------------------------------------------------------------|----------|-----|
| ] | ) 🗃                   |              | <b>~</b>  2       | ⊬⊕ € <q€,≋[≌⊡ <b>⊒555%]</q€,≋[≌⊡ <b>                           | μ 🗈      | 🛍 🖊 |
|   |                       |              |                   |                                                                |          |     |
|   |                       |              |                   | Attribute Window to Add                                        |          |     |
|   |                       |              |                   | This is the second attribute to appear<br>on the netlist line. |          | ·   |
|   |                       |              |                   | · · · ·                                                        |          | •   |
|   |                       |              |                   | InstName<br>Type                                               |          |     |
|   |                       |              |                   | Value                                                          |          | •   |
|   |                       |              |                   | Value2<br>SpiceLine<br>Spicel ine2                             |          |     |
|   |                       |              |                   |                                                                | <u> </u> |     |
|   |                       |              |                   |                                                                |          |     |
|   |                       |              |                   |                                                                |          |     |
|   |                       |              |                   | Cancel OK .                                                    |          |     |
|   |                       |              |                   |                                                                |          |     |

メニューコマンド「Edit」=>「Attributes」=>「Attribute Window」を使用して、属性の可視性を編集できます。

このダイアログを使用して属性を選択したら、属性をシンボルに対して希望どおりに配置できます。属性のテキストをマウスで右クリックすることにより、既に表示可能にした属性のテキスト位置揃えおよび内容を修正できます。

| LTspice IV - [mysymbol.asy]                                                                                 |     |         |
|----------------------------------------------------------------------------------------------------|-----|---------|
| D- <u>F</u> ile <u>E</u> dit H <u>i</u> erarchy Draw <u>V</u> iew <u>T</u> ools <u>W</u> indow <u>H</u> elp |     | - 8 ×   |
| ] ◙ ☞  ■  ♈  ※ 씐   € < < < <  🖹 🖾   ☴ 툼 "[]                                                                 | አ 🖻 | 🛍 🎮   E |
|                                                                                                    | · · |         |
|                                                                                                    |     |         |
|                                                                                                    | · · | · ·     |
| Cancel                                                                                                    |     |         |
| Attribute: <value></value>                                                                                  |     |         |
| Justification: Left                                                                                         |     |         |
| · · · · Vertical Text                                                                                       |     |         |
|                                                                                                    |     |         |
|                                                                                                    |     |         |
|                                                                                                    | :>  | t) – t  |
|                                                                                                    |     |         |
|                                                                                                    |     |         |
|                                                                                                    |     |         |
| (95, 51)                                                                                                    |     |         |
### シンボルの自動生成

シンボルは2つの状況で自動的に生成できます。

回路図を編集する場合は、メニュー項目「Hierarchy」=>「Open this Sheet's Symbol」を実行できます。シンボル が見つからない場合、LTspice はシンボルを自動的に生成するかどうか尋ねます。 その後、このシンボルを使用して、上位回路図でこの回路のシートを呼び出すことができます。

また、サブ回路の定義が入っている ASCII ネットリストを編集する場合には、サブ回路の名前が含まれている 行にカーソルを置き、右クリックして、コンテキスト・メニュー項目「Create Symbol」を実行します。サブ回路として 定義されたサードパーティ・モデルを追加する場合、ほとんどのユーザにとっては、これが検討に値する唯一の 方法です。詳細が漏れなく処理されるからです。 階層回路図の下書きには強力な利点があります。かなり大規模な回路の下書きを1枚の回路図に収めること ができると同時に、小さな回路図の明瞭さを維持することができます。繰り返しの回路は、抽象的な方法で容 易に処理されます。回路のブロックはライブラリ化して、後で別のプロジェクトで使用することができます。

### <u>階層の規則</u>

別の回路図を上位回路図内のブロックとして参照する方法は、ブロック回路図と同じ名前でシンボルを作成し、 その後そのシンボルを上位回路図に配置することです。たとえば、topXYZ.asc と呼ばれる最上位の回路図と、 topXYZ の回路図に配置したい preamp.asc と呼ばれる別の回路図のファイルがある場合は、preamp.asy と呼 ばれるシンボルを作成し、そのシンボルのインスタンスを topXYZ の回路図に配置します。回路図間の電気的 な接続を確立するには、下位回路図内にあるノードの名前と一致する下位ブロックのシンボルのピンに上位回 路図の素線を接続します。回路図ブロックとして使用したシンボルの名前と、それらのブロックに対応する回路 図の名前は、ファイル名として使用できる有効な文字で構成する必要があります。回路図の名前には空白文字 も使用できません。

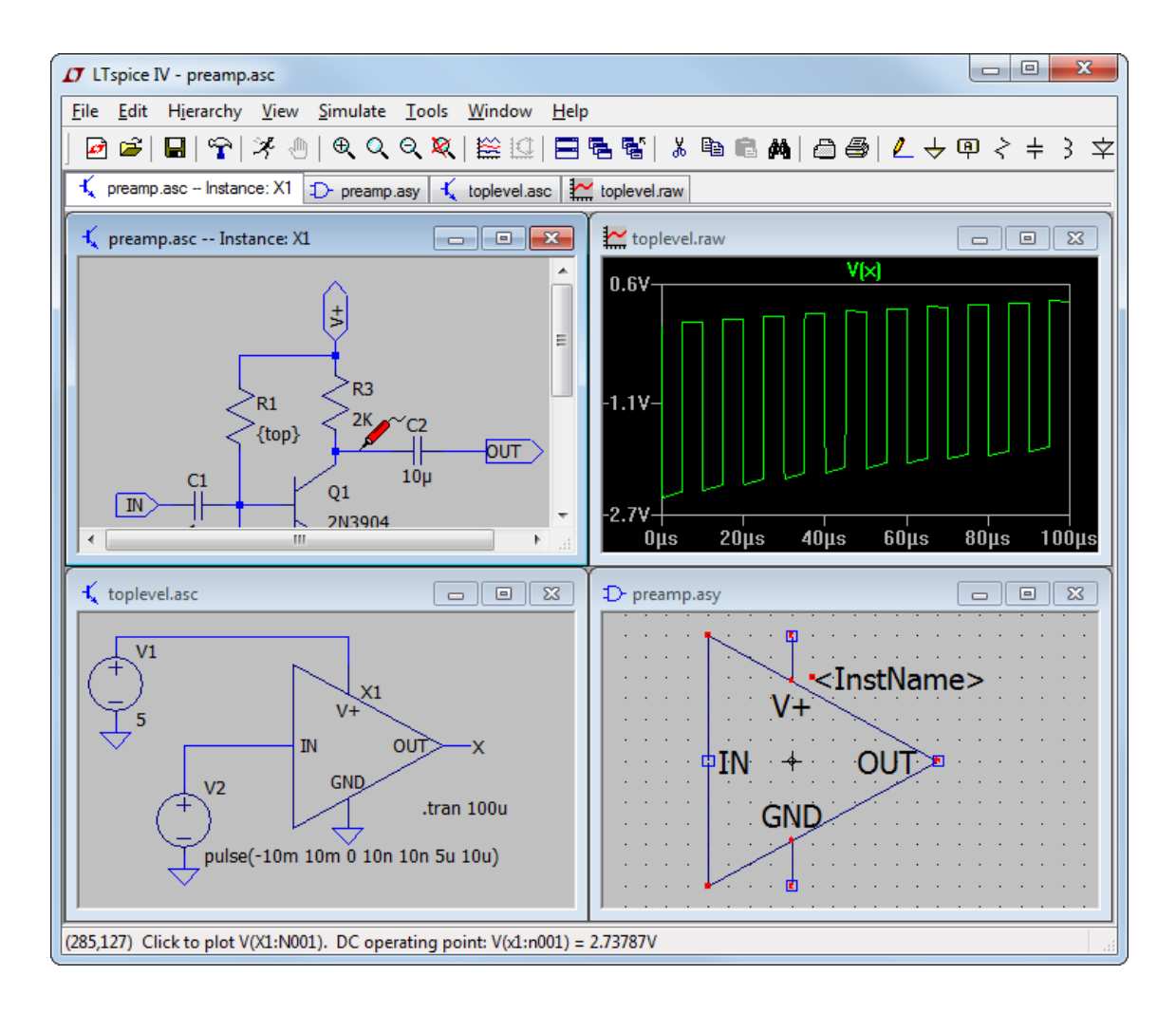

LTspice は、シンボルおよびブロックの最上位の回路図のディレクトリ内を調べて、最上位の回路図の回路を完成させます。

下位回路図のブロックを表わすために作成するシンボルには、属性を定義しないでください。

### 階層間の移動

「File」=>「Open」コマンドを使用して開いたすべてのファイルは最上位の回路図とみなされます。特定のブロックに SPICE 指令を追加し、そのブロックと参照先の下位回路図だけを使用してシミュレーションを実行できます。

ある回路図のブロックを上位回路図のブロックのインスタンスとして開くには、最初に上位回路図を開き、次に そのブロックを呼び出すシンボルのインスタンスの本体にマウスを移動します。そのシンボルのインスタンスの 本体でマウスを右クリックすると、回路図を開くための特別なダイアログが表示されます。このように回路図を 開くと、ブロック内のノードおよび電流を相互に調査することができます。「Control Panel」の「Save Defaults Pane」で、オプション「Save Subcircuit Node Voltages」および「Save Subcircuit Device Currents」チェックボック スをオンにしておくことに注意してください。最上位の回路図でノードを強調表示していた場合は、下位ブロック でもそのノードが強調表示されます。

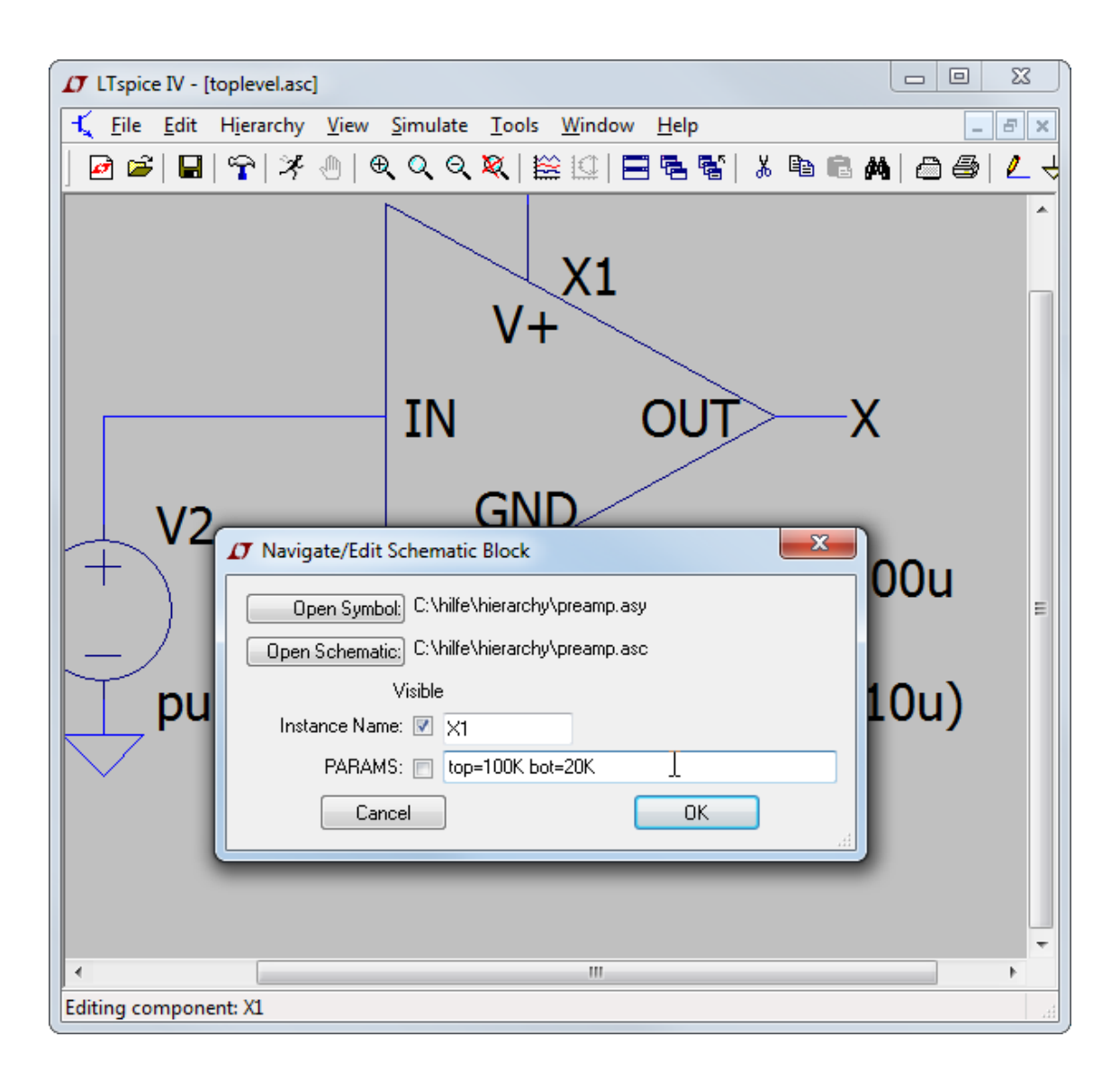

このダイアログでは、preamp.asc内の回路のこのインスタンスに渡すパラメータを入力することもできます。

# <u>波形ビューワ</u>

LTspice IV は、シミュレーション・データのプロット方法を完全に制御できる波形ビューワを内蔵しています。

# <u>データ・トレースの選択</u>

プロットされたトレースを選択する方法は基本的に3つあります。

- 1. 回路図から直接プロービング
- 2. メニューコマンド「Plot Settings」=>「Visible Traces」
- 3. メニューコマンド「Plot Settings」=>「Add Trace」

undo コマンドおよび redo コマンドを使用すると、選択方法がどれであっても別のトレース選択方法で再調査できます。

1. 回路図から直接プロービング:

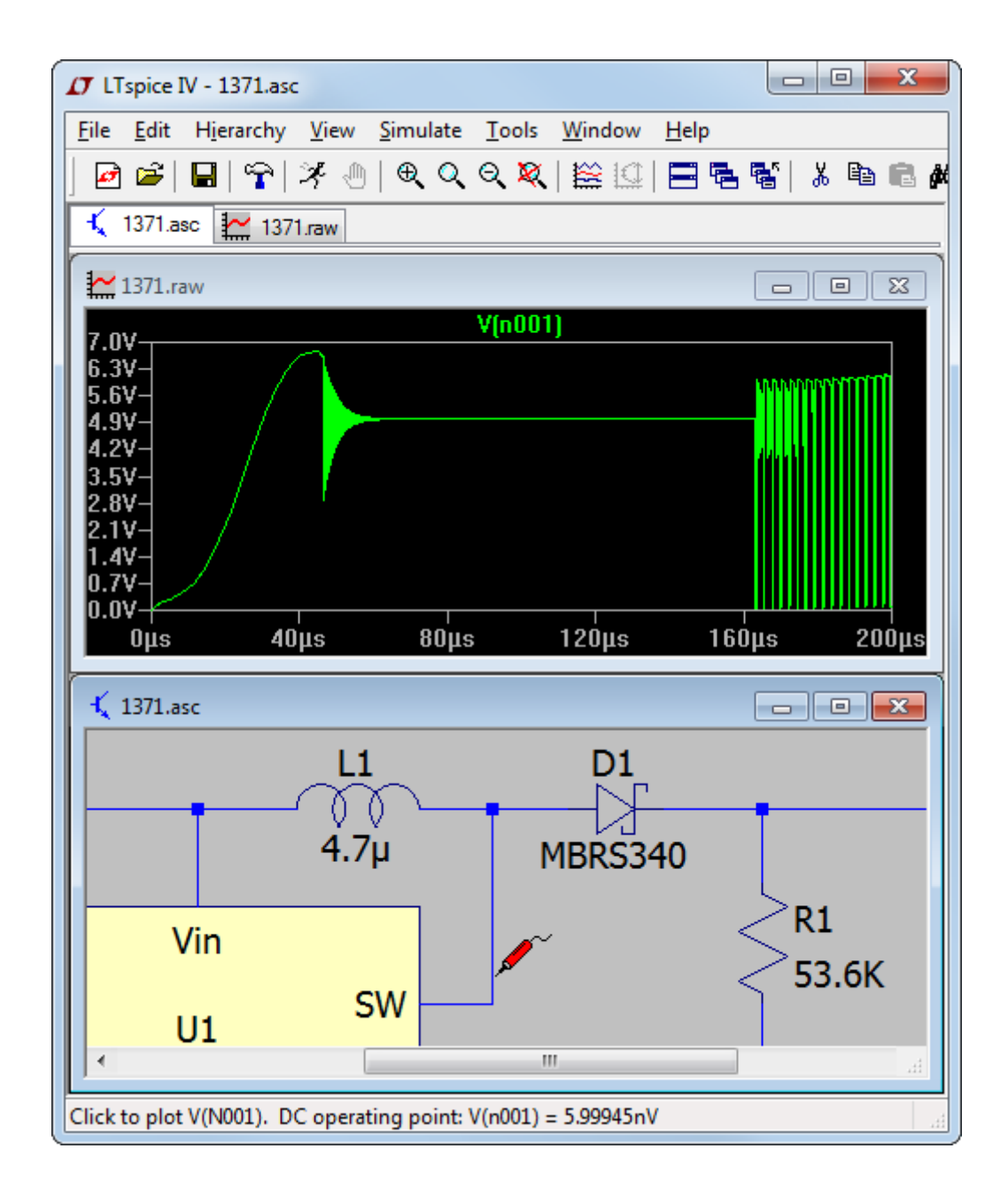

最も簡単な方法は、回路図をそのままプローブで調べる方法です。素線を単純にポイントしてクリックし、その 素線の電圧をプロットします。(抵抗、コンデンサ、インダクタのような)2箇所の接点を持つ部品の本体をクリッ クすることにより、その部品を流れる電流をプロットします。サブ回路の電圧と電流をすべて保存している場合、 この方法は回路階層のすべてのレベルで機能します。また、3ピン以上の部品の特定の接点に流れる電流を プロットするには、シンボルの該当のピンをクリックします。同じ電圧または電流をダブルクリックすると、その他 のすべてのトレースは消去され、ダブルクリックしたトレースが単独でプロットされます。delete コマンドを選択し た後にトレースのラベルをクリックすれば、トレースを個別に削除できます。次のスクリーン・ショットは、1つの ピンに流れる電流の方向を示す方法を示しています。マウス・カーソルは、プロットできる電流を指しているとき は、スナップオン・アンメータのように見えるアイコンに変わり、赤の矢印が正の電流方向を示すので注意してく ださい。

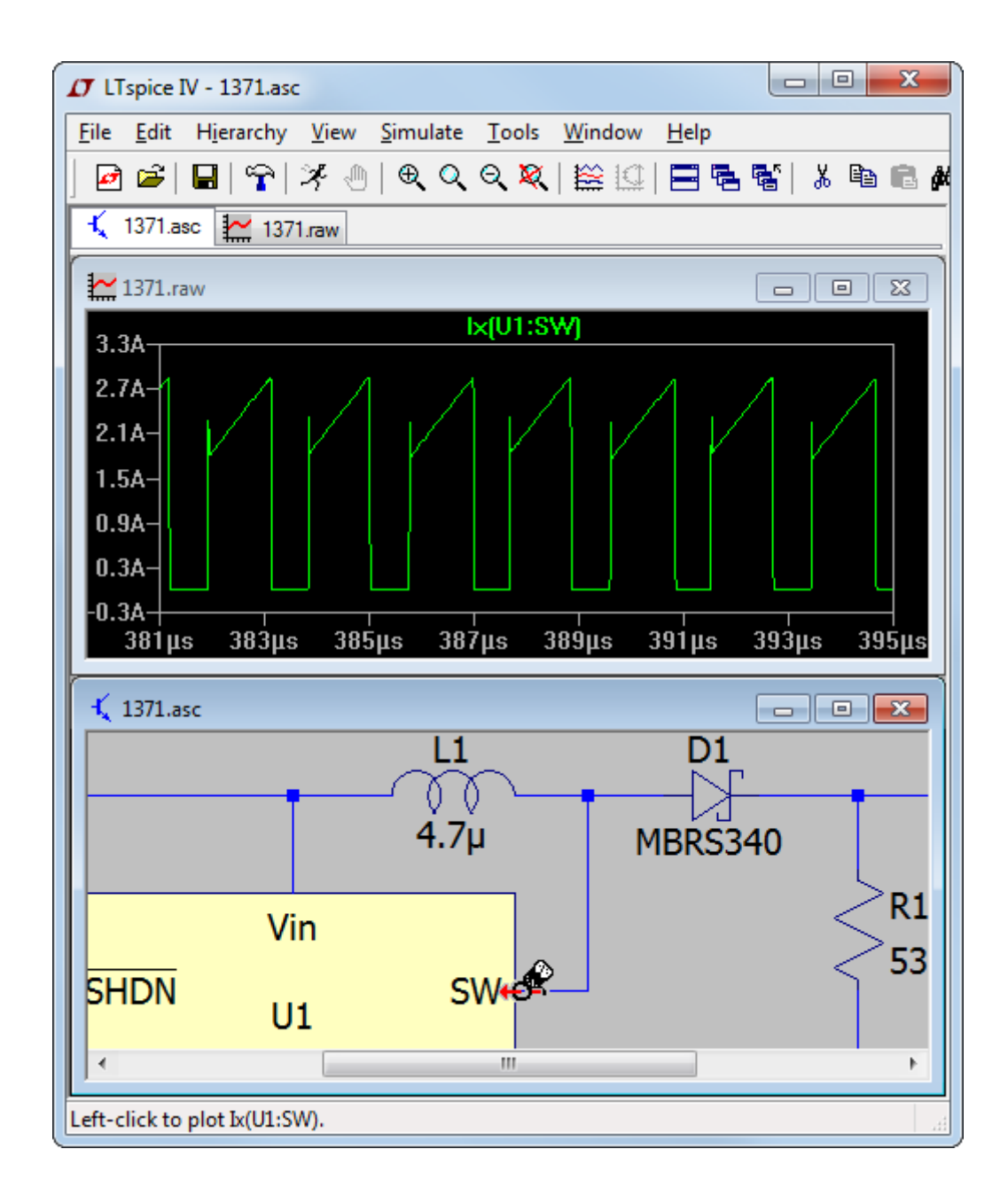

また、マウスを使用して電圧差を示すこともできます。あるノードをクリックし、別のノードにドラッグすることがで きます。最初のノードに赤の電圧プローブがあり、2番目のノードに黒のプローブがあることが分かります。こう すると、電圧の差分をプロットできます。

しかしながら、もう1つの回路図プロービング技法は部品の瞬時電力損失をプロットすることです。こうするに は、Alt キーを押したまま、部品のシンボルの本体をクリックします。瞬時電力損失は電圧と電流の式としてプ ロットされます。ワット(W)を単位とした独自の縮尺でプロットされます。マウス・カーソルは、プロットできる電力 損失を指しているときは、温度計のように見えるアイコンに変わります。Ctrl キーを押しながらトレース・ラベルを クリックすれば、平均電力損失を表示できます。

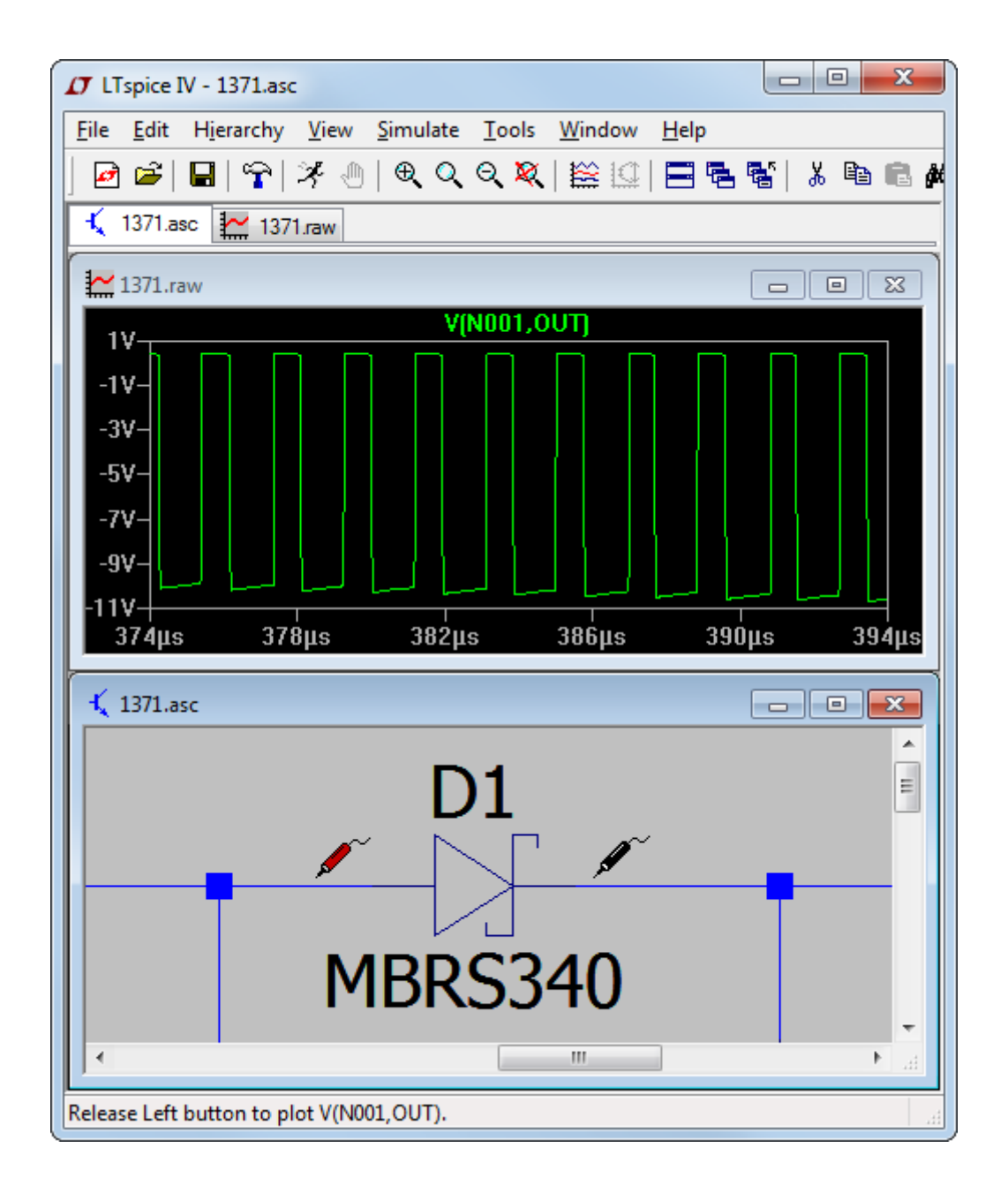

また、素線を流れる電流を調べることもできます。こうするには、Altキーを押したまま素線をクリックします。マウス・カーソルはスナップオン・アンメータに変化してこの電流を示しており、赤の矢印は正の電流方向を示しています。

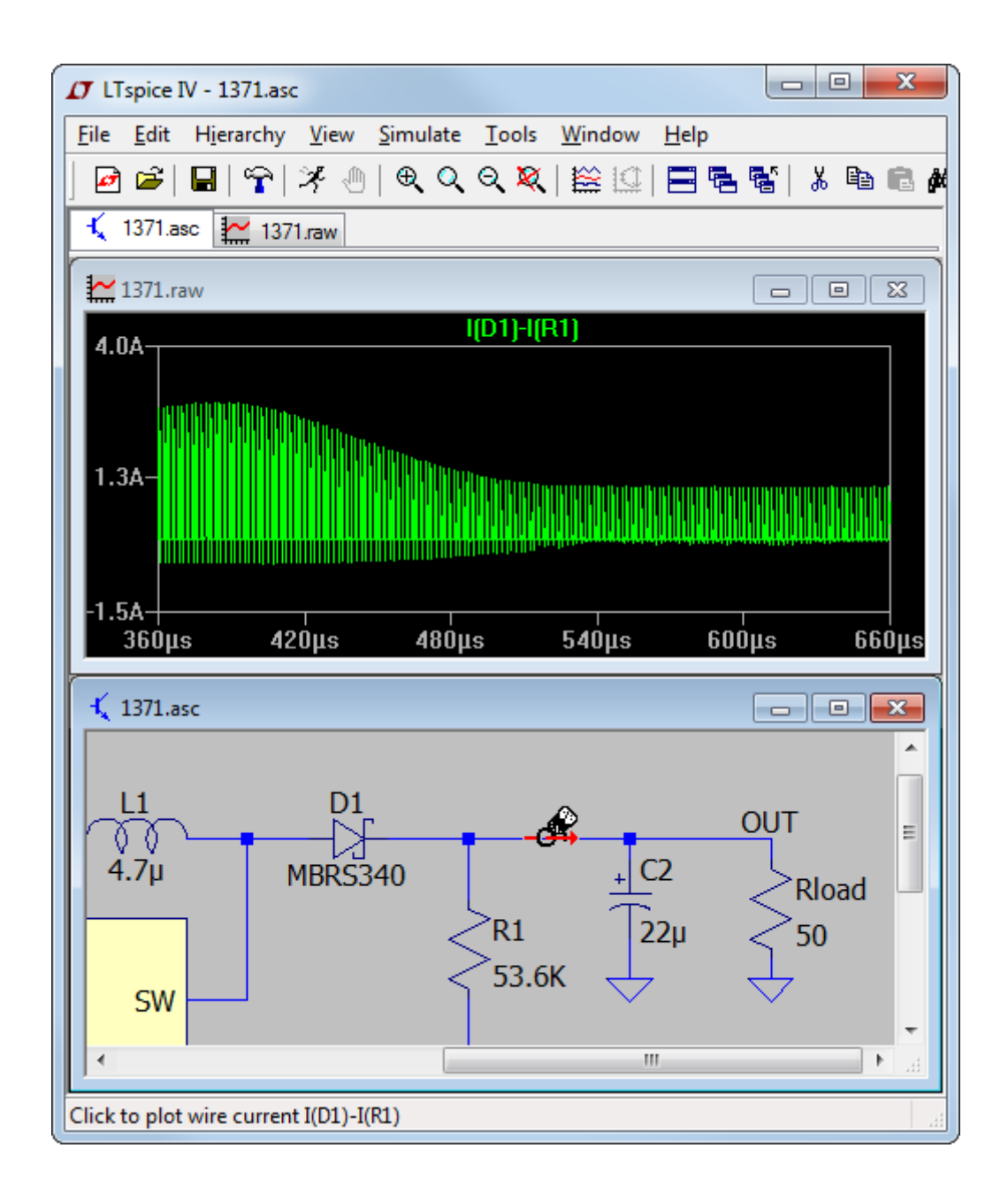

2. メニューコマンド「Plot Settings」=>「Visible Traces」:

メニューコマンド「Plot Settings」=>「Visible Traces」は、シミュレーションからのデータをプロットするとき最初に 現れるダイアログです。ここでは、プロットを開始する最初のトレースを選択します。プロットしたトレースの全リ ストにラングムにアクセスすることもできます。

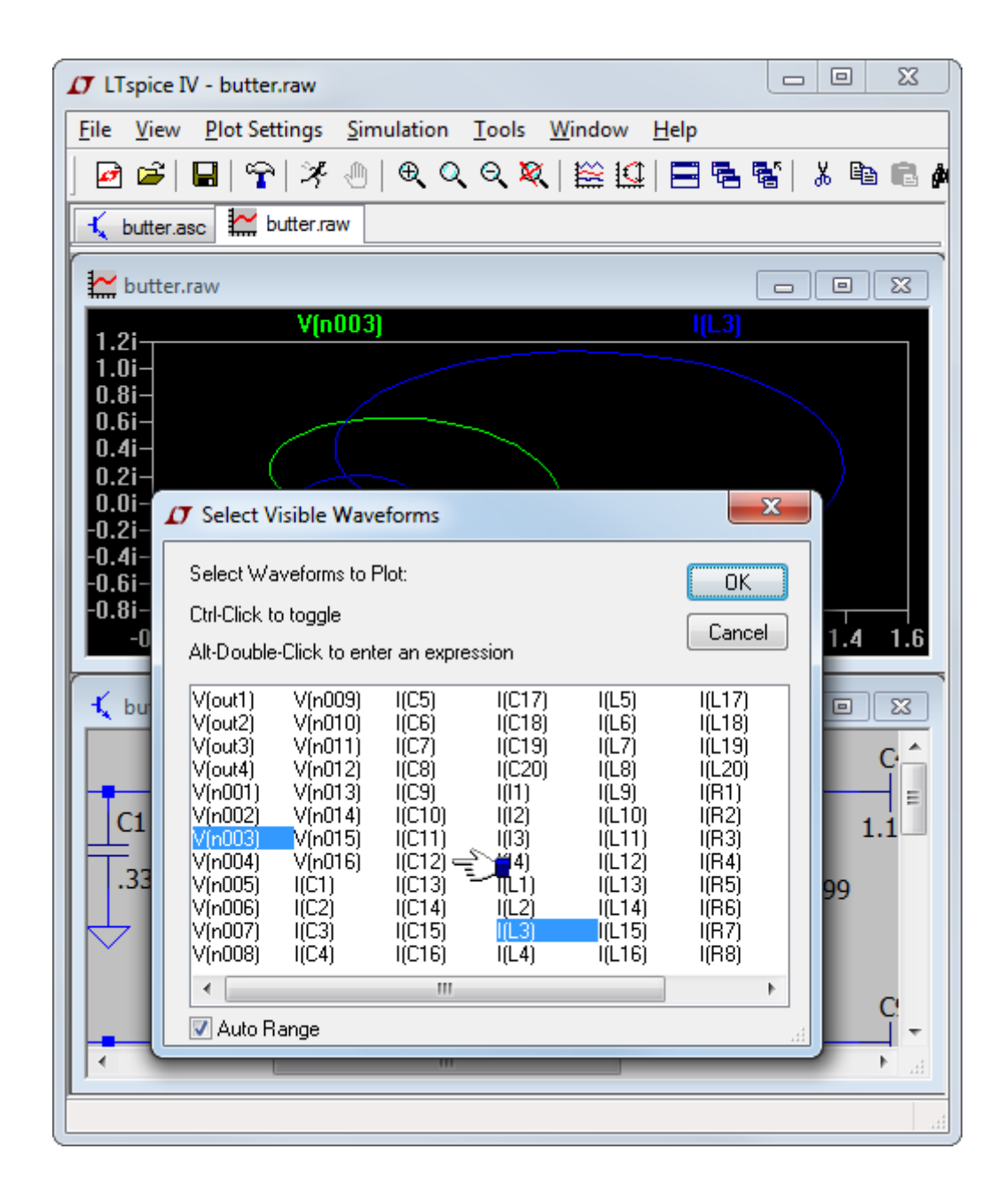

3. メニューコマンド「Plot Settings」=>「Add Trace」:

「Plot Settings」=>「Add Trace」コマンドは、「Plot Settings」=>「Visible Traces」コマンドと同様です。ただし、この コマンドを使用して既に表示されているトレースを削除することはできません。このコマンドには有用な機能が2 つあります。1つは、文字のパターンを入力するためのダイアログの上部付近にある編集ボックスです。ダイア ログに表示されるのは、パターンと一致するトレース名だけです。これが非常に役立つのは、トレース名を一部 しか思い出せないときにトレースを探すときです。また、名前を入力する代わりにダイアログで名前をクリックで きるので、トレース・データで式を作成するのが少し簡単になります。

| 🗸 LTspice IV - butter.raw                                                                                                    | 2 23     |
|----------------------------------------------------------------------------------------------------|----------|
| <u>File View Plot Settings Simulation Tools Window H</u> elp                                                                                                    |          |
| े 🖻 🛎 🖬 🖙 🛪 🕘 । 🗨 🔍 🔍 💥 🔛 🚍 📽 । 👗                                                                                                    | 🖻 🖻 🦊    |
| 🕹 butter.asc 🔛 butter.raw                                                                                                    |          |
| butter.raw                                                                                                    |          |
| 1.2i V(n003) I(L3)                                                                                                    |          |
| 1.0i-<br>0.8i-                                                                                                    |          |
| 0.6i-                                                                                                    |          |
| 0.41                                                                                                    |          |
| 0.0i-<br>-0.2i-                                                                                                    |          |
| -0.4i-<br>-0.6i-                                                                                                    |          |
|                                                                                                    | 4 1 6    |
|                                                                                                    | 4 1.0    |
| Add Traces to Plot                                                                                                    | <u>×</u> |
| Only list traces matching                                                                                                    | _        |
| Asterisks match colons                                                                                                    |          |
|                                                                                                    |          |
| (C1)    (C10)    (C17)    (C12)    (C12) |          |
| I(C3) I(C19)<br>I(C5) I(C20)                                                                                                    |          |
|                                                                                                    |          |
|                                                                                                    |          |
|                                                                                                    |          |
| I(C12)<br>I(C13)                                                                                                    |          |
| I(C14)<br>I(C15)                                                                                                    |          |
|                                                                                                    |          |
| Expression(s) to add:                                                                                                    |          |
|                                                                                                    |          |
| AutoRange                                                                                                    |          |

LTspice IV では、プロットする新しいデータがある場合は必ず、ズームが自動的に行われます。ある領域上で拡大するには、描画を拡大して見る領域を囲むボックスをドラッグすれば済みます。

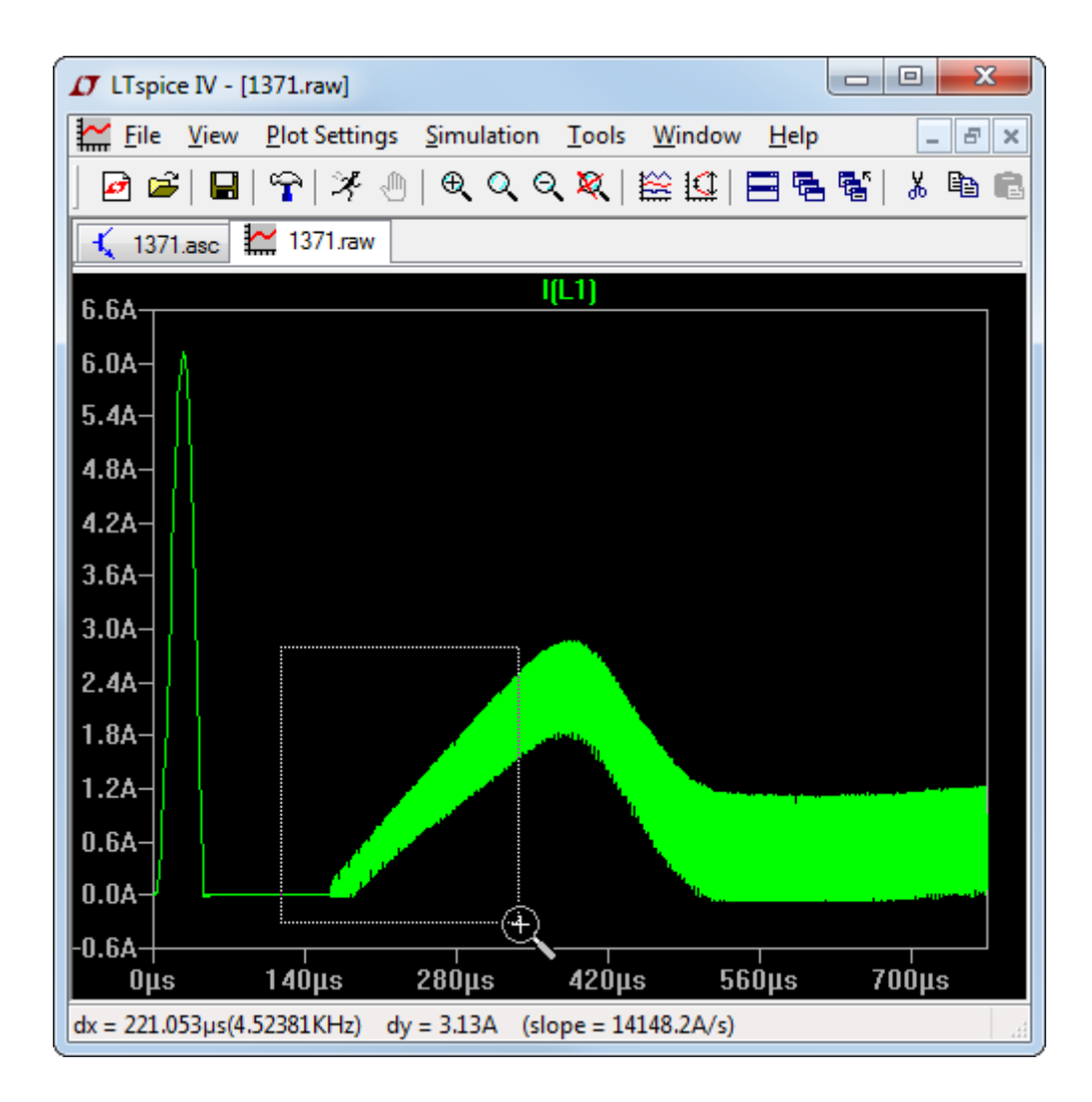

添付カーソルを設定せずに差異を素早く測定できるように、ズーム・ボックスのサイズが下部のステータス・ バーに表示されることに注意してください。縮小、パン、ズーム範囲自動設定への復帰に対応するツールバー・ ボタンおよびメニューコマンドがあります。undo コマンドおよび redo コマンドを使用すると、使用したのと異なる ズームを検討できます。

#### 波形の算術演算

波形データに対して実行できる数学的演算は、次の3種類です。

- 1. トレースの式をプロットする
- 2. トレースの平均または RMS を計算する
- 3. トレースのフーリエ変換を表示する
- 1. トレースの式をプロットする

「View」=>「Visible Traces」コマンドまたは「View」=>「Add Trace」コマンドを使用すると、どちらもデータの式を入 カできます。使用可能なシミュレーション・データ・トレースの式をプロットするもう1つの方法は、トレースのラ ベルにマウスを移動して、右クリックすることです。このダイアログボックスでは、トレースの色を設定すること や、波形にカーソルを添付できます。LTspice は式の次元解析を実行し、その結果を、該当の単位でラベル付 けされた垂直軸に対してプロットします。たとえば、下図では LTspice が--

2\*p\*pow(V(x),2)/abs(V(n001))/le(x1:Q1)の次元をΩと識別していることが分かります。同じ単位の描画ペイン 内にあるすべての波形は同じ軸でプロットされます。

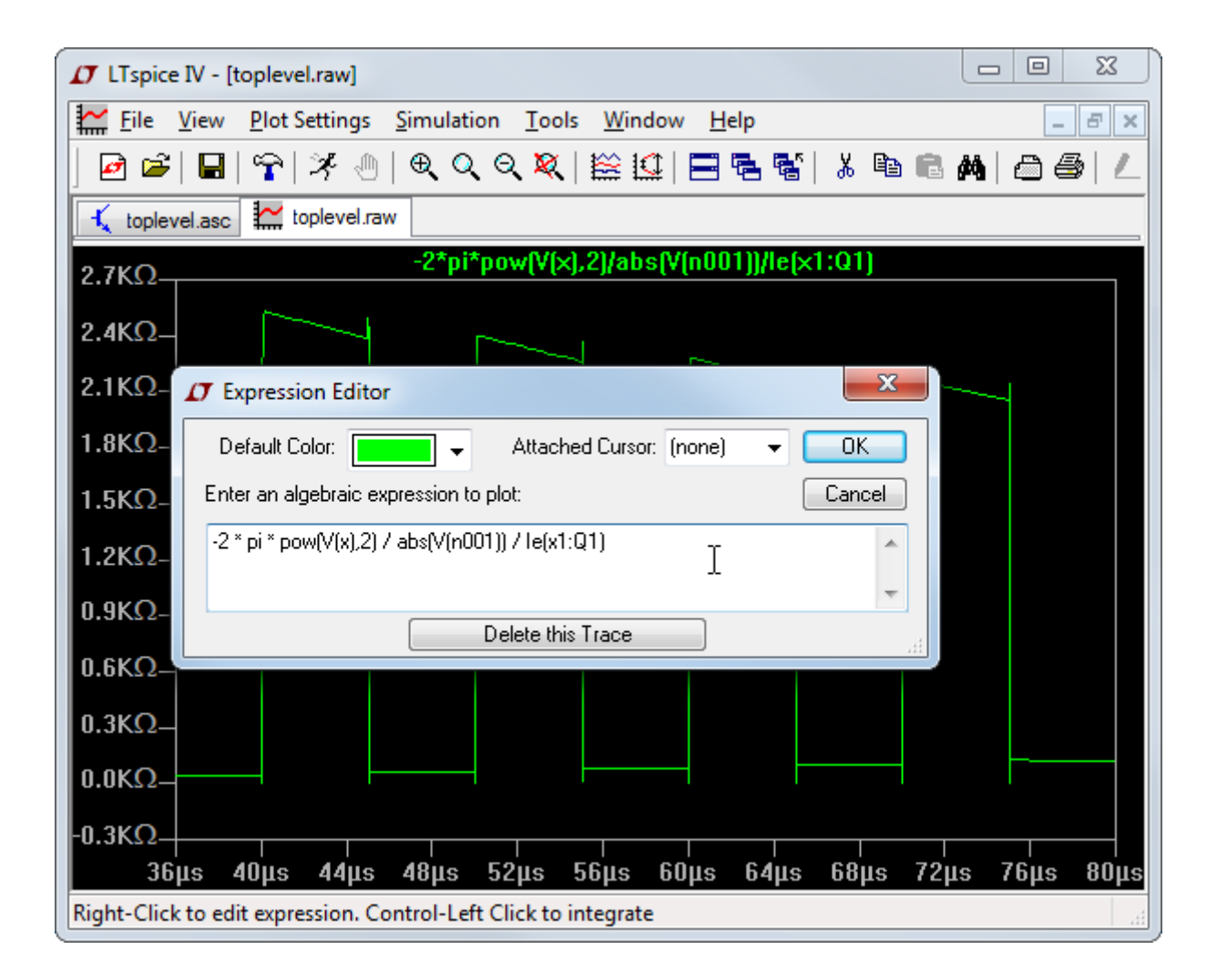

2 つの電圧の差、たとえば V(a) - V(b)は、V(a,b)と書き換えることができます。実数データには以下の関数を使用できます。

| 関数名          | 概要                     |
|--------------|------------------------|
| abs(x)       | xの絶対値                  |
| acos(x)      | xの逆余弦                  |
| arccos(x)    | acos()と同義              |
| acosh(x)     | 逆双曲線余弦                 |
| asin(x)      | x の逆正弦                 |
| arcsin(x)    | sin()と同義               |
| asinh(x)     | 逆双曲線正弦                 |
| atan(x)      | x の逆正接                 |
| arctan(x)    | atan()と同義              |
| atan2(y, x)  | y/x の 4 象限逆正接          |
| atanh(x)     | 逆双曲線正接                 |
| buf(x)       | x>.5の場合は1、そうでない場合は0    |
| ceil(x)      | x以上の整数                 |
| cos(x)       | x の余弦                  |
| cosh(x)      | xの双曲線余弦                |
| d()          | 有限の差分に基づく導関数           |
| exp(x)       | eのx乗                   |
| floor(x)     | x以下の整数                 |
| hypot(x,y)   | sqrt(x**2 + y**2)      |
| if(x,y,z)    | x>.5の場合は y、そうでない場合は z  |
| int(x)       | xを整数に変換                |
| inv(x)       | x>.5の場合は0、そうでない場合は1    |
| limit(x,y,z) | x、y、z の中間値             |
| ln(x)        | xの自然対数                 |
| log(x)       | In()の代替構文              |
| log10(x)     | 10を底とする対数              |
| max(x,y)     | x と y のうち大きい方の値        |
| min(x,y)     | x と y のうち小さい方の値        |
| pow(x,y)     | x**y                   |
| pwr(x,y)     | abs(x)**y              |
| pwrs(x,y)    | sgn(x)*abs(x)**y       |
| rand(x)      | ×の整数値に依存する0と1の間の乱数     |
| random(x)    | rand()と同様だが、値の間を滑らかに遷移 |

| round(x)          | x に最も近い整数                           |
|-------------------|-------------------------------------|
| sgn(x)            | x の符号                               |
| sin(x)            | x の正弦                               |
| sinh(x)           | xの双曲線正弦                             |
| sqrt(x)           | xの平方根                               |
| table(x a b a d ) | ー連の点の組として与えられた参照表に基づいて x の          |
|                   | 値を内挿する                              |
| tan(x)            | x の正接                               |
| tanh(x)           | xの双曲線正接                             |
|                   | 単位ステップ、つまり x>0 の場合は 1、そうでない場合       |
| u(x)              | は0                                  |
| uramp(x)          | x>0の場合はx、そうでない場合は0                  |
| whito(x)          | -0.5 と 0.5 の間の乱数が値の間を random()より滑らか |
|                   | に遷移する                               |

複素数データの場合、関数 atan2()、sgn()、u()、buf()、inv()、uramp()、int()、floor()、ceil()、rand()、min()、 limit()、if()、および table(...)は使用できません。関数 Re(x)および Im(x)は複素数データに対して使用可能であ り、それぞれ引き数の実数部または虚数部に等しい実数部と、0 に等しい虚数部を持つ複素数を返します。関 数 Ph(x)および Mag(x)も複素数データに対して使用可能であり、それぞれ引き数の位相角または振幅に等しい 実数部と、0 に等しい虚数部を持つ複素数を返します。また、関数 conj(x)は複素数データに対して使用可能で あり、x の複素共役を返します。

評価の優先順位の逆の順に要約した以下の演算が、実数データに対して使用可能です。

| オペランド     | 概要                          |
|-----------|-----------------------------|
| &         | 式の両辺をブール値に変換後、論理積をとる        |
|           | 式の両辺をブール値に変換後、論理和をとる        |
| ٨         | 式の両辺をブール値に変換後、排他的論理和をとる     |
|           | 式の左辺が式の右辺より大きい場合は TRUE、そうでな |
|           | い場合は FALSE                  |
|           | 式の左辺が式の右辺より小さい場合は TRUE、そうでな |
|           | い場合は FALSE                  |
| <b>\-</b> | 式の左辺が式の右辺以下である場合は TRUE、そうでな |
| >=        | い場合は FALSE                  |
| -         | 式の左辺が式の右辺以上である場合は TRUE、そうでな |
| <=        | い場合は FALSE                  |
| +         | 加算                          |
| -         | 減算                          |

| *  | 乗算                |
|----|-------------------|
| /  | 除算                |
| ** | 左辺を右辺で累乗する        |
| !  | 次の式をブール値に変換して反転する |
| @  | ステップ選択演算子         |

TRUE は数値的には1に等しく、FALSE は0に等しくなります。ブール値への変換により、値が0.5より大きい場合、値は1に変換され、そうでない場合、値は0に変換されます。

ステップ選択演算子「@」は、.step、.temp または.dc 解析時にシミュレーションを複数回実行できる場合に役立ちます。この演算子は、特定の実行回からデータを選択します。

たとえば、プロット対象としてどのステップを選択した場合でも、V(1)@3 では、3 回目の実行からのデータがプロットされます。複素数データの場合、使用できるのは+、-、\*、/、\*\*、@だけです。また、複素数データに関しては、ブール XOR 演算子(^)は指数演算子(\*\*)を意味すると解釈されます。

以下の定数は内部で定義されています。

| 名前 | 值                      |
|----|------------------------|
| E  | 2.7182818284590452354  |
| pi | 3.14159265358979323846 |
| K  | 1.3806503e-23          |
| Q  | 1.602176462e-19        |

キーワード「time」は、トランジェント解析波形データをプロットするときに解釈されます。同様に、「freq」および 「omega」は、AC解析のデータをプロットするときに解釈されます。「w」は omega の同義語として使用でき ます。

2. トレースの平均または RMS を計算する

波形ビューワは、トレースを取り込んで、表示領域での平均値および RMS 値を求めることができます。 まず、目的の領域まで波形を拡大/縮小し、次に、トレースのラベルにマウスを移動して、Ctrl キーを押したまま 左マウス・ボタンをクリックします。

| <b>1</b> LTspice | IV - [1371.raw]                    |                                  |                            |             |                  |
|------------------|------------------------------------|----------------------------------|----------------------------|-------------|------------------|
| File             | <u>V</u> iew <u>P</u> lot Settings | <u>S</u> imulation <u>T</u> ools | <u>W</u> indow <u>H</u> el | р           | _ & ×            |
| 🖻 🖻              | 🖬   😤   🎘 🕘                        | କ୍ ଦ୍ ସ୍ <mark>X</mark> ୍        | 🞬 🛄 🖪 🖷                    | 5 🐨   X 🗈 🖷 | M 🛆 🎒 🖊          |
| 🔨 1371.a         | asc 🚰 1371.raw                     |                                  |                            |             |                  |
| 1.6A             |                                    |                                  | I(D1) 👈                    |             |                  |
| 1.4A-            |                                    |                                  |                            |             |                  |
| 1.2A-            | ٨                                  | 17 Waveform: I(D)                | 1)                         | 23          | N                |
| 1.0A-            |                                    | Interval Start:                  | 1.904ms                    |             | $( \ )$          |
| 0.8A-            |                                    | Interval End:                    | 1.915ms                    |             |                  |
| 0.6A-            |                                    | Average:                         | 242.12mA                   |             |                  |
| 0.44             |                                    | RMS:                             | 448.98mA                   |             | $\setminus$      |
| 0.4A             |                                    |                                  |                            |             | $\langle      $  |
| U.2A-            |                                    |                                  |                            |             |                  |
| 0.0A             |                                    |                                  |                            |             |                  |
| -0.2A-           |                                    |                                  |                            |             |                  |
| -0.4A            | s 1 906ms                          | 1 908ms                          | 1 910ms                    | 1 912ms     | 1 91 <i>4</i> ms |
| Right-Click      | to edit expression. Cor            | ntrol-Left Click to int          | tegrate                    | horemo      |                  |

3. トレースのフーリエ変換を表示する。

メニューコマンド「View」=>「FFT」を使用して、さまざまなデータ・トレースの高速フーリエ変換を実行できます。

| 🗗 LTspice IV - [        | 1371.raw]                                                                                                    |             |
|-------------------------|----------------------------------------------------------------------------------------------------|-------------|
| File View               |                                                                                                    | _ 8 ×       |
| │ 🗗 🚔 │ 🖬<br>🔨 1371.asc | NOTE: Fourier components are normalized to<br>correspond to the time domain RMS amplitude.<br>Ctrl-Click to toggle Cancel                                                                                                    | M   2 5   L |
| 1.6A                    | V(in)         I(L1)           V(out)         I(R1)           V(n001)         I(R2)           V(n002)         I(R3)           V(n003)         I(Rload)           V(n004)         I(V1)                                                         |             |
| 1.2A-<br>1.0A-          | V(n005)         Ix(U1:FB)           V(n006)         Ix(U1:GND)           I(C1)         Ix(U1:NFB)           I(C2)         Ix(U1:SW)           I(C3)         Ix(U1:Vc)           I(C4)         Ix(U1:Vin)           I(D1)         Ix(U1:_SHDN) |             |
| 0.8A-                   | Number of data point samples in time: 262144                                                                                                    |             |
| 0.6A-                   | Start Time: Os <ul> <li>Use Extent of Simulation Data</li> <li>Use current zoom Extent</li> <li>End Time: 2ms</li> <li>Specify a time range</li> </ul>                                                                                        |             |
| 0.4A-                   | Binomial Smoothing done before FFT and windowing                                                                                                    |             |
| 0.2A-                   | Windowing (Periodic and normalized to unit area)                                                                                                    |             |
| 0.0A                    | Kaiser-Bessel Parameter Beta: 2                                                                                                    |             |
| -0.2A-                  | NOTE: The DC component is removed before windowing.                                                                                                    |             |
| -0.4A<br>1.904ms        |                                                                                                    | 1.914ms     |

LTspice は、任意の数のデータ点を使用できる、つまりデータ点が2の累乗に制限されない、独自の FFT アルゴリズムを使用します。

シミュレーション・データの FFT を実行する場合は、波形の圧縮をやめ、最大の時間刻みを規定し、場合によっては倍精度の波形ファイル形式を使用して数値ノイズフロアを低減することも必要になるでしょう。次のネットリストは、LTspice の FFT アルゴリズムの固有ノイズフロアが 300dB を超えていることを示しています。

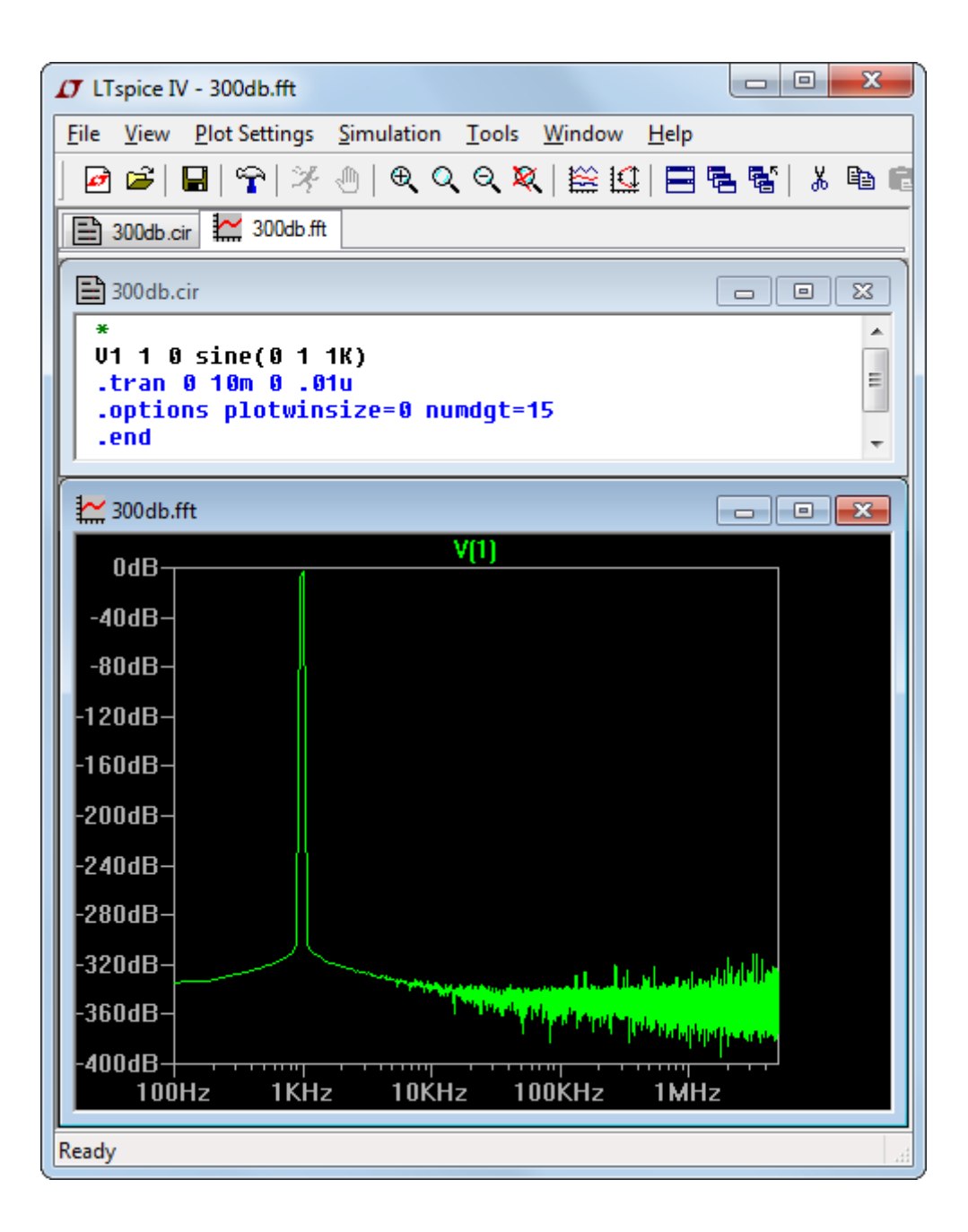

## ユーザ定義関数

メニューコマンド「Plot Settings」=>「Edit Plot Defs File」を実行すると、波形ビューワで使用する独自の関数定 義およびパラメータ定義を入力できます。これらの関数は、LTspiceIVの実行可能ファイル scad3.exe と同じディ レクトリ内にあるファイル plot.defs に保管されます。

さらに、構文は、パラメータ化された回路に使用される.param 文や.func 文と同じです。たとえば、次の行

.func Pythag(x,y) {sqrt(x\*x+y\*y)}

では、関数 Pythag()が、その 2 つの引き数の和の平方根であると定義されます。

同様に、次の行

.param twopi = 2\*pi

では、twopi が 6.28318530717959 であると定義されます。この行では、波形ビューワの内部で既に定義されている定数 pi が使用されていることに注意してください。

### 軸の制御

データ・プロット領域を越えてマウス・カーソルを動かすと、カーソルは定規に変わります。これは、その軸の属 性を指していることを示しています。左クリックするとダイアログが表示され、その軸の範囲とプロットの性質を 手動で入力できます。たとえば、実数データの場合、画面の下部にマウスを移動して左クリックするとダイアロ グが表示され、プロットされる水平方向の数を変更できます。これにより、パラメータのプロットが可能です。 複素数データの場合は、右の垂直軸に対してプロットするパラメータを位相、群遅延、プロットなしの中から選 択できます。

複素数データの左の垂直軸にマウスを移動すれば、複素数データの表現を「Bode」から「Nyquist」または 「Cartesian」に変更できます。

# <u>プロット・ペイン</u>

1 つのウィンドウに複数のプロット・ペインを表示できます。これにより、トレース間の区切りが良好になり、異なるトレースの目盛を個別に自動調整できます。ラベルをドラッグすれば、トレースをペイン間でドラッグできます。マウス・ボタンを放すときに Ctrl キーを押したままにすることにより、別のペインにトレースをコピーすることができます。

| 🗗 LTspice IV - [as                                                                    | stable.raw]                                       |    |
|---------------------------------------------------------------------------------------|---------------------------------------------------|----|
| <u>File</u> <u>V</u> iew                                                              | Plot Settings Simulation Tools Window Help        | ×  |
| 🖻 🚔   🖬                                                                               | ♈   ೫ ⊕   € Q Q 🎗   😫 🛄 🚍 🕾 📽   ೫ 🖻 🖷 🛤   🗇 🎒   ∠ | 4  |
| 🖌 astable.asc                                                                         | astable.raw                                       | _  |
| 10004                                                                                 | I(R4)                                             |    |
| 45µА-<br>-10µА                                                                        |                                                   |    |
| 5 NV                                                                                  | V(n002) I(R3) 100u                                |    |
| 4.5V-<br>4.0V-<br>3.5V-<br>3.0V-<br>2.5V-<br>2.0V-<br>1.5V-<br>1.0V-<br>0.5V-<br>0.0V |                                                   | IA |
| Oms                                                                                   | 2ms 4ms 6ms 8ms 10ms 12ms                         |    |
| x = 12.00ms y = 3                                                                     | 30.14µA                                           |    |

# 色の制御

メニューコマンド「Tools」=>「Color Preferences」を使用すると、データをプロットするときに使用する色を設定で きます。サンプル・プロット内のオブジェクトをクリックし、赤のスライダ、緑のスライダ、および青のスライダを使 用して、好みに合わせて色を調整します。

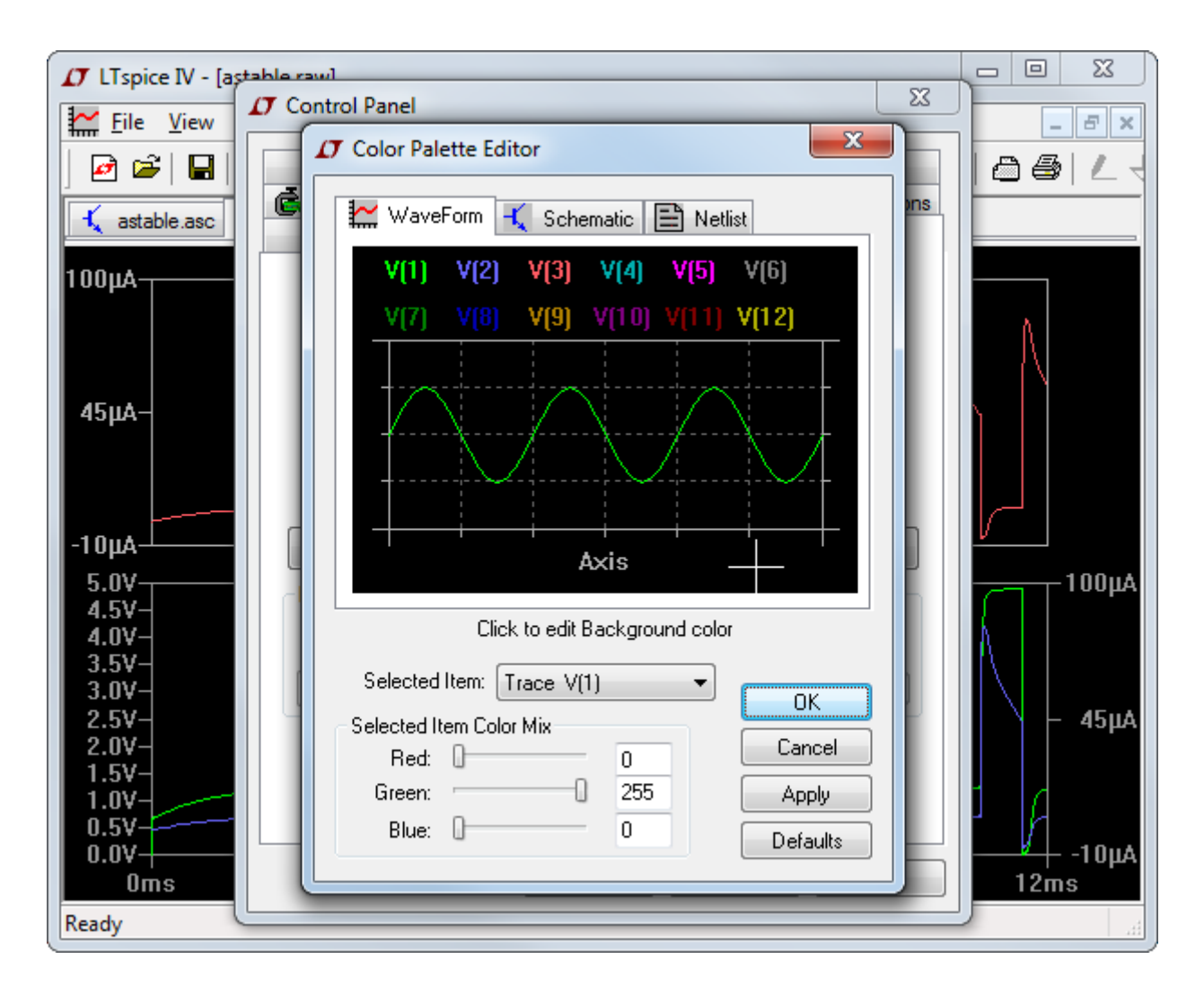

### <u>添付カーソル</u>

使用可能な添付カーソルは最大で2つあります。マウスの左ボタンでトレース・ラベルをクリックすれば、トレースにカーソルを添付できます。トレース・ラベルを右クリックして「1st & 2nd」を選択することにより、1つのトレースに2つのカーソルを添付できます。また、任意のトレースのラベルを右クリックして「Attached Cursor」ドロップ ダウン・ボックスを使用することにより、第1のカーソル、第2のカーソル、または両方のカーソルをトレースに添付できます。 添付カーソルはマウスでドラッグするか、カーソル・キーで移動できます。

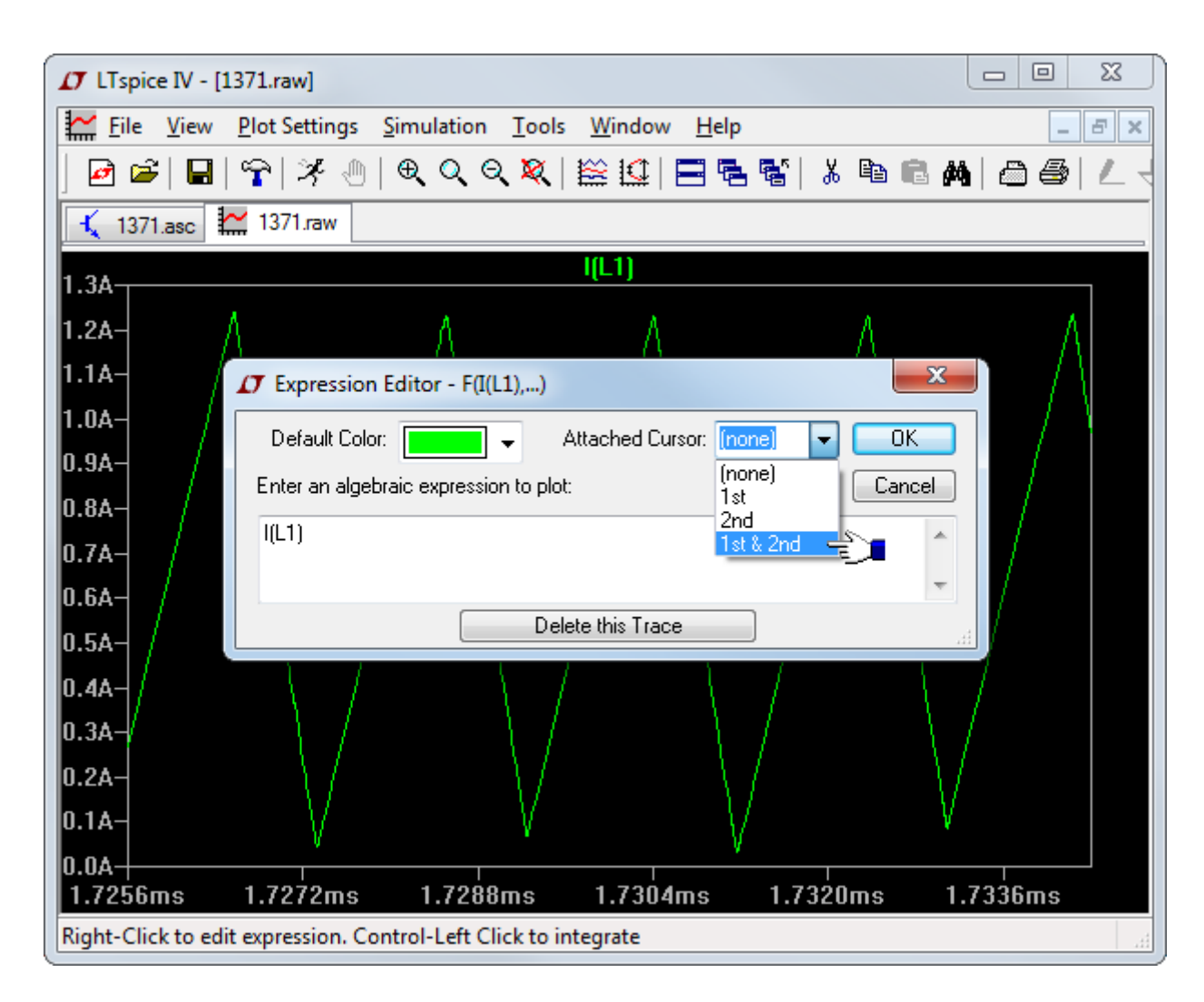

アクティブな添付カーソルがある場合は、カーソルの場所と差を通知する読み取り表示部が表示されるようになります。

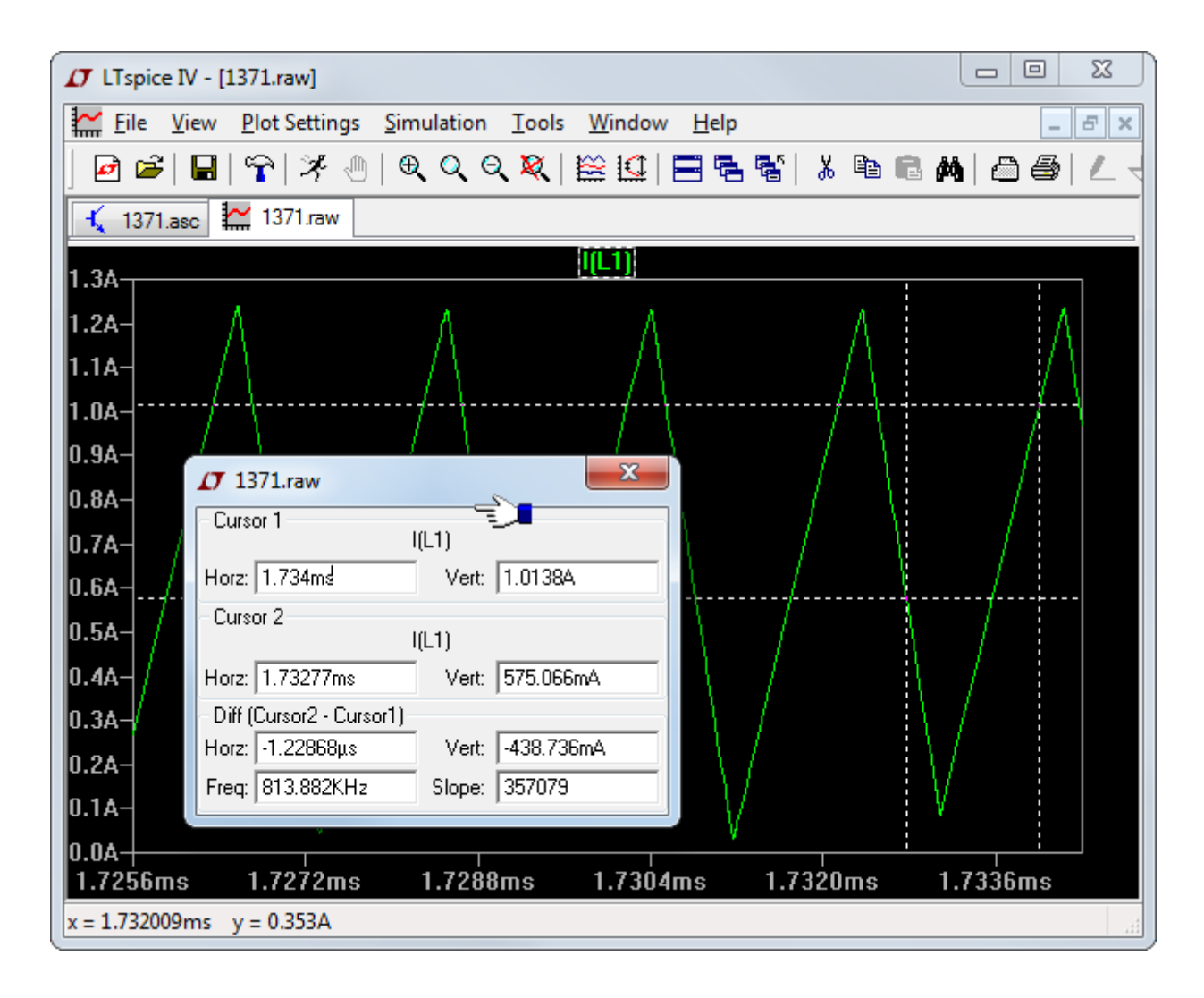

マウス・カーソル読み取り値は上記の添付カーソル読み取り値とは無関係であることにも注意してください。波 形ウィンドウ上でマウスを動かすのに応じて、マウスの位置がステータス・バー上に読み出されます。ズームを 行うかのようにマウスをドラッグすると、ボックスのサイズがステータス・バーに表示されます。こうすると、マウ ス・カーソルで差を素早く測定できます。水平軸が時間である場合は、この時間差も周波数に変換されます。

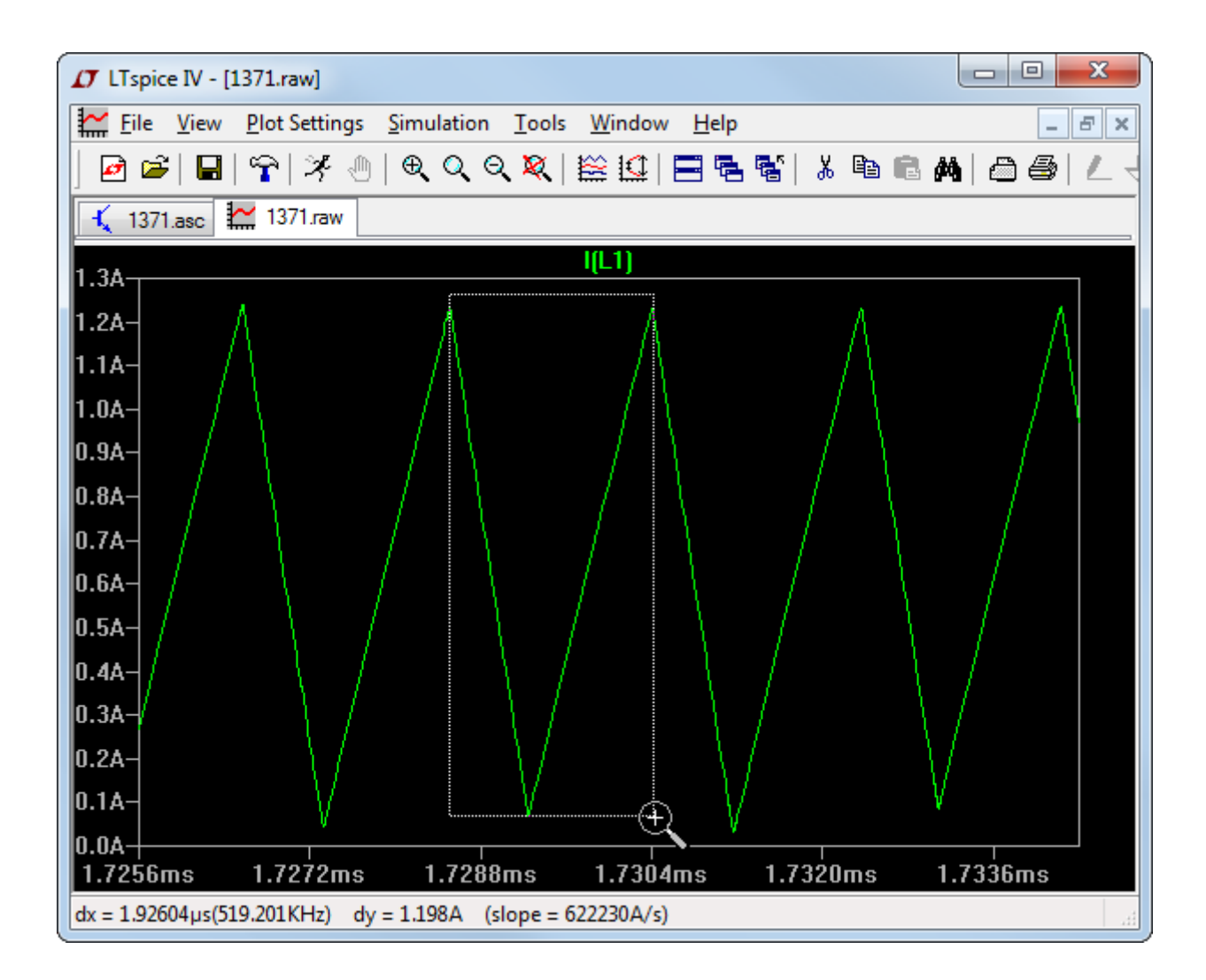

左マウス・ボタンを放す前に Esc キーまたは右マウス・ボタンを押すことにより、ズームを行なわずにこの要領 で差を測定できます。

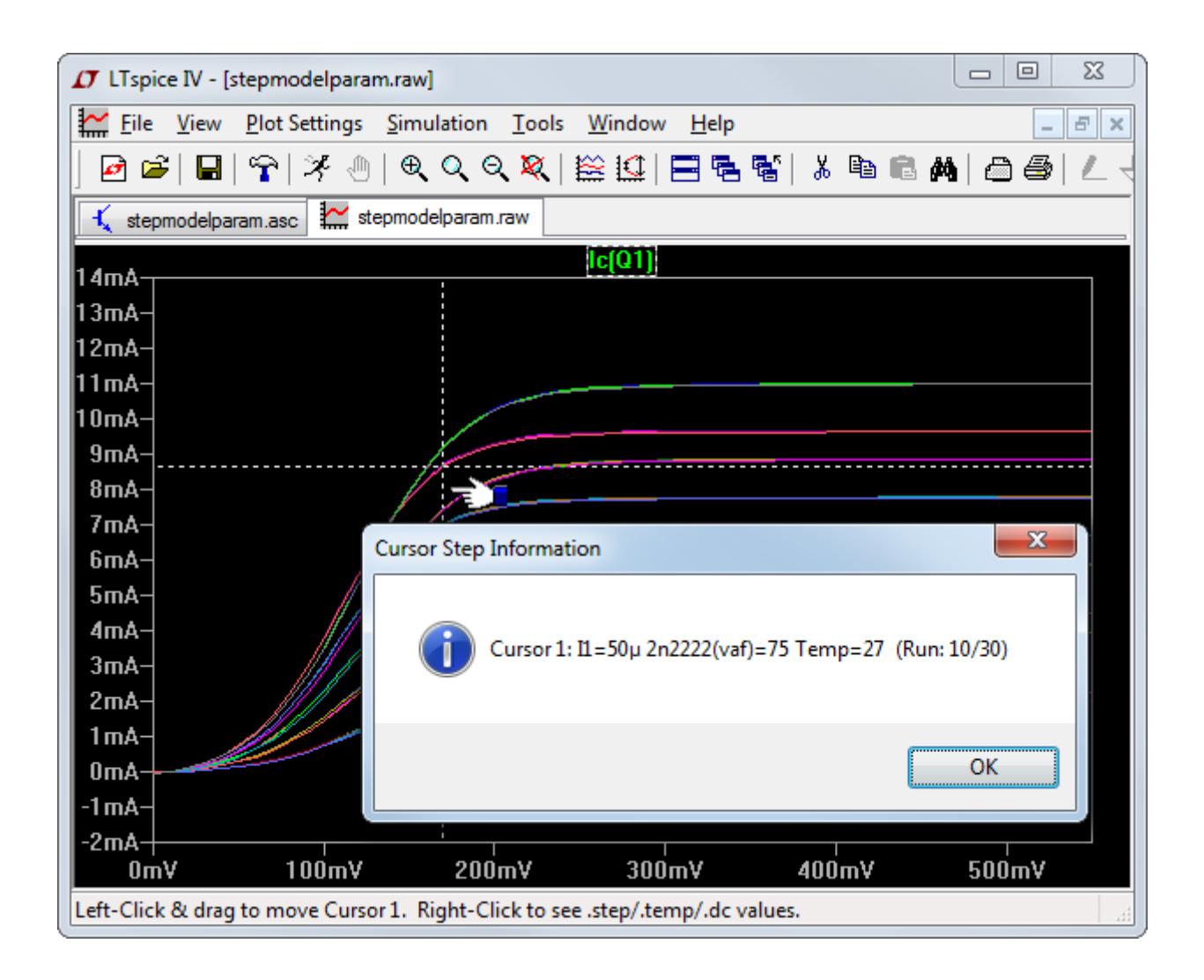

添付カーソルは、一連の.step/.dc/.temp シミュレーションのどの実行回にどのトレースが属するかを読み取るのに使用することもできます。キーボードの上下のカーソル・キーを使用してデータセット間でカーソルを移動し、さらに、カーソルを右クリックして、該当する実行回のステップ情報を参照できます。

## プロット構成情報の保存

メニューコマンド「Plot Settings」=>「Save Plot Settings/Open Plot Settings Files」を使用すると、プロット構成を 読み取ってディスクに書き込むことができます。プロット設定ファイルは、ファイル拡張子が.plt の ASCII ファイル です。デフォルトのファイル名は、データ・ファイルの「.raw」拡張子を「.plt」に置き換えることにより、データ・ファ イルの名前を基に割り出されます。最初にデータ・ファイルを開いたときに、そうしたファイル名が存在する場合 は、そのプロット設定ファイルが初期プロット構成のために読み取られます。

各解析タイプ(.tran、.ac、.noise など)には、プロット設定ファイル内にそれ専用の項目があります。ある解析タ イプから別の解析タイプに設定を読み込むことはできません。ただし、同じ解析タイプの別のシミュレーションか らのプロット設定ファイルを使用しても構いません。

#### Fast Access ファイル形式

LTspice がシミュレーション中に通常使用するファイル形式は、残りのファイルを変更せずにシミュレーション・ データを追加できる圧縮バイナリ・ファイル形式です。ただし、いったんシミュレーションが完了すると、単一の新 しいプロット・トレースをファイルから追加するために、このファイル形式はアクセス速度が低下する可能性があ ります。

この時間を短縮するため、ファイルを別の形式(Fast Access)に変換することができます。この形式に変換でき るのは、シミュレーション完了後、ファイルに追加する新しいデータがないときだけです。ただし、いったんこの形 式にファイルを変換すると、新しいトレースの読み込み時間が短縮され、通常はファイル内に保存されている データ・トレースの数で割った値になります。たとえば、データ・トレース数が 2000 の 5GB のファイルがある場 合、新しいトレースを追加するのに4分かかることがあります。しかし、ファイルを Fast Access 形式に変換後、 この4分の読み込み時間は1秒に短縮されます。これにより、大型のシミュレーションデータ・ファイルを対話 式に使用して大規模な回路を相互に調査できます。Fast Access 形式ファイルからのトレースを読み込むのに かかる正確な時間は、ハードディスクの速度より装着している物理メモリの大きさに依存します。

波形ウィンドウを Fast Access 形式に変換し、波形ウィンドウをアクティブ・ウィンドウにするには、メニューコマン ド「Files」=>「Convert to Fast Access」を実行します。変換処理では、変換するファイル・サイズと等しい空きディ スク容量が必要ですが、変換後のファイルは元のファイルよりわずか 11 バイト大きくなります。変換処理には 長い時間がかかり、最大で物理メモリの 4 分の 1 を使用する可能性があります。事実、ファイルを Fast Access 形式に変換するのに、最初のシミュレーションで必要だった時間より長い時間がかかることがあります。

変換処理に必要な正確な時間は、ハードディスク断片化の状態、装着している物理メモリの量などの要因に依存します。変換中、マシンがマウスとキーボードにあまり反応しないことに気づくことがあります。以下のコマンド・ライン構文を使用して、バッチ・コマンドでファイルを変換することができます。

scad3.exe -FastAccess <file>

ここで<file>は、Fast Access 形式に変換する.raw ファイルの名前です。この形式のサポート対象は実数データだけであり、.ac 解析によって得られる複素数データは対象外です。

### メモリ、RAM、およびアドレス空間

LTspice は PC ベースの最初の SPICE プログラムで、独自の 64 ビット・アドレスをハードディスク上に実装して、 ファイル・サイズが実質的に無制限の波形データ・ファイルを表示できます。LTspice は、多 GB のデータを収容 したデータ・ファイルをアドレス指定し、一度に最大 4GB をページインして波形ビューワでプロットできます。

ただし、Microsoft Windows のほとんどのエディションでは、実際には 32 ビットで 4GB を一意にアドレス指定で きるにもかかわらず、許容しているアドレス空間は最大で 2GB です。よくあるように、物理 RAM を 4GB 保有し ている場合は、Windows を構成してこのデフォルト値を変更できます。Windows XP とバリエーションの環境で は、boot.ini ファイルを編集して、「/3GB」のオプションをオペレーティング・システム行に追加することができま す。http://www.microsoft.com/whdc/system/platform/server/PAE/PAEmem.msp で、以下の内容を参照し ます。

標準的な boot.ini ファイルの場合:

| [boot loader]                                        |
|------------------------------------------------------|
| timeout=30                                           |
| default=multi(0)disk(0)rdisk(0)partition(2)¥WINNT    |
| [operating systems]                                  |
| multi(0)disk(0)rdisk(0)partition(2)¥WINNT="????"/3GB |

ここで、"????"は、以下のいずれかのプログラム名です。

Windows XP Professional Windows Server 2003 Windows Server 2003, Enterprise Edition Windows Server 2003, Datacenter Edition Windows 2000 Advanced Server Windows 2000 Datacenter Server Windows NT Server 4.0, Enterprise Edition

Windows Vista は異なるので、ユーティリティ bcdedit.exe を使用してください。例を次に示します。

C:\U00e7Windows\u00e7System32>bcdedit.exe /set IncreaseUserVa 3072

システムが再起動するまで変更は行なわれません。

#### LTspice<sup>®</sup> IV

LTspice IV は、回路図方式の回路シミュレーション・プログラムです。LTspice シミュレータの原型は、数年前の Berkeley SPICE 3F4/5 が基本になっています。LTspice シミュレータは、その性能を向上し、バグを修正して、シ ミュレータを拡張するために完全な書き直しを行いました。これにより、このシミュレータは業界標準の半導体モ デルおよび挙動モデルを実行できるようになりました。共同シミュレーションを含むデジタル・シミュレーション機 能が追加されました。並行処理、SPARSE マトリクス・ソルバでのアセンブリやオブジェクトの動的なコード生成 など、アナログ SPICE シミュレータを大幅に拡張したことにより、LTspice IV は業界最高のアナログ・シミュレータ になりました。

リニアテクノロジーの多くの製品は、カスタム・マクロモデルによって現実的な動作を正確にカプセル化する専 用のビルディング・ブロックあるいは専用のハードウェア記述言語によってモデル化されます。これにより、 SMPS のプロトタイプをシミュレーションによって迅速に作成できます。

LTspice は汎用の SPICE シミュレータとして使用できます。新しい回路の下書きは、組み込みの回路図取り込 <u>み機能</u>を使用して作成できます。シミュレーションのコマンドおよびパラメータは、確立された <u>SPICE 構文(SPICE</u> <u>syntax.</u>)を使用して、回路図にテキストとして配置されます。回路ノードとデバイス電流の波形をプロットするに は、シミュレーション中またはシミュレーション後に回路図内のノード上でマウスをクリックします。

本書を補完するきわめて貴重な参考文献は、『Semiconductor Device Modeling with SPICE』(Giuseppe Massobrio と Paolo Antognetti の共著、McGraw Hill 社、1993 年および後年の再版)です。この本では、各種の商用 SPICE プログラムで使用されている半導体デバイスの式や拡張機能(本書で使用したものを含む)が記述されています。BSIM 3 および 4 のデバイスについては、UC Berkeley CAD グループから入手できる関連文書を参照してください。

LTspice はリニアテクノロジー社の登録商標です。

### 回路の記述

回路はテキスト・ネットリストによって定義されます。ネットリストは、一連の回路素子とそのノード、モデル定義、 およびその他の SPICE コマンドで構成されます。

ネットリストは、通常、図面で入力します。新しい回路図を作成するには、メニュー項目「File」=>「Open」を選択 します。Windows のファイル・ブラウザが表示されます。既存の回路図を選択して新しい名前で保存するか、新 しい名前を入力して新しい空白の回路図ファイルを作成します。LTspice は、さまざまなタイプのファイルおよび 文書を使用します。ファイル名拡張子が「.asc」のファイルを作成することが必要です。回路図取り込みコマンド は「Edit」メニューの下にあります。コマンドのキーボード・ショートカットは「Schematic Editor Overview」で一覧 表示されます。

回路図をシミュレートすると、回路図の図表情報からネットリスト情報が抽出され、名前が回路図と同じでファイル拡張子が「.net」のファイルに情報が取り込まれます。LTspiceはこのネットリストを読み込みます。

また、手動で生成するか外部で生成したテキスト・ネットリストを開いてシミュレートし、編集することもできます。 拡張子が「.net」、「.cir」、または「.sp」のファイルは、LTspice によってネットリストと認識されます。

ヘルプ文書のこのセクションでは、ネットリストで使用される構文を記述していますが、ときには回路図レベルの アドバイスが得られます。 解析の対象回路はネットリストと呼ばれるテキスト・ファイルで記述されます。ネットリスト内の最初の行は無視 されます。つまり、その行はコメントとみなされます。ネットリストの最終行は、通常は「<u>.END</u>」だけの行ですが、 これは省略できます。「.END」行の後の行はすべて無視されます。

コメント行と最終行の間にある行の順序は意味がありません。行はコメント、回路素子宣言、シミュレーション指 令のいずれにもなります。次の例から始めましょう。

\*この先頭行は無視されます

\*下記の回路は 1MHz の方形波信号で駆動される

\* RC 回路を表します R1 n1 n2 1K; ノード n1 と n2 の間の 1K Ωの <u>resistor(抵抗)</u> C1 n2 0 100p; ノード n2 とグランドの間の 100pF の <u>capacitor(コンデンサ)</u> V1 n1 0 <u>PULSE(電圧源)</u> (0 1 0 0 0 .5µ 1µ); 1MHz の方形波 <u>.tran</u> 3µ; 3µs のトランジェント解析を実行する .end

先頭の2行はコメントです。「\*」で始まる行はすべてコメントであり、無視されます。「R1」で始まる行は、ノード n1とn2の間に1Kの抵抗が接続されていると宣言しています。セミコロン「;」を使用して、行の途中からコメン トを開始できることに注意してください。「C1」で始まる行は、ノードn2とグランドの間に100pFのコンデンサが あると宣言しています。ノード「0」は回路全体の共通グランドです。

LTspice の辞書の概要を以下に示します。

- 大文字と小文字、先頭のスペース、空白、およびタブは無視されます。
- 行の先頭の非空白文字は、回路素子のタイプを定義します。

| 先頭文字 | 行のタイプ     |
|------|-----------|
| *    | コメント      |
| A    | 特殊機能デバイス  |
| В    | 任意の動作信号源  |
| С    | コンデンサ     |
| D    | ダイオード     |
| E    | 電圧依存型の電圧源 |
| F    | 電流依存型の電流源 |
| G    | 電圧依存型の電流源 |
| Н    | 電流依存型の電圧源 |
| I    | 独立した電流源   |

| J | JFET トランジスタ                       |
|---|-----------------------------------|
| К | 相互インダクタンス                         |
| L | インダクタ                             |
| М | MOSFET トランジスタ                     |
| 0 | 損失の大きい伝送線路                        |
| Q | バイポーラ・トランジスタ                      |
| R | 抵抗                                |
| S | 電圧制御型スイッチ                         |
| Т | 損失の小さい伝送線路                        |
| U | 均一な RC 線路                         |
| V | 独立した電圧源                           |
| W | 電流制御型スイッチ                         |
| Х | サブ回路の呼び出し                         |
| Z | MESFET トランジスタ                     |
| - | シミュレーション指令。例:.options reltol=1e-4 |
| + | 前の行からの継続。「+」は削除され、行の残りは前の行の一部と    |
|   | みなされます。                           |

数値は科学的記数法(例:1e12)だけでなく、工学的乗数を使用して表現することもできます。つまり、1000.0 または 1e3 も 1K と書くことができます。解釈される乗数の表を以下に示します。

| 接尾部     | 乗数       |
|---------|----------|
| Т       | 1.00E+12 |
| G       | 1.00E+09 |
| Meg     | 1.00E+06 |
| K       | 1.00E+03 |
| Mil     | 2.54E-05 |
| М       | 1.00E-03 |
| u(or µ) | 1.00E-06 |
| n       | 1.00E-09 |
| р       | 1.00E-12 |
| f       | 1.00E-15 |

接尾部は大文字と小文字を区別しません。数値または工学的乗数の直後に認識されない文字があると無視されます。したがって、10、10V、10Volts、および 10Hz はすべて同じ数を表わします。また、M、MA、MSec、および MMhos はすべて同じ倍率(.001)を表わします。よくある誤りは、1M $\Omega$ (メガオーム)の抵抗のつもりで抵抗の値を 1M と下書きすることですが、1M は 1m $\Omega$ (ミリオーム)の抵抗と解釈されます。これは標準 SPICE 方式との互換性確保のために必要です。

LTspice は、6K34 という書式で書かれた数値を 6.34K の意味で解釈します。これは上記のいずれの乗数の場合でも機能します。この動作をオフするには、「Tools」=>「Control Panel」=>「SPICE」に移動して、「Accept 3K4 as 3.4K」チェックボックスをオフにします。

ノード名は任意の文字列にすることができます。GND は特別な同義語ですが、グローバルな回路共通ノード (グランド)は「0」です。ノードは文字列なので、「0」と「00」は別個のノードであることに注意してください。

このマニュアルの以下のセクション全体にわたって、具体的な情報を入力する必要のあるデータ・フィールドの 両側には角括弧が付きます。たとえば、<srcname>はある特定の供給源の名前になります。 角括弧は、囲まれたデータ・フィールドがオプションであることを示します。
シミュレーションを実行するには、回路を定義するだけでなく、実行の対象となる解析のタイプも定義する必要 があります。異なる6種類の解析(線形化された <u>small signal AC(小信号 AC)</u>、 <u>DC sweep(DC 掃引)</u>、ノイズ、 <u>DC operating point(DC 動作点)</u>、 small signal DC transfer function (小信号 DC 伝達関数)、<u>transient</u> <u>analysis(トランジェント解析)</u>があります。これらの6つの解析のうちいずれか1つを明確に指定する必要があ ります。

回路の配置は、通常は図式的に下書きされるのに対して、コマンドは通常、回路図にテキストとして配置されます。こうしたコマンドはすべてピリオドで始まるので、「ドット・コマンド」と呼ばれます。

# AC-DC動作点を中心に線形化された小信号 AC 解析を実行する

LTspice の小信号(線形)AC 部は、複素数の AC ノード電圧を周波数の関数として計算します。まず、回路の DC の動作点が分かります。次に、この動作点に対して、回路内のすべての非線形デバイスに対する線形化され た小信号モデルが分かります。最後に、最終的な線形化回路は、個々の電圧源および電流源を駆動信号とし て使用して、指定の周波数範囲での周波数領域で解決されます。

このモードの解析は、フィルタ解析、回路網解析、安定性解析およびノイズの検討に役立ちます。

構文: .ac <oct, dec, lin> <Nsteps> <StartFreq> <EndFreq>

周波数は周波数 StartFreq と EndFreq の間で掃引されます。ステップ数は、次の表に従ってキーワード「oct」、 「dec」または「lin」と Nsteps で定義されます。

| キーワード | Nsteps                     |
|-------|----------------------------|
| oct   | 1オクターブ当たりのステップ数            |
| dec   | 1 ディケード当たりのステップ数           |
| lin   | StartFreqとEndFrの間で直線状に間隔を置 |
|       | いたステップの総数                  |

# .BACKANNO -- ポート電流にサブ回路のピン名を注釈付けする

構文: .backanno

この指令は、LTspice IV が回路図から生成するすべてのネットリストに自動的に組み込まれます。この指令により、LTspice は、ピン名でポート電流を参照するために使用できる.raw ファイルに情報を組み込むよう指示されます。こうすると、シンボルのピンをマウスでクリックすることにより、シンボルのピンに流れる電流をプロットできます。

# <u>.END -- ネットリストの終端</u>

この指令は、テキスト形式のネットリストの終端に印を付けます。この行以降のすべての行が無視されます。 この指令は終端でネットリスト・エクストラクタによって入力されるので、回路図にテキストとして配置しないよう にしてください。 信号源の DC 値を掃引している間に直流解析を行ないます。

アンプの DC 伝達関数を計算することや、トランジスタの特性曲線をプロットしてモデルを検証するのに役立ちます。

構文:. dc <srcnam> <Vstart> <Vstop> <Vincr>

+ [<srcnam2> <Vstart2> <Vstop2> <Vincr2>]

<srcnam>は、<Vstart>から<Vstop>までステップ幅<Vincr>で掃引する独立した電圧源または電流源です。次の例では、デフォルトの BSIM3v3.2.4 特性曲線がプロットされます。

```
* Example .dc sweep

*

M1 2 1 0 0 nbsim

Vgs 1 0 3.5

Vds 2 0 3.5

.dc Vds 3.5 0 -0.05 Vgs 0 3.5 0.5

.model nbsim NMOS Level=8

.save I(Vds)

.end
```

# <u>.END -- ネットリストの終端</u>

この指令は、テキスト形式のネットリストの終端に印を付けます。この行以降のすべての行が無視されます。この指令は終端でネットリスト・エクストラクタによって入力されるので、回路図にテキストとして配置しないようにしてください。

この指令は、サブ回路定義の終端に印を付けます。詳細については、<u>.SUBCKT</u>を参照してください。

## .FOUR -- TRAN 解析後にフーリエ成分を計算する

構文: .four <frequency> [Nharmonics] [Nperiods] <data trace1> [<data trace2> ...]

例: .four 1kHz V(out)

このコマンドはトランジェント解析後に実行されます。このコマンドが用意されているのは、旧来の SPICE シミュ レータとの互換性を維持するためです。このコマンドからの出力は.log ファイルに出力されます。出力を表示す るには、メニュー項目「View」=>「Spice Error Log」を使用します。ほとんどの目的では、波形ビューワに組み込 まれている FFT 機能の方が便利です。

整数 Nharmonics を指定すると、その次数の高調波が解析に組み込まれます。指定しなかった場合、高調波のデフォルトの次数は 9 になります。

整数 Nperiods を Nharmonics の後に指定しなかった場合、フーリエ解析は最終時刻(Tend)から Tend より1 周期前までの期間に実行されます。Nperiods を-1 と指定すると、フーリエ解析はシミュレーション・データ範囲 全体にわたって実行されます。

### .FUNC -- ユーザ定義関数

構文: .func <name>([args]) {<expression>}

例: .func Pythag(x,y) {sqrt(x\*x+y\*y)}

.func 指令を使用すると、ユーザによるパラメータ化回路と動作信号源と組み合わせてユーザ定義関数を作成 できます。これは、関数に名前を関連付けて分かりやすくすることと、サブ回路をパラメータ化して抽象回路をラ イブラリに保存できるようにするのに役立ちます。

.func 文をサブ回路定義の内部に組み込むことにより、関数の有効範囲を、対象のサブ回路と、そのサブ回路 が呼び出す複数のサブ回路に制限できます。

これらのユーザ定義関数を使用してパラメータ置換評価と式の評価を呼び出すには、式を中括弧で囲みます。 囲まれた式は浮動小数点値に置き換えられます。

.func 文と.param 文の両方を使用する例を以下に示します。

.func 文を使用した deck の例 .func myfunc(x,y) {sqrt(x\*x+y\*y)} .param u=100 v=600 V1 a 0 pulse(0 1 0 1n 1n .5µ 1µ) R1 a b {myfunc(u,v/3)} C1 b 0 100p .tran 3µ .end

パラメータ置換評価がすべて完了してからシミュレーションが始まります。

このコマンドを使用すると、URLを指定することにより、ファイルをバッチ・モードでダウンロードできます。これが 便利なのは、すべてのファイルにブラウザを向ける必要はない場合や、ブラウザがファイルを変換しないように する場合です。ダウンロードしたファイルは、元の回路図またはネットリストと同じディレクトリに入ります。このコ マンドはシミュレーションに対しては効力がありません。

# .GLOBAL -- グローバル・ノードを宣言する

.global コマンドを使用すると、サブ回路に記述された特定のノードがサブ回路に限定されず、絶対的なグロー バル・ノードであると宣言できます。グローバルな回路共通ノードはノード「0」で、.global 文が必要ないことに注 意してください。また、「\$G\_」という書式のノード名も、.global 文で記述しないグローバル・ノードです。 .ic 指令を使用すると、トランジェント解析の初期条件を指定できます。ノード電圧およびインダクタ電流を指定 する場合があります。DC 解法は、初期条件を制約条件として使用して実行します。

インダクタは他の SPICE プログラムの DC 解法では短絡とみなされますが、初期電流を指定した場合、LTspice では無限インピーダンスの電流源とみなされることに注意してください。

構文: .ic [V(<n1>)=<voltage>] [l(<inductor>)=<current>]

## <u>.INCLUDE -- 別のファイルを組み込む</u>

構文: .include <filename>

この指令を使用すると、指定のファイルが.include コマンドの代わりにネットリストに入力されたかのように組み 込まれます。これはモデルまたはサブ回路のライブラリを組み込むのに役立ちます。

ファイル名として絶対パス名を入力してもかまいません。そうしなかった場合、LTspice は、まず <LTspiceIV> ¥lib¥sub ディレクトリを参照し、その後、呼び出し側のネットリストが入っているディレクトリを参照 します。ここで、<LTspiceIV>は scad3.exe 実行可能ファイルが入っているディレクトリで、通常は C:¥Program Files¥LTC¥LTspiceIV としてインストールされています。

ファイル名拡張子は想定されません。ファイルを「myfile.lib」で呼び出す場合は、「.inc myfile」ではなく「.inc myfile.lib」を使用する必要があります。

ファイル名として次の書式の URL を指定できます。

.inc http://www.company.com/models/library.lib

ファイル「library.lib」は回路ディレクトリに http 転送され、組み込まれます。 その後のシミュレーションでは、シミュレーションを実行するたびにファイルをダウンロードしないように、.inc 文 を編集して.inc library.lib にすることができます。

指定した URL が存在しない場合、ほとんどの Web サーバはエラーを返しませんが、そのエラーについて説明 する HTML Web ページを返し、それが Web ブラウザに表示されることに注意してください。 LTspice は必ずしもこれらのページをエラー状態と解釈できないので、有効な SPICE 構文としてシミュレーション に組み込まれている HTML 言語エラー・ページをシミュレーションが続行しようとすると、不可解なエラー・メッ セージが表示されることがあります。

## .LIB -- ライブラリを組み込む

構文: .lib <filename>

この指令を使用すると、指定のファイルが.libコマンドの代わりにネットリストに入力されたかのように、そのファ イルのモデル定義とサブ回路定義が組み込まれます。グローバル・スコープでは回路素子が無視されます。

ファイル名として絶対パス名を入力してもかまいません。そうしなかった場合、LTspice は、まず <LTspiceIV>¥lib¥cmp ディレクトリを参照し、その後<LTspiceIV>¥lib¥sub を、さらに呼び出し側のネットリストが 入っているディレクトリを参照します。ここで、<LTspiceIV>は scad3.exe 実行可能ファイルが入っているディレク トリで、通常は C:¥Program Files¥LTC¥LTspiceIV としてインストールされています。

ファイル名拡張子は想定されません。ファイルを「myfile.lib」で呼び出す場合は、「.lib myfile」ではなく「.lib myfile.lib」を使用する必要があります。ファイル名として次の書式の URL を指定できます。

#### http://www.company.com/models/library.mod

ファイル「library.mod」は回路ディレクトリに http 転送され、ライブラリとして組み込まれます。 その後のシミュレーションでは、シミュレーションを実行するたびにファイルをダウンロードしないようにするため に、.lib 文を編集して.lib library.mod にすることができます。

指定した URL が存在しない場合、ほとんどの Web サーバはエラーを返しませんが、そのエラーについて説明 する HTML Web ページを返し、それが Web ブラウザに表示されることに注意してください。 LTspice は必ずしもこれらのページをエラー状態と解釈できないので、有効な SPICE 構文としてシミュレーション に組み込まれている HTML 言語エラー・ページをシミュレーションが続行しようとすると、不可解なエラー・メッ セージが表示されることがあります。

暗号化ライブラリ

LTspice は、特殊な形式の暗号化ライブラリの生成および読み取りが可能です。これにより、あるユーザがライ ブラリを準備し、それを別のユーザがシミュレーションで使用できます。このとき、ライブラリの実装を明らかにす る必要はありません。無許可の関係者による暗号化ライブラリの解読を困難にすることを無理のない範囲で試 みましたが、ソフトウェアに暗号化ライブラリが実装されているという理由だけで完全に安全であるとみなすこと はできません。

暗号化ライブラリを準備するには、コマンド・ライン・オプション「-encrypt」を使用して、コマンド・ラインから LTspiceを起動する必要があります。ライブラリは暗号化バージョンに置き換えられるので、まずライブラリを バックアップする必要があります。暗号化ライブラリを平文に戻すユーティリティはありません。2つの手順の概 要を以下に示します。 1. ライブラリのバックアップ・コピーを作成します。暗号化したバージョンは削除されます。

## 2. コマンド・ラインで、次のコマンドを入力します。

scad3.exe -encrypt <filename>

ファイル<filename>は、暗号化バージョンに置き換えられます。暗号化処理には数分かかります。

この処理が終了すれば、暗号化 ASCII ファイルが得られます。「\* Begin:」行の上に著作権表示を追加すること は可能ですが、ファイルの先頭の 9 行は未変更のままにして、追加する著作権表示の各行は文字「\*」から始 める必要があります。

つまり、LTspice によって作成された次の暗号化ファイルを考えると、

- \* LTspice Encrypted File
- \*
- \* This encrypted file has been supplied by a 3rd
- \* party vendor that does not wish to publicize
- \* the technology used to implement this library.
- \*
- \* Permission is granted to use this file for
- \* simulations but not to reverse engineer its
- \* contents.
- \* Begin:

50 3E 46 0F FA 6E 67 FF B8 4D D9 62 14 32 60 24 36 71 35 0B 66 4F AD 52 B8 F5 9E 22 9F C0 18 8B FB FE 1D...

### これを次のように変更できます。

- \* LTspice Encrypted File
- \*
- \* This encrypted file has been supplied by a 3rd
- \* party vendor that does not wish to publicize
- \* the technology used to implement this library.
- \*
- \* Permission is granted to use this file for
- \* simulations but not to reverse engineer its
- \* contents.
- \*

- \* Copyright © 2005 Acme SPICE Modeling
- \* For additional information, see
- \* <u>http://www.acmespicemodels.com/</u>
- \*
- \* Begin:

50 3E 46 0F FA 6E 67 FF B8 4D D9 62 14 32 60 24 36 71 35 0B 66 4F AD 52 B8 F5 9E 22 9F C0 18 8B FB FE 1D...

# .LOADBIAS -- 以前に解かれた DC 解法を読み込む

構文: .loadbias <filename>

.loadbias コマンドは、.savebias コマンドの補完コマンドです。まず、.savebias コマンドを実行するシミュレーションを実行します。その後、.savebias コマンドを.loadbias コマンドに変更します。

異なる2種類の基本的な.MEASURE 文があります。横軸方向の1点を指す.MEASURE 文(水平軸、つまり.tran 解析の時間軸に沿ってプロットされた独立変数)と、横軸上の範囲を指す.MEASURE 文です。1種類目の横軸上の1点を指す文は、特定の1点のデータ値または式、あるいは条件を満たした場合のデータ値または式を出力するために使用します。次の構文を使用します。

構文: .MEAS[SURE] [AC|DC|OP|TRAN|TF|NOISE] <name>

+ [<FIND|DERIV|PARAM> <expr>]

+ [WHEN <expr> | AT=<expr>]]

+ [TD=<val1>] [<RISE|FALL|CROSS>=[<count1>|LAST]]

.MEAS 文が当てはまる解析のタイプは自由に記述できます。これにより、特定の.MEAS 文を特定の解析タイプ に対してのみ使用できます。結果に対して、他の.MEAS 文で使用できるパラメータ名を付ける場合は、name が 必要です。横軸方向の1点を指す.MEAS 文の例を以下に示します。

.MEAS TRAN res1 FIND V(out) AT=5m

t=5ms での V(out)の値を res1 とラベル付けして出力します。

.MEAS TRAN res2 FIND V(out)\*I(Vout) WHEN V(x)=3\*V(y)

条件 V(x)=3\*V(y)を初めて満たしたときに式 V(out)\*I(Vout)の値を出力します。これは res2 とラベル付けされます。

.MEAS TRAN res3 FIND V(out) WHEN V(x)=3\*V(y) cross=3

条件 V(x)=3\*V(y)を3回満たしたときに V(out)の値を出力します。これは res3 とラベル付けされます。

.MEAS TRAN res4 FIND V(out) WHEN V(x)=3\*V(y) rise=last

V(x)が増加して 3\*V(y)に近づいている場合で、条件 V(x)=3\*V(y)を最後に満たしたときに V(out)の値 を出力します。これは res4 とラベル付けされます。

.MEAS TRAN res5 FIND V(out) WHEN V(x)=3\*V(y) cross=3 TD=1m

条件 V(x)=3\*V(y)を満たした 3 回目に V(out)の値を出力しますが、時間が 1ms 経過するまではカウントを開始しません。これは res5 とラベル付けされます。

.MEAS TRAN res6 PARAM 3\*res1/res2

3\*res1/res2の値を出力します。この書式は他の.meas文の式の結果を出力するのに役立ちます。 V(3)のような直接のシミュレーション・データに基づいた式が評価対象の式に存在することを意味する わけではありませんが、そうした式が存在する場合、データは最後のシミュレーション実行点から得られます。この結果は res6 とラベル付けされます。

上記の例では、横軸方向の1点を指している間、要求結果は縦軸のデータ(従属変数)に基づくので注意して ください。縦軸情報が要求されない場合は、その後、測定条件が生じる横軸上の点が.MEAS 文によって出力さ れます。

.MEAS TRAN res6 WHEN V(x)=3\*V(y)

条件 V(x)=3\*V(y)を満たした最初の時刻を出力します。これは res6 とラベル付けされます。

別のタイプの.MEAS 文は、横軸上の範囲を指します。次の構文を使用します。

- 構文: .MEAS [AC|DC|OP|TRAN|TF|NOISE] <name>
  - + [<AVG|MAX|MIN|PP|RMS|INTEG> <expr>]
  - + [TRIG <lhs1> [[VAL]=]<rhs1>] [TD=<val1>]
  - + [<RISE|FALL|CROSS>=<count1>]
  - + [TARG <lhs2> [[VAL]=]<rhs2>] [TD=<val2>]
  - + [<RISE|FALL|CROSS>=<count2>]

横軸上の範囲は、「TRIG」および「TARG」で定義した点を使用して指定します。TRIG 点を省略した場合は、シミュ レーションの開始がデフォルトになります。同様に、TARG 点を省略した場合は、シミュレーション・データの終了 がデフォルトになります。TRIG、TARG、前の WHEN の3点をすべて省略した場合、.MEAS 文はデータの全範囲 にわたって動作します。ある一定の間隔にわたって実行できる測定動作のタイプは以下のとおりです。

| キーワード | 一定の間隔にわたって行われる動作                 |
|-------|----------------------------------|
| AVG   | <expr>の平均を計算します。</expr>          |
| MAX   | <expr>の最大値を検索します。</expr>         |
| MIN   | <expr>の最小値を検索します。</expr>         |
| PP    | <expr>のピーク・トゥ・ピーク値を検索します。</expr> |
| RMS   | <expr>の2 乗平均を計算します。</expr>       |
| INTEG | <expr>を積分します。</expr>             |

測定動作を指定しなかった場合、.MEAS 文の結果は、TRIG 点とTARG の点の間の横軸方向の距離になります。間隔.MEAS 文の例を以下に示します。

.MEAS TRAN res7 AVG V(NS01)

- + TRIG V(NS05) VAL=1.5 TD=1.1u FALL=1
- + TARG V(NSO3) VAL=1.5 TD=1.1u FALL=1

1.1us 経過後に V(NS05)が初めて 1.5V に低下するまで、および 1.1us 経過後に V(NS03)が初めて 1.5V に低下するまでの V(NS01)の平均値を出力します。これは res7 とラベル付けされます。

.AC 解析では、複素数データの条件式が、式の複素数値の実数部だけを考慮することにより、実数の条件に変換されます。

また、.MEAS 文の結果を別の.MEAS 文で使用することもできます。次の例では、3dB 帯域幅が計算されます。

.MEAS AC tmp max mag(V(out)); ピーク応答を見つけて、それを「tmp」と呼ぶ

.MEAS AC BW trig mag(V(out))=tmp/sqrt(2) rise=1

+ targ mag(V(out))=tmp/sqrt(2) fall=last

ピーク応答点から 3dB 低下した点までの 2 点間の周波数の差を出力します。 注記:.AC 解析から得られるデータは複素数であり、.measurement 文の結果も同様です。ただし、等 式は複素数の実数部のみを表します。つまり、「mag(V(out))=tmp/sqrt(2)」は 「Re(mag(V(out)))=Re(tmp/sqrt(2))」と等価です。

ノイズは求積法により全周波数にわたって大幅に積分されるので、NOISE 解析では、AVG 動作、RMS 動作、 INTEG 動作の解析タイプが異なります。したがって、AVG と RMS ではどちらも RMS ノイズ電圧が得られ、 INTEG では全積分ノイズが得られます。

したがって、SPICE 指令を追加した場合は、「when <cond1> = <cond2>」のような条件をテストする場合に必要 なのは、条件が等式を満たすことではなく、条件を等式で検証することです。このことは、数値の保管に使用す る有限の歳差により、浮動小数点式が必要ないという事実に関係があります。

.MEAS NOISE out\_totn INTEG V(onoise)

.MEAS NOISE in\_totn INTEG V(inoise)

.noise 解析では、入力および出力を基準とした全積分 RMS ノイズが.log ファイルに出力されます。

.MEAS 文は、シミュレーションが完了した後の後処理で実行されます。これにより、.MEAS 文のスクリプトを作成 して、データセット上で実行することができます。このためには、波形ウィンドウをアクティブ・ウィンドウにして、メ ニューコマンド「File」=>「Execute .MEAS Script」を実行します。シミュレーション後の後処理で行われる.MEAS 文の別の結果は、圧縮後に.MEAS 文出力の精度が波形データの精度によって制限されていることを示してい ます。より正確な.MEAS 文を出力するために圧縮設定を調整することが必要な場合があります。 .MEAS 文は、通常は SPICE 指令として回路図にそのまま記述されます。あるいは残りのシミュレーション・コマ ンドと回路定義を使用してネットリスト内に記述されます。出力は.log ファイルに格納されますが、このファイル はメニューコマンド「View」=>「SPICE Error Log」で表示できます。シミュレーションに.step コマンドが含まれてい る場合、.measure 文はステップごとに実行され、結果は.log ファイル内に表として出力されます。.measure 文 の結果に対応するこれらの表は、以下の手順によって正規波形のようにプロットできます。

- i) シミュレーションが完了したら、メニューコマンド「View」=>「SPICE Error Log」を実行します。
- ii) .log ファイルの内側で右クリックして、コンテキスト・メニュー・コマンド「Plot .step'ed .meas data」を実行します。

ダイオード、トランジスタ、スイッチ、損失の大きい伝送線路、または均一な RC 線路のモデルを定義します。

ー部の回路素子(たとえば、トランジスタ)には、多くのパラメータがあります。トランジスタのすべての具体例に 対してすべてのトランジスタ・パラメータを定義する代わりに、トランジスタをモデル名によって分類し、パラメー タを共通にしています。同じモデルのトランジスタに異なるサイズを設定可能であり、電気的な動作は具体例の サイズに対応します。

構文: .model <modname> <type>[(<parameter list>)]

パラメータ・リストは、モデルのタイプにより異なります。モデル・タイプのリストを以下に示します。

| タイプ   | 関連付けられた回路素子      |
|-------|------------------|
| SW    | 電圧制御型スイッチ        |
| CSW   | 電流制御型スイッチ        |
| URC   | 均一分布の RC 線路      |
| LTRA  | 損失の大きい伝送線路       |
| D     | ダイオード            |
| NPN   | NPN バイポーラ・トランジスタ |
| PNP   | PNP バイポーラ・トランジスタ |
| NJF   | N チャネル JFET モデル  |
| PJF   | P チャネル JFET モデル  |
| NMOS  | N チャネル MOSFET    |
| PMOS  | P チャネル MOSFET    |
| NMF   | N チャネル MESFET    |
| PMF   | P チャネル MESFET    |
| VDMOS | 縦型二重拡散パワーMOSFET  |

具体例に固有のパラメータと、モデルにとって一般的なパラメータを示すリストについては、回路素子の説明を 参照してください。 この文は小信号(.AC)解析と組み合わせて使用し、2 ポート回路網の入力アドミタンス、出力アドミタンス、イン ピーダンス、Y パラメータ、Z パラメータ、H パラメータおよび S パラメータを計算します。また、この文を使用して 1 ポート回路網の入力アドミタンスおよびインピーダンスを計算することもできます。この文は、回路網解析の 周波数掃引を決定する.AC 文と組み合わせて使用する必要があります。

構文: .net [V(out[,ref])|I(Rout)] <Vin | lin> [Rin=<val>] [Rout=<val>]

回路網入力は、独立した電圧源<Vin>または独立した電流源<Iin>を指定します。オプションの出力ポートは、 ノード V(out)または抵抗 I(Rout)のいずれかで指定します。ポートは抵抗 Rin および Rout で終端します。終端イ ンピーダンスは、指定しなかった場合、デフォルトで1Ωになりますが、Rser を指定した電圧源の場合、または 抵抗を指定した出力ポートの場合は除きます。これら2つの場合、終端抵抗はデフォルトでデバイス・インピー ダンスになります。.NET 文で指定した終端値は、.NET 計算ではデバイス・インピーダンスより優先されますが、 通常の.AC ノード電圧および電流では優先されません。つまり、.AC 解析の一部として計算される通常の電圧お よび電流の場合は、.NET 文によって回路網に終端インピーダンスが加わることはありません。

通常は C:¥Program Files¥LTC¥LTspiceIV¥examples¥Educational¥S-param にインストールされるサンプル・ ファイルを参照してください。このファイルでは、Rser を目的の信号源インピーダンスに設定した電圧源(V4) と、「.net I(Rout) V4」をそのまま読み取る.NET 文で出力終端を設定する抵抗(Rout)を使用することを推奨して います。.net 文で指定した Rin または Rout の値と入出力デバイスによってデフォルトの終端値が決まることは ありません。この配置により、.AC 解析のノード電圧および電流は、.NET 文の場合と同じ方法で終端される回路 網と一致するようになります。 .nodeset 指令は、DC 動作点を見つけるためのヒントを示します。フリップフロップなどのように回路に複数の DC 状態が考えられる場合、DC 解法を見つけるための繰り返し過程は収束しない可能性があります。.nodeset 指令を使用して、回路をいずれかの状態にすることができます。基本的に、.nodeset 指令で指定した電圧で解 決法を1回実行した後は、その後の繰り返し処理に備えて制約条件が取り除かれます。

構文: .NODESET V(node1)=<voltage> [V(node2)=<voltage [...]]

## .NOISE -- ノイズ解析を実行する

これは、ジョンソン・ノイズ、ショット・ノイズ、およびフリッカ・ノイズによるノイズを計算する周波数領域の解析で す。出力データは単位帯域幅の平方根当たりのノイズ・スペクトラム密度です。

構文: .noise V(<out>[,<ref>]) <src> <oct, dec, lin> <Nsteps> <StartFreq> <EndFreq>

V(<out>[,<ref>])は全出カノイズを計算するノードです。これを V(n1, n2)と表現して、2 つのノード間の電圧を表わすことができます。<src>は入カノイズの基準となる独立した信号源の名前です。<src>はノイズのない入力 信号です。パラメータ<oct, dec, lin>、<Nsteps>、<StartFreq>、および<EndFreq>は、.AC 指令で使用される方 法で対象の周波数範囲と分解能を定義します。

出カデータ・トレース V(onoise)は、上記の構文で出力として指定したノードを基準にしたノイズ・スペクトラム電 圧密度です。入力信号を電圧源として与えた場合、データ・トレース V(inoise)は入力換算のノイズ電圧密度に なります。入力を電流源として指定した場合、データ・トレース inoise は入力電流源信号を基準にしたノイズに なります。各部品のノイズ寄与分はグラフ化することができます。これらの寄与分は出力を基準にしています。 データ・トレース「gain」で除算することにより、寄与分を入力基準にすることができます。

波形ビューワで帯域幅のノイズを積分するには、対応するデータ・トレース・ラベルを、<Ctrl>キーを押しながら 左マウス・ボタンでクリックします。

# .OP -- DC 動作点を見つける

コンデンサを開回路にしてインダクタを短絡し、DC 動作点解決法を実行します。通常、DC 解法は回路の動作 点を見つけるために別の解析の一部として行なわれます。この動作点だけを見つける場合は、.op を使用しま す。結果はダイアログボックスに表示されます。.OP シミュレーション後にノードまたは電流を指し示すと、.OP 解 決法がステータス・バーに表示されます。

ニュートン・ラプソン反復法で行われるように、連続線形近似で一般的な非線形回路の動作点を見つけること ができるという保証はありません。直接ニュートン反復法ではうまくいかない場合、LTspice は、他のいくつかの 方法で動作点を見つけようとします。使用する方法と、特定の方法を無効にするのに必要なオプション設定の 表を以下に示します。

|              | データ・タイ | デフォルト    | - भग नम                                   |
|--------------|--------|----------|-------------------------------------------|
| +            | プ      | 値        | (1) · · · · · · · · · · · · · · · · · · · |
| abstol       | Num.   | 1pA      | 電流誤差の絶対許容差                                |
|              |        |          | アイ・ダイアグラムに使用されます。横軸の時間を回                  |
| baudrate     | Num.   | (なし)     | り込ませてビット遷移に重ね合わせる方法を波形                    |
|              |        |          | ビューワに指示します。                               |
| chgtol       | Num.   | 10fC     | 電荷の絶対許容差                                  |
| a a huunt    | Niccos |          | 各ノードとグランドの間に追加されるオプションの容                  |
| csnunt       | Num.   | 0        | 量                                         |
| achuntintarn | Num    | aabuut   | 各デバイス内部のノードとグランドの間に追加される                  |
| csnuntintern | Num.   | csnunt   | オプションの容量                                  |
| defad        | Num.   | 0        | MOSドレインのデフォルトの拡散面積                        |
| defas        | Num.   | 0        | MOS ソースのデフォルトの拡散面積                        |
| defl         | Num.   | 100µm    | MOS のデフォルトのチャネル長                          |
| defw         | Num.   | 100µm    | MOS のデフォルトのチャネル幅                          |
| delay        | Num.   | 0        | アイ・ダイアグラムに使用されます。                         |
| factacaca    | flag   | FALSE    | シミュレーションの終了時に Fast Access ファイル形           |
| Tastaccess   |        |          | 式に変換します。                                  |
| flagloads    | flag   | FALSE    | 外部電流源に負荷としてフラグを立てます。                      |
| Ormin        | Num.   | 1.00E-12 | 収束しやすくするためにすべての PN 接合に追加さ                 |
| Gmin         |        |          | れる導電率                                     |
| grainatana   | Num.   | 25       | 最初の DC 解法に対して Gmin ステッピングを行わ              |
| gminsteps    |        |          | ないようにする場合はゼロに設定します。                       |
| gshunt       | Num.   | 0        | 各ノードとグランドの間に追加されるオプションの導                  |
|              |        |          | 電率                                        |
| itl1         | Num.   | 100      | DC 反復回数の限度                                |

| itl2           | Num.   | 50       | DC 伝達曲線の反復回数の限度                 |
|----------------|--------|----------|---------------------------------|
| itl4           | Num.   | 10       | トランジェント解析時点での反復回数の限度            |
| itic           | Num.   | 25       | 最初の DC 解法に対して信号源ステッピングを行わ       |
| IUO            |        |          | ないようにする場合はゼロに設定します。             |
| srcsteps       | Num.   | 25       | itl6 の代替名                       |
| maxclocks      | Num.   | Infin.   | 保存するクロック・サイクルの最大値               |
| maxstep        | Num.   | Infin.   | トランジェント解析での最大ステップ幅              |
| maggaplyfmt    |        | bode     | .meas 文の結果の複素数形式。「polar」、       |
| meascpixim     | Sung   |          | 「cartesian」、「bode」のいずれかです。      |
| measdgt        | Num.   | 6        | .measure 文の出力に使用される有効数字の数       |
| method         | string | trap     | 数値積分法、台形法または Gear 法             |
| minclocks      | Num.   | 10       | 保存するクロック・サイクルの最小値               |
| MinDoltoCmin   | Num    | 1 005 04 | 適応 Gmin ステッピングの終了に対して限度を設定      |
| MinDeitaGinin  | inum.  | 1.002-04 | します。                            |
| nomarch        | flag   | FALSE    | 行進型波形をプロットしないようにします。            |
| noopiter       | flag   | FALSE    | Gmin ステッピングに直接移動します。            |
|                |        |          | これまで、「numdgt」は出力データに使用した有効      |
|                | Num.   |          | 数字の数を設定するために使用していました。           |
| numdgt         |        | 6        | LTspice では、「numdgt」を6より大きい値に設定す |
|                |        |          | ると、従属変数データには倍精度数が使用されま          |
|                |        |          | す。                              |
| pivrel         | Num.   | 1.00E-03 | 最大の列項目と許容できるピボット値の間の相対比         |
| nistal         | Nuura  | 1 005 12 | ピボットとして認められるマトリクス項目の絶対最小        |
| pivtoi         | num.   | 1.000-13 | 值                               |
| reltol         | Num.   | 0.001    | 相対誤差の許容差                        |
| crectonmothod  | Num    | 0        | 開始時に使用する信号源ステッピング・アルゴリズ         |
| sicstephiethou | inum.  |          | <u></u>                         |
| sstol          | Num.   | 0.001    | 定常状態を検出するための相対誤差                |
| startclocks    | Num.   | 5        | 定常状態を探す前に待つクロック・サイクルの数          |
| temp           | Nuce   | 07°C     | 温度を指定しない回路素子インスタンスのデフォル         |
|                | NUM.   | 27°C     | トの温度                            |
| tnom           | Num.   | 27°C     | デフォルトの温度を規定していないモデルに対して、        |
|                |        |          | デバイス・パラメータを測定したときの温度            |
|                |        | 1        | フロート・ノード、電圧源のループ、および非物理的        |
| topologycheck  | Num.   |          | なトランス巻線配置の検査をスキップする場合は0         |
|                |        |          | に設定します。                         |

| trtol          | Num.     | 1      | 一時的な誤差の許容差を設定します。このパラメー     |
|----------------|----------|--------|-----------------------------|
|                |          |        | タは実際の切り捨て誤差が過大評価される係数の      |
|                |          |        | 推定値です。                      |
| tratecomposi   | N        | 1      | 0 以外の場合、シミュレータは LTRA 伝送線路の入 |
| trytocompact   | Num.     |        | カ電圧および電流の履歴を圧縮しようとします。      |
| vntol          | Num.     | 1µV    | 絶対電圧誤差の許容差を設定します。           |
| platraltal     | Num.     | 0.0025 | 波形圧縮に対する相対誤差の許容差を設定しま       |
| piotreitoi     |          |        | す。                          |
| platy vatal    | Num.     | 10µV   | 波形圧縮に対する絶対電圧誤差の許容差を設定し      |
| ριοτνητοι      |          |        | ます。                         |
| platabatal     | NL       | 1nA    | 波形圧縮に対する絶対電流誤差の許容差を設定し      |
| piotabstoi     | Num.     |        | ます。                         |
| plotwinsize Nu | Num      | 300    | 1つのウィンドウ内で圧縮するデータ点の数。圧縮     |
|                | Num.     |        | を無効にする場合は0に設定します。           |
| ptrantau       | ptrantau | 0.1    | 減衰疑似トランジェント解析で動作点を見つけるた     |
|                |          |        | めの特性信号源の起動時間。疑似トランジェント解     |
|                |          |        | 析を無効にする場合は0に設定します。          |
| ptranmax       | Num.     | 0      | 0 以外に設定した場合は、回路が安定しているかど    |
|                |          |        | うかにかかわらず、減衰疑似トランジェント解析のそ    |
|                |          |        | の時間が動作点として使用されます。           |

.param 指令を使用すると、ユーザ定義変数を作成できます。これは、値に名前を関連付けて分かりやすくする ことと、サブ回路をパラメータ化して抽象回路をライブラリに保存できるようにするのに役立ちます。

.param 文をサブ回路定義の内部に組み込むことにより、パラメータ値の有効範囲を対象のサブ回路に制限できます。

パラメータ置換評価と式の評価を呼び出すには、式を中括弧で囲みます。囲まれた式は浮動小数点値に置き 換えられます。

サブ回路の呼出し行に.param 文と直接渡すパラメータの両方を使用する例を以下に示します。

\* これは回路定義です .params x=y y=z z=1k\*tan(pi/4+.1) X1 a b 0 divider top=x bot=z V1 a 0 pulse(0 1 0 .5µ .5µ 0 1µ)

```
* これはサブ回路の定義です
subckt divider n1 n2 n3
r1 n1 n2 {top}
r2 n2 n3 {bot}
.ends
*
```

```
.tran 3µ
.end
```

\*

パラメータ置換方式は記号宣言型言語です。パラメータは評価済みの値としてはサブ回路に渡されませんが、 式自体および関係自体によって渡されます。中括弧がある場合、括弧で囲まれた式は、有効範囲で使用可能 なすべての関係に基づいて評価され、浮動小数点値に換算されます。

以下の関数および演算を使用できます。

| 関数名    | 概要    |
|--------|-------|
| abs(x) | xの絶対値 |

| acos(x)      | xの逆余弦の実数部。たとえば、acos(-5)の結果は           |
|--------------|---------------------------------------|
|              | 3.14159 であり、3.14159+2.29243i ではありません。 |
| arccos(x)    | acos()と同義                             |
| acosh(x)     | xの双曲線余弦の実数部。たとえば、acosh(.5)の結果         |
|              | は 0 であり、1.0472i ではありません。              |
|              | xの逆正弦の実数部。たとえば、asin(-5)の結果は-          |
| asin(x)      | 1.57080, であり、-1.57080+2.29243i ではありませ |
|              | ん。                                    |
| arcsin(x)    | asin()と同義                             |
| asinh(x)     | 逆双曲線正弦                                |
| atan(x)      | x の逆正接                                |
| arctan(x)    | atan()と同義                             |
| atan2(y, x)  | y/x の 4 象限逆正接                         |
| atanh(x)     | 逆双曲線正接                                |
| buf(x)       | x>.5 の場合は 1、そうでない場合は 0                |
| cbrt(x)      | (x)の立方根                               |
| ceil(x)      | x以上の整数                                |
| cos(x)       | x の余弦                                 |
| cosh(x)      | xの双曲線余弦                               |
| exp(x)       | eのx乗                                  |
| fabs(x)      | abs(x)と同じ                             |
| flat(x)      | x と一様分布がある x の間の乱数                    |
| floor(x)     | x以下の整数                                |
| gauss(x)     | シグマが x のガウス分布を基にした乱数                  |
| hypot(x,y)   | sqrt(x**2 + y**2)                     |
| if(x,y,z)    | x>.5の場合は y、そうでない場合は z                 |
| int(x)       | xを整数に変換                               |
| inv(x)       | x>.5の場合は0、そうでない場合は1                   |
| limit(x,y,z) | x、y、z の中間値                            |
| ln(x)        | xの自然対数                                |
| log(x)       | In()の代替構文                             |
| log10(x)     | 10を底とする対数                             |
| max(x,y)     | x と y のうち大きい方の値                       |
| mc(x,y)      | ー様分布での x*(1+y)と x*(1-y)の間の乱数          |
| min(x,y)     | x と y のうち小さい方の値                       |
| DOW(V, V)    | x**yの実数部。たとえば、pow(5,1.5)の結果は0で        |
| pow(x,y)     | あり、0.353553i ではありません。                 |

| pwr(x,y)          | abs(x)**y                     |
|-------------------|-------------------------------|
| pwrs(x,y)         | sgn(x)*abs(x)**y              |
| rand(x)           | xの整数値に依存する0と1の間の乱数            |
| random(x)         | rand()と同様だが、値の間を滑らかに遷移        |
| round(x)          | xに最も近い整数                      |
| sgn(x)            | x の符号                         |
| sin(x)            | x の正弦                         |
| sinh(x)           | xの双曲線正弦                       |
| oort(y)           | xの平方根の実数部。たとえば、sqrt(-1)の結果は0で |
| Sqrt(x)           | あり、0.707107i ではありません。         |
|                   | ー連の点の組として与えられた参照表に基づいてxの      |
| table(x,a,b,c,d,) | 値を内挿する                        |
| tan(x)            | x の正接                         |
| tanh(x)           | xの双曲線正接                       |
|                   | 単位ステップ、つまり x>0 の場合は 1、そうでない場合 |
| u(X)              | は 0                           |
| uramp(x)          | x>0の場合はx、そうでない場合は0            |

以下の演算は評価の優先順位の逆の順に要約しています。

| オペランド | 概要                                   |
|-------|--------------------------------------|
| &     | 式の両辺をブール値に変換後、論理積をとる                 |
|       | 式の両辺をブール値に変換後、論理和をとる                 |
| ^     | 式の両辺をブール値に変換後、排他的論理和をとる              |
| ,     | 式の左辺が式の右辺より大きい場合は true、そうでない場合は      |
| >     | false                                |
| 1     | 式の左辺が式の右辺より小さい場合は true、そうでない場合は      |
|       | false                                |
| >=    | 式の左辺が式の右辺以下である場合は true、そうでない場合       |
|       | l‡ false                             |
| <=    | 式の左辺が式の右辺以上である場合は true、そうでない場合       |
| <=    | l‡ false                             |
| +     | 浮動小数点の加算                             |
| -     | 浮動小数点の減算                             |
| *     | 浮動小数点の乗算                             |
| /     | 浮動小数点の除算                             |
| **    | 左辺を右辺で累乗する。実数部だけが返される。たとえば、          |
|       | -2**1.5 の結果は 0 であり、2.82843i ではありません。 |

パラメータ置換評価がすべて完了してからシミュレーションが始まります。

ー部のシミュレーション、特に時間領域のシミュレーションでは、大量のデータが生成されることがありま す。.save 指令を使用して、対象となる特定のノード電圧およびデバイス電流だけを保存することにより、出力 の量を制限できます。

構文: .save V(out) [V(in) [I(L1) [I(S2)]]] [dialogbox]

指令.save I(Q2)は、バイポーラ・トランジスタQ2のベース電流、コレクタ電流、およびエミッタ電流を保存します。単一の端子電流を保存するには、Ic(Q2)を指定します。

ワイルドカード文字「\*」および「?」を使用してパターンと一致するデータ・トレースを指定できます。たとえば、 「.save V(\*) ld(\*)」を実行すると、すべての電圧とすべてのドレイン電流が保存されます。

キーワード「dialogbox」を指定すると、ダイアログボックスが表示され、その中に選択可能なすべてのデフォル ト・ノードおよび電流のリストが表示されるので、ユーザはどれを保存するかをリストから選択できます。ネットリ ストが回路図から生成されていた場合は、回路図内でノードとデバイスをポイントしてクリックし、ダイアログボッ クスで選択したように強調表示することができます。

## .SAVEBIAS--動作点をディスクに保存する

構文: .savebias <filename> [internal]

- + [temp=<value>] [time=<value> [repeat]] [step=<value>]
- + [DC1=<value>] [DC2=<value>] [DC3=<value>]

このコマンドを実行すると、この後のシミュレーションでの.loadbias コマンドによって再度読み込まれるテキスト・ファイルがディスクに書き込まれます。解くのが困難な DC 動作点がある回路の場合は、残りのシミュレーションに移る前に次の解析が DC 解法を見つける時間を節約できるように、DC 解法をディスクに保存できます。

キーワード「internal」を追加して、いくつかのデバイスの内部ノードも維持することを示し、より完成度の高い DC 解法が維持されるようにすることができます。

.tran 解析からの特定の DC 動作点を保存する場合は、時刻を指定できます。指定した時刻の後、最初に解いた時点が書き込まれます。修飾子「repeat」を指定すると、この時刻で指定されたすべての期間の後に DC 解法が書き込まれます。ファイルに入るのは直前に解かれた DC 動作点だけです。DC1、DC2、および DC3 を指定すると、.dc 掃引解析から単一の動作点を抽出できます。

savebias コマンドでは、テキスト・ファイルが.nodeset コマンドの形式で書き込まれます。

nodeset 文は解法の推奨にすぎないことに注意してください。つまり、ソルバは、nodeset 文で指定されたノード 電圧で解法の繰り返しを開始しますが、解法が有効であるという条件を満たすまで繰り返し続けます。DC 動作 点から.tran 解法を再開する場合は、ファイルを.nodeset から.ic に編集して、ソルバがこの DC 状態から開始す るよう強制できます。

すべての回路リアクタンスの積分状態が .savebias ファイルに保存されるわけではないので、この技法で成功 するかどうかは確実ではありません。

## .STEP -- パラメータの掃引

このコマンドを実行すると、温度、モデルパラメータ、グローバル・パラメータ、または独立した信号源を1ステッ プずつ変化させる間に解析が繰り返し行なわれます。ステップは線形でも対数でも構いません。値のリストとし て指定することもできます。

例: .step oct v1 1 20 5

独立した電圧源 V1を1から20まで1オクターブ当たり5点の割合で対数的に1ステップずつ変 化させます。

例: .step l1 10u 100u 10u

独立した電流源 I1を 10uA から 100uA まで 10uA 刻みで増やします。

例: .step param RLOAD LIST 5 10 15

グローバル・パラメータ Rload を 5、10、および 15 に設定してシミュレーションを 3 回実行します。

例: .step NPN 2N2222(VAF) 50 100 25

NPN モデルパラメータ VAF を 50 から 100 まで 25 の刻みで変化させます。

例: .step temp -55 125 10

温度を-55℃から 125℃まで 10℃刻みで変化させます。ステップ掃引は最大 3 階層までネストでき ます。 回路の定義を支援する方法として、繰り返し出現する回路をサブ回路定義で囲み、同じ回路内で複数のインス タンスとして使用することができます。シミュレーションが動作する前に、サブ回路の各呼び出しをサブ回路定 義内の回路素子に置き換えることにより、回路はフラットなネットリストに展開されます。サブ回路のサイズまた は複雑さに制限はありません。

サブ回路定義の最後は.ends 指令にする必要があります。

サブ回路を使用した例を以下に示します。

\* \* これは回路定義です X1 a b 0 divider V1 a 0 pulse(0 1 0 .5µ .5µ 0 1µ) \* これはサブ回路の定義です .subckt divider n1 n2 n3r1 n1 n2 1k r2 n2 n3 1k .ends .tran 3 .end

このシミュレーションは以下の拡張後に動作します。

```
* X1を2つの抵抗回路網に展開します
r:1:1 a b 1k
r:1:2 b 0 1k
*
v1 a 0 pulse(0 1 0 .5µ .5µ 0 1µ)
.tran 3µ
.end
```

サブ回路の展開によって挿入される回路素子に対しては、サブ回路名およびサブ回路定義の素子名に基づい て固有の名前が作成されることに注意してください。
# <u>.TEMP-- 温度の掃引</u>

これは温度に対するステップ・コマンドの古い書式です。示した温度ごとにシミュレーションを実行します。

次の構文

.TEMP <T1> <T2> ...

は、次の構文と等価です。

.STEP TEMP LIST <T1> <T2> ...

# <u>.TF -- DC 小信号伝達関数を見つける</u>

これは、個別の信号源の小幅なばらつきにより、ノード電圧または分岐電流の DC 小信号伝達関数を見つける 解析モードです。

構文: .TF V(<node>[, <ref>]) <source>

.TF I(<voltage source>) <source>

例: .TF V(out) Vin

.TF V(5,3) Vin

.TF I(Vload) Vin

トランジェント解析を実行します。これは回路の最も直接的なシミュレーションです。この解析では、基本的に、 回路に電源を投入したときに何が起こるかを計算します。テスト信号は、多くの場合、独立した信号源として入 力されます。

#### 

.TRAN <Tstop> [modifiers]

最初の書式は従来の.tran SPICE コマンドです。Tstep は、波形のプロット時の増分ですが、最初のステップ幅の推測値としても使用されます。LTspice は波形の圧縮を使用するので、このパラメータの価値はきわめて低く、省略しても0に設定してもかまいません。Tstop はシミュレーションの期間です。

トランジェント解析は、必ず0に等しい時刻で開始します。ただし、Tstartを指定した場合、0からTstartまでの 間の波形データは保存されません。これは、起動時の過渡現象を無視できるようにすることで、波形ファイルの サイズを管理する方法です。最後のパラメータ dTmax は、回路の式を積分する間にかけられる最大の時間刻 みです。Tstart または dTmax を指定する場合は、Tstep を指定する必要があります。

.tran 行にはいくつかの modifiers(修飾子)を置くことができます。

#### .WAVE -- 選択したノードを.Wav ファイルに記述する

LTspice は.wav オーディオ・ファイルを記述できます。これらのファイルは、後で聞くことも、別のシミュレーションの入力として使用することもできます。

構文: .wave <filename.wav> <Nbits> <SampleRate> V(out) [V(out2) ...]

<filename.wav>は、作成する.wavファイルの完全な絶対パスか、シミュレーション回路図またはネットリストが入っているディレクトリを基準に計算した相対パスです。二重引用符を使用してスペースを含むパスを指定できます。<Nbits>はサンプリング・ビットの数です。有効な範囲は 1~32 ビットです。

<SampleRate>はシミュレーションの所要時間(秒)当たりの記述対象サンプル数です。有効な範囲は 1~ 4294967295 サンプル/秒です。残りの構文は、保存するノードを示しています。各ノードは.wav ファイル内の 独立したチャネルになります。チャネルの数は最小で 1、最大で 65535 となる可能性があります。デバイス電 流(例:lb(Q1))やノード電圧を記述できます。.wav アナログ/デジタル・コンバータのフルスケール・レンジは-1 ~+1(V または A)です。

PC のコーデックの制限が原因で、チャネルの数、サンプル・レート、またはビット数のためにユーザの PC サウンド・システムで再生できない.wav ファイルを記述できることに注意してください。ただし、これらの.wav ファイルは、別のシミュレーションの入力として LTspice で引き続き使用できます。LTspice シミュレーションでの.wav ファイルの再生について詳しくは、「LTspice」=>「回路素子」=>「V. 電圧源」および「I. 電流源」のセクションを参照してください。.wav ファイルを PC のサウンド・カードで再生する場合、より一般的にサポートされている.wav ファイル形式は、チャネル数が1または2、ビット/チャネルが8または16、サンプル・レートが11025、22050、または44100Hz です。

### .TRAN 修飾子

UIC: DC 解法をスキップして、ユーザ指定の初期条件を使用します。

steady: 定常状態に達したら、シミュレーションを停止します。

nodiscard: 定常状態に達する前に、過渡シミュレーションの部分を削除しません。

<u>startup:</u> 個別の電圧源および電流源をオフにして最初の動作点を解きます。その後、トラン ジェント解析を開始し、シミュレーションの最初の 20us 以内に電圧源および電流源 をオンにします。

<u>step:</u>回路のステップ応答を計算します。

### <u>UIC</u>

初期条件を使用します。通常は、トランジェント解析を開始する前に DC 動作点解析を実行します。 この指令では、この初期設定が抑止されます。一部の回路素子の初期条件は、個々のインスタンスに応じて指 定できます。UIC は特に推奨される SPICE の機能ではありません。DC 動作点解析をスキップすると、非物理的 な初期条件になります。たとえば、静電容量と並列に接続した電圧源を考えます。ノード電圧は、指定しなかっ た場合、0 になります。その後、最初の時間刻みで、コンデンサを充電するのに無限の電流が必要です。シミュ レータは、電流を非特異にする十分に短い時間刻みを見つけることができないので、「time step too small convergence fail」(時間刻みが短すぎて収束できない)というメッセージが表示されます。 これは SPICE のオリジナルの「<u>uic</u>」と同様です。これは、シミュレーションの最初の 20µs の間に個々の電源の 電圧が上昇する必要があるという意味です。ただし、DC 動作点解析は、.ic 指令で指定した制約条件を使用し て実行されます。

#### steady

定常状態に達したら、シミュレーションを停止します。これは効率計算レポートでは必須です。定常状態の検出 は、SMPS マクロモデルに書き込まれます。書き込まれる理由は、通常、クロック・サイクル期間での平均値が 0 のエラーアンプの出力電流を探すためです。このアルゴリズムでは、エラーアンプの出力コンプライアンス範 囲が考慮されます。電流が 0 とみなされるピーク電流のほんの何分の 1 かの値は sstol オプションで指定しま す。

定常状態の自動検出は、限界に近すぎる場合やあまり限界に近くない場合は失敗することがあります。定常状 態は以下の方法で対話式に指定できます。シミュレーションが始まったらすぐに、メニューコマンド「Simulate」 =>「Efficiency Calculation」=>「Mark Start」を実行します。このコマンドを初めて実行するときは、一体化の制限 値を手動で指定する予定であることを LTspice に伝達します。回路が定常状態に達したように見えたら、そのコ マンドを再度実行します。これにより、履歴が消去され、効率計算が再開されます。その後しばらくしたら(10 サ イクルを超えるクロック・サイクルを確認したら)、「Simulate」=>「Efficiency Calculation」=>「Mark End」を実行し ます。「Simulate」=>「Efficiency Calculation」=>「Mark Start」を実行するたびに、効率計算を再開して波形履歴 を消去します。この方法は、データ・ファイルが大きくなりすぎて、プロット速度が低下しないようにするという点 で優れているので、効率計算の一体化に組み込まない本質的なデータを蓄積したことが明確な場合は常に 「Simulate」=>「Efficiency Calculation」=>「Mark Start」を定期的に実行することを推奨します。

ノード電圧とインダクタ電流を指定して、定常状態を検出するのに必要なトランジェント解析の長さを短くする場合は、.ic 指令を使用してください。

# <u>nodiscard</u>

定常状態に達する前に、トランジェント・シミュレーションの部分を削除しません。

回路のステップ応答を計算します。この機能は、電流源を一連のステップ電流を備えた負荷として使用すること で機能します。手順は以下のとおりです。

1. nodiscard を設定していない場合は、定常状態を計算して、履歴を破棄します。

2. ステップ負荷を電流のリスト内の次の値に、20A/µsの割合で増やします。

3. 定常状態になるまで計算します。

4. ステップ負荷をリスト内の次の値に変更します。次の値がない場合は停止します。

回路が複雑なために、ステップの自動遷移を検出できないことがあります。この状況では、.TRAN コマンドを使用して、過渡シミュレーションを実行し、目的のステップ負荷応答の開始期間と終了期間を観察するのが最善です。出力負荷電流を設定して、目的の期間に異なるレベルに切り替えるには、PWL コマンドを使用します。たとえば、次のように記述します。

PWL(0 0.5 1m 0.5 1.01m 0.1 3m 0.1 3.01m 0.5)

負荷電流は時刻 0 では 0.5A から始まり、1ms では 0.5A のまま推移し、1.01ms で 0.1A に切り替わり、3ms まで 0.1A のまま推移して、3.01ms で 0.5A に切り替わり、0.5A を維持します。

PWL では、ほぼ無制限のシーケンス対(時間、値)が可能です。

# 回路素子のクイック・リファレンス

| 部品                  | 構文                                              |  |
|---------------------|-------------------------------------------------|--|
| <b>#土 万牛 十兆 台</b> と | Axx n1 n2 n3 n4 n5 n6 n7 n8                     |  |
| 1寸 2不 1戎 FE         | + <model> [extra parameters]</model>            |  |
| 任意の動作信号源            | Bxx n+ n- <v= i="" または=""></v=>                 |  |
|                     | Cxx n+ n- <capacitance></capacitance>           |  |
|                     | + [ic= <val>][Rser=<val>]</val></val>           |  |
| Capacitor (コンテンサ)   | + [Lser= <val>][Rpar=<val>]</val></val>         |  |
|                     | + {Cpar= <val>][m=<val>]</val></val>            |  |
| Diode(ダイオード)        | Dxx A K <model> [area]</model>                  |  |
| 電圧依存型の電圧源           | Exx n+ n- nc+ nc- <gain></gain>                 |  |
| 電流依存型の電流源           | Fxx n+ n- <vnam> <gain></gain></vnam>           |  |
| 電圧依存型の電流源           | Gxx n+ n- nc+ nc- <transcond.></transcond.>     |  |
| 電流依存型の電圧源           | Hxx n+ n- <vnam> <transres.></transres.></vnam> |  |
| 独立した電流源             | Ixx n+ n- <current></current>                   |  |
|                     | Jxx D G S <model> [area] [off]</model>          |  |
| JFEI トランシスタ         | +[IC= <vds,vgs>][temp]</vds,vgs>                |  |
| 相互インダクタンス           | Kxx L1 L2 L3 <coeff.></coeff.>                  |  |
|                     | Lxx n+ n- <inductance></inductance>             |  |
| イン・ゲークト・フ           | + [ic= <val.>] [Rser=<val.>]</val.></val.>      |  |
| 1/9/9/              | + [Rpar= <val.>]</val.>                         |  |
|                     | + [Cpar= <val.>] [m=<val.>]</val.></val.>       |  |
|                     | Mxx D G S B <model> [L=<len>]</len></model>     |  |
|                     | + [W= <width>] [AD=<area/>]</width>             |  |
|                     | + [AS= <area/> ] [PD= <perim>]</perim>          |  |
| MOSFET トランジスタ       | + [PS= <perim>] [NRD=<value>]</value></perim>   |  |
|                     | + [NRS= <value>] [off]</value>                  |  |
|                     | + [IC= <vds, vbs="" vgs,=""></vds,>             |  |
|                     | + [temp= <t>]</t>                               |  |
| 損失の大きい伝送線路          | Oxx L+ L- R+ R- <model></model>                 |  |
| バイポーニュトニンジフタ        | Qxx C B E [S] <model> [area]</model>            |  |
|                     | + [off] [IC=Vbe,Vce][temp= <t>]</t>             |  |
| Resistor(抵抗)        | Rxx n1 n2 <value></value>                       |  |
| 雪口判御刑っていた           | Sxx n1 n2 nc+ nc- <model></model>               |  |
| 电圧型弾空へイッチ           | + [on,off}                                      |  |
|                     | Txx L+ L- R+ R- ZO= <value></value>             |  |
| 損矢の小さい伝送線路          | + TD= <value></value>                           |  |

| 均一な RC 線路     | Uxx n1 n2 ncommon <model></model>       |
|---------------|-----------------------------------------|
|               | + L= <len> [N=<lumps>]</lumps></len>    |
| 独立した電圧源       | Vxx n+ n- <voltage></voltage>           |
| 電流制御型スイッチ     | Wxx n1 n2 <vnam> <model></model></vnam> |
|               | + [on,off]                              |
| サブ回路          | Xxx n1 n2 n3 <subckt name=""></subckt>  |
| MESFET トランジスタ | Zxx D G S model [area] [off]            |
|               | + [IC= <vds,vgs>]</vds,vgs>             |

### A. 特殊機能

# シンボル名: INV、BUF、AND、OR、XOR、SCHMITT、SCHMTBUF、SCHMTINV、 DFLOP、VARISTOR、および MODULATE

# 構文: Annn n001 n002 n003 n004 n005 n006 n007 n008 <model> [instance parameters]

これらはリニアテクノロジー社独自の特殊機能/混成モード・シミュレーション・デバイスです。これらのデバイス は LTspice で利用できる一連の各新モデルとともにしばしば変化するので、これらのデバイスとその動作のほと んどは文書に記載されていません。しかしながら、ここでは、これらの一般的な興味のためにその一部を文書 化します。

INV、BUF、AND、OR、および XOR は、一般的な理想化動作ゲートです。すべてのゲートは8端子でネットリスト 化されます。これらのゲートには外部電源は必要ありません。電流は相補出力(端子 6 および 7)から流出ま たは吸い込まれ、デバイス共通ノードである端子 8 を通じて戻ります。端子 1~5 は入力です。未使用の入力 および出力は端子 8 に接続されます。デジタル・デバイス・コンパイラは、対象の端子が使用されていないこと をフラグとして認識し、その端子をシミュレーションから削除します。こうすると、入力を接地した場合と 0V にし た場合で AND ゲートの動作が異なるという混乱状況になる可能性があります。グランドがゲートの共通ノード である場合、接地入力はロジックの false 条件ではなく、単純にシミュレーションの一部ではないということで す。これらのゲートがこのように実装される理由は、こうすると1つのデバイスが、true 出力、反転出力、また は相補出力を備えた2つ、3つ、4つまたは5つの入力ゲートとして動作できるだけでなく、未使用の端子に よってシミュレーション速度が犠牲にならないからです。つまり、AND デバイスは 12 種類の異なる AND ゲート として動作します。ゲートはデフォルトで 0V/1V のロジックになり、そのロジックしきい値は 0.5V で、伝播遅延 がなく、出力インピーダンスは 1Ωです。出力特性は以下のインスタンス・パラメータを使用して設定します。

| 名前    | デフォルト | 概要                 |
|-------|-------|--------------------|
| Vhigh | 1     | ロジック"H"のレベル        |
| Vlow  | 0     | ロジック"L"のレベル        |
| Trise | 0     | 立ち上がり時間            |
| Tfall | Trise | 立ち下がり時間            |
| Tau   | 0     | 出力 RC 時定数          |
| Cout  | 0     | 出力容量               |
| Rout  | 1     | 出力インピーダンス          |
| Rhigh | Rout  | ロジック"H"レベルのインピーダンス |
| Rlow  | Rout  | ロジック"L"レベルのインピーダンス |

同じインスタンス上ですべてのパラメータを同時に指定できるとは限らないことに注意してください。たとえば、 出力特性は、スルーイング立ち上がり時間または RC 時定数のいずれかであり、その両方ではありません。

伝播遅延はデフォルトでは 0 であり、インスタンス・パラメータ Td を使用して設定します。入力保持時間は伝播 遅延と同じ値です。

入力ロジックしきい値はデフォルトでは.5\*(Vhigh+Vlow)になりますが、インスタンス・パラメータ Refを使用して 設定できます。保持時間は伝播遅延と同じです。

使用する入力が2つより多いと、排他的論理和(XOR)デバイスの動作は標準的ではなくなります。 出力が true なのは、すべての入力のうち厳密に1つだけが true の場合です。複数の XOR デバイスとの XOR の関連特性を使用して、入力の数が2より多い XOR ブロックを実装します。

シュミット・トリガ回路デバイスの出力特性は、ゲートと同様です。これらのデバイスの作動点は、インスタンス・ パラメータ Vt および Vh で指定します。低い方の作動点は Vt-Vh であり、高い方の作動点は Vt+Vh です。ゲー トとシュミット・トリガ回路デバイスは、デフォルトではシミュレーション・エンジンに時間刻みの情報を提供しませ ん。つまり、状態をいつ変化させようとしているかを確認せず、状態変化前後のどちら側に近い時間刻みがあ るかを確かめません。インスタンス・パラメータ tripdt を設定して、シミュレータが状態変更の前後でとる最大の 時間刻みサイズを規定できます。

VARISTOR は電圧制御型のバリスタです。そのブレークダウン電圧は、端子1と2の間の電圧で設定します。 そのブレークダウン・インピーダンスは、インスタンス・パラメータ rclamp で指定します。回路図例 ¥examples¥Educational¥varistor.asc を参照してください。

MODULATE デバイスは、電圧制御発振器です。回路図例.¥examples¥Educational¥PLL.asc を参照してください。瞬間的な発振周波数は、FM 入力の電圧で設定します。

電圧から周波数への変換は線形であり、2 つのインスタンス・パラメータ、 mark と space で設定します。mark は FM 入力が 1V のときの周波数で、space は FM 入力が 0V のときの周波数です。AM 入力を未使用の場合 (MODULATE の共通ノードに接続した場合)、振幅は AM 入力の電圧によって 1V に設定され、デフォルトでは 1V になります。

LTspiceの回路図取り込みの観点から、これらのデバイスのシンボルは特別な方法でネットリスト化されます。 接続されていないすべての端子は、自動的に端子8に接続されます。また、端子8が未接続な場合は、ノード 0に接続されます。

### B. 任意の動作電圧源または電流源

シンボル名: BV、BI

構文: Bnnn n001 n002 V=<expression> [ic=<value>]

- + [tripdv=<value>] [tripdt=<value>]
- + [laplace=<expression> [window=<time>]
- + [nfft=<number>] [mtol=<number>]]

Bnnn n001 n002 I=<expression> [ic=<value>]

- + [tripdv=<value>] [tripdt=<value>] [Rpar=<value>]
- + [laplace=<expression> [window=<time>]
- + [nfft=<number>] [mtol=<number>]]

最初の構文では動作電圧源を指定しており、次の構文では動作電流源を指定しています。電流源の場合は、 Rpar インスタンス・パラメータを使用して並列抵抗を指定できます。

tripdv および tripdt は、ステップ除去率を制御します。電圧源両端の電圧が tripdt 秒間に tripdv ボルトを超え て変化した場合、そのシミュレーション時間刻みは除去されます。

式には以下を含めることができます。

- ノード電圧。たとえば、V(n001)
- ノード電圧の差。たとえば、V(n001, n002)
- 回路素子電流。たとえば、スイッチ S1を流れる電流 I(S1)または Q1 のベース電流 Ib(Q1)。
  ただし、回路素子電流は準静的に変化しているとみなされます。つまり、参照デバイスを流れる電流と動作電流源出力間に瞬間的な帰還はありません。同様に、こうしたデバイス電流の AC 成分は、小信号の線形.AC 解析では 0 であるとみなされます。
- キーワード「time」シミュレーションにおける現在の時刻を意味します。
- キーワード「pi」 3.14159265358979323846 を意味します。

○ 以下の関数:

| 関数名                    | 概要                                     |  |
|------------------------|----------------------------------------|--|
| abs(x)                 | x の絶対値                                 |  |
|                        | 遅延時間がtのときのx。オプションの最大遅延通知               |  |
| absdelay(x,t[,tmax])   | tmax                                   |  |
|                        | xの逆余弦の実数部。たとえば、acos(-5)の結果は            |  |
| acos(x)                | 3.14159 であり、3.14159+2.29243i ではありません。  |  |
| arccos(x)              | acos()と同義                              |  |
| acceb(v)               | xの双曲線余弦の実数部。たとえば、acosh(.5)の結果は         |  |
| acosn(x)               | 0 であり、1.0472i ではありません。                 |  |
|                        | xの逆正弦の実数部。たとえば、asin(-5)の結果は-           |  |
| asin(x)                | 1.57080 であり、-1.57080+2.29243i ではありません。 |  |
| arcsin(x)              | asin()と同義                              |  |
| asinh(x)               | 逆双曲線正弦                                 |  |
| atan(x)                | xの逆正接                                  |  |
| arctan(x)              | atan()と同義                              |  |
| atan2(y, x)            | y/x の 4 象限逆正接                          |  |
| atanh(x)               | 逆双曲線正接                                 |  |
| buf(x)                 | x>.5の場合は1、そうでない場合は0                    |  |
| ceil(x)                | x以上の整数                                 |  |
| cos(x)                 | x の余弦                                  |  |
| cosh(x)                | xの双曲線余弦                                |  |
| ddt(x)                 | xの時間導関数                                |  |
| delay(x,t[,tmax]       | absdelay()と同じ                          |  |
| exp(x)                 | eのx乗                                   |  |
| floor(x)               | ×以下の整数                                 |  |
| hypot(x,y)             | sqrt(x**2 + y**2)                      |  |
| · // / / . /           | xを積分、オプションの初期条件 ic、a が true の場合はリ      |  |
| ldt(x[,lc[,a]])        | セット                                    |  |
|                        | xを積分、オプションの初期条件 ic、母数が m に達したら         |  |
| latmoa(x[,ic[,m[,o]]]) | リセット、出力を o だけオフセット補正                   |  |
| if(x,y,z)              | x>.5の場合は y、そうでない場合は z                  |  |
| int(x)                 | xを整数に変換                                |  |
| inv(x)                 | x>.5の場合は0、そうでない場合は1                    |  |
| limit(x,y,z)           | x、y、z の中間値                             |  |
| ln(x)                  | xの自然対数                                 |  |
| log(x)                 | In()の代替構文                              |  |
| log10(x)               | 10 を底とする対数                             |  |

| max(x,y)             | xとyのうち大きい方の値                          |
|----------------------|---------------------------------------|
| min(x,y)             | x と y のうち小さい方の値                       |
|                      | x**yの実数部。たとえば、pow(-1,.5)=0 であり、i ではあり |
| pow(x,y)             | ません。                                  |
| pwr(x,y)             | abs(x)**y                             |
| pwrs(x,y)            | sgn(x)*abs(x)**y                      |
| rand(x)              | xの整数値に依存する0と1の間の乱数                    |
| random(x)            | rand()と同様だが、値の間を滑らかに遷移                |
| round(x)             | x に最も近い整数                             |
| sdt(x[,ic[,assert]]) | idt()の代替構文                            |
| sgn(x)               | x の符号                                 |
| sin(x)               | x の正弦                                 |
| sinh(x)              | xの双曲線正弦                               |
| sqrt(x)              | xの平方根                                 |
| table(x a b c d )    | ー連の点の組として与えられた参照表に基づいてxの値             |
|                      | を内挿する                                 |
| tan(x)               | x の正接                                 |
| tanh(x)              | xの双曲線正接                               |
| (v)                  | 単位ステップ、つまり x>0 の場合は 1、そうでない場合は        |
| U(X)                 | 0                                     |
| uramp(x)             | x>0の場合はx、そうでない場合は0                    |
| white(v)             | -0.5と0.5の間の乱数が値の間を random()より滑らかに     |
| writte(x)            | 遷移する                                  |
| !(x)                 | inv(x)の代替構文                           |
| ~(x)                 | inv(x)の代替構文                           |

以下の演算は評価の優先順位の逆の順に要約しています。

| オペランド | 概要                          |
|-------|-----------------------------|
| &     | 式の両辺をブール値に変換後、論理積をとる        |
|       | 式の両辺をブール値に変換後、論理和をとる        |
| ^     | 式の両辺をブール値に変換後、排他的論理和をとる     |
| >     | 式の左辺が式の右辺より大きい場合は true、そうで  |
|       |                             |
| <     | 式の左辺が式の右辺より小さい場合は true、そうでな |
|       | い場合は false                  |

| <u> </u> | 式の左辺が式の右辺以下である場合は true、そうで   |
|----------|------------------------------|
| >=       | ない場合は false                  |
| /-       | 式の左辺が式の右辺以上である場合は true、そうで   |
| ~-       | ない場合は false                  |
| +        | 浮動小数点の加算                     |
| -        | 浮動小数点の減算                     |
| *        | 浮動小数点の乗算                     |
| /        | 浮動小数点の除算                     |
| **       | 左辺を右辺で累乗する。実数部だけが返される。たと     |
|          | えば、-1**1.5 の結果は 0 であり、i ではない |
| !        | 次の式をブール値に変換して反転する            |

true は数値的には1に等しく、false は0に等しくなります。ブール値への変換により、値が0.5より大きい場合、値は1に変換され、そうでない場合、値は0に変換されます。

LTspice では、ブール XOR 演算には脱字記号(^)を使用し、指数演算には「\*\*」を使用することに注意してくだ さい。また、LTspice は指数演算(x\*\*y)と関数 pwr(x,y)を区別します。一部のサードパーティ・シミュレータは指 数演算動作の実装に誤りがあり、-3\*\*3 の評価結果が-27 ではなく、誤って 27 になります。これはおそらく、負 の数を累乗した結果が整数の累乗以外の値になる問題を回避するためです。LTspice では、指数の結果の実 数部を返すことにより、この問題に対処します。たとえば、-2\*\*1.5 は 0 と評価されますが、これは正しい答え である 2.82842712474619i の実数部です。この意味は、サードパーティ・シミュレータを対象とするサードパー ティ・モデルをインポートした場合は、x<sup>y</sup> のような構文を x\*\*y や、さらに pwr(x,y)に変換することが必要な可能 性があるということです。

オプションのラプラス変換を定義した場合、その変換は動作電流または動作電圧の結果に適用されます。

ラプラス変換はsだけの関数である必要があります。ブール XOR 演算子(^)は、ラプラスの式の中で使用した 場合は指数(\*\*)を意味すると解釈されます。周波数fでの周波数応答は、sの代わりに sqrt(-1)\*2\*pi\*fを使 用することによって求められます。時間領域動作は、瞬間的な電流(または電圧)と、インパルス応答によるこ の電流(または電圧)の履歴の畳み込み積分を加算することで分かります。時間領域インパルス応答によるこ の電流(または電圧)の履歴の畳み込み積分を加算することで分かります。時間領域インパルス応答に対する ラプラス伝達関数の数値の極性反転は、潜在的に計算限界の処理であり、現在の数値研究の議題の 1 つで す。LTspice では、周波数領域応答で離散的な設定点の FFT を行うことによってインパルス応答が得られます。 この処理では、離散 FFT では一般的なスペクトルの漏れや ピケット・フェンシングのような FFT の通常のアー ティファクトが発生する傾向があります。LTspice は独自のアルゴリズムを使用しており、周波数領域応答の正 確な解析式を備えていることを利用し、こうしたアーティファクトを 0 まで正確に回折させる設定点と期間を選択 します。ただし、LTspice では、適切な周波数範囲および分解能を推定する必要があります。まず、LTspice がこ れを推定できるようにすることを推奨します。使用された期間の長さおよび FFT 波形データ点の数は、ログ・ ファイル内で報告されます。その後、nfft および期間の長さを明示的に設定することにより、アルゴリズムの選 択肢を調整できます。期間の値の逆数は、周波数の分解能です。nfft の値をこの分解能で乗算した値が、考 慮される最大周波数です。動作信号源によるインパルス応答の畳み込み積分も、潜在的に計算限界の処理であることに注意してください。

シンボル名: CAP、POLCAP

構文: Cnnn n1 n2 <capacitance> [ic=<value>]

+ [Rser=<value>] [Lser=<value>] [Rpar=<value>]

+ [Cpar=<value>] [m=<value>]

+ [RLshunt=<value>] [temp=<value>]

等価の直列抵抗、直列インダクタンス、並列抵抗、および並列分流容量を指定することが可能です。 等価回路を以下に示します。

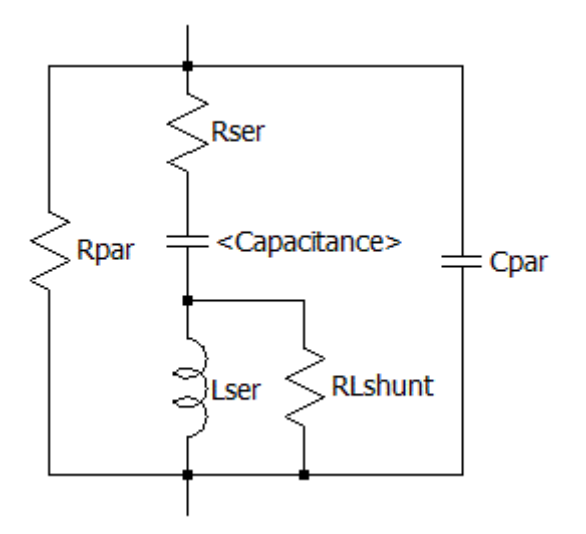

コンデンサのインスタンス・パラメータ

| 名前      | 概要                                      |
|---------|-----------------------------------------|
| Rser    | 等価直列抵抗                                  |
| Lser    | 等価直列インダクタンス                             |
| Rpar    | 等価並列抵抗                                  |
| Cpar    | 等価並列容量                                  |
| RLshunt | Lser 両端の分流抵抗                            |
| m       | 並列単位の数                                  |
| temp    | インスタンスの温度(対応する.model 文での tempcos に対応)   |
| ic      | 初期電圧(.tran カード上で uic にフラグが立てられる場合にのみ使用) |

コンデンサ内部に存在する寄生成分 Rpar、Rser、RLshunt、Cpar、および Lser は、下図に明示するより組み込む方が計算上適切です。LTspice では、独自の回路シミュレーション技術により、このモデルの物理的コンデンサを内部ノードなしでシミュレートします。これにより、シミュレーション・マトリクスは小さくなり、解明速度が向上するので、短い時間刻みで特異解になることが少なくなります。

コンデンサ素子にはこれらの寄生成分が含まれているので、それが圧電結晶の基本をマクロモデル化するの に役立つことに注意してください。

一般的な非線形コンデンサも使用できます。静電容量を指定する代わりに、充電の式を記述します。 LTspice はこの式を整理し、すべての変数について記号的に微分して、静電容量に対応する偏導関数を見つけ ます。

構文: Cnnn n1 n2 Q=<expression> [ic=<value>] [m=<value>]

デバイス両端の電圧を意味する特殊変数(x)があります。したがって、100pFの一定の静電容量を次のように 記述できます。

Cnnn n1 n2 Q=100p\*x

OV で 100p から 300p まで急激に変化する静電容量は次のように記述できます。

Cnnn n1 n2 Q=x\*if(x<0,100p,300p)

このデバイスは、仮説に基づく新しい充電モデル(例:トランジスタ)の動作を素早く評価するのに役立ちます。

### <u>D. ダイオード</u>

シンボル名: DIODE、ZENER、SCHOTTKY、VARACTOR.

構文: Dnnn anode cathode <model> [area] [off] [m=<val>] [n=<val>] [temp=<value>]

例: D1 SW OUT MyldealDiode

.model MyldealDiode D(Ron=.1 Roff=1Meg Vfwd=.4)

D2 SW OUT dio2

.model dio2 D(Is=1e-10)

インスタンス・パラメータ M は並列デバイスの数を設定しますが、インスタンス・パラメータ N は直列デバイスの 数を設定します。

ダイオードでは、その特性を指定するのに.modelカードが必要です。2種類のダイオードを使用できます。1つ は導通領域的に線形のモデルで、理想化ダイオードの計算的軽量表現が得られます。このモデルには、導通 の線形領域が3つ(オン、オフ、逆方向ブレークダウン)あります。順方向導通と逆方向ブレークダウンは、 llimit(revllimit)で電流制限を指定すれば非線形にすることができます。tanh()を使用して、順方向導通の傾斜を 電流制限値に合わせます。パラメータ epsilon および revepsilon を指定することにより、オフ状態と導通状態を 滑らかに切り替えることができます。ダイオードの IV 曲線が値と傾斜の点で途切れないようにするために、オフ 状態とオン状態の間は2次関数が適しています。また、オフから順方向導通に遷移する電圧は epsilon の値 で指定し、オフから逆方向ブレークダウンに遷移する電圧は revepsilon の値で指定します。

この種のダイオードのモデルパラメータを以下に示します。

| 名前         | 概要               | 単位 | デフォルト値  |
|------------|------------------|----|---------|
| Ron        | 順方向導通時の抵抗        | Ω  | 1       |
| Roff       | オフ時の抵抗           | Ω  | 1./Gmin |
| Vfwd       | 導通状態に入る順方向しきい値電圧 | V  | 0       |
| Vrev       | 逆方向ブレークダウン電圧     | V  | Infin.  |
| Rrev       | ブレークダウン・インピーダンス  | Ω  | Ron     |
| llimit     | 順方向電流制限          | А  | Infin.  |
| Revilimit  | 逆電流制限            | А  | Infin.  |
| Epsilon    | 2次領域の幅           | V  | 0       |
| Revepsilon | 逆方向の2次領域の幅       | V  | 0       |

モデル内で Ron、Roff、Vfwd、Vrev、Rrev のいずれかを指定すると、この理想化モデルが使用されます。

使用可能なもう一方のモデルは標準的な Berkeley SPICE 半導体ダイオードですが、より詳細なブレークダウン 動作および再結合電流を処理するために拡張されています。指定したモデルの等価並列デバイスの数は、領 域係数によって決まります。このダイオードのダイオード・モデル・パラメータを以下に示します。

| 名前   | 概要                       | 単位   | デフォルト値   | 例        |
|------|--------------------------|------|----------|----------|
| ls   | 飽和電流                     | v    | 1.00E-14 | 1.00E-07 |
| Rs   | オーミック抵抗                  | Ω    | 0.       | 10.      |
| N    | 発光係数                     | -    | 1.       | 1.       |
| Tt   | 遷移時間                     | sec  | 0.       | 2n       |
| Cjo  | ゼロバイアス接合容量               | F    | 0.       | 2р       |
| Vj   | 接合部電位                    | V    | 1.       | .6       |
| М    | 濃度勾配係数                   | -    | 0.5      | 0.5      |
|      |                          |      |          | 1.11 Si  |
| Eg   | 活性化エネルギー                 | eV   | 1.11     | 0.69 Sbd |
|      |                          |      |          | 0.67 Ge  |
| Xti  | 的和電流の温度指数                | -    | 30       | 3.0 jn   |
|      |                          |      | 0.0      | 2.0 Sbd  |
| Kf   | フリッカ・ノイズ係数               | -    | 0.       |          |
| Af   | フリッカ・ノイズ指数               | 1.   | 1.       |          |
| Fc   | 順バイアス時の空乏層容量式の係数         | -    | 1.       |          |
| BV   | 逆方向ブレークダウン電圧             | V    | Infin.   | 40.      |
| nbv  | 逆方向ブレークダウン放射係数           | -    | 1.       | 2.       |
| lbv  | ブレークダウン電圧時の電流            | А    | 1.0E-10  |          |
| Ibvl | 低レベルの逆方向ブレークダウン屈<br>曲点電流 | A    | 0.       |          |
|      |                          |      |          |          |
| nbvl | は区数                      | -    | 1.       |          |
| Tnom | パラメータ測定温度                | °C   | 27       | 50       |
| lsr  | 再結合電流パラメータ               | A    | 0.       |          |
| Nr   | Isr 放射係数                 | -    | 2        |          |
| lkf  | 高注入屈曲点電流                 | A    | Infin.   |          |
| Tikf | lkfの1次温度係数               | ∕°C  | 0.       |          |
| Trs1 | Rsの1次温度係数                | /°C  | 0.       |          |
| Trs2 | Rs の 2 次温度係数             | /°C² | 0.       |          |
| Tbv1 | ブレークダウン電圧の温度係数           | /°C  | 0.       |          |

| Tbv2  | ブレークダウン電圧の 2 次温度係数 | /°C² | 0.   |  |
|-------|--------------------|------|------|--|
| Tikf  | lkf の温度係数          | ∕°C  | 0.   |  |
| Perim | デフォルトの周囲長          | m    | 0.   |  |
| lsw   | サイドウォールの Is        | А    | 0.   |  |
| ns    | サイドウォールの放射係数       | -    | 1.   |  |
| Rsw   | サイドウォールの直列抵抗       | Ω    | 0.   |  |
| Cjsw  | サイドウォールの Cjo       | F    | 0.   |  |
| Vjsw  | サイドウォールの Vj        | V    | Vj   |  |
| mjsw  | サイドウォールの mj        | -    | 0.33 |  |
| Fcs   | サイドウォールの Fc        | -    | Fc   |  |

モデルに電圧定格と電流定格を注釈付けすることができます。この情報はデバイスの選択を支援するために 回路図取り込み GUI に表示されますが、シミュレーションでの電気的動作には直接影響しません。以下のパラ メータを指定できます。

| 名前   | 概要       | 単位 |
|------|----------|----|
| Vpk  | ピーク電圧定格  | V  |
| lpk  | ピーク電流定格  | A  |
| lave | 平均電流定格   | A  |
| Irms | RMS 電流定格 | A  |
| diss | 最大電力損失定格 | W  |

### E. 電圧依存型の電圧源

**シンボル名**: E、E2

3種類の電圧依存型電圧源回路素子があります。

構文: Exxx n+ n- nc+ nc- <gain>

この回路素子は、ノード nc+と nc-の間の入力電圧に依存するノード n+と n-の間の出力電圧をアサートします。これは固定利得単独で指定する線形の電圧依存型電圧源です。

構文: Exxx n+ n- nc+ nc- table=(<value pair>, <value pair>, ...)

参照表を使用して伝達関数を指定します。参照表は、一連の数値対です。制御電圧が対の最初の値に等しい 場合、対の2番目の値が出力電圧です。制御電圧が指定点の間にある場合、出力は直線補間されます。制 御電圧が参照表の範囲を超えている場合、出力電圧は参照表の最後の点の定電圧として外挿されます。

構文: Exxx n+ n- nc+ nc- Laplace=<func(s)> + [window=<time>] [nfft=<number>] [mtol=<number>]

この回路素子の伝達関数は、そのラプラス変換によって指定されます。ラプラス変換は s だけの関数である必要があります。周波数 f での周波数応答は、s の代わりに sqrt(-1)\*2\*pi\*f を使用することによって求められます。時間領域動作はインパルス応答により得られますが、この応答は周波数領域の応答をフーリエ変換することで得られます。LTspice は適切な周波数範囲および分解能を推定する必要があります。応答は高周波で低下する必要があり、そうでない場合はエラーが報告されます。まず、LTspice がこれを推定できるようにして、その後、reltol を小さくするか、または nfft と期間を明示的に設定することにより、精度をチェックすることを推奨します。期間の値の逆数は、周波数の分解能です。nfft の値をこの分解能で乗算した値が、考慮される最大周波数です。ブール XOR 演算子「^」は、ラプラスの式の中で使用した場合は指数「\*\*」を意味すると解釈されます。

構文: Exxx n+ n- value={<expression>}

これは、動作信号源(任意の動作電圧源、B)の代替構文です。

構文: Exxx n+ n- POLY(<N>) <(node1+,node1-) (node2+,node2-)+ ... (nodeN+,nodeN-)> <c0 c1 c2 c3 c4...>

これは多項式による任意の挙動モデリングの古い方法です。 従来のオペアンプ・モデルを実行するのに役立ちます。 注記:抵抗で分流した G の電流源を使用して E の電圧源に近づける方が、E の電圧源を使用するより適してい ます。抵抗で分流した電圧制御型電流源は、電圧制御型電圧源より計算が高速で、収束の問題が少なくて済 みます。また、結果として出力インピーダンスがゼロ以外の値になるので、より実際的な回路を表します。 シンボル名: F

構文: Fxxx n+ n- <Vnam> <gain>

この回路素子は、ノード n+と n-の間に電流を流します。流れる電流は、<Vnam>で指定した電圧源を流れる電流に利得を掛けた値と等しくなります。

構文: Fxxx n+ n- value={<expression>}

これは、動作信号源(任意の動作電圧源、B)の代替構文です。

構文: Fxxx n+ n- POLY(<N>) <V1 V2 ...VN> <c0 c1 c2 c3 c4 ...>

これは多項式による任意の挙動モデリングの古い方法です。従来の挙動モデルを実行するのに役立ちます。

### G. 電圧依存型の電流源

シンボル名: G、G2

3種類の電圧依存型電流源回路素子があります。

構文: Gxxx n+ n- nc+ nc- <gain>

この回路素子は、ノード nc+と nc-の間の入力電圧に依存するノード n+と n-の間の出力電流をアサートします。これは固定利得単独で指定する線形の電圧依存型電圧源です。

構文: Gxxx n+ n- nc+ nc- table=(<value pair>, <value pair>, ...)

ここでは、参照表を使用して伝達関数を指定します。参照表は、一連の数値対です。制御電圧が対の最初の 値に等しい場合、対の2番目の値が出力電流です。制御電圧が指定点の間にある場合、出力は直線補間さ れます。制御電圧が参照表の範囲を超えている場合、出力電流は参照表の最後の点の定電流として外挿され ます。

構文: Gxxx n+ n- nc+ nc- Laplace=<func(s)> [window=<time>] [nfft=<number>] [mtol=<number>]

この回路素子の伝達関数は、そのラプラス変換によって指定されます。ラプラス変換は s だけの関数である必要があります。周波数 f での周波数応答は、s の代わりに sqrt(-1)\*2\*pi\*f を使用することによって求められます。時間領域動作はインパルス応答により得られますが、この応答は周波数領域の応答をフーリエ変換することで得られます。LTspice は適切な周波数範囲および分解能を推定する必要があります。応答は高周波で低下する必要があり、そうでない場合はエラーが報告されます。

まず、LTspice がこれを推定できるようにして、その後、reltol を小さくするか、または nfft と期間を明示的に設 定することにより、精度をチェックすることを推奨します。期間の値の逆数は、周波数の分解能です。nfft の値 をこの分解能で乗算した値が、考慮される最大周波数です。ブール XOR 演算子「^」は、ラプラスの式の中で使 用した場合は指数「\*\*」を意味すると解釈されます。

構文: Gxxx n+ n- value={<expression>}

これは、動作信号源(任意の動作電圧源、B)の代替構文です。

構文: Gxxx n+ n- POLY(<N>) <(node1+,node1-) (node2+,node2-) ... (nodeN+,nodeN-)> <c0 c1 c2 c3 c4...>

これは多項式による任意の挙動モデリングの古い方法です。従来の挙動モデルを実行するのに役立ちます。

シンボル名: H

構文: Hxxx n+ n- <Vnam> <transresistance>

この回路素子は、ノード n+と n-の間に電圧を印加します。印加される電圧は、電圧源<Vnam>を流れる電流に トランスレジスタンス(transresistance)を掛けた値と等しくなります。

構文: Hxxx n+ n- value={<expression>}

これは、動作信号源(任意の動作電圧源、B)の代替構文です。

構文: Hxxx n+ n- POLY(<N>) <V1 V2 ...V3> <c0 c1 c2 c3 c4 ...>

これは多項式による任意の挙動モデリングの古い方法です。既存のリニアテクノロジー挙動モデルを実行するのに役立ちます。

### I. 電流源

シンボル名: CURRENT

構文: Ixxx n+ n- <current> [AC=<amplitude>] [load]

この回路素子は、ノード n+と n-の間に定電流を供給します。電流源を負荷と設定した場合、電流源は強制的 に放散されます。つまり、ノード n+と n-の間の電圧が 0 または負の値になると、電流も 0 になります。このオプ ションの目的は、出力電圧が 0 である場合に電流を流さない電源の電流負荷をモデル化することです。

AC 解析では、AC の値を解析周波数での信号源の振幅として使用します。

構文: Ixxx n+ n- PULSE(loff Ion Tdelay Trise Tfall Ton Tperiod

Ncycles)

| 名前      | 概要                       | 単位     |  |
|---------|--------------------------|--------|--|
| loff    | 初期値                      | А      |  |
| lon     | パルス値                     | А      |  |
| Tdelay  | 遅延                       | sec    |  |
| Tr      | 立ち上がり時間                  | sec    |  |
| Tf      | 立ち下がり時間                  | sec    |  |
| Ton     | オン時間                     | sec    |  |
| Tperiod | 周期                       | sec    |  |
| Ncycles | サイクル数(自走パルス関数の<br>場合は省略) | cycles |  |

#### 時間依存性のあるパルス電流源

構文: Ixxx n+ n- SINE(loffset lamp Freq Td Theta Phi Ncycles)

| 名前      | 概要       | 単位  |
|---------|----------|-----|
| loffset | DC オフセット | А   |
| lamp    | 振幅       | А   |
| Freq    | 周波数      | Hz  |
| Td      | 遅延       | 秒   |
| Theta   | 減衰係数     | 1/秒 |
| Phi     | 正弦波の位相   | 度   |

時間依存性のある正弦波電流源

| Nevelee | サイクル数(自走パルス関数の | ovoloo |
|---------|----------------|--------|
| Neycles | 場合は省略)         | cycles |

Td より短い時間か、Ncycles の完了後の時間に動作させた場合、出力電流は loffset+lamp\*sin(pi\*phi/180) で与えられます。それ以外の場合、出力電流は次式で与えられます。

loffset+lamp\*exp(-(time-Td)\*Theta)\*sin(2\*\*Freq\*(time-Td)+\*phi/180)

減衰係数(Theta)は、減衰時定数の逆数です。

構文: Ixxx n+ n- EXP(I1 I2 Td1 Tau1 Td2 Tau2)

| 名前   | 概要        | 単位  |
|------|-----------|-----|
| 11   | 初期値       | А   |
| 12   | パルス値      | А   |
| Td1  | 立ち上がり遅延時間 | 秒   |
| Tau1 | 立ち上がり時定数  | sec |
| Td2  | 立ち下がり遅延時間 | sec |
| Tau2 | 立ち下がり時定数  | sec |

#### 時間依存性のある指数電流源

時間が Td1より短い場合、出力電流は I1 です。時間が Td1と Td2 の間の場合、出力電流は次式で与えられます。

11+(12-11)\*(1-exp(-(time-Td1)/Tau1))

時間が Td2 より長い場合、出力電流は次式で与えられます。

I1+(I2-I1)\*(1-exp(-(time-Td1)/Tau1))-(I2-I1)\*(1-exp(-(time-Td2)/Tau2))

構文: Ixxx n+ n- SFFM(loff lamp Fcar MDI Fsig)

| 時間依存性のある単一周波数 FM 電流源 |          |    |  |
|----------------------|----------|----|--|
| 名前                   | 概要       | 単位 |  |
| loff                 | DC オフセット | А  |  |
| lamp                 | 振幅       | А  |  |
| Fcar                 | 搬送周波数    | Hz |  |
| MDI                  | 変調指数     | -  |  |

| 1    |       | i i |
|------|-------|-----|
| Fsig | 信号周波数 | Hz  |

電流は次式で与えられます。

loff+lamp\*sin((2.\*\*Fcar\*time)+MDI\*sin(2.\*\*Fsig\*time)).

構文: lxxx n+ n- tbl=(<voltage, current>, <voltage, current>, ...)

また、電流は、参照表を使用して出力ノード両端の電圧の関数として指定することもできます。これは負荷の特性をモデル化するのに役立ちます。

構文: Ixxx n+ n- <value> step(<value1>, [<value2>], [<value3>, ...])[load]

これは電流源用の特殊な書式です。電流は、ステップ負荷応答のトランジェント解析で使用する電流のリストと して指定します。このモードでは、リスト内の最初の電流<value1>で定常状態に達するまで、シミュレーション が計算されます。その後、電流はリスト内の次の値<value2>に進みます。その電流で定常状態に達するまで、 シミュレーションは進みます。その後、電流は次の値に進み、リストを使い果たすまでこの処理が繰り返されま す。.tran コマンドで「step」を指定していない場合は、元の<value>が使用されます。

構文: Ixxx n+ n- R=<value>

これは電流源ではなく、抵抗です。これが使用されるのは、負荷が電流源としてネットリスト化されている場合に、抵抗性負荷をモデル化するためです。

構文: Ixxx n+ n- PWL(t1 i1 t2 i2 t3 i3...)

#### 任意の区分線形電流源

t1より前の時刻では、電流はi1です。t1とt2の間の時刻では、電流はi1とi2の間で直線的に変化します。 任意の数の時刻点、電流点を指定できます。最終時刻後の時刻では、電流は最後の電流になります。

構文: lxxx n+ n- wavefile=<filename> [chan=<nnn>]

これを使用すると、.wav ファイルを LTspice への入力として使用できます。<filename>は.wav ファイルの絶対パス(フルパス)か、シミュレーション回路図またはネットリストが入っているディレクトリから計算した相対パスです。二重引用符を使用してスペースを含むパスを指定できます。.wav ファイルには最大 65536 チャネルが含まれている場合があり、0~65535 の番号が付いています。Chan を設定すると、どのチャネルを使用するかを

指定できます。デフォルトでは、最初のチャネル(番号 0)が使用されます。.wav ファイルは-1A から 1A までの フルスケール・レンジがあると解釈されます。

この信号源は.tran 解析でのみ意味があります。

### J. JFET トランジスタ

シンボル名: NJF、PJF

構文: Jxxx D G S <model> [area] [off] [IC=Vds, Vgs] [temp=T]

例: J1 0 in out MyJFETmodel .model MyJFETmodel NJF(Lambda=.001)

> J2 0 in out MyPJFETmodel .model MyPJFETmodel PJF(Lambda=.001)

JFETトランジスタでは、その特性を指定するのに<u>model</u>カードが必要です。モデル・カード・キーワード NJF お よび PJF がトランジスタの極性を指定することに注意してください。指定したモデルの等価並列デバイスの数 は、領域係数によって決まります。

JFET モデルは Shichman と Hodges の FET モデルに由来しており、ゲート接合部の再結合電流および衝撃イ オン化を組み込むために拡張されています。DC 特性はパラメータ VTO、BETA で規定されます。VTO および BETA はゲート電圧によるドレイン電流の変化を決定します。LAMBDA は出力導電率を決定します。Is は 2 つ のゲート接合部の飽和電流です。2 つのオーミック抵抗(Rd および Rs)が組み込まれています。電荷の蓄積 は、2 つのゲート接合部の非線形空乏層容量によってモデル化されます。この容量は接合電圧の-1/2 乗に比 例し、パラメータ Cgs、Cgd、および PB によって定義されます。適合パラメータ B が追加されています。A. E. Parker、D. J. Skellern 共著の『An Improved FET Model for Computer Simulators』(IEEE Trans CAD, vol. 9, no. 5, pp. 551-553, May 1990)を参照してください。

| 名前     | 概要                | 単位   | デフォルト値   | 例        |
|--------|-------------------|------|----------|----------|
| Vto    | しきい値              | V    | -2.0     | -2.0     |
| Beta   | トランスコンダクタンス・パラメータ | A/V² | 1.0E-04  | 1.0E-03  |
| Lambda | チャネル長調整パラメータ      | 1/V  | 0        | 1.0E-04  |
| Rd     | ドレインのオーミック抵抗      | Ω    | 0.       | 100      |
| Rs     | ソースのオーミック抵抗       | Ω    | 0.       | 100      |
| Cgs    | ゼロバイアスでの G-S 接合容量 | F    | 0.       | 5p       |
| Cgd    | ゼロバイアスでの G-D 接合容量 | F    | 0.       | 1p       |
| Pb     | ゲートの接合部電位         | V    | 1.       | 0.6      |
| m      | ゲート接合部の濃度勾配係数     | -    | .5       | 0.8      |
| ls     | ゲート接合部の飽和電流       | A    | 1.00E-14 | 1.00E-14 |
| В      | ドーピングのテール・パラメータ   | -    | 1        | 1.1      |

| KF      | フリッカ・ノイズ係数            | -              | 0  |      |
|---------|-----------------------|----------------|----|------|
| Nlev    | ノイズ式セレクタ              | -              | 0  | 3    |
| Gdsnoi  | nlev=3 の場合のショット・ノイズ係数 | -              | 1. | 2.   |
| AF      | フリッカ・ノイズ指数            | -              | 1  |      |
| Fc      | 順バイアスでの空乏層容量の係数       | -              | .5 |      |
| Tnom    | パラメータ測定温度             | °C             | 27 | 50   |
| PotoToo | トランスコンダクタンス・パラメータの指   | 0/ /° <b>C</b> | 0  |      |
| Delaite | 数温度係数                 | %/ C           | 0  |      |
| VtoTc   | しきい値電圧の温度係数           | V/°C           | 0  |      |
| Ν       | ゲート接合部の放射係数           | -              | 1. |      |
| lsr     | ゲート接合部の再結合電流パラメータ     | A              | 0. |      |
| Nr      | Isr の放射係数             | -              | 2  |      |
| alpha   | イオン化係数                | 1/V            | 0  |      |
| Vk      | イオン化屈曲点電圧             | V              | 0  |      |
| Xti     | 飽和電流の温度係数             | -              | 3  |      |
|         |                       |                |    | ACME |
| mfg     | メーカーの注釈               | -              | 3  | Semi |
|         |                       |                |    | Ltd. |

### K. 相互インダクタンス

シンボル名: なし。回路図にテキストとして配置されます。

構文: Kxxx L1 L2 [L3 ...]<coefficient>

L1とL2は回路内のインダクタの名前です。相互結合係数は-1~1の範囲内にある必要があります。

次の行

K1 L1 L2 L3 L4 1.

は、以下の6行と同義です。

- K1 L1 L2 1.
- K2 L2 L3 1.
- K3 L3 L4 1.
- K4 L1 L3 1.
- K5 L2 L4 1.
- K6 L1 L4 1.

相互結合係数を1にして設計を開始することを推奨します。こうすると、減衰を行わない場合に極端な高周波 でリンギングが発生したり、シミュレーション速度が低下したりする原因となる漏れインダクタンスを除去できま す。 シンボル名: IND、IND2

- 構文: Lxxx n+ n- <inductance> [ic=<value>]
  - + [Rser=<value>] [Rpar=<value>]
  - + [Cpar=<value>] [m=<value>] [temp=<value>]

等価の直列抵抗、直列インダクタンス、並列抵抗、および並列分流容量を指定することが可能です。等価回路 を以下に示します。

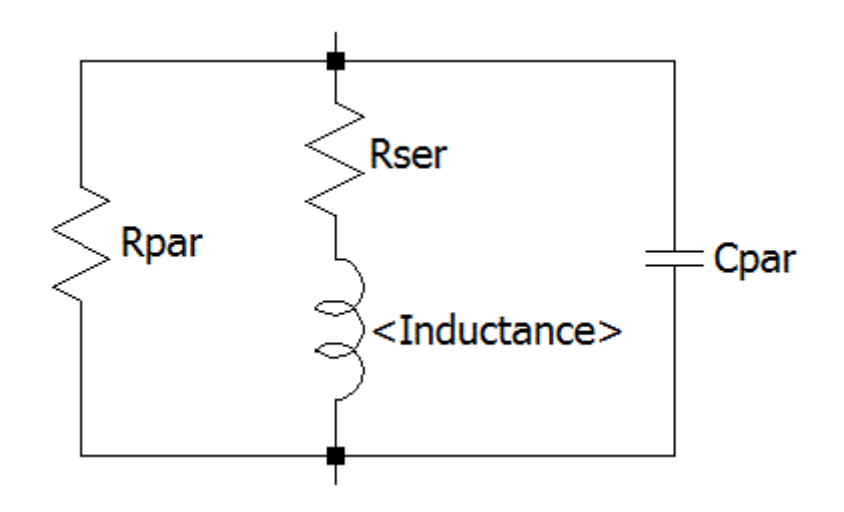

| 名前   | 概要                        |  |  |
|------|---------------------------|--|--|
| Rser | 等価直列抵抗                    |  |  |
| Rpar | 等価並列抵抗                    |  |  |
| Cpar | 等価並列容量                    |  |  |
| m    | 並列単位の数                    |  |  |
| ic   | 初期電流(.tran カード上で uic にフラグ |  |  |
|      | が立てられる場合にのみ使用)            |  |  |
| tc1  | インダクタンスの1次温度係数            |  |  |
| Tc1  | Tc1 インダクタンスの 2 次温度係数      |  |  |
| temp | temp インスタンスの温度            |  |  |

インダクタのインスタンス・パラメータ

インダクタ内部に存在するデバイスの寄生成分 Rpar、Rser、および Cpar は、下図に明示するより組み込む方 が適切です。LTspice では、独自の回路シミュレーション技術により、この物理的インダクタを内部ノードなしでシ ミュレートします。これにより、シミュレーション・マトリクスは小さくなり、計算速度が向上するので、時間刻み幅 全体で特異解になることが少なくなります。
デフォルトでは、LTspice はインダクタに損失を与えて SMPS トランジェント解析を支援します。 SMPS では、これらの損失は通常は重要ではありませんが、必要に応じてオフにすることができます。「Tools」 =>「Control Panel」=>「Hacks!」ページで、「Supply a min. inductor damping if no Rpar is given.」のチェックボッ クスをオフにします。この設定はプログラムを複数回起動した場合も引き継がれます。相互インダクタンスの文 では言及されていないインダクタには、1mΩのデフォルト直列抵抗もあります。この Rser を使用すると、LTspice IV では、回路の線形化マトリクスのサイズを低減するために、テブナン等価回路の代わりにノートン等価回路と してインダクタンスを積分することができます。LTspice がこの最小抵抗を導入しないようにする場合は、対象の インダクタに対して明示的に Rser=0 を設定する必要があります。こうすると、LTspice はより煩雑なインダクタ のテブナン等価回路をトランジェント解析時に使用することが必要になります。

LTspice では、非線形インダクタの2つの書式を使用できます。1つは磁束の式で指定された動作インダクタン スです。インダクタの電流は、式ではキーワード「x」で参照します。ネットリストでの例を以下に示します。

L1 N001 0 Flux=1m\*tanh(5\*x) I1 0 N001 PWL(0 0 1 1) .tran 1 .end

\*

この例では、インダクタンスをノード NOO1 の電圧として読み取ることができるように、11 によって dl/dT は 1 になります。

LTspice で使用できる別の非線形インダクタは、『IEEE Transactions On Computer-Aided Design』(Vol. 10.No. 4, April 1991)で John Chan らによって最初に提案されたモデルに基づくヒステリシスのコア・モデルですが、米国特許 7,502,723 の方法によって拡張されました。このモデルは、以下の 3 つのパラメータだけでヒステリシス・ループを定義します。

| 名前 | 概要     | 単位          |  |
|----|--------|-------------|--|
| Но | 促磁力    | アンペア回数/メートル |  |
| пс |        | (AT/m)      |  |
| Br | 残留磁束密度 | Tesla       |  |
| Bs | 飽和磁束密度 | Tesla       |  |

ヒステリシス主要ループの上側と下側の分岐は以下の式で与えられます。

$$Bup(H) = Bs \cdot \frac{H + Hc}{|H+Hc| + Hc \cdot (Bs/Br-1)} + \mu 0 \cdot H$$

および

$$H - Hc$$

$$Bdn(H) = Bs \cdot \frac{}{|H-Hc| + Hc \cdot (Bs/Br-1)} + \mu 0 \cdot H$$

これらの関数は次の図にプロットされています。Hc および Br は、主要ヒステリシス曲線とH 軸および B 軸との 交点です。Bs は、H が無限遠に向かうのにつれて近づく漸近線(Bsat(H)= Bs + μ0·H)の B 軸との交点です。

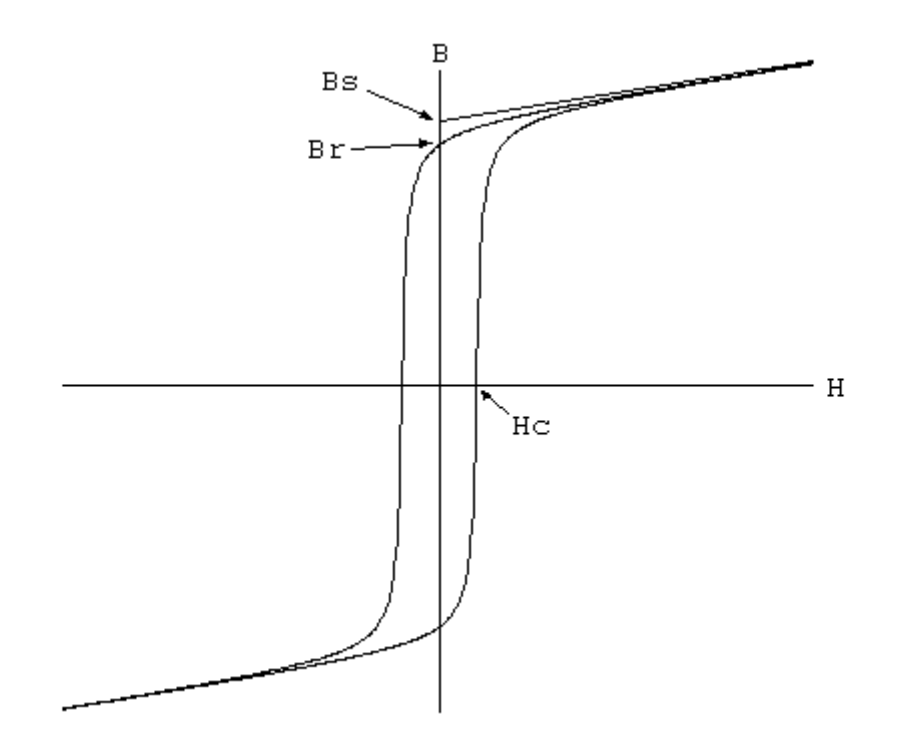

初磁化曲線は次式で与えられます。

 $Bmag(H) = .5 \cdot (Bup(H) + Bdn(H))$ 

マイナー・ループは、引用した参考文献に従ってこの等式をさまざまな形に変換することによって得られます。 コアの絶対透磁率および微分透磁率は、HとHの値の履歴の関数です。以下のプロットは、標準的なパワー・ フェライト(Hc=16AT/m、Bs=.44T、Br=.10T)の場合に非対称のマイナー・ループによって得られる経路を示し ます。

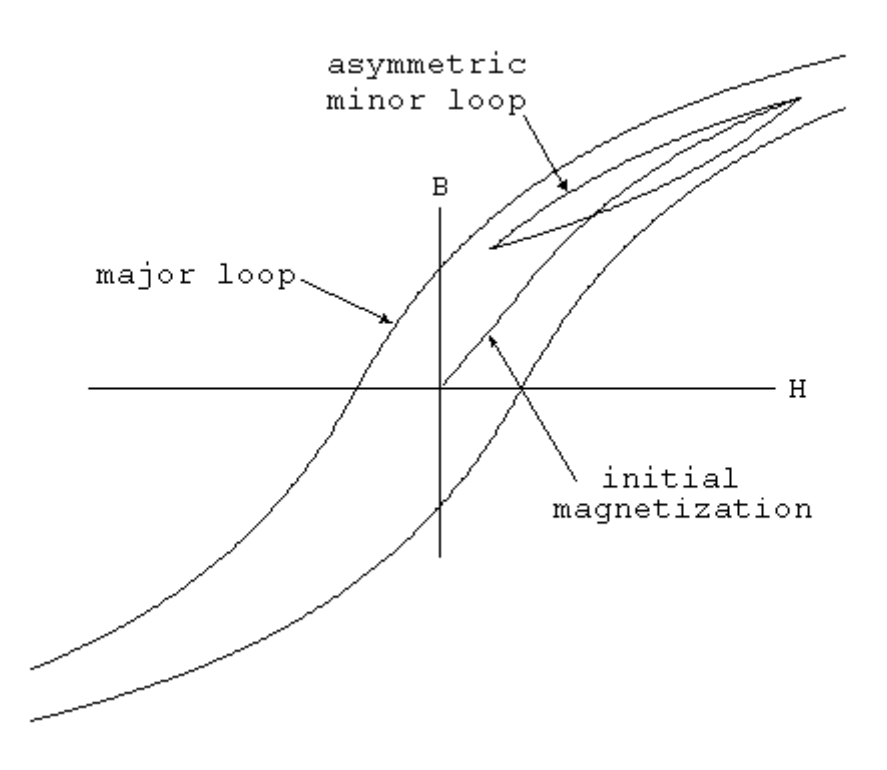

コアの特性パラメータ Hc、Br、B のほかに、コアの機械的寸法が必要です。

| 名前 | 概要         | 単位                    |
|----|------------|-----------------------|
| Lm | 磁気長(隙間を除く) | m(メートル)               |
| Lg | 隙間の長さ      | m(メートル)               |
| А  | 断面積        | m**2(平 <b>方メートル</b> ) |
| N  | 巻数         | -                     |

0 以外の隙間を指定する場合、磁界(H)は巻線内の電流に比例しないことに注意してください。LTspice は、 断面積が均一であるか、隙間が薄いか均等に分散しているという前提で、コアおよび隙間での磁界の値を求 めます。

以下は、L1(隙間のあるコアに巻きつけたインダクタ)のインダクタンス対電流を示す例です。I1 によって dl/dT は1になるので、インダクタンスは V(n001)として読み取ることができます。コアは初磁化曲線に従うので、ま ず、電流が増加するにつれて透磁率は初期値から増加し、その後電流が飽和すると減少することが分かりま す。インダクタンスは隙間によってコアの厳密な透磁率に対する感度が低くなるので、インダクタンスの増加を 確認するには V(n001)を実際に拡大する必要があります。ピークは、コア内部の H がその Hc と等しくなるとき です。

10

L1 N001 0 Hc=16.

Bs=.44 Br=.10 A=0.0000251 + Lm=0.0198 Lg=0.0006858 N=1000 I1 0 N001 PWL(0 0 1 1) .tran .5 .options maxstep=10u .end

#### M. MOSFET

#### シンボル名:NMOS、NMOS3、PMOS、PMOS3

LTspice には、タイプの異なる基本的な MOSFET が 2 つあります。それは、モノリシック MOSFET と、新しい縦型二重拡散パワーMOSFET モデルです。

モノリシック MOSFET:

- 構文: Mxxx Nd Ng Ns Nb <model> [m=<value>] [L=<len>]
  - + [W=<width>] [AD=<area>] [AS=<area>]
  - + [PD=<perim>] [PS=<perim>] [NRD=<value>]
  - + [NRS=<value>] [off] [IC=<Vds, Vgs, Vbs>]
  - + [temp=<T>]

M1 Nd Ng Ns 0 MyMOSFET .model MyMOSFET NMOS(KP=.001)

M1 Nd Ng Ns Nb MypMOSFET .model MypMOSFET PMOS(KP=.001)

縦型二重拡散パワーMOSFET:

- 構文: Mxxx Nd Ng Ns <model> [L=<len>] [W=<width>]
  - + [M=<area>] [m=<value>] [off]
  - + [IC=<Vds, Vgs, Vbs>] [temp=<T>]
- 例: M1 Nd Ng Ns Si4410DY .model Si4410DY VDMOS(Rd=3m Rs=3m Vto=2.6 Kp=60 + Cgdmax=1.9n Cgdmin=50p Cgs=3.1n Cjo=1n + Is=5.5p Rb=5.7m)

MOSFET のモデル・カードは、どのタイプを対象とするかを指定します。モデル・カード・キーワード NMOS および PMOS は、N チャネルまたは P チャネルのモノリシック MOSFET トランジスタを指定します。モデル・カード・ キーワード VDMOS は、縦型二重拡散パワーMOSFET を指定します。

モノリシック MOSFET は 4 端子のデバイスです。Nd、Ng、NS、Nb は、ドレイン、ゲート、ソース、バルク(つまり、 基板)の各ノードです。L および W はチャンネル長とチャネル幅(m)です。 AD および AS は、ドレインとソースの拡散面積(平方メートル)です。接尾辞 u は µm を指定し、p は平方 µm を 指定することに注意してください。L、W、AD、AS のいずれも指定しなかった場合は、デフォルト値が使用されま す。PD および PS は、ドレイン拡散とソース拡散の周囲長(メートル)です。NRD と NRS は、ドレインとソースの 拡散面積と等価な正方形の数を指定します。これらの値は、.MODEL 制御行で指定されるシート抵抗 RSH と乗 算します。PD および PS のデフォルト値は 0 ですが、NRD および NRS のデフォルト値は 1 です。OFF は、DC 解析でのデバイスの初期条件を示します。IC=VDS、VGS、VBS を使用して初期条件を指定するのは、静止した 動作点以外の動作点からトランジェント解析を始めるときに、.TRAN 制御行の UIC オプションを指定する場合が 対象です。オプションの TEMP 値はこのデバイスが動作する温度であり、.OPTION 制御行の温度指定より優先 されます。この温度指定はレベル 1、2、3、および 6 の MOSFET にのみ有効で、レベル 4、5、または 8 の BSIM デバイスには当てはまりません。

LTspice には、7 種類の異なるモノリシック MOSFET と、1 種類の縦型二重拡散パワーMOSFET が収録されています。

モノリシック MOSFET デバイス・モデルは 7 つあります。モデルパラメータ LEVEL は、使用するモデルを指定します。デフォルトのレベルは1です。

レベル モデル

- 2 MOS2(A. Vladimirescu, S. Liu 共著、『The Simulation of MOS Integrated Circuits Using SPICE2, ERL Memo No. M80/7』、Electronics Research Laboratory University of California, Berkeley, October 1980 参照)
- 3 MOS3、半経験的モデル(レベル2の参考文献を参照)
- BSIM(B. J. Sheu, D. L. Scharfetter, P. K. Ko 共著、『SPICE2 Implementation of BSIM』、ERL Memo
   No. ERL M85/42, Electronics Research Laboratory University of California, Berkeley, May 1985 参
   照)
- 5 BSIM2 (Min-Chie Jeng 著、『Design and Modeling of Deep-Submicrometer MOSFETs』、ERL Memo Nos. ERL M90/90, Electronics Research Laboratory University of California, Berkeley, October 1990 参照)
- 6 MOS6 (T. Sakurai, A. R. Newton 共著、『A Simple MOSFET Model for Circuit Analysis and its application to CMOS gate delay analysis and series-connected MOSFET Structure』、ERL Memo No. ERL M90/19, Electronics Research Laboratory, University of California, Berkeley, March 1990 参照)

<sup>1</sup> Shichman-Hodges

- 8 BSIM3v3.3.0: University of California, Berkeley が発表、2005 年 7 月 29 日時点
- 9 BSIMSOI3.2(シリコン・オン・インシュレータ): University of California, Berkeley の BSIM Research Group が発表、2004 年 2 月
- 12 EKV 2.6: Ecole Polytechnique Federale de Lausanne が発表したコードに基づく。 <u>http://legwww.epfl.ch/ekv</u>および『The EPFL-EKV MOSFET Model Equations for Simulation, Version 2.6』、M. Bucher、C. Lallement、F. Theodoloz、C. Enz、F. Krummenacher 共著、EPFL-DE-LEG, June 1997 を参照。
- 14 BSIM4.6.1: University of California, Berkeley の BSIM Research Group が発表、2007 年 5 月 18 日。
- 73 HiSIMHV 1.2:広島大学、STARC が発表

レベル 1 からレベル 3 の MOSFET の DC 特性は、デバイス・パラメータ VTO、KP、LAMBDA、PHI、および GAMMA によって定義されます。これらのパラメータはプロセス・パラメータ(NSUB、TOX…)が与えられている場 合に計算されますが、ユーザが指定した値が常に優先されます。VTO は、N チャネル(P チャネル)デバイスの 場合、エンハンスメント・モードでは正(負)であり、デプレション・モードでは負(正)です。電荷の蓄積は以下の 各要素によってモデル化されます。(1)オーバーラップ容量を表わす 3 つの固定容量コンデンサ、CGSO、 CGDO、および CGBO、(2)ゲート、ソース、ドレイン、およびバルク領域間に分散した非線形の薄い酸化膜容 量、(3)底面と周囲に分けられた 2 つの基板接合部の非線形の空乏層容量、それぞれ接合部電圧の MJ 乗お よび MJSW 乗に比例する。また、電荷の蓄積はパラメータ CBD、CBS、CJ、CJSW、MJ、MJSW、および PB に よって決まります。電荷蓄積効果は、Meyer によって提唱された区分線形電圧依存の静電容量モデルによって モデル化されます。薄い酸化膜の電荷蓄積効果の扱いは、レベル 1 のモデルの場合はわずかに異なります。 これらの電圧依存静電容量が含まれるのは、Tox を指定した場合に限られます。

接合部を記述しているパラメータ間には多少の重複部分があります。たとえば、逆方向電流は Is[Amp]または Js[Amp/m/m]で指定できます。最初のパラメータは絶対値ですが、2 番目のパラメータには Ad および As を掛 けて、それぞれドレイン接合部およびソース接合部の逆方向電流を示します。また、ゼロバイアスでの接合容 量についても同じ考え方が当てはまり、一方は CBD および CBS[Farad]で、もう一方は CJ[Farad/m/m]です。ド レインおよびソースの寄生直列抵抗は、RD および RS[Ω]、または RSH[Ω/□]と表すことができます。後者に は、デバイス行の正方形の数 NRD および NRS の入力を乗算します。

MOSFET レベル 1、2、および 3 のパラメータを以下に示します。

| 名前     | 概要                                  | 単位   | デフォルト<br>値 | 例            |
|--------|-------------------------------------|------|------------|--------------|
| Vto    | ゼロバイアスでのしきい値電圧                      | V    | 0          | 1.0          |
| Кр     | トランスコンダクタンス・パラメータ                   | A/V² | 2E-05      | 3E-05        |
| Gamma  | バルクしきい値パラメータ                        | V1⁄2 | 0.         | 0.37         |
| Phi    | 表面反転電位                              | V    | 0.6        | 0.65         |
| Lambda | チャネル長の調整(レベル1および2)                  | 1/V  | 0.         | 0.02         |
| wd     | 横方向拡散幅の減少量                          | m    | 0.         | 0.5u         |
| Rd     | ドレインのオーミック抵抗                        | Ω    | 0.         | 1.           |
| Rs     | ソースのオーミック抵抗                         | Ω    | 0.         | 1.           |
| Rg     | ゲートのオーミック抵抗                         | Ω    | 0.         | 1.           |
| Rb     | バルクのオーミック抵抗                         | Ω    | 0.         | 1.           |
| Rds    | ドレイン-ソース間分流抵抗                       | Ω    | 0.         | 1Meg         |
| Cbd    | ゼロバイアスでの B-D 接合容量                   | F    | 0.         | 20f          |
| Cbs    | ゼロバイアスでの B-S 接合容量                   | F    | 0.         | 20f          |
| ls     | バルク接合部の飽和電流                         | А    | 1E-14      | 1E-15        |
| N      | バルク・ダイオードの放射係数                      | -    | 1.         |              |
| Pb     | バルクの接合部電位                           | V    | 0.8        | 0.87         |
| tt     | バルク接合部の遷移時間                         | S    | 0          | 1n           |
| Cgso   | チャネル幅 1m 当たりのゲート-ソース間オーバー           | F/m  | 0.         | 4E-11        |
|        |                                     |      |            |              |
| Cgdo   | チャネル幅 1m 当たりのケート-トレイン間オーハー<br>ラップ容量 | F/m  | 0.         | 4E-11        |
| Cgbo   | チャネル幅 1m 当たりのゲート-バルク間オーバー<br>ラップ容量  | F/m  | 0.         | 2E-10        |
| Rsh    | ドレイン拡散とソース拡散のシート抵抗                  | Ω    | 0.         | 10.          |
| Ci     | 接合面積1平方メートル当たりのゼロバイアス時              | F/m2 | 0.         | 2E-04        |
|        | バルク接合部底面の容量                         | .,   |            |              |
| Mj     | バルク接合部底面の濃度勾配係数                     | -    | 0.5        | 0.5          |
| Cjsw   | 接合周囲長 1メートル当たりのゼロバイアス時バ             | F/m  | 0.         | 1p           |
|        | ルク接合部サイトフォールの谷重                     |      | 50 lo      | (ol 1        |
| Mjsw   | バルク接合部サイドウォールの濃度勾配係数                | -    | 33 101     | 2103<br>/ELT |
|        | 接合面積1平方メートル当たりのバルク接合部的              |      | .55 1646   | ,5           |
| Js     | 日面積 エーカメートル ヨたりのハルノ 接日 即起<br>和電流    | A/m2 | 0.         | 1u           |
| Jssw   | サイドウォール1メートル当たりのバルク接合部飽<br>和電流      | A/m  | 0.         | 1n           |
| Тох    | 酸化膜厚                                | m    | 1E-07      | 1E-07        |

| l      |                         |         |       |       |
|--------|-------------------------|---------|-------|-------|
| Nsub   | 基板のドービンク濃度              | 1/cm3   | 0.    | 4E+15 |
| Nss    | │ 表面準位密度                | 1/cm2   | 0.    | 1E+10 |
| Nfs    | 速い表面準位(レベル2および3)        | 1/cm2   | 0.    | 1E+10 |
| Xd     | 空乏層幅(レベル3)              | m       | 0.    | 100n  |
|        | ゲート材料の型:                |         |       |       |
| TPG    | 基板と反対の場合は+1             | _       | 1     |       |
|        | 基板と同じ場合は-1              |         | -     |       |
|        | AI ゲートの場合は O            |         |       |       |
| Xj     | 冶金学上の接合深さ(レベル2および3)     | m       | 0.    | 1μ    |
| Ld     | 横方向拡散                   | m       | 0.    | 0.8µ  |
| Uo     | 表面移動度                   | cm2/V/s | 600   | 700   |
| Ucrit  | 移動度低下の臨界磁界(レベル 2)       | V/cm    | 1E+04 | 1E+04 |
| Uexp   | 移動度低下時の臨界磁界指数(レベル 2)    | -       | 0.    | 0.1   |
| Utra   | 横磁界係数(レベル 2)            | -       | 0.    | 0.3   |
| Vmax   | 最大キャリア流動速度(レベル2および3)    | m/s     | 0.    | 5E+04 |
| Neff   | 全チャネル電荷指数(レベル2)         | -       | 1.    | 5.    |
| Kf     | フリッカ・ノイズ係数              | -       | 0.    | 1E-26 |
| Af     | フリッカ・ノイズ指数              | -       | 1.    | 1.2   |
| Nlev   | ノイズ式セレクタ                | -       | 0.    | 1.    |
| Gdsnoi | nlev=3 の場合のショット・ノイズ係数   | -       | 1.    | 2.    |
| Fc     | 順バイアス時の空乏層容量式の係数        | -       | 0.5   |       |
| Delta  | しきい電圧に対する幅の影響(レベル2および3) | -       | 0.    | 1.    |
| Theta  | 移動度調整(レベル3)             | -       | 0.    | 0.1   |
| Eta    | 静的帰還(レベル3)              | -       | 0.    | 1.    |
| Карра  | 飽和磁界(レベル3)              |         | 0.2   | 0.5   |
| Tnom   | パラメータ測定温度               | °C      | 27    | 50    |
| L      | デフォルトの長さ                | m       | defl  | 20u   |
| W      | デフォルトの幅                 | m       | defw  | 20u   |
| Ad     | デフォルトのドレイン面積            | m2      | defad | 200p  |
| As     | デフォルトのソース面積             | m2      | defas | 200p  |
| Pd     | デフォルトのドレイン周囲長           | m       | 0.    | 20u   |
| Ps     | デフォルトのソース周囲長            | m       | 0.    | 20u   |
| Nrd    | デフォルトのドレイン面積等価正方形数      | -       | 0.    | 1     |
| Nrs    | デフォルトのソース面積等価正方形数       | -       | 0.    | 1     |
| Nrg    | デフォルトのゲート面積等価正方形数       | -       | 0.    | 1     |
| Nrb    | デフォルトのバルク面積等価正方形数       | -       | 0.    | 1     |
| Lmin   | ビン長さの下限                 | m       | 0.    | 10u   |

| Lmax | ビン長さの上限 | m | 0. | 20u |
|------|---------|---|----|-----|
| Wmin | ビン幅の下限  | m | 0. | 10u |
| Wmax | ビン幅の上限  | m | 0. | 20u |

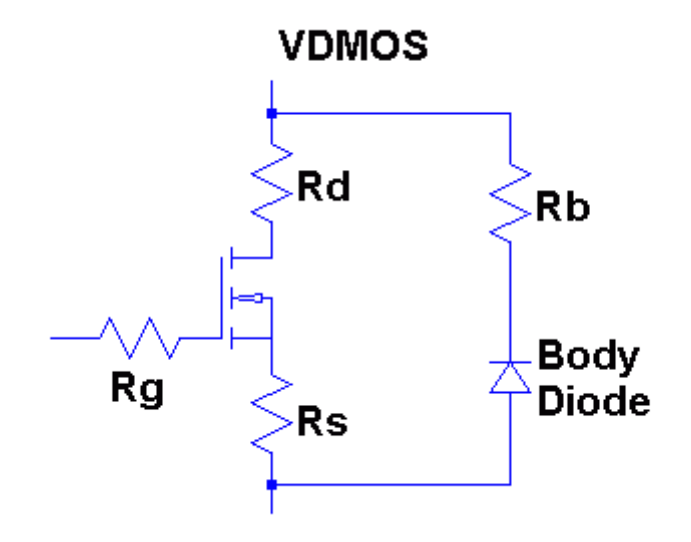

ボード・レベルのスイッチ・モード電源で広く使用されるディスクリートの縦型二重拡散 MOSFET トランジスタ (VDMOS)は、前述のモノリシック MOSFET モデルとは動作の性質が異なります。特に、(i) VDMOS トランジスタ のボディ・ダイオードは、モノリシック MOSFET の基板ダイオードとは外部端子との接続が異なり、(ii)ゲート-ドレ イン間容量(Cgd)の非線形性は、モノリシック MOSFET モデルの簡単な傾斜型静電容量ではモデル化できま せん。VDMOS トランジスタでは、Cgd によってゲート-ドレイン間電圧(Vgd)は突然約 OV に変化します。Vgd が 負の場合、Cgd の物理的な基盤となるのは、ゲートを一方の電極とし、ダイ裏面のドレインをもう一方の電極と するコンデンサです。この静電容量は、非導通状態のダイの厚さにより、かなり低い値になります。 しかし、Vgd が正の場合はダイが導通しており、Cgd の物理的基盤となるのはゲート酸化膜の厚さからなるコン デンサです。

パワーMOSFET の動作を再現するために、従来から精巧なサブ回路が使用されてきました。計算速度、収束 の信頼性、およびモデル記述の簡略化のために、この動作をカプセル化する新しい固有の SPICE デバイスが 作成されました。DC モデルはレベル 1 のモノリシック MOSFET と同じですが、トランスコンダクタンスをスケーリ ングなしで直接指定できるように、長さと幅がデフォルトで 1 になるという点が異なります。AC モデルは以下の とおりです。ゲート-ソース間容量は一定と解釈されます。ゲート-ソース間電圧が負にならない場合は、これが パワーMOSFET に対する良好な近似であることが経験的に判明しました。ゲート-ドレイン間容量は、経験的に 判明した以下の形状に従います。

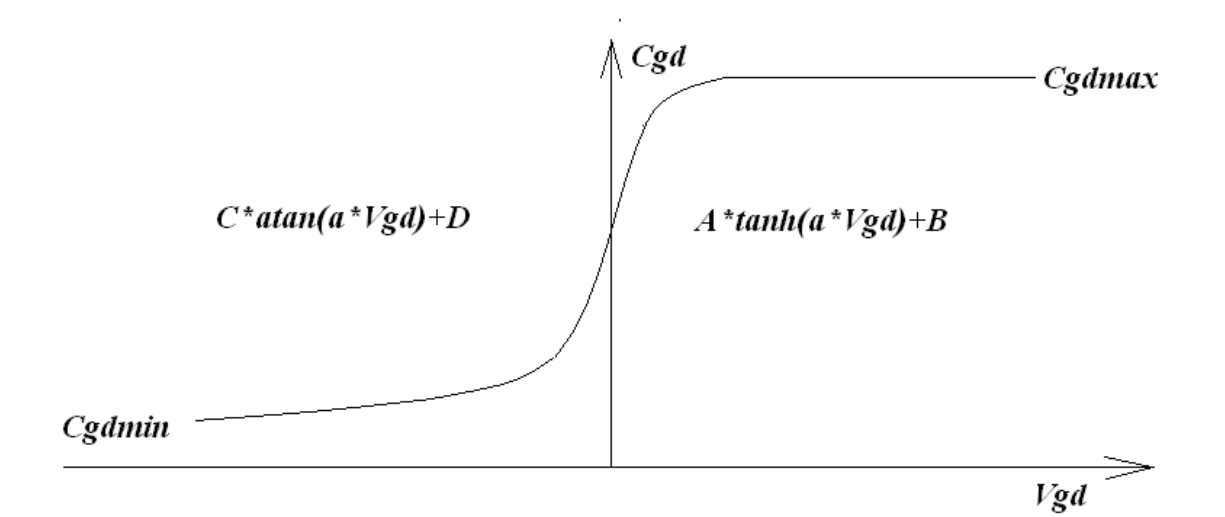

Vgd が正の場合、Cgd は Vgd の双曲線正接として変化します。Vgd が負の場合、Cgd は Vgd の逆正接として変化します。モデルパラメータ a、Cgdmax、および Cgdmax は、ゲート-ドレイン間容量をパラメータ化します。ソース・ドレイン間容量は、ソース抵抗とドレイン抵抗の外側でソース電極とドレイン電極の間に接続されているボディ・ダイオードの傾斜型静電容量によって与えられます。

| 名前             | 概要                    | 単位     | デフォルト  | 例     |
|----------------|-----------------------|--------|--------|-------|
|                |                       |        | 1但     |       |
| Vto            | しきい値                  | V      | 0      | 1.0   |
| Кр             | トランスコンダクタンス・パラメータ     | A/V²   | 1.     | .5    |
| Phi            | 表面反転電位                | V      | 0.6    | 0.65  |
| Lambda         | チャネル長調整               | 1/V    | 0.     | 0.02  |
| mtriada        | 三極管領域での導電率乗数(三極管領域と   |        | 1      | 2.    |
| minoue         | 飽和領域の個別の適合が可能になります)   | -      | 1.     |       |
| o ulatila vo o | 2 乗から指数関数的なしきい値以下の導通  | A () ( | 0.     | 1n    |
| subthres       | に切り替わる(Vds 1V 当たりの)電流 | A/ V   |        |       |
| BV             | Vds のブレークダウン電圧        | V      | Infin. | 40    |
| IBV            | Vds=BV のときの電流         | А      | 100pA  | 1u    |
| NBV            | Vds ブレークダウンの放射係数      | -      | 1.     | 10    |
| Rd             | ドレインのオーミック抵抗          |        | 0.     | 1.    |
| Rs             | ソースのオーミック抵抗           |        | 0.     | 1.    |
| Rg             | ゲートのオーミック抵抗           |        | 0.     | 2.    |
| Rds            | ドレイン-ソース間分流抵抗         |        | Infin. | 10Meg |
| Rb             | ボディ・ダイオードのオーミック抵抗     |        | 0.     | .5    |
| Cia            | ゼロバイアスでのボディ・ダイオード接合容  | F      | 0      | 1n    |
| Cjo            | 量                     | F      | г U.   |       |

| Cgs        | ゲート-ソース間容量            | F   | 0.      | 500p  |
|------------|-----------------------|-----|---------|-------|
| Cgdmin     | 非線形 G-D 間容量の最小値       | F   | 0.      | 300p  |
| Cgdmax     | 非線形 G-D 間容量の最大値       | F   | 0.      | 1000p |
| A          | 非線形の Cgd 容量パラメータ      | -   | 1.      | .5    |
| ls         | ボディ・ダイオードの飽和電流        | А   | 1E-14   | 1E-15 |
| N          | バルク・ダイオードの放射係数        | -   | 1.      |       |
| Vj         | ボディ・ダイオードの接合電位        | V   | 1.      | 0.87  |
| М          | ボディ・ダイオードの濃度勾配係数      | -   | 0.5     | 0.5   |
| Га         | 順バイアス時の空乏層容量式のボディ・ダイ  |     | 0.5     |       |
| FC         | オード係数                 | -   | 0.5     |       |
| 000000     | 電流がチャネルの一方向にのみ流れること   |     |         |       |
| oneway     | ができることを示す挙動モデリング・フラグ  | -   | -       | -     |
| tt         | ボディ・ダイオードの遷移時間        | sec | 0.      | 10n   |
| <b>F</b> : | ls に対する温度の影響に対応するボディ・ | eV  | 1.11    |       |
| Ľg         | ダイオード活性化エネルギー         |     |         |       |
| Xti        | ボディ・ダイオードの飽和電流温度指数    | -   | 3.      |       |
| L          | 長さのスケーリング             | -   | 1.      |       |
| W          | 幅のスケーリング              | -   | 1.      |       |
| Kf         | フリッカ・ノイズ係数            | -   | 0.      |       |
| Af         | フリッカ・ノイズ指数            | -   | 1.      |       |
| nchan[*]   | N チャネル VDMOS          | -   | (true)  | -     |
| pchan[*]   | P チャネル VDMOS          | -   | (false) | -     |
| Tnom       | パラメータ測定温度             | °C  | 27      | 50    |
| Lmin       | ビン長さの下限               | m   | 0.      | 10u   |
| Lmax       | ビン長さの上限               | m   | 0.      | 20u   |
| Wmin       | ビン幅の下限                | m   | 0.      | 1     |
| Wmax       | ビン幅の上限                | m   | 0.      | 10    |

\*] モデル名 VDMOS は N チャネル・デバイスと P チャネル・デバイスの両方に使用されます。極性はデフォル トで N チャネルになります。P チャネルを指定するには、キーワード「pchan」を使用してモデルにフラグを立てま す。たとえば、「.model xyz VDMOS(Kp = 3 pchan)」と記述すると、P チャネル・トランジスタが定義されます。

モデルに電圧定格と公称性能を注釈付けすることができます。この情報はデバイスの選択を支援するために 回路図取り込み GUI に表示されますが、シミュレーションでの電気的動作には直接影響しません。以下のパラ メータを指定できます。

| 名前  | 概要             | 単位 |
|-----|----------------|----|
| Vds | ドレイン-ソース間の電圧定格 | V  |

| Ron | 公称のオン抵抗                | Qg |
|-----|------------------------|----|
| Qg  | Ron に達するために必要な公称のゲート電荷 | С  |
| mfg | メーカーの名前                | -  |

シンボル名: LTLIN

構文: Oxxx L+ L- R+ R- <model>

例: 01 in 0 out 0 MyLossyTline

.model MyLossyTline LTRA(len=1 R=10 L=1u C=10n)

これは損失の大きい単一導体の伝送線路です。N1とN2はポート1にあるノードです。N3とN4はポート2にあるノードです。この回路素子の電気的特性を定義するためには、モデル・カードが必要です。

| 名前           | 概要                               | 単位/タイプ | デフォルト<br>値 |
|--------------|----------------------------------|--------|------------|
| R            | 単位長当たりの抵抗                        | Ω      | 0.         |
| L            | 単位長当たりのインダクタンス                   | Н      | 0.         |
| G            | 単位長当たりの導電率                       | 1/Ω    | 0.         |
| С            | 単位長当たりの静電容量                      | F      | 0.         |
| Len          | 単位長の数                            | -      | 0.         |
| Rel          | 区切り点を設定する導関数の相対変化率               |        | 1.         |
| Abs          | 区切り点を設定する導関数の絶対変化率               |        | 1.         |
| NoStepLimit  | 時間刻みを線路の遅延より短い値に制限しない            | (flag) | 設定なし       |
| NoControl    | 複雑な時間刻み制御を試みない                   | (flag) | 設定なし       |
| LinInterp    | 直線補間を使用する                        | (flag) | 設定なし       |
| MixedInterp  | 2 次補間が失敗するように見える場合は直線補<br>間を使用する | (flag) | 設定なし       |
| CompactRel   | 履歴圧縮時の Reltol                    |        | RELTOL     |
| CompactAbs   | 履歴圧縮時の Abstol                    |        | ABSTOL     |
| TruncNr      | 時間刻み制御にニュートン-ラフソン法を使用する          | (flag) | 設定なし       |
| TruncDontCut | インパルス応答誤差を小さく保つために時間刻み<br>を制限しない | (flag) | 設定なし       |

| 損失の大きい伝送線路のモデルパラメ |  |
|-------------------|--|
|                   |  |

シンボル名: NPN、PNP、NPN2、PNP2

- 構文: Qxxx Collector Base Emitter [Substrate Node] model [area] [off] [IC=<Vbe, Vce>] [temp=<T>]
- 例: Q1 C B E MyNPNmodel.model MyNPNmodel NPN(Bf=75)

バイポーラ・トランジスタでは、その特性を指定するのにモデル・カードが必要です。モデル・カード・キーワード NPN および PNP は、トランジスタの極性を示します。

バイポーラ接合トランジスタ・モデルは、GummelとPoonの一体型電荷制御モデルを改変したものです。この 修正版 Gummel-Poonモデルでは、オリジナル・モデルを拡張して、高バイアス・レベルでのいくつかの効果、 準飽和状態、および基板の導電率を組み込んでいます。特定のパラメータを指定しなかった場合、モデルは自 動的に Ebers-Moll モデルに単純化されます。DC モデルは、順方向の電流利得特性を決定するパラメータ Is、 Bf、Nf、Ise、Ikf、および Ne、逆方向の電流利得特性を決定するパラメータ Is、Br、Nr、Isc、Ikr、および Nc、さら に順方向領域と逆方向領域の出力導電率を決定するパラメータ Vaf および Var によって定義されます。3 つの オーミック抵抗 Rb、Rc、および Re が組み込まれますが、Rb は電流に大きく依存する可能性があります。ベー ス電荷の蓄積は、以下の各要素によってモデル化されます。(1)順方向と逆方向の遷移時間 Tf および Tr、(2) バイアス依存性のある順方向遷移時間 Tf (必要な場合)、(3)非線形の空乏層容量 (B-E 接合の場合は Cje、 Vje、および Mje によって決まり、B-C 接合の場合は Cjc、 Vjc、Mjc によって決まり、コレクタ-基板間接合の場合 は Cjs、Vjs、および Mjs によって決まります)。飽和電流の温度依存性(Is)は、エネルギー・ギャップ(Eg)と飽和 電流温度指数 (XTI)によって決まります。さらに、ベース電流の温度依存性は、新しいモデルの電流増幅率温 度指数 XTB によってモデル化されます。指定の値は温度 TNOM で測定されているとみなされます。これ は.OPTIONS 制御行で指定するか、.model 行での指定によって変更することができます。修正版 Gummel-Poon モデルで使用される BJT パラメータを以下に示します。

| 名前  | 概要               | ж / <b>т</b> | デフォルト  |
|-----|------------------|--------------|--------|
|     |                  | 単位           | 値      |
| ls  | 輸送飽和電流           | А            | 1E-16  |
| lbc | ベース-コレクタ間飽和電流    | А            | ls     |
| lbe | ベース-エミッタ間飽和電流    | А            | ls     |
| Bf  | 理想的な順方向電流増幅率の最大値 | -            | 100    |
| Nf  | 順方向電流の放射係数       | -            | 1.     |
| Vaf | 順方向アーリー電圧        | V            | Infin. |

修正版 Gummel-Poon の BJT パラメータ

| lkf    | 順方向電流増幅率の大電流時ロールオフ特       | A   | Infin. |
|--------|---------------------------|-----|--------|
| INI    | 性のコーナー                    |     |        |
| nk     | 大電流時のロールオフ係数              | -   | .5     |
| lse    | B-E 間漏れ電流の飽和電流            | А   | 0.     |
| Ne     | B-E 間漏れ電流の放射係数            | -   | 1.5    |
| Br     | 理想的な逆方向電流増幅率の最大値          | -   | 1.     |
| Nr     | 逆方向電流の放射係数                | -   | 1.     |
| Var    | 逆方向アーリー電圧                 | V   | Infin. |
| ller   | 逆方向電流増幅率の大電流時ロールオフ特       | ٨   | Infin  |
| IKI    | 性のコーナー                    | A   |        |
| lsc    | B-C 間漏れ電流の飽和電流            | А   | 0      |
| Nc     | B-C 間漏れ電流の放射係数            | -   | 2      |
| Rb     | ゼロバイアスでのベース抵抗             |     | 0      |
| Irb    | ベース抵抗が中途でその最小値に低下する電<br>流 | А   | Infin. |
| Rbm    | 大電流時のベース抵抗の最小値            | Ω   | Rb     |
| Re     | エミッタ抵抗                    | Ω   | 0.     |
| Rc     | コレクタ抵抗                    | Ω   | 0.     |
| Cje    | ゼロバイアス時の B-E 間空乏層容量       | F   | 0.     |
| Vje    | B-E 間拡散電位                 | V   | 0.75   |
| Mje    | B-E 接合部の指数因子              | -   | 0.33   |
| Tf     | 理想的な順方向遷移時間               | sec | 0.     |
| Xtf    | Tf のバイアス依存性の係数            | -   | 0.     |
| Vtf    | Tf の Vbc 依存性を示す電圧         | V   | Infin. |
| ltf    | Tf に対する影響に対応する大電流パラメータ    | А   | 0.     |
| Ptf    | freq=1/(Tf*2*)Hz での過剰位相   | ٥   | 0.     |
| Сјс    | ゼロバイアス時の B-C 間空乏層容量       | F   | 0.     |
| Vjc    | B-C 間拡散電位                 | V   | 0.75   |
| Мјс    | B-C 接合部の指数因子              | -   | 0.33   |
|        | 内部ベース・ノードに接続された B-C 間空乏層  |     | _      |
| XCJC   | 容量の一部                     | -   | 1.     |
| VaiaQ  | 内部ベース・ノードと外因性コレクタの間に接     |     | 0      |
| XCJC2  | 続された B-C 間空乏層容量の一部        | -   | 0      |
|        | 基板容量の電荷分割に使用される、より本質      |     | 0      |
| exisub | 的なコレクタ・ノードの外因性            | -   | 0      |
| Tr     | 理想的な逆方向遷移時間               | sec | 0.     |
| Cjs    | ゼロバイアスでのコレクタ-基板間容量        | F   | 0.     |
| Xcjs   | 内部で Rc に接続されている Cjs の一部   | F   | 0.     |

| Vjs                                                                                                    | 基板接合部の拡散電位                                                                                                    | V                                                                                                    | 0.75                                                                                                    |
|----------------------------------------------------------------------------------------------------|----------------------------------------------------------------------------------------------------|----------------------------------------------------------------------------------------------------|----------------------------------------------------------------------------------------------------|
| Mjs                                                                                                    | 基板接合部の指数因子                                                                                                    | -                                                                                                    | 0.                                                                                                    |
| Xtb                                                                                                    | 順方向と逆方向の電流増幅率温度指数                                                                                                    | -                                                                                                    | 0.                                                                                                    |
| Eg                                                                                                    | ls に対する温度の影響に対応するエネル<br>ギー・ギャップ                                                                                                    | eV                                                                                                    | 1.11                                                                                                    |
| Xti                                                                                                    | ls に対する影響の温度指数                                                                                                    | -                                                                                                    | 3.                                                                                                    |
| Kf                                                                                                    | フリッカ・ノイズ係数                                                                                                    | -                                                                                                    | 0.                                                                                                    |
| Af                                                                                                    | フリッカ・ノイズ指数                                                                                                    | -                                                                                                    | 1.                                                                                                    |
| Fc                                                                                                    | 順バイアス時の空乏層容量式の係数                                                                                                    | -                                                                                                    | 0.5                                                                                                    |
| subs                                                                                                    | LPNP を使用しない場合の形状セレクタ:1は<br>縦型を意味し、2は横型を意味する                                                                                                    | -                                                                                                    | NPN:1<br>PNP:2                                                                                                    |
| BVcbo                                                                                                    | コレクタ-ベース間ブレークダウン電圧                                                                                                    | -                                                                                                    | Infin.                                                                                                    |
| nBVcbo                                                                                                    | コレクタ-ベース間ブレークダウン電圧の係数                                                                                                    | -                                                                                                    | 5                                                                                                    |
| BVbe                                                                                                    | ベース-エミッタ間ブレークダウン電圧                                                                                                    | V                                                                                                    | Infin.                                                                                                    |
| lbvbe                                                                                                    | ベース-エミッタ間ブレークダウン電圧時の電流                                                                                                    | A                                                                                                    | 1E-10                                                                                                    |
| nbvbe                                                                                                    | ベース-エミッタ間ブレークダウン電圧の係数                                                                                                    | -                                                                                                    | 1.                                                                                                    |
| Tnom                                                                                                    | パラメータ測定温度                                                                                                    | S°                                                                                                    | 27                                                                                                    |
| Cn                                                                                                    | 正孔移動度の準飽和状態温度係数                                                                                                    | 2.42 NPN                                                                                                    |                                                                                                    |
|                                                                                                    |                                                                                                    | .87                                                                                                    | NPN                                                                                                    |
| D                                                                                                    | 状態温度係数                                                                                                    | .52 PNP                                                                                                    |                                                                                                    |
|                                                                                                    |                                                                                                    |                                                                                                    | 1E-11                                                                                                    |
| Gamma                                                                                                    | エレダインマル領域のトーレング学                                                                                                    |                                                                                                    | エレーエエ                                                                                                    |
| Gamma<br>Qco                                                                                                    | エピタキシャル領域の下一とシジー                                                                                                    | Coul                                                                                                    | 0.                                                                                                    |
| Gamma<br>Qco<br>Quasimod                                                                                                    | エピタキシャル領域のドービング率<br>エピタキシャル領域の電荷係数<br>温度依存性の準飽和状態フラグ                                                                                                    | Coul<br>-                                                                                                    | 0.<br>(設定なし)                                                                                                    |
| Gamma<br>Qco<br>Quasimod<br>Rco                                                                                             | エピタキシャル領域のドービング率<br>エピタキシャル領域の電荷係数<br>温度依存性の準飽和状態フラグ<br>エピタキシャル領域の抵抗                                                                                                    | Coul<br>-<br>Ω                                                                                                    | 0.<br>(設定なし)<br>0.                                                                                                    |
| Qco<br>Quasimod<br>Rco<br>Vg                                                                                                | エピタキシャル領域のドービング率<br>エピタキシャル領域の電荷係数<br>温度依存性の準飽和状態フラグ<br>エピタキシャル領域の抵抗<br>0°Kでの準飽和状態を外挿したバンドギャッ<br>プ電圧                                                                                                    | Coul<br>-<br>Ω<br>V                                                                                                    | 0.<br>(設定なし)<br>0.<br>1.206                                                                                                    |
| Gamma<br>Qco<br>Quasimod<br>Rco<br>Vg<br>Vo                                                                                 | エピタキシャル領域のドービング率<br>エピタキシャル領域の電荷係数<br>温度依存性の準飽和状態フラグ<br>エピタキシャル領域の抵抗<br>0°Kでの準飽和状態を外挿したバンドギャッ<br>プ電圧<br>キャリア移動度の屈曲点電圧                                                                                                    | Coul<br>-<br>Ω<br>V<br>V                                                                                                    | 0.<br>(設定なし)<br>0.<br>1.206<br>10.                                                                                                    |
| Gamma<br>Qco<br>Quasimod<br>Rco<br>Vg<br>Vo<br>Tre1                                                                         | エピタキシャル領域の下一とフク率エピタキシャル領域の電荷係数温度依存性の準飽和状態フラグエピタキシャル領域の抵抗0°Kでの準飽和状態を外挿したバンドギャップ電圧キャリア移動度の屈曲点電圧Reの1次温度係数                                                                                                    | Coul<br>-<br>Ω<br>V<br>V<br>1/°C                                                                                                    | 0.<br>(設定なし)<br>0.<br>1.206<br>10.<br>0.                                                                                                    |
| Gamma<br>Qco<br>Quasimod<br>Rco<br>Vg<br>Vo<br>Tre1<br>Tre2                                                                 | エピタキシャル領域の下一とフタ率エピタキシャル領域の電荷係数温度依存性の準飽和状態フラグエピタキシャル領域の抵抗0°Kでの準飽和状態を外挿したバンドギャップ電圧キャリア移動度の屈曲点電圧Reの1次温度係数Reの2次温度係数                                                                                                    | Coul<br>-<br>Ω<br>V<br>V<br>1/°C<br>1/°C <sup>2</sup>                                                                                                    | 0.<br>(設定なし)<br>0.<br>1.206<br>10.<br>0.<br>0.                                                                                                    |
| Gamma<br>Qco<br>Quasimod<br>Rco<br>Vg<br>Vo<br>Tre1<br>Tre2<br>Trb1                                                         | エピタキシャル領域の電荷係数         温度依存性の準飽和状態フラグ         エピタキシャル領域の抵抗         0°Kでの準飽和状態を外挿したバンドギャッ         プ電圧         キャリア移動度の屈曲点電圧         Reの1次温度係数         Rbの1次温度係数                                                                         | Coul         -         Ω         V         1/°C         1/°C²         1/°C                                                                                                    | 0.         (設定なし)         0.         1.206         10.         0.         0.         0.         0.         0.         0.         0.         0.         0.         0.         0.         0.         0.         0.         0.         0.         0.         0.         0.         0.                                                                                                             |
| Gamma<br>Qco<br>Quasimod<br>Rco<br>Vg<br>Vo<br>Tre1<br>Tre2<br>Trb1<br>Trb2                                                 | エピタキシャル領域の電荷係数温度依存性の準飽和状態フラグエピタキシャル領域の抵抗0°Kでの準飽和状態を外挿したバンドギャップ電圧キャリア移動度の屈曲点電圧Reの1次温度係数Rbの1次温度係数Rbの2次温度係数Rbの2次温度係数                                                                                                    | Coul         -         Ω         V         1/°C         1/°C²         1/°C²         1/°C²         1/°C²                                                                                                    | 0.         (設定なし)         0.         1.206         10.         0.         0.         0.         0.         0.         0.         0.         0.         0.         0.         0.         0.         0.         0.         0.         0.         0.         0.         0.         0.         0.         0.                                                                                                             |
| Gamma<br>Qco<br>Quasimod<br>Rco<br>Vg<br>Vo<br>Tre1<br>Tre2<br>Trb1<br>Trb2<br>Trc1                                         | エピタキシャル領域の電荷係数         温度依存性の準飽和状態フラグ         エピタキシャル領域の抵抗         0°Kでの準飽和状態を外挿したバンドギャッ         プ電圧         キャリア移動度の屈曲点電圧         Reの1次温度係数         Rbの1次温度係数         Rbの2次温度係数         Rcの1次温度係数                                     | Coul         -         Ω         V         1/°C         1/°C²         1/°C²         1/°C²         1/°C²         1/°C²         1/°C²         1/°C²         1/°C²         1/°C²                                                                       | 0.         (設定なし)         0.         1.206         10.         0.         0.         0.         0.         0.         0.         0.         0.         0.         0.         0.         0.         0.         0.         0.         0.         0.         0.         0.         0.         0.         0.                                                                                                             |
| Gamma<br>Qco<br>Quasimod<br>Rco<br>Vg<br>Vo<br>Tre1<br>Tre2<br>Trb1<br>Trb2<br>Trc1<br>Trc2                                 | エピタキシャル領域の電荷係数         温度依存性の準飽和状態フラグ         エピタキシャル領域の抵抗         0°Kでの準飽和状態を外挿したバンドギャッ         プ電圧         キャリア移動度の屈曲点電圧         Reの1次温度係数         Rbの1次温度係数         Rbの2次温度係数         Rcの1次温度係数         Rcの2次温度係数         Rcの2次温度係数 | Coul         -         Ω         V         V         1/°C         1/°C²         1/°C²         1/°C²         1/°C²         1/°C²         1/°C²         1/°C²         1/°C²                                                                           | 0.         (設定なし)         0.         1.206         10.         0.         0.         0.         0.         0.         0.         0.         0.         0.         0.         0.         0.         0.         0.         0.         0.         0.         0.         0.         0.         0.         0.                                                                                                             |
| Gamma<br>Qco<br>Quasimod<br>Rco<br>Vg<br>Vo<br>Tre1<br>Tre2<br>Trb1<br>Trb2<br>Trc1<br>Trc2<br>Trc1<br>Trc2<br>Trm1         | エピタキシャル領域のドービング率<br>エピタキシャル領域の電荷係数<br>温度依存性の準飽和状態フラグ<br>エピタキシャル領域の抵抗<br>O°Kでの準飽和状態を外挿したバンドギャッ<br>プ電圧<br>キャリア移動度の屈曲点電圧<br>Reの1次温度係数<br>Reの2次温度係数<br>Rbの1次温度係数<br>Rbの2次温度係数<br>Rcの1次温度係数<br>Rcの1次温度係数                                    | Coul         -         Ω         V         1/°C         1/°C²         1/°C²         1/°C²         1/°C²         1/°C²         1/°C²         1/°C²         1/°C²         1/°C²         1/°C²         1/°C²         1/°C²         1/°C²         1/°C² | 0.         (設定なし)         0.         1.206         10.         0.         0.         0.         0.         0.         0.         0.         0.         0.         0.         0.         0.         0.         0.         0.         0.         0.         0.         0.         0.         0.         0.         0.         0.         0.         0.         0.         0.         0.         0.         0.                                   |
| Gamma<br>Qco<br>Quasimod<br>Rco<br>Vg<br>Vo<br>Tre1<br>Tre2<br>Trb1<br>Trb2<br>Trc1<br>Trc2<br>Trc1<br>Trc2<br>Trm1<br>Trm2 | エピタキシャル領域の電荷係数温度依存性の準飽和状態フラグエピタキシャル領域の抵抗O°Kでの準飽和状態を外挿したバンドギャップ電圧キャリア移動度の屈曲点電圧Reの1次温度係数Reの2次温度係数Rbの2次温度係数Rcの1次温度係数Rcの2次温度係数Rcの1次温度係数Rmbの1次温度係数                                                                                          | Coul         -         Ω         V         1/°C         1/°C²         1/°C²         1/°C²         1/°C²         1/°C²         1/°C²         1/°C²         1/°C²         1/°C²         1/°C²         1/°C²         1/°C²                             | 0.         (設定なし)         0.         1.206         10.         0.         0.         0.         0.         0.         0.         0.         0.         0.         0.         0.         0.         0.         0.         0.         0.         0.         0.         0.         0.         0.         0.         0.         0.         0.         0.         0.         0.         0.         0.         0.         0.         0.          0. |

| Ns      | 基板接合部の放射係数      | -     | 1. |
|---------|-----------------|-------|----|
| Tvaf1   | Vaf の1次温度係数     | 1/°C  | 0. |
| Tvaf1   | Vaf の 2 次温度係数   | 1/°C² | 0. |
| Tvar1   | Var の1次温度係数     | 1/°C  | 0. |
| Tvar1   | Var の 2 次温度係数   | 1/°C² | 0. |
| Tikf1   | lkfの1次温度係数      | 1/°C  | 0. |
| Tikf1   | lkf の 2 次温度係数   | 1/°C² | 0. |
| Trbm1   | Rbm の1次温度係数     | 1/°C  | 0. |
| Trbm2   | Rbm の 2 次温度係数   | 1/°C² | 0. |
| Tbvcbo1 | BVcbo の1次温度係数   | 1/°C  | 0. |
| Tbvcbo1 | BVcbo の 2 次温度係数 | 1/°C² | 0. |

モデルにデバイスの定格を注釈付けすることができます。この情報はデバイスの選択を支援するために回路 図取り込み GUIに表示されますが、シミュレーションでの電気的動作には直接影響しません。

以下のパラメータを指定できます。

| 名前       | 概要                     | 単位 |
|----------|------------------------|----|
| Mara     | ベースがフロート状態のコレクタ-エミッタ間電 | M  |
| vceo     | 圧の最大値                  | v  |
| Icrating | 最大コレクタ電流               | А  |
| mfg      | メーカーの名前                | -  |

モデルパラメータ「level」を使用して、LTspice で別のタイプの BJT を指定できます。

NXP(Philips)の MEXTRAM 504 トランジスタを使用するには Level=504 を設定します。

DAnalyse GmbH(ドイツ、ベルリン)の Dietmar Warning 博士により、寛大にもソース・コードを寄贈していただい たので、LTspice には、VBIC の一種が組み込まれています。代替デバイスを使用するには、Level=9 を設定し ます。Level 4 は Level 9 の同義語です。Warning 博士によって次の資料が提供されました。

VBIC - Vertical Bipolar Inter Company model

VBIC モデルは、現代の半導体技術における一体型バイポーラ・トランジスタに焦点を合わせた Standard Gummel-Poon (SGP) モデルの拡張開発版です。Kull と Nagel による修正版 Quasi-Saturation モデルを実装し たので、スイッチング・トランジスタの特殊な出力特性をモデル化することも可能です。このモデルは、シリコン、 SiGe、および III-V HBT デバイスでは、SGP モデルの代わりに広く使用されています。 Standard Gummel-Poon モデルと比較した VBIC の機能

- 集積化プロセスでの寄生デバイスの一体化基板トランジスタ
- 弱い電子なだれモデルおよびベース-エミッタ間ブレークダウン・モデル
- 改善されたアーリー効果モデリング
- O lcとlbの物理的な分離
- 改善された空乏層容量モデル
- 改善された温度モデリング

モデル構造

Model Structure

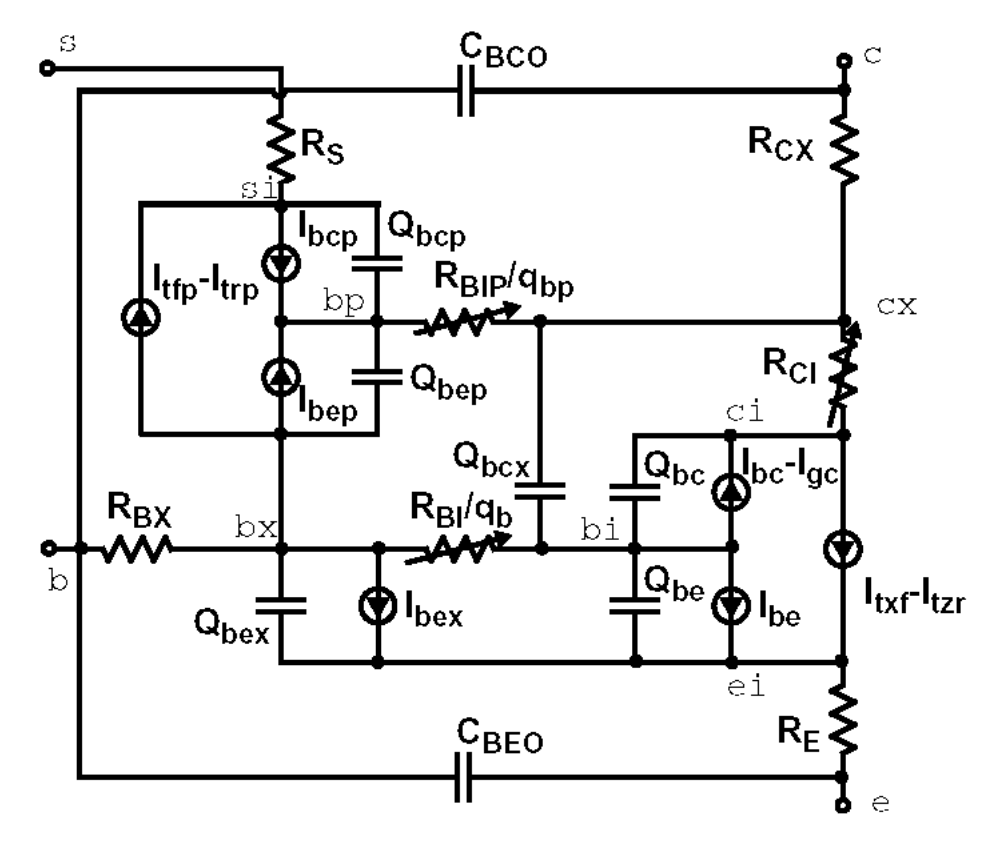

VBIC パラメータ

VBIC モデルは SGP モデルに基づいているので、SGP パラメータから始めて、いくつかの変換を実行できます。 以下のパラメータは VBIC バージョン 1.2 からのものですが、このバージョンは、過剰位相回路網がなく自己発 熱の影響がない 4 端子バージョンで LTSpice に実装されています。SGP から VBIC に切り替えるには、別途パ ラメータ・レベルを 9 に設定してください。

| 名前   | 概要                  | 単位 | デフォルト値 |
|------|---------------------|----|--------|
| Tnom | パラメータ測定温度           | °C | 27.    |
| Rcx  | 外部コレクタ抵抗            | Ω  | 0.1    |
| Rci  | 固有コレクタ抵抗            | Ω  | 0.1    |
| Vo   | エピ領域のドリフト飽和電圧       | V  | Infin. |
| gamm | エピ領域のドーピング・パラメータ    |    | 0.0    |
| hrcf | 大電流の RC 係数          |    | Infin. |
| Rbx  | 外部ベース抵抗             | Ω  | 0.1    |
| Rbi  | 固有ベース抵抗             | Ω  | 0.1    |
| Re   | 固有エミッタ抵抗            | Ω  | 0.1    |
| Rs   | 固有基板抵抗              | Ω  | 0.1    |
| Rbp  | 寄生ベース抵抗             | Ω  | 0.1    |
| ls   | 輸送飽和電流              | А  | 1E-16  |
| nf   | 順方向の放射係数            |    | 1.     |
| nr   | 逆方向の放射係数            |    | 1.     |
| Fc   | 順バイアス時の空乏層容量制限値     |    | 0.9    |
| Cbeo | 外因性 B-E 間オーバーラップ容量  | F  | 0.0    |
| Cje  | ゼロバイアス時の B-E 間空乏層容量 | F  | 0.0    |
| ре   | B-E 間拡散電位           | V  | 0.75   |
| me   | B-E 間接合の濃度勾配係数      |    | 0.33   |
| Aje  | B-E 間容量の平滑化係数       |    | -0.5   |
| Cbco | 外因性 B-C 間オーバーラップ容量  | F  | 0.     |
| Cjc  | ゼロバイアス時の B-C 間空乏層容量 | F  | 0.     |
| Qco  | エピ領域の電荷パラメータ        | С  | 0.     |
| Cjep | B-C 間の外因性ゼロバイアス時容量  | F  | 0.     |
| рс   | B-C 間拡散電位           | V  | 0.75   |
| mc   | B-C 間接合の濃度勾配係数      |    | 0.33   |
| Ajc  | B-C 間容量の平滑化係数       |    | -0.5   |
| Сјср | ゼロバイアス時の S-C 間容量    | F  | 0.     |
| ps   | S-C 間接合の拡散電位        | V  | 0.75   |
| ms   | S-C 間接合の濃度勾配係数      |    | 0.33   |

| Ajs   | S-C 間容量の平滑化係数                    |     | -0.5   |
|-------|----------------------------------|-----|--------|
| Ibei  | 理想的な B-E 間飽和電流                   | А   | 1E-18  |
| wbe   | Vbei からの IBEI の一部、Vbex からは 1-WBE |     | 1.     |
| nei   | 理想的な B-E 間放射係数                   |     | 1.     |
| Iben  | 非理想的な B-E 間飽和電流                  | А   | 0.     |
| nen   | 非理想的な B-E 間放射係数                  |     | 2.     |
| ibci  | 理想的な B-C 間飽和電流                   | А   | 1E-16  |
| Nci   | 理想的な B-C 間放射係数                   |     | 1.     |
| ibcn  | 非理想的な B-C 間飽和電流                  | А   | 0.     |
| ncn   | 非理想的な B-C 間放射係数                  |     | 1.     |
| avc1  | avc1                             | 1/V | 0.     |
| avc2  | B-C 間の弱い電子なだれパラメータ 2             | 1/V | 0.     |
| isp   | 寄生輸送飽和電流                         | А   | 0.     |
| wsp   | ICCP の一部                         |     | 1.     |
| nfp   | 寄生の順方向放射係数                       |     | 1.     |
| Ibeip | 理想的な寄生 B-E 間飽和電流                 | А   | 0.     |
| ibenp | 非理想的な寄生 B-E 間飽和電流                | А   | 0.     |
| ibcip | 理想的な寄生 B-C 間飽和電流                 | А   | 0.     |
| ncip  | 理想的な寄生 B-C 間放射係数                 |     | 1.     |
| Ibcnp | 非理想的な寄生 B-C 間飽和電流                | А   | 0.     |
| ncnp  | 非理想的な寄生 B-C 間放射係数                |     | 2.     |
| Vef   | 順方向アーリー電圧                        |     | Infin. |
| Ver   | 逆方向アーリー電圧                        |     | Infin. |
| lkf   | 順方向屈曲点電流                         | А   | Infin. |
| ikr   | 逆方向屈曲点電流                         | A   | Infin. |
| lkp   | 寄生屈曲点電流                          | А   | Infin. |
| tf    | 理想的な順方向遷移時間                      | S   | 0.     |
| Qtf   | ベース幅の調整による TF の変化                |     | 0.     |
| Xtf   | TF のバイアス依存性の係数                   |     | 0.     |
| Vtf   | TF の VBC 依存性を示す電圧                | V   | Infin. |
| ltf   | TF の大電流依存性                       | A   | Infin. |
| tr    | 理想的な逆方向遷移時間                      | sec | 0.     |
| Td    | 順方向の過剰位相遅延時間                     | sec | 0.     |
| kfn   | B-E 間フリッカ・ノイズ係数                  |     | 0.     |
| afn   | B-E 間フリッカ・ノイズ指数                  |     | 1.     |
| bfn   | B-E 間フリッカ・ノイズの 1/f 依存性           |     | 1.0    |
| Xre   | REの温度指数                          |     | 0.     |

| Xrbi   | RBI の温度指数                  |      | 0.    |
|--------|----------------------------|------|-------|
| Xrci   | RCI の温度指数                  |      | 0.    |
| Xrs    | RS の温度指数                   |      | 0.    |
| Хvо    | VO の温度指数                   |      | 0.    |
| Ea     | IS に対する活性化エネルギー            | V    | 1.12  |
| Eaie   | IBEI に対する活性化エネルギー          | V    | 1.12  |
| Eaic   | IBCI/IBEIP に対する活性化エネルギー    | V    | 1.12  |
| Eais   | IBCIP に対する活性化エネルギー         | V    | 1.12  |
| Eane   | IBEN に対する活性化エネルギー          | V    | 1.12  |
| Eanc   | IBCN/IBENP に対する活性化エネルギー    | V    | 1.12  |
| Eans   | IBCNP に対する活性化エネルギー         | V    | 1.12  |
| Xis    | IS の温度指数                   |      | 3.    |
| Xii    | IBEI、IBCI、IBEIP、IBCIPの温度指数 |      | 3.    |
| Xin    | IBEN、IBCN、IBENP、IBCNPの温度指数 |      | 3.    |
| Tnf    | NF の温度指数                   |      | 0.    |
| Tavc   | AVC2 の温度指数                 |      | 0.    |
| rth    | 熱抵抗                        | K/W  | 0.    |
| Cth    | 熱キャパシタンス                   | Ws/K | 0.    |
| Vrt    | 内部 B-C 接合のパンチスルー電圧         | V    | 0.    |
| Art    | リーチスルーの場合の平滑化パラメータ         |      | 0.1   |
| Ccso   | C-S 間固定容量                  | F    | 0.    |
| qbm    | SGP qb 表現の選択               |      | 0.    |
| nkf    | 大電流時の電流増幅率ロールオフ特性          |      | 0.5   |
| Xikf   | IKF の温度指数                  |      | 0.    |
| Xrcx   | RCX の温度指数                  |      | 0.    |
| Xrbx   | RBX の温度指数                  |      | 0.    |
| Xrbp   | RBP の温度指数                  |      | 0.    |
| Isrr   | 順方向と逆方向で別個の IS             |      | 1.    |
| Xisr   | ISR の温度指数                  |      | 0.    |
| dear   | ISRR の活性化エネルギーの差分          |      | 0.    |
| Eap    | ISP の励起エネルギー               |      | 1.12  |
| Vbbe   | B-E 間ブレークダウン電圧             | V    | 0.    |
| nbbe   | B-E 間ブレークダウンの放射係数          |      | 1.    |
| lbbe   | B-E 間ブレークダウン電流             |      | 1E-06 |
| Tvbbe1 | VBBE の1次温度係数               |      | 0.    |
| Tvbbe2 | VBBE の 2 次温度係数             |      | 0.    |
| Tnbbe  | NBBE の温度係数                 |      | 0.    |

| ebbe  | exp(-VBBE/(NBBE*Vtv)) |   | 0.  |
|-------|-----------------------|---|-----|
| dtemp | 局所的な温度差               | 0 | 0.  |
| Vers  | 改訂バージョン               |   | 1.2 |
| Vref  | 参照バージョン               |   | 0.  |

# 参考文献

C. C. McAndrew 他、『Vertical Bipolar Inter Company 1995: An Improved Vertical, IC Bipolar Transistor Model』、Proceedings of the IEEE Bipolar Circuits and Technology Meeting、pp. 170,177, 1995 年

C. C. McAndrew 他、VBIC95、『The Vertical Bipolar Inter-Company Model』、IEEE Journal of Solid State Circuits, vol. 31, No. 10、1996 年 10 月

C. C. McAndrew、VBIC Model Definition, Release 1.2、1999 年 9 月 18 日

# <u>R. 抵抗</u>

シンボル名: RES、RES2

構文: Rxxx n1 n2 <value> [tc=tc1, tc2, ...][temp=<value>]

抵抗は、ノード n1 と n2 の間に単純な線形抵抗を実現します。パラメータ tc を指定することにより、抵抗インス タンスごとに温度依存性を定義できます。抵抗(R)は次式で表されます。

R = R0 \* (1.+ dt \* tc1 + dt\*\*2 \* tc2 + dt\*\*3 \* tc3 + ...)

ここで、RO は公称温度での抵抗であり、dt は抵抗の温度と公称温度との差です。

シンボル名: SW

構文: Sxxx n1 n2 nc+ nc- <model> [on,off]

例: S1 out 0 in 0 MySwitch

.model MySwitch SW(Ron=.1 Roff=1Meg Vt=0 Vh=-.5 Lser=10n Vser=.6)

ノード nc+と nc-の間の電圧により、ノード n1 と n2 の間のスイッチのインピーダンスを制御します。スイッチの 動作を定義するためには、モデル・カードが必要です。回路図ファイル

.¥examples¥Educational¥Vswitch.asc を参照して、SPICE 指令として回路図に直接配置されているモデル・ カードの例を確認してください。

| 名前     | 概要        | 単位 | デフォルト値 |
|--------|-----------|----|--------|
| Vt     | しきい値      | V  | 0.     |
| Vh     | ヒステリシス電圧  | V  | 0.     |
| Ron    | オン抵抗      | Ω  | 1.     |
| Roff   | オフ抵抗      | Ω  | 1/Gmin |
| Lser   | 直列インダクタンス | Н  | 0.     |
| Vser   | 直列電圧      | V  | 0.     |
| llimit | 電流制限      | А  | Infin. |

電圧制御型スイッチのモデルパラメータ

ヒステリシス電圧(Vh)の値に応じて、スイッチには3つの異なる電圧制御モードがあります。Vhが0である場合は、入力電圧がしきい値より高いかどうかによって、スイッチは必ず完全にオンまたはオフになります。Vhが 正の場合、スイッチは、あたかも作動点がVt-VhおよびVt+Vhのシュミット・トリガ回路によって制御されるかの ようにヒステリシスを示します。Vhは作動点間の電圧の半分であり、一般的な学術用語とは異なることに注意 してください。Vhが負の場合、スイッチはオン状態のインピーダンスとオフ状態のインピーダンスを滑らかに切 り替えます。切り替わるのは、制御電圧がVt-VhとVt+Vhの間です。滑らかな切り替わりは、スイッチの伝導率 の対数に一致する低次の多項式に従います。

レベル1スイッチの改良型で負のヒステリシスを持つレベル2の電圧制御スイッチもあります。レベル2のス イッチは、完全にオンすることも完全にオフすることもありません。制御電圧 Vc の関数としての伝導率は次のと おりです。 ここで、

 $A = \log(Roff / Ron) / \pi$  $B = \log(1 / (Roff * Ron)) / 2$ 

また、レベル2のスイッチは、急激にではなく徐々に電流制限状態に移行します。制御電圧が固定の場合、I-V 曲線は次式で与えられます。

I(V) = Ilimit \* tanh(g(Vc) \* V)

ここで llimit は、レベル2のスイッチの場合、デフォルトで10A になります。

レベル2のスイッチは、フラグ「oneway」を指定するか、パラメータ Vser で電圧降下を指定することにより、一方向だけで導通するオプションをサポートします。順方向の導通と逆方向の開回路との間を滑らかに移行する よう指定するには、パラメータ epsilon をゼロ以外の値に指定します。 シンボル名: URC

構文: Uxxx N1 N2 Ncom <model> L=<len> [N=<lumps>]

N1とN2はRC線路が接続する2つの要素ノードであるのに対して、Ncomは容量の接続先となるノードです。MNAMEはモデル名であり、LENはRC線路の長さ(メートル)です。lumpsは(指定した場合)、RC線路を モデル化するときに使用するひとかたまりの線分の数です。lumpsを指定しなかった場合は、適当な数のかたまりを使用する推測が行われます。

URC モデルは 1974 年に L.Gertzberrg によって提唱されたモデルに由来します。このモデルを完成させるに は、サブ回路型の URC 線路を内部生成ノードを持つひとかたまりの RC 部分の回路網に拡張します。RC 部分 は、K を比例定数とし、URC 線路の中央に向かって増加する等比数列になっています。

ISPERL パラメータをゼロ以外の値に指定しない限り、URC 線路は厳密に抵抗部分とコンデンサ部分で構成されます。その場合、コンデンサは、逆バイアスされたダイオードと置き換えられますが、このダイオードのゼロバ イアス時の接合容量は置き換え対象の容量と等しい値で、飽和電流は伝送線路 1m 当たり ISPERL(A)であ り、オプションの直列抵抗は RSPERL(Ω/m)と等しい値です。

| 名前     | 概要              | 単位 | デフォルト値 |
|--------|-----------------|----|--------|
| K      | 伝搬定数            | -  | 2.     |
| Fmax   | 目的とする最大の周波数     | Hz | 1G     |
| Rperl  | 単位長当たりの抵抗       | Ω  | 1K     |
| Cperl  | 単位長当たりの静電容量     | F  | 1E-15  |
| Isperl | 単位長当たりの飽和電流     | А  | 0.     |
| Rsperl | 単位長当たりのダイオードの抵抗 | Ω  | 0.     |

### V. 電圧源

シンボル名: VOLTAGE、BATTERY

構文: Vxxx n+ n- <voltage> [AC=<amplitude>] [Rser=<value>] [Cpar=<value>]

この素子は、ノード n+と n-の間に定電圧を供給します。AC 解析では、AC の値を解析周波数での信号源の振幅として使用します。直列抵抗と並列容量は設定できます。等価回路を以下に示します。

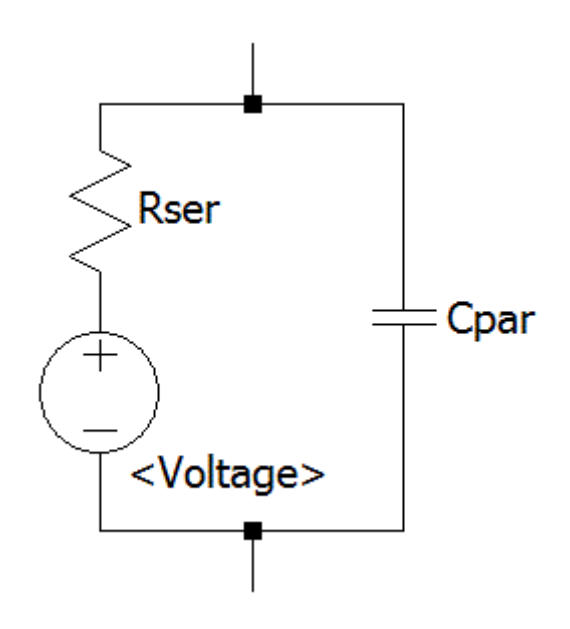

電圧源は、SPICE では伝統的に電流計として使用されており、電流制御素子の電流センサとして使用されま す。Rserを指定した場合、F、H、またはWの各素子の検出素子として電圧源を使用することはできません。た だし、電圧源を含むすべての回路素子の電流はプロットできます。

構文: Vxxx n+ n- PULSE(V1 V2 Tdelay Trise Tfall Ton Tperiod Ncycles

| 名前      | 概要                   | 単位     |
|---------|----------------------|--------|
| Voff    | 初期値                  | V      |
| Von     | パルス値                 | V      |
| Tdelay  | 遅延                   | sec    |
| Tr      | 立ち上がり時間              | sec    |
| Tf      | 立ち下がり時間              | sec    |
| Ton     | オン時間                 | sec    |
| Tperiod | 周期                   | sec    |
| Ncycles | サイクル数(自走パルス関数の場合は省略) | cycles |

時間依存性のあるパルス電圧源

構文: Vxxx n+ n- SINE(Voffset Vamp Freq Td Theta Phi Ncycles)

| 名前      | 概要                   | 単位     |
|---------|----------------------|--------|
| Voffset | DC オフセット             | V      |
| Vamp    | 振幅                   | V      |
| Freq    | 周波数                  | Hz     |
| Td      | 遅延                   | sec    |
| Theta   | 減衰係数                 | 1/sec  |
| Phi     | 正弦波の位相               | 度      |
| Ncycles | サイクル数(自走パルス関数の場合は省略) | cycles |

時間依存性のある正弦波電圧源

Td より短い時間か、Ncycles の完了後の時間に動作させた場合、出力電圧は次式で与えられます。

Voffset+Vamp\*sin( $\pi$ \*Phi/180)

### それ以外の場合、出力電圧は次式で与えられます。

Voffset+Vamp\*sin((2.\*π\*Fcar\*time)+MDI\*sin(2.\*π\*Fsig\*time))

減衰係数(Theta)は、減衰時定数の逆数です。

構文: Vxxx n+ n- EXP(V1 V2 Td1 Tau1 Td2 Tau2)

## 時間依存性のある指数電圧源

| 名前   | 概要        | 単位  |
|------|-----------|-----|
| V1   | 初期值       | V   |
| V2   | パルス値      | V   |
| Td1  | 立ち上がり遅延時間 | sec |
| Tau1 | 立ち上がり時定数  | sec |
| Td2  | 立ち下がり遅延時間 | sec |
| Tau2 | 立ち下がり時定数  | sec |

時間が Td1より短い場合、出力電圧は V1 です。時間が Td1と Td2 の間の場合、出力電圧は次式で与えられます。

V1+(V2-V1)\*(1-exp(-(time-Td1)/Tau1))

### 時刻が Td2 より後の場合、出力電圧は次式で与えられます。

V1+(V2-V1)\*(1-exp(-(time-Td1)/Tau1))-(V2-V1)\*(1-exp(-(time-Td2)/Tau2))

構文: Vxxx n+ n- SFFM(Voff Vamp Fcar MDI Fsig)

| 名前   | 概要       | 単位 |  |
|------|----------|----|--|
| Voff | DC オフセット | V  |  |
| Vamp | 振幅       | V  |  |
| Fcar | 搬送周波数    | Hz |  |
| MDI  | 変調指数     | -  |  |
| Fsig | 信号周波数    | Hz |  |

#### 時間依存性のある単一周波数 FM 電圧源

この電圧は次式で与えられます。

The voltage is given by Voff+Vamp\*sin( $(2 \pi Fcar*time)$ +MDI\*sin( $2 \pi Fsig*time$ ))

構文: Vxxx n+ n- PWL(t1 v1 t2 v2 t3 v3...)

#### 任意の区分線形電圧源

t1より前の時刻では、電圧は V1 です。t1とt2の間の時刻では、電圧は v1とv2の間で直線的に変化します。任意の数の時刻点、電圧点を指定できます。最終時刻後の時刻では、電圧は最後の電圧になります。

構文: Vxxx n+ n- wavefile=<filename> [chan=<nnn>]

これを使用すると、.wav ファイルを LTspice への入力として使用できます。<filename>は、.wav ファイルの完全 な絶対パスか、シミュレーション回路図またはネットリストが入っているディレクトリを基準に計算した相対パス です。二重引用符を使用してスペースを含むパスを指定できます。.wav ファイルには最大 65536 チャネルが 含まれている場合があり、0~65535 の番号が付いています。Chan を設定すると、どのチャネルを使用するか を指定できます。デフォルトでは、最初のチャネル(番号 0)が使用されます。.wav ファイルは-1V から 1V まで のフルスケール・レンジがあると解釈されます。

この信号源は.tran 解析でのみ意味があります。

シンボル名: CSW

構文: Wxxx n1 n2 Vnam <model> [on,off]

例: W1 out 0 Vsense MySwitch Vsense a b 0. .model MySwitch CSW(Ron=.1 Roff=1Meg It=0 Ih=-.5)

指定した電圧源を流れる電流により、スイッチのインピーダンスを制御します。電流制御型スイッチの動作を定 義するためには、モデル・カードが必要です。

| 名前   | 概要       | 単位 | デフォルト値 |
|------|----------|----|--------|
| lt   | しきい値電流   | А  | 0.     |
| lh   | ヒステリシス電流 | А  | 0.     |
| Ron  | オン抵抗     | Ω  | 1.     |
| Roff | オフ抵抗     | Ω  | 1/Gmin |

電流制御型スイッチのモデルパラメータ

ヒステリシス電流(Ih)の値に応じて、スイッチには3つの異なる電流制御モードがあります。Ih が0である場合 は、制御電流がしきい値より大きいかどうかによって、スイッチは必ず完全にオンまたはオフになります。Ih が 正の場合、スイッチは作動点電流がIt-Ih およびIt+Ih のヒステリシスを示します。Ih が負の場合、スイッチは オン状態のインピーダンスとオフ状態のインピーダンスを滑らかに切り替えます。

切り替わるのは、制御電流がIt-IhとIt+Ihの間です。滑らかな切り替わりは、スイッチの伝導率の対数に一致 する低次の多項式に従います。

## <u>X. サブ回路</u>

構文: Xxxx n1 n2 n3...<subckt name> [<parameter>=<expression>]

サブ回路を使用すると、回路を定義してライブラリ内に格納し、後で名前で検索できるようになります。分圧器 を定義して呼び出し、回路内で起動する例を以下に示します。

```
*

* 以下のコードで回路を呼び出します

X1 in out 0 divider top=9K bot=1K

V1 in 0 pulse(0 1 0 .5m .5m 0 1m)

*

*

* 以下はサブ回路の定義です

.subckt divider A B C

R1 A B {top}

R2 B C {bot}

.ends divider

*

.tran 3m

.end
```

シンボル名: MESFET

構文: Zxxx D G S model [area] [off] [IC=<Vds, Vgs>] [temp=<value>]

MESFET トランジスタでは、その特性を指定するのにモデル・カードが必要です。モデル・カード・キーワード NMF および PMF は、トランジスタの極性を指定します。 MESFET モデルは、H.Statz らが『GaAs FET Device and Circuit Simulation in SPICE』(IEEE Transactions on Electron Devices, V34, Number 2, February, 1987 pp160-169) で記述した GaAs FET モデルに由来します。

2 つのオーミック抵抗(Rd および Rs)が組み込まれています。電荷の蓄積は、ゲート-ドレイン間電圧とゲート-ソース間電圧の関数としての全ゲート電荷によってモデル化され、パラメータ Cgs、Cgd、および Pb によって定 義されます。

| 名前     | 概要                | 単位   | デフォルト値 |
|--------|-------------------|------|--------|
| Vto    | ピンチオフ電圧           | V    | -2.    |
| Beta   | トランスコンダクタンス・パラメータ | A/V² | 1E-04  |
| В      | ドーピングのテール拡張パラメータ  | 1/V  | 0.3    |
| Alpha  | 飽和電圧パラメータ         | 1/V  | 2.     |
| Lambda | チャネル長調整           | 1/V  | 0.     |
| Rd     | ドレインのオーミック抵抗      | Ω    | 0.     |
| Rs     | ソースのオーミック抵抗       | Ω    | 0.     |
| Cgs    | ゼロバイアスでの G-S 接合容量 | F    | 0.     |
| Cgd    | ゼロバイアスでの G-D 接合容量 | F    | 0.     |
| Pb     | ゲートの接合部電位         | V    | 1.     |
| Kf     | フリッカ・ノイズ係数        | -    | 0.     |
| Af     | フリッカ・ノイズ指数        | -    | 1.     |
| Fc     | 順バイアス時の空乏層係数      | -    | 0.5    |
| ls     | 接合部の飽和電流          | А    | 1E-14  |

# <u>Control Panel へのアクセス</u>

「Control Panel」を表示するには、メニューコマンド「Tools」=>「Control Panel」を使用します。 ここでは、LTspice IV の多くの外観を設定できます。

## **Compression**

|    | Control Panel     Control Panel     Peration     Hacks!     Internet     Hacks!     Waveforms     Save Defaults     SPICE     Drafting Options                                                                                              |              |
|----|----------------------------------------------------------------------------------------------------|--------------|
|    | ASCII data files:<br>Only compress transient analyses;<br>Enable 1st Order Compression:<br>Enable 2nd Order Compression:<br>Window Size(No. of Points):<br>300<br>Relative Tolerance:<br>0.0025<br>Absolute Voltage tolerance[V]:<br>1e-005 | /1<br>)<br>) |
|    | Absolute Current tolerance[A]: 1e-009<br>(These settings are not remembered<br>between program invocations.)<br>Reset to Default Values                                                                                                    |              |
| Th | OK Cancel Help                                                                                                    | only.        |

LTspice は、生データ・ファイルを生成時のまま圧縮します。圧縮ファイルは、圧縮していないファイルの 1/50 に小さくすることができます。これは不可逆圧縮です。「Control Panel」のこのペインでは、圧縮実行時に生じる 損失の程度を制御できます。

Window Size(No. of Points):

2つの端点間に圧縮できる点の最大数。

Relative Tolerance:

圧縮データと非圧縮データの間で許容される相対誤差。

Absolute Voltage tolerance[V]:

圧縮アルゴリズムによって許容される電圧誤差。

Absolute Current tolerance[A]:

圧縮アルゴリズムによって許容される電流誤差。

これらの圧縮設定は、デフォルト設定の使用を促すため、プログラムを複数回起動した場合は引き継がれません。これらの設定が「Control Panel」で使用できるのは、診断に利用するためです。

上記の許容差(tolerance)と「Window Size」は、回路図に SPICE 指令として配置された.option 文でオプション・ パラメータ plotreltol、plotvntol、plotabstol、および plotwinsize を使用して指定できます。.four 文を使用する か、データの解析後に SPICE 指令を使用して FFT を実行するときは、圧縮をオフにする必要がある場合があり ます。

.options plotwinsize=0
## Save Defaults

これらの設定が使用されるのは、シミュレーション時にどのノードを保存するかを明示的に指定しなかった場合です。役に立つ設定は、「Save Device Currents」、「Save Subcircuit Node Voltages」、および「Save Subcircuit Device Currents」です。デバイス電圧および内部デバイス電圧は、内部プログラム開発専用です。

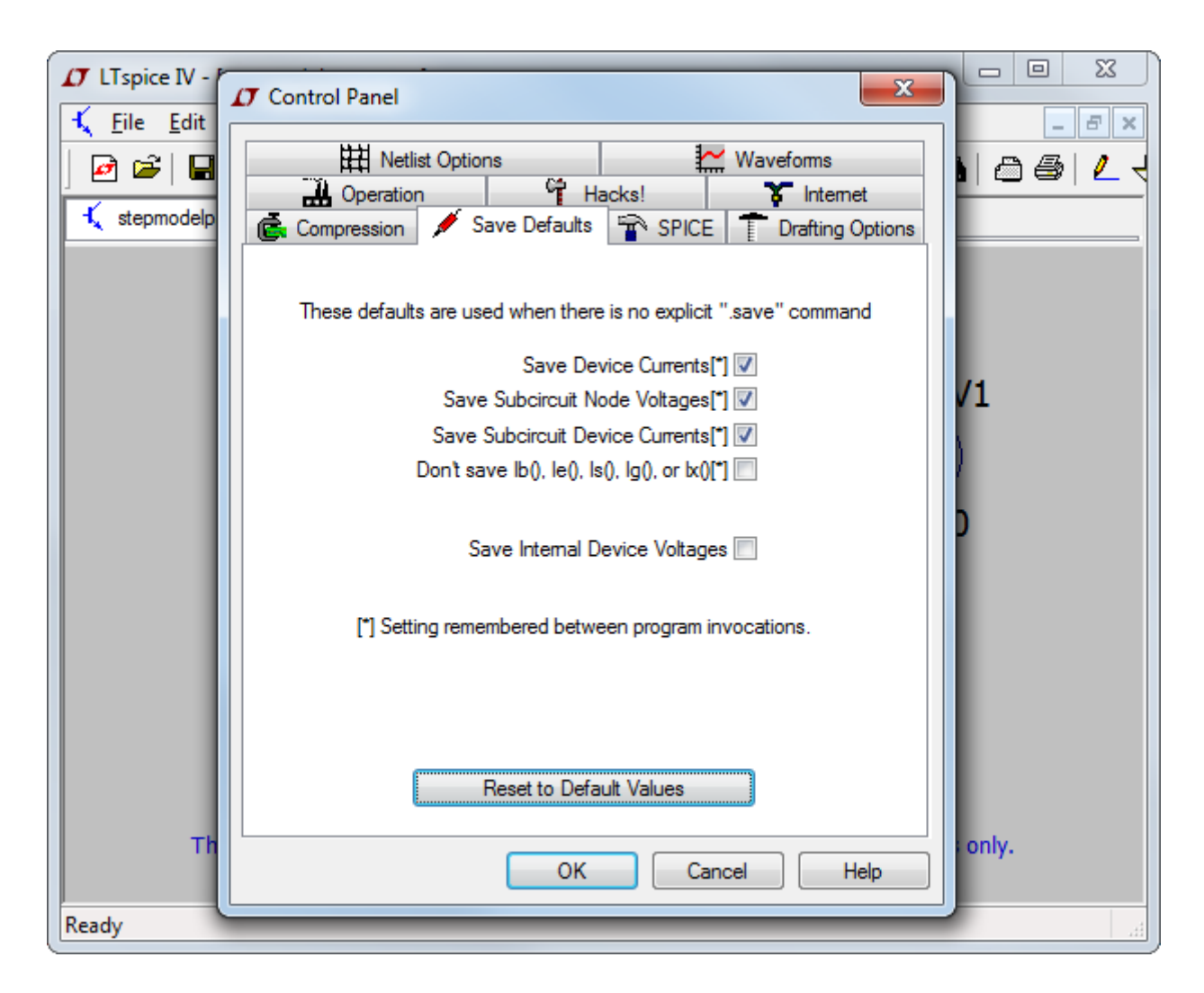

Save Device Currents:

デバイス電流と端子電流をプロットできるようにするには、このチェックボックスをオンにします。また、 電力損失をプロットできるようにする場合もオンにする必要があります。

Save Subcircuit Node Voltages :

階層設計回路内の電圧をプロットするには、このチェックボックスをオンにする必要があります。

Save Subcircuit Device Currents :

階層設計回路内の電流をプロットするには、このチェックボックスをオンにする必要があります。

Don't save lb(), le(), ls(), lg():

これは、出力.data ファイルのサイズを低減するため、トランジスタのコレクタ(ドレイン)電流だけを 保存する設定です。これは IC 設計に役立ちますが、この設定を使用すると、トランジスタの電力損 失を計算するためのデータが不十分になることを意味します。

Save Device Currents:

デバイス電流と端子電流をプロットできるようにするには、このチェックボックスをオンにします。また、 電力損失をプロットできるようにする場合もオンにする必要があります。

### <u>SPICE</u>

このペインでは、LTspice のさまざまなデフォルト設定を定義できます。これらのデフォルト設定を任意のシミュ レーションで無効にするには、該当のシミュレーションでオプションを指定します。通常は、これらのオプションを そのままにしておいてかまいません。Webを介してプログラムを頻繁に更新している場合は、「Reset to Default Values」を押して、最新の推奨設定にリセットすることが必要な場合があります。

| T LTspice IV - [stee        | amodelnaram accl               |                        |       |
|-----------------------------|--------------------------------|------------------------|-------|
| 🔨 <u>F</u> ile <u>E</u> dit | Control Panel                  |                        | _ 8 × |
| 🖻 🗃 🖬                       | Netlist Options 🔀 Waveforms    |                        | 00/21 |
| t stepmodelpar              |                                | s! ¥ Internet          |       |
|                             | 💼 Compression 🖌 Save Defaults  | SPICE                  |       |
|                             | Default Integration Method     | Gmin: 1e-012           | Â     |
|                             | C trapezoidal                  | Abstal: 1e.012         |       |
|                             | modified trap                  | Absidi. 16-012         |       |
|                             | Gear                           | Reltol: 0.001          |       |
|                             | Default DC solve strategy      | Chgtol: 1e-014         |       |
| T1                          | Noopiter                       | Trtol[*]: 1            |       |
|                             | Skip Gmin Stepping             | Volttol: 1e-006        |       |
|                             | Engine                         | Sstol: 0.001           |       |
|                             | Solver["]: Normal -            | MinDeltaGmin: 0.0001   | E     |
| 0                           | Max threads: 4                 |                        |       |
|                             | Matrix Compiler: object code 🔻 | Accept 3K4 as 3.4K[*]  |       |
|                             |                                | No bypass[ ] M         |       |
|                             |                                |                        |       |
| 1                           | [*] Setting remembered between | n program invocations. |       |
|                             | Reaction Default               | Values                 |       |
|                             | neset to Delault               | Values                 |       |
| example sche                |                                |                        | у. –  |
| •                           | ОК                             | Cancel Help            | E F   |
| Ready                       |                                |                        |       |

変更する必要があると考えられるデフォルト設定の1つは trtol です。大半の商用 SPICE プログラムでは、この デフォルト値は7です。LTspice ではこのデフォルト値は1になっており、SMPS マクロモデルを使用するシミュ レーションで、波形にシミュレーション・アーティファクトを生じる可能性が低くなるようにしています。trtol では、 シミュレーション精度に対する直接的な影響よりも時間刻みに対する影響のほうが大きくなります。トランジス タ・レベルのシミュレーションでは、1より大きな値にするのが、通常は全体的に良好な解決策です。trtol を大き くすれば、シミュレーション精度に悪影響を及ぼさずに2倍の速度が得られることが分かります。trtol の設定値 は、プログラムを複数回起動した場合も引き継がれます。ただし、従来の SPICE 許容差パラメータの大半 (gmin、abstol、reltol、chgtol、vntol)は、デフォルト値の使用を促すため、プログラムを複数回起動した場合は 引き継がれません。デフォルト値以外の値を使用する場合は、使用する値を指定する.option 文を記述して回 路図に配置するか、設定をファイル内に保存してそのファイルを組み込みます。 また、どのソルバが使用されるかも興味深い点です。LTspice は、SPICE の完全版を2種類内蔵しています。一 方は標準ソルバと呼ばれ、もう一方は代替ソルバと呼ばれます。代替ソルバは、丸め誤差の少ない別の疎行 列パッケージを使用しています。通常、代替ソルバのシミュレーション速度は標準ソルバの半分ですが、内部精 度は 1000 倍高精度です。これは、役立つ診断プログラムとして利用できます。どのソルバを使用するかを指 定する.option 文はありません。2つのソルバは異なるパーサーを使用するので、ネットリストが解析される前に 選択しておく必要があります。

シミュレーションに使用するスレッドの最大数は、OSとCPU ハードウェアがサポートするスレッドを同時に実行 する最大数に設定します。ある特定のシミュレーションで使用される実際の数値は、回路の性質により異なりま す。LTspice は、結局のところシミュレーションの実行速度を向上しない追加スレッドとは連携しません。

行列コンパイラは、デフォルトでオブジェクト・コードになります。これが意味するのは、LTspiceは、回路を解くと きに、回路に合わせて最適化されたアセンブリ言語の一覧を実行中に記述するということです。その後、通常 のLU 因数分解コードの代わりに、このコードをアセンブルして、リンクを張り、実行します。通常のコードは、C、 C++および手動でコード化したアセンブリを組み合わせて記述されていますが、回路に固有の性質についての 知識なしで記述されています。

「Accept 3K4 as 3.4K」の横にあるチェックボックスをオンにして、4K99 と記述された数値が 4.99K に等しいと LTspice に強制的に解釈させます。通常の SPICE 手法ではこうすることができませんが、LTspice では、この要 求が多かったので使用可能になっています。

## **Drafting Options**

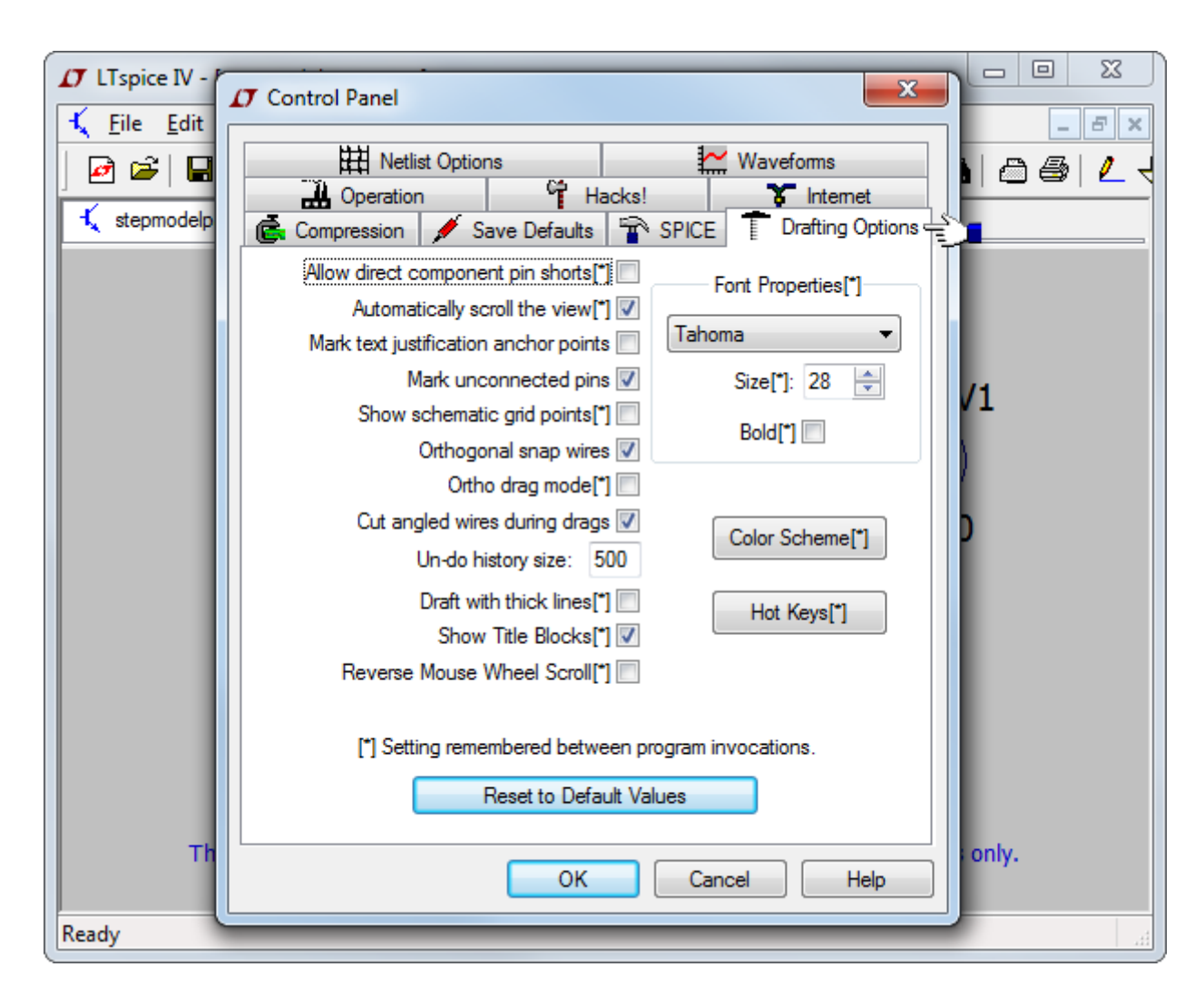

Allow direct component pin shorts :

通常は、部品を直接貫いて素線を描画することが可能であり、ピンを短絡する素線部分は削除されます。このチェックボックスをオンにすると、短絡素線が自動的には削除されなくなります。

Automatically scroll the view:

このチェックボックスをオンにすると、回路図の編集中にマウスを動かしてエッジに近づけたときに、それに応じて回路図がスクロールされます。

Mark text Justification anchor points:

テキスト・ブロックの基準点を示す小さな円を描画します。

Mark unconnected pins:

個々の未接続ピンに小さな正方形を描画し、それらのピンが未接続であるというフラグを立てます。

Show schematic grid points:

可視グリッドを最初から有効にします。

Orthogonal snap wires:

描画時に素線を垂直部分と水平部分に強制的に描画します。このチェックボックスをオフにすると、 素線を任意の角度で描画可能になり、任意のグリッドに位置を合わせることができます。Ctrl キー を押したままにすると、素線の描画中に電流の設定が瞬時に切り替わります。

Ortho drag mode:

ドラッグ時に素線を垂直部分と水平部分に強制的に描画します。このチェックボックスをオフにする と、素線を任意の角度でドラッグできます。Ctrl キーを押したままにすると、素線のドラッグ中に電流 の設定が瞬時に切り替わります。

Cut angled wires during drags:

「Drag」コマンドの実行中、中間の素線に沿ってクリックすると、非直交素線は 2 本の接続素線に分解されます。

Undo history size :

取り消し/やり直しバッファのサイズを設定します。

Draft with thick lines:

すべての線幅を太くします。発行用の画像を生成するのに役立ちます。

Show Title Block :

内部使用目的のオプション。

Reverse Mouse Wheel Scroll:

通常は、マウス・ホイールを自分の方に動かすと画面が近づく方向に表示されます。このオプションのチェックボックスをオンにした場合、マウスで同じ動作をすると頭が画面から遠ざかるように表示されます。

## Netlist Options

| ⊥ LTspice IV - [ste<br><u>LT</u> LTspice IV - [ste | T Control Panel                                                                                                    |           |
|----------------------------------------------------|----------------------------------------------------------------------------------------------------|-----------|
| ∫ 🛃 🚔   🔚<br>K stepmodelpan                        | Internet     Internet       Image: Compression     Image: Save Defaults     Image: Splice     Image: Drafting Options       Image: Netlist Options     Image: Splice     Image: Splice     Image: Splice       Image: Netlist Options     Image: Splice     Image: Splice     Image: Splice       Image: Netlist Options     Image: Splice     Image: Splice     Image: Splice |           |
|                                                    | Style/Convention  Convert 'µ' to 'u' [*]  Reverse comp. order  Semiconductor Models  Default Devices[*]  Default Libraries[*]                                                                                                    |           |
|                                                    |                                                                                                    | Б         |
|                                                    | [*] Setting remembered between program invocations.                                                                                                    |           |
| example sche<br>Ready                              | OK Cancel Help                                                                                                    | <b>y.</b> |

Convert 'µ' to 'u':

「µ」のすべてのインスタンスを「u」に置き換えます。(i)ご使用の MS Windows インストール環境で は、(たとえば、一部の中国語版 Windows にはデフォルトのフォントが付属していないので)ギリシャ 文字の「ミュー」を表示できない場合、および(ii)「µ」という文字を 1e-6 を表すメートル乗数と解釈 しな いネットリストを SPICE シミュレータに対して生成する場合に役立ちます。

Reverse comp. order :

回路素子は、通常は回路図に加えられた順にネットリスト化されます。このチェックボックスをオンに すると、この順序が逆になります。

Default Devices:

LTspiceの回路図にダイオードを使用する場合は必ず、デフォルトの.model文「.modelDD」がネットリ ストに追加され、デフォルトのモデルの使用に関するメッセージが表示されないようになります。この オプションのチェックボックスをオフにすると、この行の組み込みだけでなく、バイポーラ・トランジスタ、 MOSFET、および JFET の類似の.model 文の組み込みも行わない設定になります。 Default Libraries :

LTspice の回路図にダイオードを使用する場合は必ず、.lib 文によってデフォルトのライブラリ (standard.dio)がシミュレーションに組み込まれます。このオプションのチェックボックスをオフにする と、このライブラリの組み込みだけでなく、バイポーラ・トランジスタ、MOSFET、および JFET の類似 の.lib 文の組み込みも行わない設定になります。

### <u>Waveforms</u>

このペインでは、波形ビューワのいくつかの外観を設定できます。

| 🗗 LTspice IV - [st          | enmodelnaram ascl                                         |             |
|-----------------------------|-----------------------------------------------------------|-------------|
| 🔨 <u>F</u> ile <u>E</u> dit | Control Panel     X                                       | _ # X       |
| 2 🖻 🖉                       | Hacks! Finternet                                          |             |
|                             | 💼 Compression 💉 Save Defaults 🚏 SPICE 👕 Drafting Options  | A           |
|                             | Hard Netlist Options Waveforms                            |             |
|                             | Plot data with thick lines[*]                             | V1          |
|                             | Use radian measure in waveform expressions[*]             |             |
|                             | Replace "ohm" with capital Greek omega[*] 👽               | $( \cdot )$ |
| _ T1                        | Use "XOR" type cross hair cursor[*]                       |             |
|                             | Font[*]: System                                           | =           |
| ( 台 )                       | Font point size[*]: 10 🚽 🕢 Bold Font[*]                   | 0           |
|                             | Color Scheme[*] Open Plot Defs Hot Keys[*]                | E           |
|                             | Directory for .raw and .log data files[*]                 |             |
|                             | Store .raw and .log data files in a specific directory[*] |             |
|                             | Browse                                                    |             |
|                             | [*] Setting remembered between program invocations.       |             |
|                             | Reset to Default Values                                   |             |
|                             |                                                           | -           |
| •                           | OK Cancel Help                                            | 4           |
| Ready                       |                                                           | E La        |

デフォルト設定からの変更を検討する可能性がある2つの設定は、次のとおりです。

i)「Use "XOR" type cross hair cursor」チェックボックスをオンにします。

XOR カーソルは、カーソルの背景画面の色が何であっても目に見える十字マークです。たとえば、背 景が黒の場合、カーソルは白になり、逆の場合も同様です。ただし、このカーソルの機能は実際には XOR ではないことに注意してください。なぜなら、カーソルは灰色の背景に対しても相変わらず目立 っていますが、灰色の背景で XOR をとった値がすべて反転ビットになっても、色は区別できるほど違 わないからです。「XOR」カーソルの使用は非常に望ましいですが、すべてのビデオ・ハードウェアお よびドライバがこれを正しく取得するとは限りません。したがって、LTspice は波形ウィンドウの背景 に対するコントラストが高い不透明なカーソルをサポートしますが、プロット・データに対するコントラス トは必ずしも高いわけではありません。一部のハードウェアは「XOR」カーソルを適切に実行できない ので、このあまり望ましくないカーソルはインストール時のデフォルト設定です。 ii) 波形画像を.wmf ファイルとして保存する場合は、「Font」を「System」以外に変更してください。
 「System」フォントはビットマップ化されたフォントであり、デスクトップ・パブリッシングで使用される.wmf ファイルのベクター・グラフィック形式では拡大縮小できません。

### **Operation**

| T LTspice IV - | Control Panel                                                                                                    |            |
|----------------|----------------------------------------------------------------------------------------------------|------------|
| J 🖻 🚔   🔚      | Image: Netlist Options     Image: Waveforms       Image: Compression     Image: Save Defaults     Image: SPICE     Image: Drafting Options       Image: Operation     Image: Spice     Image: Spice     Image: Spice |            |
|                | Default Window Tile Pattem[*]: Horz  Marching Waveforms                                                                                                    |            |
|                | Generate Expanded Listing[*]                                                                                                    | <b>/</b> 1 |
|                | Automatically delete .raw files[*]: No  Automatically delete .net files[*]: Yes                                                                                                    | 2          |
|                | Automatically delete .log files[*]: No  Automatically delete .fft files[*]: Yes                                                                                                    | 5          |
|                | RAM for Fast Access Conversion[*]: 40%                                                                                                    |            |
|                | C:\Users\engel\AppData\Local\Temp [*] Setting remembered between program invocations.                                                                                                    |            |
| ть             | Reset to Default Values                                                                                                    | t only     |
| Ready          | OK Cancel Help                                                                                                    |            |

アスタリスク[\*]の付いた設定は、プログラムを複数回起動した場合も引き継がれます。

Default Window Tile Pattern:

2 つのモニタを横に並べて使用する場合は、一方のモニタを回路図に使用し、もう一方のモニタを波 形データに使用するように、このオプションを「Vert」に設定すると便利なことがあります。

Marching Waveforms:

このチェックボックスをオンにすると、シミュレーション中にシミュレーション結果を徐々にプロットできます。

Generate Expanded Listing:

サブ回路を拡張した後にフラットなネットリストを SPICE Error Log ファイルにダンプします。

Save all open files on start of simulation :

LTspice は、ディスク上の回路図ではなく、メモリ内の回路図をシミュレートします。このオプションを

設定すると、2つの回路図は、シミュレーションを開始するたびに同期状態を強制されます。

Automatically delete .raw files :

このオプションを設定すると、シミュレーションの終了後に、波形データ・ファイルを自動的に削除できます。こうすると、LTspice によって使用されるディスク容量が劇的に低減しますが、シミュレーションを再開する場合には、シミュレーションを再実行することが必要です。

Automatically delete .net files :

このオプションを設定すると、回路図を閉じたときは必ず、回路図のネットリストを自動的に削除でき ます。これらのファイルは小さな一時ファイルとみなすことができるので、これらのファイルを削除する ことにより、ディレクトリはより整然と探索されます。これらのファイルは、LTspice シミュレータに対し て回路図の電気的接続性を定義しています。ユーザによってはこれらのファイルをさらに活用する ので、削除しないほうがいい場合があります。

Automatically delete .log files :

このオプションを設定すると、シミュレーションを終了したときは必ず、シミュレーション・ログを自動的 に削除できます。これらのファイルには、シミュレーション中の経過時間などの各種のシミュレーション 統計情報、警告メッセージ、エラー・メッセージ、および.step/.temp/.dc 解析に使用されるステップ・パ ラメータが含まれています。

Automatically delete .fft files :

このオプションを設定すると、シミュレーションの終了後に、波形データ・ファイルの FFT を自動的に 削除できます。

RAM for Fast Access Conversion:

このオプションを設定すると、波形データを Fast Access ファイル形式に変換するときにメモリ使用 量を調整できます。

Directory for Temporary Files:

「Sync Release」の実行時にダウンロードした更新ファイルの一時記憶領域のディレクトリです。

## <u>Hacks</u>

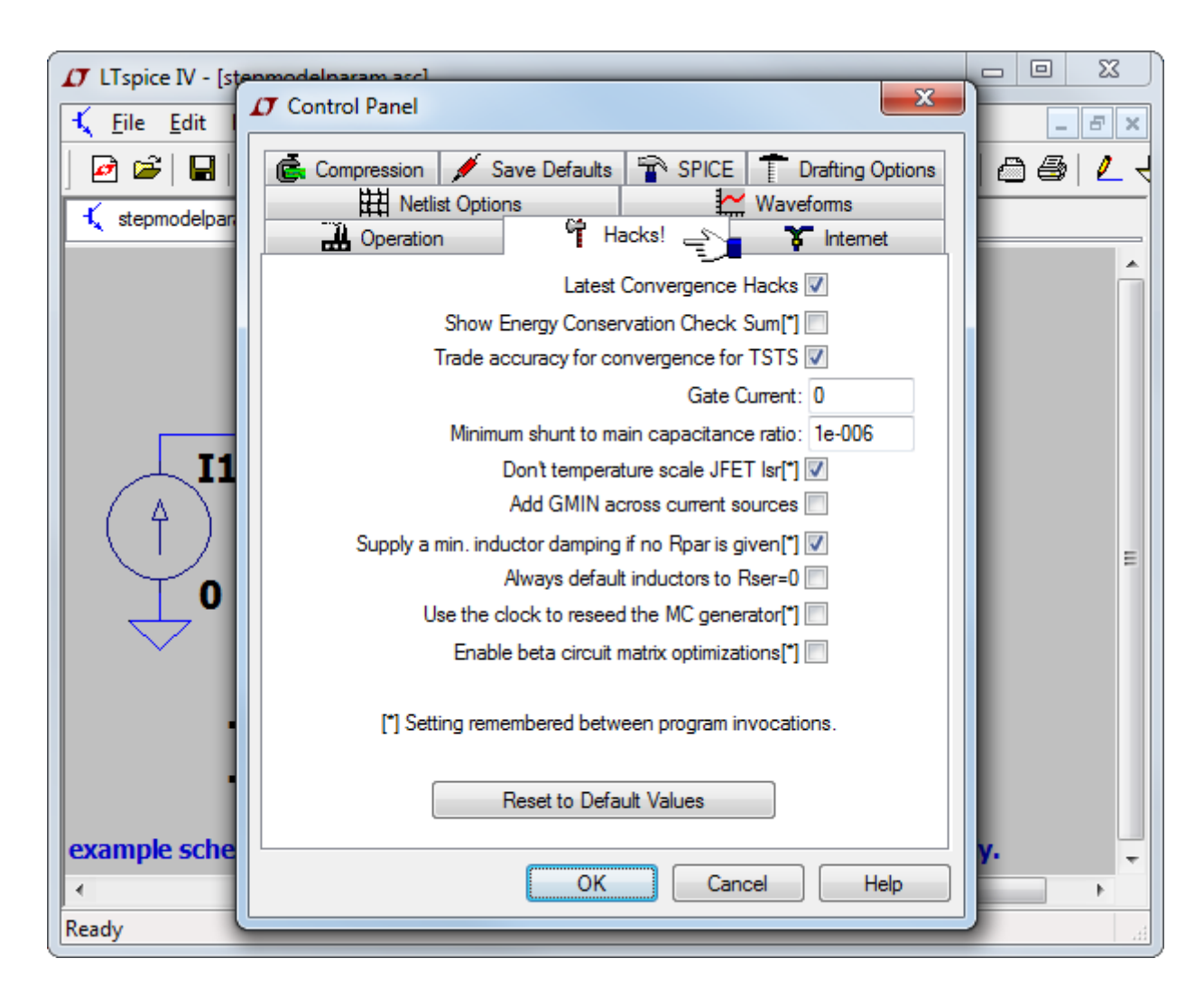

このペインは社内でのプログラム開発に使用されていましたが、現在はほとんど使用されていません。

## Internet Options

| LT LTspice IV - [steps:<br><u>LT Eile Edit</u> | Control Panel                 | ×                                                   |       |
|------------------------------------------------|-------------------------------|-----------------------------------------------------|-------|
| Stepmodelpar                                   | H Netlist Options             | efaults The SPICE The Drafting Options              | 06 23 |
|                                                | Don't cache files 🔽           | Don't verify checksums                              | Â     |
|                                                | Linear Technology Site:       | http://LTspice.lineartech.com/                      |       |
|                                                | Connection Type:              | Default (Recommended)                               |       |
|                                                | Proxy Server Configuration (L | Jsually Found Automatically)                        |       |
|                                                | Server:                       |                                                     |       |
| $( \uparrow )$                                 | User Name:                    |                                                     |       |
|                                                | Password:                     |                                                     | E     |
|                                                | (These set<br>betweer         | tings are not remembered<br>n program invocations.) |       |
| evample sche                                   | Reset                         | to Default Values                                   |       |
| <                                              |                               | OK Cancel Help                                      |       |
| Ready                                          |                               |                                                     | i.i   |

「Control Panel」のこのペインは、Web で取得した増分更新データのために使用されます。LTspice は、新しい機 能およびモデルで頻繁に更新されます。最新バージョンに更新するには、メニューコマンド「Tools」=>「Sync Release」を使用します。数か月間更新しなかった場合、LTspice は更新データの有無について確認するかどう かを尋ね始めます。LTspice では、ユーザの許可を求めずに Web にアクセスすることはありません。 LTspice にはスパイウェアは含まれていませんし、更新に必要なファイルを取得する間にどんな種類のデータも 送信しません。

Don't cache files:

更新時に弊社マシンのキャッシュに格納されたファイルをキャッシュに格納することも使用することもしません。

Don't verify checksums:

セキュリティ上の理由により、LTspice は、独自で社外秘の 128 ビット・チェックサム・アルゴリズム を使用して、更新のために Web から受信するファイルを認証します。そのアルゴリズムに誤りがあっ た場合には、この認証が無効になることがあります。ただし、これまでにこの問題が報告されたことはないので、このセキュリティ機能を常に無効にすることは推奨しません。

LTspice では、そのインターネット・アクセスに上位のオペレーティング・システム呼び出しだけを使用します。プ ロキシ・サーバーとパスワードを指定する必要があるというまれな場合以外には、これらの設定を調整する必 要はありません。インターネット・アクセスを管理しているのは LTspice ではなく、ご使用のコンピュータとオペ レーティング・システムであるからです。このペインでの設定は、プログラムを複数回起動した場合は引き継が れません。 <u>インストールの問題</u>

<u>プログラムの更新</u>

トランスのシミュレーション

<u>サードパーティ・モデル</u>

<u>インダクタ・モデル</u>

<u>MOSFET モデル</u>

ライセンスと配布

<u>カスタム・シンボル</u>

<u>メモリの問題</u>

<u>モデルの互換性</u>

<u>SPICE ネットリスト</u>

波形データのエクスポート

<u>SMPS ボーデ線図</u>

<u>Linux 環境での動作</u>

<u>紙のマニュアル</u>

<u>ユーザグループ</u>

## インストールの問題

- Q LTspice IV のインストール方法を教えてください。
- 1. <u>http://www.linear-tech.co.jp</u>にアクセスし、LTspiceIV.exe ファイルを PC の一時ディレクトリにダウンロードします。
- インストール対象の LTspicelV.exe ファイルを実行します。
   Windows Vista または Windows 7 では、管理者として実行することになるでしょう。
- Q 中国語版の Windows を実行しています。ギリシャ文字の「ミュー」が正しく表示されません。 どうすればいいですか。

その問題は LTspice IV の最新バージョンで修正する必要があります。ただし、「Tools」=>「Control Panel」=> 「Netlist Options」の順にメニュー項目を進めて、「Convert 'µ' to 'u'」チェックボックスをオンにすることができま す。このオプションはネットリストに適用されるだけでなく、ギリシャ文字の「ミュー」が画面に表示される場合に も必ず適用され、「u」と描画されるようになりました。

Q LTspice インストール・プログラムをダウンロードしましたが、使用中の Windows のバージョンとは互換性がないと表示されます。下記のエラー・メッセージを参照してください。LTspice は Windows のすべてのバージョンで動作すると聞いていました。Windows 7 Pro x64 で動作するプログラムを入手できますか。

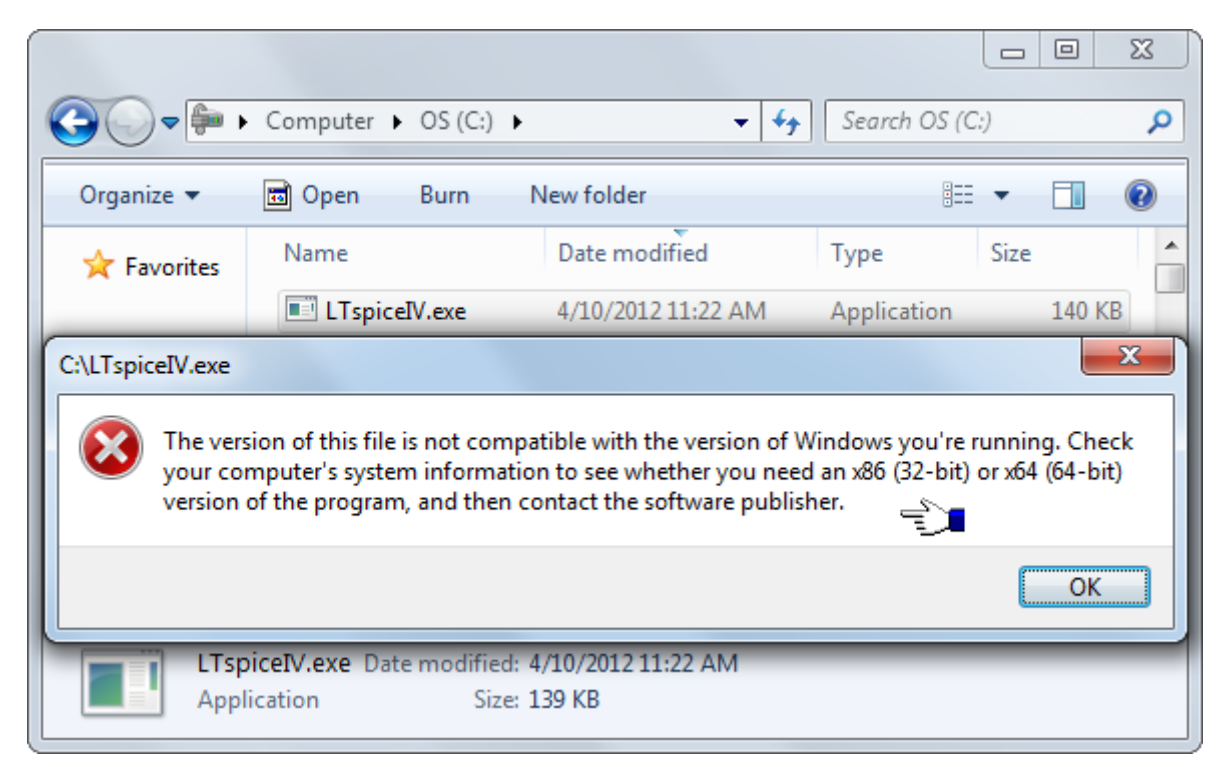

インストール・ファイル(LTspiceIV.exe)がダウンロード中に破損しています。この状況が発生する可能性がある のは、低速の接続経路でインストール・ファイルをダウンロードしている間に(Web サイトのメンテナンスにより) サーバのファイルが改訂される場合です。ファイルを再度ダウンロードする必要があります。Windows 7 x64 は、現在 LTspice IV の最も一般的なプラットフォームです。

Q 回路図に小さなロック・アイコンがあるのはなぜですか。

| Open an existing file                |                  | ×                 |
|--------------------------------------|------------------|-------------------|
| Look in: 🕕 LTspiceModels 🔹 👻         | G 🤌 📂 🛄 -        |                   |
| Name                                 | Date modified    | Туре              |
| 🔨 IMU02 Driver AC .asc               | 19/01/2012 15:00 | LTspice Schematic |
| 💰 IMU02 Prim Sec Drive inc S&HP .ası | 20/01/2012 09:28 | LTspice Schematic |
| 🔬 IMU02 Prim Sec Drive TP.asc        | 20/01/2012 09:20 | LTspice Schematic |
| 🕻 IMU02 SGH02 PO+ Source.asc         | 19/01/2012 15:01 | LTspice Schematic |
| 🔨 SSH.asc                            | 19/01/2012 15:01 | LTspice Schematic |
| 🛓 Test Tim P - delete.asc            | 20/01/2012 10:30 | LTspice Schematic |
| ٠                                    |                  | •                 |
| File <u>n</u> ame:                   |                  | Open              |
| Files of type: Schematics (*.asc)    |                  | Cancel            |

「ユーザ アカウント制御(UAC)」をオフにするのを忘れています。これは Windows 7 の問題です。

## プログラムの更新

Q 最新バージョンの入手方法を教えてください。

いったんインストールしたら、最新バージョンの入手方法は2つあります。インストールの問題で説明したよう に、プログラムはいつでも再インストールすることができます。インストーラでは、好みの設定が失われないよう に、オプションでフル・インストールの代わりに更新を実行できます。インストール前に古いバージョンを削除す る必要はありません。最新のリリースを入手する別の方法として、単純に<u>Sync Release(\*update 参照)</u>機能 を使用する方法があります。

Q 追加された新機能の内容を知る方法を教えてください。

ファイルを最新バージョンに更新した後は、ルート・ディレクトリ内にある「changelog.txt」ファイル(通常は C:¥Program Files¥LTC¥LTspiceIV¥Changelog.txt)に、詳細なプログラム改訂リストが入っています。

Q Sync\_Release の実行後に古いバージョンに戻ることはできますか。

いいえ。シンボル、モデル、およびプログラムはすべて最新バージョンに更新されます。部品データベース (standard.\*)は新しいデータベースと自動的にマージされます。新しいインダクタまたはコンデンサを追加した 場合、それまでに作成したデバイスは保護され、更新により新しいデバイスとマージされます。

#### Q トランスのシミュレーション方法を教えてください。

結合したインダクタを単独のインダクタとして下書きし、次に、SPICE 指令として回路図上に配置された相互イン ダクタンス文を追加します。詳細については、相互インダクタンスのセクションを参照してください。相互インダク タンスに関係するインダクタは、位相合わせのドットを付けて描画されます。

次の例では、巻数比が 1:3(インダクタンス比は 1:9)のトランスに正弦波を入力した実例を示して 100µs の間 シミュレートします。相互結合係数を1に設定して、漏れインダクタンスのないトランスをモデル化しています。

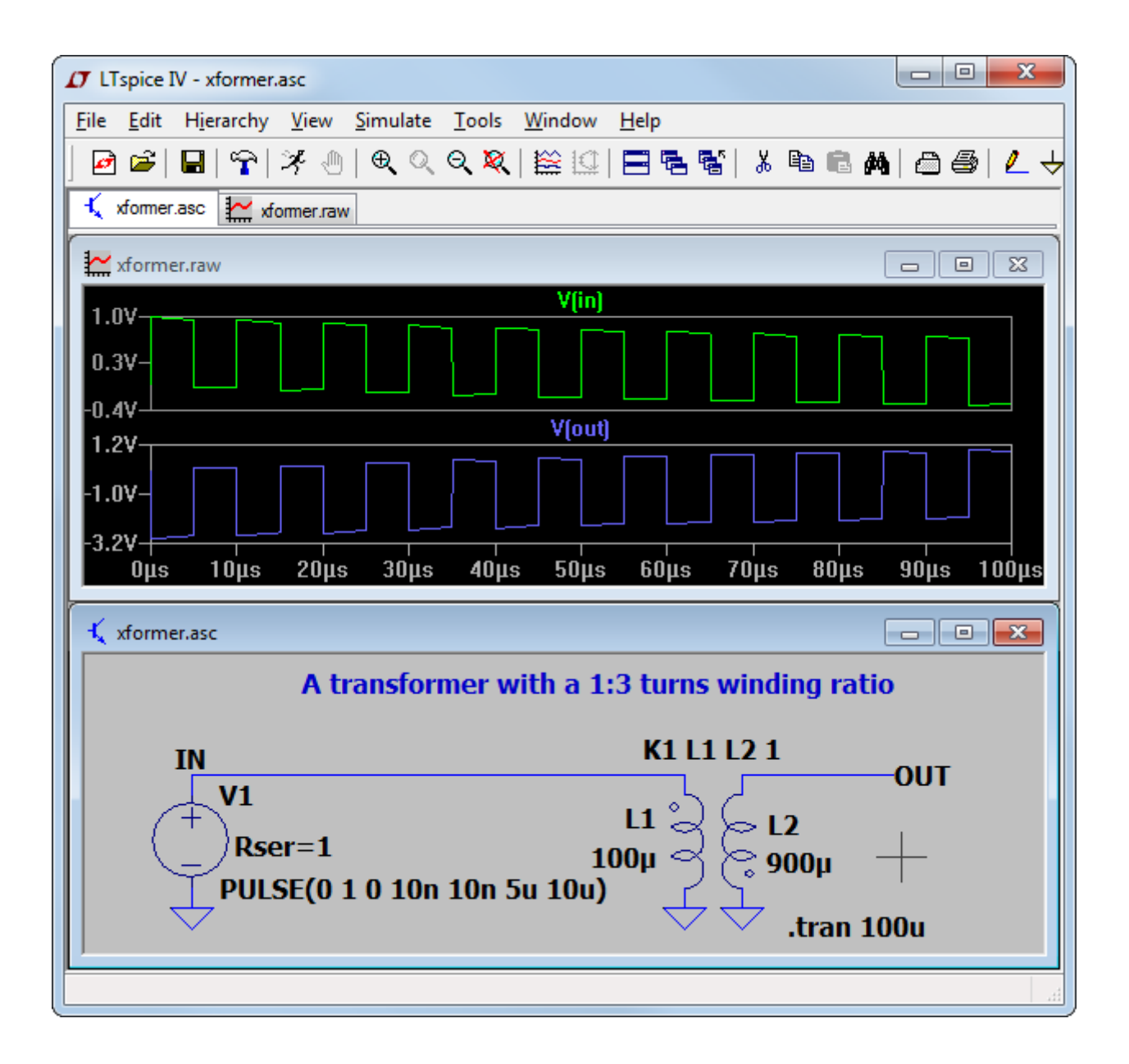

もちろんあります。

- i) 直流の LCR メーターで巻線の L を測定します。これらの値をシミュレーションで直接使用しま す。
- ii) 巻線の ESR をオーム計で測定します。抵抗は周波数が高いほど DC での値より大きくなるので、シミュレーションでは測定値の2倍の値を使用します。経験上、フェライトとスイッチャを使用した場合では、通常は2倍近くになります。
- iii) 最も誘導性の高い巻線以外すべての巻線を短絡し、直流の LCR メーターで漏れインダクタン スを測定します。結合係数を調整してこれと一致させます。あるいは、2 本の巻線の場合は 以下のようにします。
   K = sqrt(1-Lleak/sqrt(L1\*L2))
   Lleak = sqrt(L1\*L2)\*(1-K\*K)
- iv) トランスの共振周波数および Q を求めます。この共振周波数と一致する最も誘導性の高い 巻線の Cpar および Rpar を指定します。
- v) シミュレーションを楽しんでください。
- Q 非線形のトランスはどうですか。

デフォルトの場所 C:¥Program Files (x86)¥LTC¥LTspiceIV¥examples¥Educational¥NonLinearTransformer.asc にインストールされている例を参照してください。

#### サードパーティ・モデル

このセクションでは、サードパーティ・モデルを LTspice IV に追加する場合の基本について説明します。基本的には、2 種類のサードパーティ SPICE モデルがあります。.MODEL 文で記述されたモデルと、.SUBCKT で定義されたモデルです。

.MODEL 文として与えられたモデルは、ダイオードやトランジスタのような固有 SPICE デバイスが対象で す。 .MODEL 文では、特定の部品に対してパラメータが指定されます。SPICE はデバイスの動作を既に認識し ているので、パラメータを指定する必要があるのは、部品の電気的特性の指定を終了するためだけです。

その一方で、.SUBCKT 文によって与えられるモデルは、モデル化された部品を固有 SPICE デバイスの一連の 回路によって定義します。たとえば、オペアンプの SPICE モデルはサブ回路として与えられます。

LTspice にモデルを組み込む方法は、モデルを.MODEL 文または.SUBCKT のどちらとして与えるかによって異なります。

.MODEL 文で定義された NPN トランジスタの例を以下に示します。

- 1. シンボル NPN のインスタンスを回路図に追加します。
- 2. 値「NPN」を「BC547C」に編集して、目的の.MODEL 文で使用する名前と一致させます。
- 3. ここで、以下のいずれかを行います。
  - 3a) .MODEL BC547C...文を SPICE 指令として回路図に追加します。

または、

3b) .MODEL BC547C...が収容されている bipol.lib ファイルがある場合は(他のモデルもこのファイル内にある可能性あり)、SPICE 指令「.INCLUDE bipol.lib」を回路図に追加します。 「bipol.lib」は任意のファイル拡張子を持つ完全な名前にする必要があり、Windows エクス プローラはデフォルトではファイル拡張子を表示しないことに注意してください。したがって、 メモ帳で編集/表示できる「bipol.lib.txt」と呼ばれるファイルがあり、Windows エクスプローラ でこのファイルが「bipol.lib」として存在すると表示される場合、このファイルを組み込む SPICE 指令は「.inc bipol.lib.txt」です。「.inc bipol.lib」を使用した場合は、ファイルが見つか らないというエラー・メッセージが表示されます。

または、

3c)標準では C:¥Program Files¥LTC¥LTspiceIV¥lib¥cmp¥standard.bjt としてインストールされているファイルに.MODEL BC547C...文を追加できます。この文を追加すると、対象となるNPNトランジスタのモデルが自動的に表示されます。この standard.bjt ファイルを LTspiceの外部で編集した場合は、LTspiceを再起動して、ファイルが変更されたことを認識させる必要があります。

5ピンのオペアンプの例これは以下のようにして.SUBCKT 文で定義します。

- 1. シンボル opamp2 のインスタンスを回路図に追加します。
- 2. 回路図で値「opamp2」を「TL072」に編集して、.SUBCKT.の名前と一致させます。
- 3. 以下のいずれかを行います。
  - 3a)「.SUBCKT TL072 ......ENDS」定義を1つの複数行 SPICE 指令として回路図に貼り付け ます。

または、

3b) (「.SUBCKT TL072...」で始まる行のような)サブ回路 TL072 の定義が収容されている 「TI.lib」と呼ばれるファイルがある場合は、SPICE 指令「.INCLUDE TI.lib」を回路図に追加し ます。新しいシンボルを作成し、そのシンボルを回路図上で使用するときは必ず、必要なモ デルをシミュレーションに自動的に組み込むようプログラムすることができます。ヘルプのセ クション「回路図の取り込み」=>「新しいシンボルの作成」を参照してください。

任意のサードパーティ・モデルに照らして正しくネットリスト化される新しいシンボルを自動的に生成し、そのシン ボルが回路図に現われる場合は必ず、必要なモデルをシミュレーションに組み込むように、シンボルをプログラ ムすることができます。ヘルプのセクション「回路図の取り込み」=>「新しいシンボルの作成」を参照してくださ い。サブ回路として定義された新しいモデルを追加する場合、ほとんどのユーザにとっては、これが検討に値す る唯一の方法です。詳細が漏れなく処理されるからです。

.SUBCKT 文で定義された 3 ピン NPN トランジスタの例を以下に示します。

- 1) シンボル NPN のインスタンスを回路図に追加します。
- 新たに配置された NPN シンボル・インスタンスの本体の上にカーソルを移動します。<Ctrl>キー を押したまま右マウス・ボタンをクリックします。ダイアログボックスが表示されます。「Prefix:QN」 を「Prefix:X」に変更します。これにより、このシンボルのインスタンスは、固有のバイポーラ・トラン ジスタの代わりにサブ回路としてネットリスト化されます。

3) 値「NPN」を「BFG135」に編集して、.SUBCKT行に指定されている名前と一致させます。

4) その後、以下のいずれかを行います。

4a) .SUBCKT BFG135 行を回路図に追加します。

または、

4b) .SUBCKT BFG135 ....が含まれているファイル Phil.lib がある場合は(他のモデルもこのフ ァイル内にある可能性がありますが)、SPICE 指令.INCLUDE Phil.lib を追加する必要があり ます。

.SUBCKT モデルを LTspice に追加する場合は、シンボルを使用してサブ回路を呼び出し、モデルが同じピン/ ポート・ネットリスト順序に一致する必要があります。上記の例では、追加するサードパーティ・モデルが一般的 なピン配列の規則に従うと仮定しています。

詳細な関連情報は、ヘルプ・セクション「回路図の取り込み」および「LTspice」にあります。シミュレータ(LTspice) が読み込むネットリストを回路図取り込みプログラムが生成するというのが基本的な考え方です。サードパー ティ・モデルのインポートに関するどの局面も、SPICE ネットリスト構文を理解し、回路図取り込みプログラムが その構文をどのように生成するかを理解することで解決できます。このトピックに関して準備されたチュートリア ルもあり、独立したユーザグループ(<u>http://tech.groups.yahoo.com/group/LTspice</u>)でアーカイブに保管されて います。

## <u>インダクタ・モデル</u>

Q 結合インダクタの設計方法を教えてください。

まず、(i)インダクタを2つ以上描画し、次に(ii)2つのインダクタ間の係数 K を定義します。詳細については、 <u>相互インダクタンスのセクション</u>を参照してください。

Q インダクタの寄生抵抗を制御する方法を教えてください。

デフォルトでは、LTspice はインダクタに損失を与えて SMPS トランジェント解析を支援します。SMPS では、これ らの損失は通常は重要ではありませんが、必要に応じてオフにすることができます。「Tools」=>「Control Panel」 =>「Hacks!」ページで、「Supply a min. inductor damping if no Rpar is given」のチェックボックスをオフにします。 この設定はプログラムを複数回起動した場合も引き継がれます。相互インダクタンスの文では言及されていな いインダクタには、1m Ωのデフォルト直列抵抗もあります。この Rser を使用すると、LTspice IV では、回路の線 形化マトリクスのサイズを低減するために、テブナン等価回路の代わりにノートン等価回路としてインダクタンス を積分することができます。LTspice がこの最小抵抗を導入しないようにする場合は、対象のインダクタに対して 明示的に Rser=0 を設定する必要があります。こうすると、LTspice はより煩雑なインダクタのテブナン等価回路 をトランジェント解析時に使用することが必要になります。

Q 独自のインダクタ・モデルを追加/編集できますか。

標準では C:¥Program Files¥LTC¥LTspiceIV¥lib¥cmp¥standard.ind としてインストールされているファイルを開き、インダクタ・モデルを追加または編集します。

## <u>MOSFET モデル</u>

Q LTspice IV の MOSFET モデルと標準 SPICE の MOSFET モデルの違いは何ですか。

LTspice IV では、標準 SPICE の MOSFET モデルの他に、他の SPICE プログラムには実装されていない独自の MOSFET モデルも組み込んでいます。LTspice IV では、縦型二重拡散 MOS トランジスタの充電動作を直接カプ セル化しています。これにより、他の SPICE プログラムの場合と同様に、サブ回路の代わりに LTspice 固有の VDMOS デバイスを使用してパワー・デバイスをモデル化できます。詳細については、「MOSFET」のセクションを 参照してください。

Q 独自の MOSFET モデルを追加できますか。

はい。ファイル C:¥Program Files¥LTC¥LTspiceIV¥lib¥cmp¥standard.mos に独自のモデルを追加できます。このファイルは.model 文で定義したデバイスだけが対象であり、サブ回路として定義したデバイスは対象外です。サブ回路を使用する場合は、以下の手順に従ってください。

- シンボルの部品インスタンスの「Prefix」属性を「X」に変更します。シンボルは変更しないでください。回路図上の部品としてシンボルのインスタンスだけを変更します。Ctrl キーを押したまま部品の本体を右クリックすれば、この属性にアクセスできます。
- 2. 部品の「Value」属性を編集して、使用するサブ回路の名前と一致させます。

「.inc filename」などの SPICE 指令を回路図に追加します。ここで、filename はサブ回路の定義が含まれているファイルの名前です。これは任意のファイル拡張子を持つ完全な名前にする必要があり、 Windows エクスプローラはデフォルトではファイル拡張子を表示しないことに注意してください。したがって、メモ帳で編集/表示できる「mylib.sub.txt」と呼ばれるファイルがあり、Windows エクスプローラで このファイルが「mylib.sub」として存在すると表示される場合、このファイルを組み込む SPICE 指令は 「.inc mylib.sub.txt」です。「.inc mylib.sub」を使用した場合は、ファイルが見つからないというエラー・メッセージが表示されます。

Q サブ回路の代わりに固有の LTspice VDMOS MOSFET モデルを生成するツールはありますか。

はい。Hendrik Jan Zwerver は、独立したユーザグループ <u>http://tech.groups.yahoo.com/group/LTspice</u>の 「Files」セクションで配布されている無料の VDMOS ツールを開発しました。

Q Hendrik Jan Zwerver とは誰ですか。

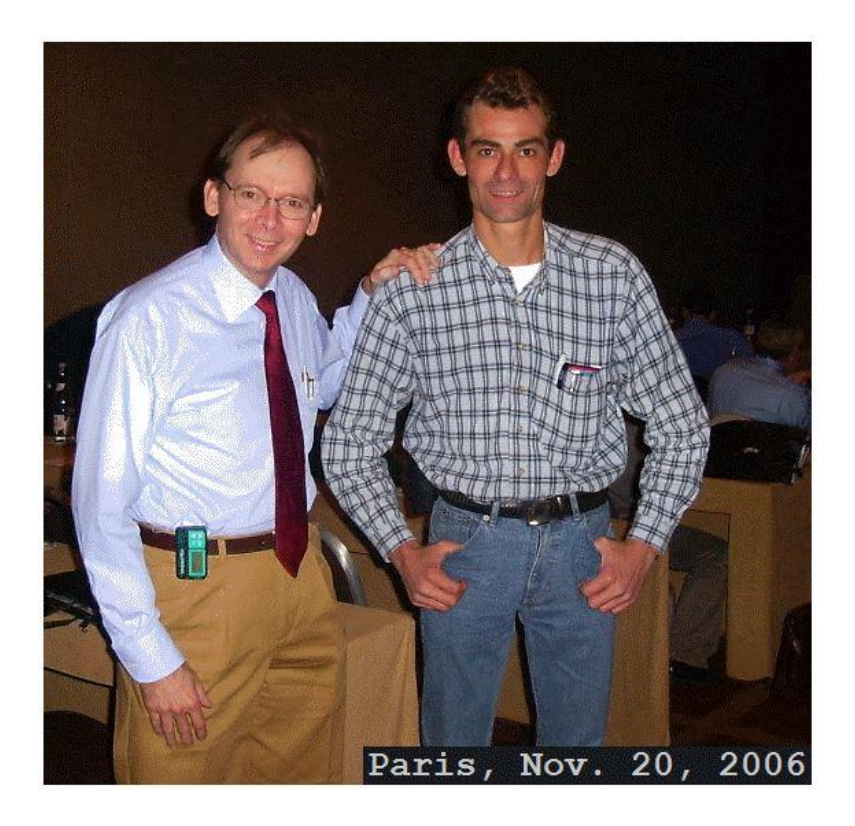

#### ライセンスと配布

Q このソフトウェアは再配布してもかまいませんか。

はい。リニアテクノロジーのお客様であるかどうかに関係なく、このソフトウェアは無償で配布できます。詳細に ついては、「使用許諾契約/免責事項」のセクションを参照してください。

Q このソフトウェアは、シェアウェア、フリーウェア、デモのうちどれですか。

このプログラムは、シェアウェアでもデモでもありません。完全に機能するフリーウェアです。このソフトウェアの 目的は、弊社のお客様が弊社製品を使用する際の支援を行うことです。また、回路図取り込み機能とSPICEシ ミュレーション機能を備えた汎用の回路設計パッケージとして使用することもできます。弊社では、学生のみな さんがこのプログラムを使用してアナログ設計工程に精通することを奨励しています。弊社では、リニアテクノロ ジー以外のことに関連したプログラムの使用法に対するサポートは保証できませんが、一般的なプログラム・ バグはすべて修正いたしますし、そのようなご連絡には感謝いたします。弊社は広範囲な社内テストを実施し ており、このプログラムには優れた収束機能があると信じています。既知の未解決バグはありません。

Q リニアテクノロジーの誰に連絡すれば支援を得ることができますか。

ソフトウェアに関するすべての問題については、LTspice@linear.comに電子メールを送信してください。

リニアテクノロジー製 IC に関する追加のアプリケーション情報など、ハードウェアに関するすべての問題については、通常の営業時間内に(408)954-8400 でリニアテクノロジーのアプリケーション部門にお電話ください。

## <u>回路の効率計算</u>

#### Q 回路の効率レポートを作成するにはどうしたらいいですか。

.tran コマンドにキーワード「steady」を追加する必要があります(例:「.TRAN <time> steady」)。プログラムはス イッチャ・マクロモデルの内部状態を検査することにより、定常状態を検出します。定常状態検出機能はモデル 内に実装されているので、スイッチング・レギュレータ部分が回路の一部でない場合には機能しません。スイッ チング・サイクルの間に積分されるので、通常はエラーアンプから流れ出る電流が0まで低下するのを調べる ことで検出します。回路内の電圧源は厳密に1つである必要があります。これは入力と識別されます。回路内 の電流源は厳密に1つである必要がありますが、代わりに Rload という名前の抵抗を使用してもかまいませ ん。これは負荷と識別されます。シミュレーションが完了したら、「View」メニューの「Efficiency Report」を選択し て、回路図に関するレポートを参照できます。

## <u>カスタム・シンボル</u>

Q 独自のシンボルを作成できますか。

はい、独自のシンボルを作成できます。

Q 独自のシンボルの作成方法を教えてください。

メニューコマンド「File」=>「New Symbol」から始めます。

Q 独自のスイッチング・レギュレータ・モデルを作成できますか。

あまり簡単ではありません。LTspice IV に付属のスイッチング・レギュレータ・モデルは、新しいハードウェア記述 言語および新しい固有 SPICE デバイスを使用して、LTC のスイッチング・レギュレータ製品の動作をカプセル化 するよう設計されています。標準の SPICE 基本要素を使用してモデルの作成に成功したとしても、シミュレー ションの実行速度は数桁低下します。ただし、一部のユーザは標準の SPICE デバイスを使用してそのようなス イッチング・レギュレータ・モデルを作成しています。LTspice はこれらのモデルを実行することが可能であり、対 象としたシミュレータより通常は性能が優れています。

#### メモリの問題

Q プログラムを実行するために必要なメモリの量を教えてください。

Windows を実行できれば、LTspice IV を実行できます。弊社はこのプログラムの所要メモリ量を最小限に抑えるために多大な労力を費やしました。メモリ・リークはありません。ただし、波形データにはメモリが必要なので、 そこで問題が発生します。x64 OS はこの点で最良の選択です。

Q 波形はシミュレーション中どこに保管されますか。

波形データはすべてディスクに保管されます。プロットされたトレースだけは、RAM に読み込まれます。 行進型波形をオフにすると、必要なメモリ量を低減できます。ほとんどの種類の解析では、ファイル・サイズの 制限は特にないことに注意してください。GB 数が非常に大きいサイズの.raw ファイルを生成して表示できま す。

Q 長時間のシミュレーション時に十分なディスク容量がない場合はどうしたらいいですか。

波形データは圧縮されていますが、やはり実行時間と保存されたトレース数に比例します。メモリを節約する最 も簡単な方法は、シミュレーションを開始する前に、目的のトレースだけを保管の対象として選択することです。 やるべきことはすべて実行しましたが、それでもメモリを使い果たしそうです。

Q では、どうすればいいですか。

トランジェント解析中に、「0」キーを押すことにより過去の波形を対話式に破棄することができます。そうすると、 シミュレーション時間はもう一度現在時刻として t=0 になります。

# モデルの互換性

Q スイッチング・レギュレータ・モデルは PSpice モデルやその他のモデルと互換性がありますか。

LTspice SMPS マクロモデルは、新しい独自の固有 LTspice デバイスと独自のハードウェア記述言語を組み合わせて実装されています。汎用の SPICE または PSpice マクロモデルを開発することは、原則としては可能ですが、得られるシミュレーション速度は実用的ではありません。ただし、LTspice は PSpice 半導体モデルおよび挙動モデルを実行可能であり、通常はかなり性能の高いシミュレータなので、Pspice シミュレーションを LTspice に移すことが考えられます。多くのユーザが PSpice から LTspice にアップグレードします。

Q SPICE ネットリストの作成方法を教えてください。

ネットリストは、ASCII ファイルを生成可能なすべてのテキスト・エディタで作成できます。コマンド「View」=> 「SPICE netlist」を使用して、任意の回路図の SPICE ネットリストを LTspice IV で表示できます。このビューで、す べてのテキストを選択し、Ctrl キーを押しながら C を入力すれば、クリップボードにネットリストをコピーして、 ネットリストを別のエディタに移動できます。

Q ネットリストの実行方法を教えてください。

テキスト・ファイルを単に開き、実行します。ファイル拡張子が「. cir」である場合、LTspice IV はファイルをネット リストと認識します。

## 波形データのエクスポート/マージング

Q 波形データは他のアプリケーションにエクスポートできますか。

波形ウィンドウをアクティブ・ウィンドウにして、Ctrl キーを押しながら C を入力すれば、プロットをビットマップとし てコピーできます。次に、Word やペイントのように、クリップボードからのビットマップの貼り付けを受け付けるア プリケーションで、Ctrl キーを押しながら V を入力します。なお、この方法は回路図のビットマップについても機 能します。これらの画像も(メニューコマンド「Tools」=>「Write to a .wmf file」により)Windows メタファイルとして エクスポートできます。このコマンドでは、さまざまなデスクトップ・パブリッシング・ツールでインポートでき る.wmf ファイルにベクター・グラフィックスとして画像が書き込まれます。波形データのメタファイルをエクスポー トする場合は、まず「Tools」=>「Control Panel」=>「Waveform」=>「Font」に移動して、「Arial」を選択します。デ フォルトの「System」は、ディスプレイ上では非常に読みやすいフォントですが、メタファイルでは正確に拡大縮 小できない固定フォントです。

Q ビットマップでは機能することが分かりましたが、データ自体を Excel のようなアプリケーションに移 すことはできますか。

データを ASCII ファイルにエクスポートできるエクスポート・ユーティリティ(「Waveform」メニュー:「File」=> 「Export」) があります。Helmut Sennewald が作成したサードパーティの無料ユーティリティもあります。この ユーティリティは独立したユーザグループ <u>http://tech.groups.yahoo.com/group/LTspice</u>から入手できます。 このユーティリティでは、別のシミュレーション実行回で得られた波形をマージする機能など、さまざまな形式の データ操作が可能です。

Q Helmut Sennewald とは誰ですか。

写真の右側の男性です。

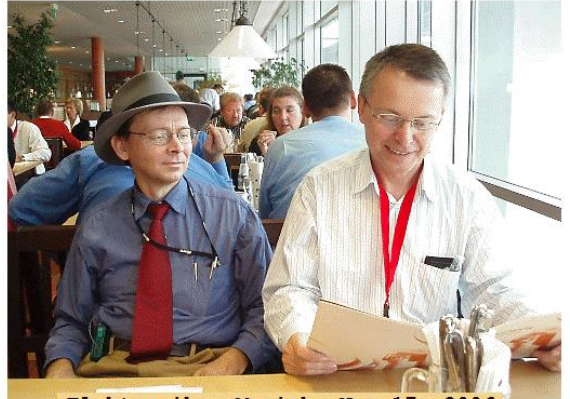

Elektronika, Munich, Nov 17, 2006

### スイッチ・モード電源ループ利得の抽出と、通常はその必要がない理由

実際の目標が発振器の作成でない限り、負帰還ループの利得を周波数とともに低下させ、位相シフトが大きく なり過ぎないうちに単位利得より小さくする必要があります。[1]この考え方は、スイッチ・モード電源(SMPS)の 安定性解析に当てはめることができます。SMPS が本来は小信号の線形等価回路を持たない非線形回路であ るとしても、通常は、フィルタ処理された切り替え後の出力上で動作するアナログ帰還ループがあります。

SMPS のループ利得を求める場合には次の2つの問題が関係しています。(i) 閉ループ系から開ループ利得 を求めることと、(ii) スイッチング・サイクル間の平均をとるか、フーリエ解析を使用してスイッチング周波数成分 を無視すること(あるいはその両方)により、スイッチング波形を無視することです。最初の問題は帰還ループ のほとんどの安定性解析では一般的です。安定性解析は開ループ応答に基づいていますが、開ループ応答を 直接測定するために帰還ループを開くと回路はもはや動作しないので、これが帰還を最初に使用したそもそも の理由です。2番目の問題は、SMPS が本質的に非線形回路であり、線形帰還理論は、基本的にスイッチン グ・サイクルにわたって平均化された仮想波形に制限されるという事実に起因します。

線形の閉ループ系の開ループ応答の割り出しは、Middlebrookの方法[2]によって十分に解明された問題で す。その方法は、閉ループ系に注入したテスト信号を使用して、電圧利得と電流利得を別々に解くものです。 これら2つの利得が互いに複雑に関係することで、真のループ利得が得られます。低インピーダンスが高イン ピーダンスを駆動する、帰還ループ内の点を特定できる場合、電流利得は0になるので、電圧利得だけを測 定し、その値をループ利得であると認識すれば十分です。電源出力がエラーアンプ入力を駆動しているので、 そのような点は、通常は SMPS 内にあります。

SMPS ループ利得の実験室での測定は、Venable Corporation が最初に開発した商用計測機器によって自動 化され、現在では他社からも入手できるようになりました。注入されたテスト信号とフーリエ解析を使用する技 術は、周波数応答解析(FRA)と呼ばれます。この方法は実験室では日常的なものですが、この方法をシミュ レーションでどう使用するかを必ずしも誰もが分かっているとは限りません。この記事では、LTspice IV で FRA を行う方法について説明します。この方法では、Middlebrook 法の電圧利得の部分、フーリエ変換を行 う.measure 文、周波数を掃引するステップ文、および.measure 文の結果をプロットできるようにする LTspice の 機能を使用します。以下の手順を通読する場合には、実用的な FRA の例を参照すると分かりやすいことがあり ます。この例は一般的な LTspice IV リリースの一部であり、通常はディレクトリ

C:¥Program Files¥LTC¥LTspiceIV¥examples¥Educational¥FRA¥にインストールされています。

- ステップ 1: 低インピーダンス電圧源が高インピーダンス入力を駆動している、SMPS 帰還ル ープ内の点を特定します。これに役立つのは 2 箇所で、SMPS コントローラの帰 還ピンと直列になるところか、帰還ピンに向かう抵抗分割器の上側に接続する出 力の間です。
- ステップ2: ここに電圧源を挿入します。これは帰還ループを乱す時間領域正弦波になりま す。これに対して「SINE(0 10m {Freq})」という値を指定します。選択した振幅(ここ

では 10mV)は、この方法の精度と信号対ノイズ比に影響します。振幅が小さいほ ど、信号対ノイズ比も小さくなります。しかし、振幅が大きすぎると、周波数も影響 を受けるため、系が直線的に動作しなくなり、周波数応答の関連性は低くなり ます。

- ステップ 3: この電圧源の両端のノードにラベル「A」および「B」を付けます。帰還の方向はノー ド A からノード B の方向にします。たとえば、電圧源を帰還ピンに直接接続する 場合、ノード B は帰還ピン側であり、ノード A は電圧源の反対側になります。
- ステップ 4: 以下の.measure 文を SPICE 指令として回路図に貼り付けます。

.meas Aavg avg V(a)

.meas Bavg avg V(b)

.meas Are avg (V(a)-Aavg)\*cos(360\*time\*Freq)

.meas Aim avg -(V(a)-Aavg)\*sin(360\*time\*Freq)

.meas Bre avg (V(b)-Bavg)\*cos(360\*time\*Freq)

.meas Bim avg -(V(b)-Bavg)\*sin(360\*time\*Freq)

.meas GainMag param 20\*log10(hypot(Are,Aim)/hypot(Bre,Bim))

.meas GainPhi param mod(atan2(Aim,Are)-atan2(Bim,Bre)+180,360)-180

これらの.measure 文により、ノード A および B のフーリエ変換が行われ、その後、結果の複素数電圧の比が計算されます。結果は系の複素開ループ利得になります。振幅は GainMag(dB)で与えられ、位相は GainPhi(<sup>®</sup>)として与えられます。

ステップ 5: シミュレーション・コマンドの以下の内容を SPICE 指令として回路図に貼り付け ます。

> .param t0=.2m .tran 0 {t0+10/freq} {t0}

パラメータ t0 は、系が定常状態になるのに必要な時間の長さです。おそらく数回 はシミュレーションを実行して、適切な t0 の値を決定する必要があります。t0 は .tran コマンドの3番目のパラメータとして現れますが、これはシミュレータがデー タの保存を開始する時刻という意味です。これにより、ステップ 4 の.meas 文が解 析中にこのデータを使用するのを防ぎます。この処理が行われる理由は、最初の トランジェント状態が、レギュレーション状態からの小規模な乱れの範囲内(小信 号応答とみなすことができる範囲内)で動作していない可能性があるからです。
.tran コマンドの2番目と3番目のパラメータの両方に t0 があることに注意してください。2番目のパラメータ は停止時刻です。開始時刻と停止時刻の差は、10/freq(つまり擾乱サイクルの整数倍)として選ばれました。 擾乱サイクルとスイッチング・サイクルの両方の整数倍となる期間にわたってフーリエ解析を行うのが理想です が、これは必ずしも可能とは限りません。ループ利得はスイッチング周波数の数分の1の周波数で1未満に 低下する必要があるので、スイッチング・サイクルは擾乱サイクルよりも必ず多くなります。そこで、擾乱サイク ルの整数倍を使用して、スイッチング・サイクルの整数倍以外からの誤りが小さくなることを期待します。多くの スイッチング・サイクルは組み込まれるからです。

ステップ 6: 解析を行なう周波数(複数可)を選択します。単一の周波数で実行するには、単に 次の SPICE 指令を追加します。

.param Freq=15K

そして、シミュレーションを実行します。.meas 文の出力は、シミュレーションを実行した後にメニューコマンド「View」=>「SPICE Error Log」を使用して表示できる エラー・ログにあります。回路図上に次の SPICE 指令を配置すれば、複数の 周波数でシミュレーションを実行できます。

.step oct param freq 50K 100K 5

この指令により、LTspice は、50kHz から 100kHz までの周波数で、1 オクターブ 当たり5 点を使用してシミュレーションを実行するよう指示されます。シミュレーシ ョン完了後、これをボーデ線図としてプロットするには、メニューコマンド「View」=> 「SPICE Error Log」を実行して、メニュー「Plot .step'ed .meas data」を右クリックしま す。この時点ではボーデ線図にプロットするデータがないので、もう一度右クリック し、メニューコマンド「Visible Traces」を実行して、利得を選択します。

上記の技術を身に付けたことで、帰還ループのボーデ解析によって SMPS の設計を進めて攻略できるという感触を持つかもしれません。その気持は理解できます。帰還ループを横断してポールおよびゼロを発生させた部品を識別し、どのゼロを動かしてどのポールを打ち消すかを入念に計画し、補償回路網の部品の値を合成して、安定した帰還ループを実現できた場合には、意義があります。しかし、この手順はまさに、この技術ではできないことであり、これ以外のどの周波数領域技術を駆使してもできないことなのです。その理由を説明しましょう。

C:\Program Files\LTC\LTspiceIV\examples\Educational\FRA\Eg3.asc

にあるような、標準的な固定周波数、ピーク電流モードのスイッチャを考えます。

コントローラは、クロック・パルスによって設定されるフリップフロップを使用して、インダクタ電流を増加するス

イッチをオンします。ピーク・スイッチ電流がエラーアンプの出力の電圧に比例するようになると、フリップフロッ プはリセットされ、スイッチはオフになり、次のクロック・パルスが再びフリップフロップを設定するまでの間、 コントローラはアイドル状態のままになります。平均電流は幾何学的因子までピーク電流に比例するので、1ク ロック・サイクルの間で平均した場合、このフリップフロップ制御スイッチはトランスコンダクタンス回路のように 動作します。それはスイッチを流れる電流であり、エラーアンプの出力の電圧に比例します。さて、帰還経路に 沿ってたどると、スイッチ電流と直列にインダクタが接続されています。スイッチは電流源なので、インダクタの 直列インピーダンスがリアクタンスである場合でも、位相シフトは発生しません。実際にはこのことが電流モード 制御の要点であり、このコントローラを購入する理由です。帰還経路をたどっていくと、今度は SMPS の出力に 到達しました。出力フィルタ・コンデンサ(C4)により、ポールが1つ発生します。その後、出力は帰還抵抗分割 器で分割され、帰還ピンでリファレンス電圧と比較されます。分割された出力とリファレンス電圧との差は誤差 電圧です。この誤差電圧はエラーアンプによって増幅され、電流になってエラーアンプから流れ出します。ただ し、この電圧はエラーアンプ出力の電圧であり、エラーアンプから流れ出る電流(スイッチ電流を決定する電流) ではないので、帰還ループの横断を完了するには、その電流を電圧に変換する必要があります。抵抗を使用 すれば電流を電圧に変換できますが、コンデンサ(C1)を使用する方がはるかに優れています。コンデンサを使 えば開ループ DC 利得が最大になり、出力が固定電圧に安定化された状態で維持されるからです。そのコンデ ンサにより、2番目のポールが形成されます。

ここで、各ポールによって 90°に限りなく近い位相シフトが生じる可能性があるので、コントローラは何らかの 付加的な遅延を発生させる必要があることから、安定した帰還ループを確保する回路設計が必要と考えるで しょう。しかし、特にアルミニウム電解コンデンサの出力フィルタ・コンデンサを使用する場合には該当しませ ん。このコンデンサには ESR があり、それによって応答にゼロが生じるからです。また、補償コンデンサ C1 と 直列抵抗 R1を購入するので、これによっても応答に別のゼロが生じます。さらに、コントローラによる遅延はス イッチング周波数と比較するとごくわずかです。ループのクロスオーバー周波数以下の周波数では、遅延は無 視できます。このことはすべて、ループが安定していることを意味しており、ループはすべての部品の値で安定 しているので部品の値は合成できません。この議論で基本的に指摘しているのは、電流モード SMPS の帰還 ループによって安定化された信号が、1 回のスイッチング・サイクルの間に平均化された電流によって十分に 描写されるとすぐに、そのループは安定するということです。

出力フィルタ・コンデンサがアルミニウム電解コンデンサではなくセラミック・コンデンサである場合、セラミック・ コンデンサの ESR は SMPS の安定性に大きく影響するほど大きくありませんしたがって、ループ応答は、前述 の議論に従うと、2 つのポールと1 つのゼロが形成されているので、エラーアンプ出力に接続された出力フィル タ・コンデンサまたは RC 回路の特定の部品の値とは関係なく、引き続き安定しているはずです。ただし、上記 の解析の適用範囲の許容限度について議論することは目的にかなっています。電流モード SMPS の安定性に 関する上記の説明の精度から低下させる影響があります。デューティ・サイクル(したがってリップル電流)は出 力電圧とともに変化するので、平均電流は出力電圧が変動する間ピーク電流に比例しません。このため、コン トローラのフリップフロップを作動させるピーク電流が同じでも、出力電圧が変化する間の平均電流は同じには なりません。これは、エラーアンプの出力中の電圧からインダクタに流れ込む電流までの伝達関数は完全には トランスコンダクタンスとは表現されないが、何らかの実インピーダンスにより分流されたトランスコンダクタンス と表現されることを意味します。

このインピーダンスは標準で数オームです。MOSFETのオン抵抗と比較すると非常に大きな値ですが、無限大 よりは小さな値です。これは安定性の観点から望ましいことではありません。インダクタには電流源から電流が 供給されず、そのリアクタンスによって位相シフトが生じる可能性があるからです。この状況は、スロープ補償 によってさらに悪化します。スロープ補償は、高いデューティ・サイクルで動作する固定周波数電流モード・コン トローラで発生する分数調波振動に対する調整です。この技法では、測定したスイッチ電流に偽電流を加算 し、その量を使用してコントローラのフリップフロップをリセットする必要があります。電流以外の量を使用してフ リップフロップをリセットする影響により、インダクタに電流を供給する電流源のインピーダンスが減少するの で、インダクタのリアクタンスによってさらに多くの位相シフトが生じます。全般的に見て、電流モード SMPS を 不安定にするのはかなり難しいことが分かります。たとえば、値が1桁または2桁高いインダクタンスを使用し た場合、インダクタのリップル電流は非常に小さくなるので、スロープ補償の偽電流がフリップフロップのリセット を制御するようになります。これにより、このインダクタンスを駆動する切り替え電流源のインピーダンスは MOSFET の Rds(on)のインピーダンスまで減少します。このため、インダクタはループ内に別のポールを形成す るので、それによって不安定性が生じます。ただし、その状況では、電流モード・コントローラを使用している場 合でも、電源は実際には電圧モードで動作します。電圧モード電源の小信号線形解析はきわめて有益です。帰 還ループを考案していずれかのポールを打ち消さない限り、電源は発振し、最初の電源投入時に自爆してしま う可能性があるからです。電流モード電源はまったく異なります。電流モード・スイッチャの小信号線形解析を行 うことは可能ですが、電源が実際に電流モードで動作している限り帰還ループは安定しているので、この方法 で実現する技術はあまり多くありません。

お伝えできる最後のアドバイスは、SMPS が安定していて電流モードで動作していると確信できる方法の答えで す。答えは、データシートの表紙の回路図から始めることです。そこでの重要な情報は、インダクタンスの値、 出力フィルタ容量、および外部補償部品の値です。一部のデータシートには、これらの値を計算するための式 が記載されていますが、まずはこれらの値から始めて、時間領域シミュレーションを使用して調整し、応答を評 価します。結論として、周波数領域の解析全般で重要なことは、時間領域の応答を改善することです。電流 モード・スイッチャでは、安定性は既に実現されているので、通常は時間領域シミュレーションに直接移行して オーバーシュートを確認します。

1] この説明は最小位相系に限定されます。

2] R. David Middlebrook 著、『Measurement of Loop Gain in Feedback Systems』、International Journal of Electronics (vol 38、no. 4、485~512 ページ、1975 年 4 月)

Q このプログラムの Linux 版はありますか。

独立した Linux 版はありませんが、WINE 環境で動作します。このプログラムは、Linux RedHat 8.0 と WINE バージョン 20030219 の組み合わせ、RedHat 9.0 と WINE 20040716 の組み合わせ、および SuSE 9.1 と 20040716 の組み合わせでテストされています。

Q WINE の使用経験がないのですが、インストール方法を教えてください。

<u>http://www.winehq.com</u>を調べて、ご使用のシステムでの WINE の現行バージョンを探してください。

該当する.rpm ファイルをマシンにコピーして、Nautilus で開きます。

ファイル LTspiceIV.exe を <u>http://www.linear-tech.co.jp</u>.から入手します。xterm で、「wine LTspiceIV.exe」を実行 して LTspice をインストールします。

GNOME デスクトップにリニアテクノロジーのロゴが表示されるようになります。このロゴをダブルクリックするか、xterm から「wine LTspiceIV.exe」と入力してプログラムを起動します。

Q WINE 環境では、回路図のフォントの拡大/縮小が Windows 環境ほど滑らかではありません。 それはなぜですか。

WINE は、検出したフォントに対しては、最大限の処理を行っています。ファイル arial.ttf および cour.ttf を Windows システムから検出する方法を WINE に指示すれば、動作は改善されます。

Q WINE 環境では PWL 追加点エディタが正しく動作しているように見えません。

ライセンスを得ている Windows システムからネイティブの Windows .dll を使用してみてください。その後、WINE から LTspice を起動するコマンド・ラインは、wine -dll commctrl,comctl32=n scad3.exe になります。

Q Windows 環境と WINE/Linux 環境では LTspice がわずかに異なる動作しているように見えます。 それはなぜですか。

LTspice は、LTspice 自体が WINE 環境で動作しているかどうかを検出します。WINE 環境で動作している場合

は、数件の WINE の問題を回避します。コマンド・ライン・スイッチ wine を使用して、WINE 環境で動作している ように LTspice を認識させることができます。WINE 問題の対処に興味がある場合は、コマンド・ライン・スイッチ nowine を使用して、WINE 環境で動作していないように認識させることができます。

Q Linux 環境での動作時の性能を Windows 環境での動作時と比較するとどうですか。

質問された Linux ユーザは全員、Linux 環境の方が Windows 環境より LTspice が良好に動作すると答えるでしょう。

## <u>紙のマニュアル</u>

ヘルプ・ページがマニュアルです。 ヘルプ・ページー式は印刷できるように準備されていますが、そうする前に環境について考えてください。

Q 関連書籍はありますか。

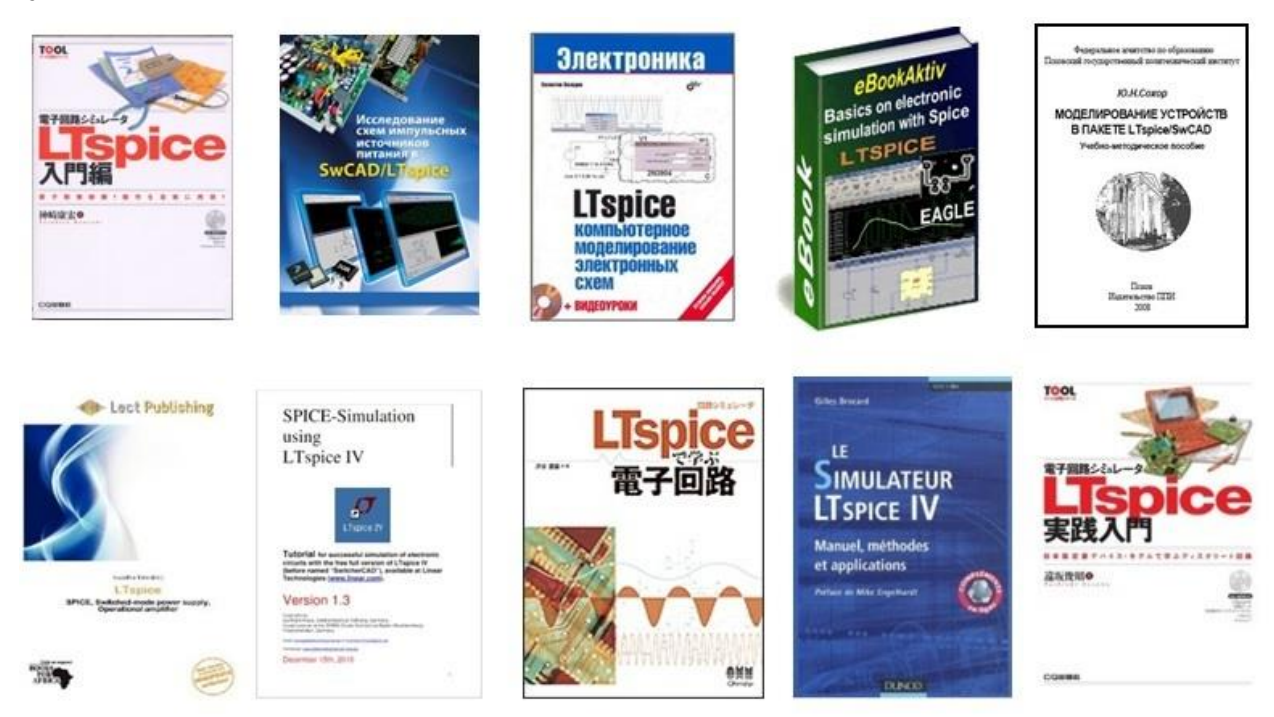

アマゾンをチェックすると、本のタイトルに LTspice が含まれる本は 10 冊あります。著者が渋谷道夫、Gilles Brocard、および Mihail Pushkarev(表紙は上図には示さず)の書籍は高品質です。このヘルプ文書のタイトル・ ページの図は渋谷道夫によるものです。

## <u>ユーザグループ</u>

独立したユーザグループ <u>http://tech.groups.yahoo.com/group/LTspice</u>でチュートリアル、ライブラリ、事例の ファイルを公開しています。